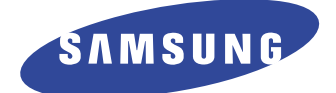

# **DIGITAL LASER MFP**

# SCX-4521F Series SCX-4521F/TEC

Basic Model : SCX-4521F

# SERVICE Manual

#### DIGITAL LASER MFP

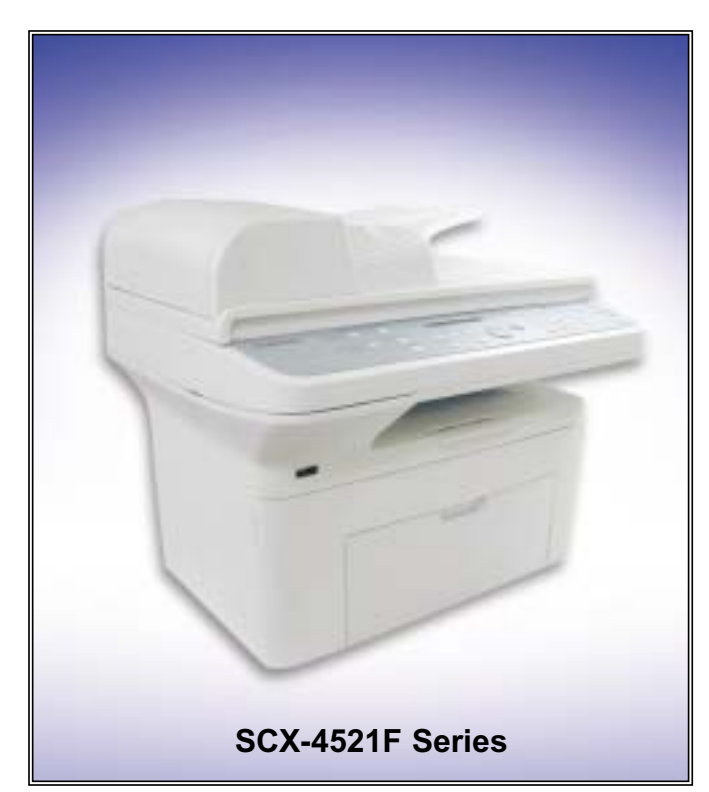

#### The keynote of Product

- Machine Life: 50,000Pages
- Cpu: Chorus2
- Device Memory: 16MB
- Resolution: 600\*600dpi
- Option: N/A
- Printing Speed: 22ppm/LTR,20ppm/A4
- Print Memory: 10MB
- Print Language: SPL
- Path Type: C-Path
- Cassette Capa .: 150sheets
- Outlet Stacking Capa .: 50sheets
- Toner Cartridge: initial(1K), sales(3K)
- ADF Capacity: 30sheets
- Scan Method: 600 dpi Color CIS
- Copy Speed: SDMC: 22Cpm/Ltr, MDMC: 7Cpm/Ltr
- Interface: USB1.1, IEEE1284

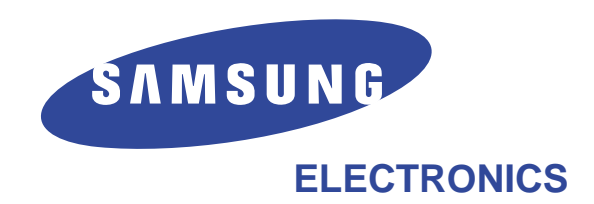

\* This service manual is a property of Samsung Electronics Co., Ltd. Any unauthorized use of Manual can be punished under applicable international and/or domestic law.

\* This service manual is also provided on the web, the ITSELF system Samsung Electronics Co., Ltd. http://itself.sec.samsung.co.kr © Samsung Electronics Co.,Ltd. Oct. 2005 Printed in Korea. VERSION NO. : 1.00 CODE : JC-6139A

# Contents

## 1. Precautions

| 1.1 | Safety Warning  | 1-1 |
|-----|-----------------|-----|
| 1.2 | Safety Caution  | 1-2 |
| 1.3 | ESD Precautions | 1-4 |

## 2. Product Specification

| 2.1 Product Overview       | 2-1 |
|----------------------------|-----|
| 2.2 Specifications         | 2-1 |
| 2.3 Model Comparison Table | 2-5 |

## 3. System Overview

| 3.1 System Outline                 | 3-1  |
|------------------------------------|------|
| 3.2 H/W Structure and Descriptions | 3-7  |
| 3.3 S/W Structure and Descriptions | 3-19 |
| 3.4 Initial Product Installation   | 3-24 |

## 4. Alignment and Adjustments

| 4.1 | Sample Pattern                    | 4-1  |
|-----|-----------------------------------|------|
| 4.2 | Control Panel                     | 4-2  |
| 4.3 | Consumables and Replacement Parts | 4-4  |
| 4.4 | LED Status Error Messages         | 4-4  |
| 4.5 | Periodic Defective Image          | 4-5  |
| 4.6 | How to use DCU                    | 4-6  |
| 4.7 | Paper Path                        | 4-11 |
|     |                                   |      |

# Continued

| 5. | Disassembly | and | Reassembly |  |
|----|-------------|-----|------------|--|
|----|-------------|-----|------------|--|

| 5.1 General Precautions on Disassembly | 5-1 |
|----------------------------------------|-----|
| 5.2 Disassembly and Reassembly         | 5-2 |

## 6. Troubleshooting

| 6.1 Checking Symptoms        | 6-1  |
|------------------------------|------|
| 6.2 Bad discharge            | 6-4  |
| 6.3 Malfunction              | 6-8  |
| 6.4 Bad software environment | 6-13 |
| 6.5 Bad Image                | 6-17 |

## 7. Exploded Views & Parts List

| 7.1 Exploded Views and Parts List | 7-1 |
|-----------------------------------|-----|
|-----------------------------------|-----|

## 8. Block diagram

| 8.1 System Block Diagram | 8-1 |
|--------------------------|-----|
| 8.2 System Timing Chart  | 8-2 |

## 9. Connection Diagram

9.1 Connection Diagram 9-1

## 10. Schematic Diagram

| 10.1 | Main Board                | 10-1 |
|------|---------------------------|------|
| 10.2 | Connector Circuit Diagram | 10-5 |
| 10.3 | SMPS Circuit Diagram      | 10-6 |
| 10.4 | HVPS Circuit Diagram      | 10-7 |

# Continued

## 11. Reference Information

| 11.1 | Troubleshooting Tools       | 11-1 |
|------|-----------------------------|------|
| 11.2 | Acronyms and Abbreviations  | 11-2 |
| 11.3 | Selecting printer locations | 11-4 |
| 11.4 | Sample Tests Patterns       | 11-5 |
|      |                             |      |

## 12. Circuit Description

| 12.1 | <b>Engine Controller</b> |  | 12-1 |
|------|--------------------------|--|------|
|------|--------------------------|--|------|

# 1. Precautions

In order to prevent accidents and to prevent damage to the equipment please read the precautions listed below carefully before servicing the printer and follow them closely.

## 1.1 Safety Warning

- Only to be serviced by appropriately qualified service engineers. High voltages and lasers inside this product are dangerous. This printer should only be serviced by a suitably trained and qualified service engineer.
- (2) Use only Samsung replacement parts

There are no user serviceable parts inside the printer. Do not make any unauthorized changes or additions to the printer, these could cause the printer to malfunction and create electric shock or fire hazards.

(3) Laser Safety Statement

The Printer is certified in the U.S. to conform to the requirements of DHHS 21 CFR, chapter 1 Subchapter J for Class 1(1) laser products, and elsewhere, it is certified as a Class I laser product conforming to the requirements of IEC 825. Class I laser products are not considered to be hazardous. The laser system and printer are designed so there is never any human access to laser radiation above a Class I level during normal operation, user maintenance, or prescribed service condition.

Warning >> Never operate or service the printer with the protective cover removed from Laser/Scanner assembly. The reflected beam, although invisible, can damage your eyes. When using this product, these basic safety pre-cautions should always be followed to reduce risk of fire, electric shock, and injury to persons.

|                      | CAUTION - INVISIBLE LASER RADIATION<br>WHEN THIS COVER OPEN.<br>DO NOT OPEN THIS COVER.                                                                       |
|----------------------|----------------------------------------------------------------------------------------------------|
|                      | VORSICHT - UNSICHTBARE LASERSTRAHLUNG,<br>WENN ABDECKUNG GE FFNET.<br>NICHT DEM STRAHL AUSSETZEN.                                                             |
| ATTENTION -          | RAYONNEMENT LASER INVISIBLE EN CAS<br>D OUVERTURE. EXPOSITION DANGEREUSE<br>AU FAISCEAU.                                                                      |
| ATTENZIONE -         | RADIAZIONE LASER INVISIBILE IN CASO DI<br>APERTURA. EVITARE L'ESPOSIZIONE AL<br>FASCIO.                                                                       |
| PRECAUCION -         | RADIACION LASER IVISIBLE CUANDO SE ABRE.<br>EVITAR EXPONERSE AL RAYO.                                                                                         |
| ADVARSEL             | USYNLIG LASERSTR LNING VED BNING, N R<br>SIKKERHEDSBRYDERE ER UDE AF FUNKTION.<br>UNDG UDSAETTELSE FOR STR LNING.                                             |
| ADVARSEL             | USYNLIG LASERSTR LNING N R DEKSEL<br>PNES. STIRR IKKE INN I STR LEN.<br>UNNG EKSPONERING FOR STR LEN.                                                         |
| VARNING -<br>VARO! - | OSYNLIG LASERSTR LNING N R DENNA DEL<br>R PPNAD OCH SP RREN R URKOPPLAD.<br>BETRAKTA EJ STR LEN. STR LEN R FARLIG.<br>AVATTAESSA JA SUOJALUKITUS OHITETTAESSA |
| ч. <del></del>       | OLET ALTTIINA N KYM TT M LLE LASER-<br>S TEILYLLE L KATSO S TEESEEN.                                                                                          |
| <b>汪 意</b> -<br>주 의- | 广宗海井따盖,以免激光泄露灼伤<br>이 덮개를 열면 레이저광에 노출될 수 있으므로<br>주의하십시오.                                                                                                    |
|                      |                                                                                                    |

## 1.2 Caution for safety

#### 1.2.1 Toxic material

This product contains toxic materials that could cause illness if ingested.

- (1) If the LCD control panel is damaged it is possible for the liquid inside to leak. This liquid is toxic. Contact with the skin should be avoided, wash any splashes from eyes or skin immediately and contact your doctor. If the liquid gets into the mouth or is swallowed see a doctor immediately.
- (2) Please keep toner cartridges away from children. The toner powder contained in the toner cartridge may be harmful and if swallowed you should contact a doctor.

#### **1.2.2 Electric Shock and Fire Safety Precautions**

Failure to follow the following instructions could cause electric shock or potentially cause a fire.

- Use only the correct voltage, failure to do so could damage the printer and potentially cause a fire or electric shock.
- (2) Use only the power cable supplied with the printer. Use of an incorrectly specified cable could cause the cable to overheat and potentially cause a fire.
- (3) Do not overload the power socket, this could lead to overheating of the cables inside the wall and could lead to a fire.
- (4) Do not allow water or other liquids to spill into the printer, this can cause electric shock. Do not allow paper clips, pins or other foreign objects to fall into the printer these could cause a short circuit leading to an electric shock or fire hazard.
- (5) Never touch the plugs on either end of the power cable with wet hands, this can cause electric shock. When servicing the printer remove the power plug from the wall socket.
- (6) Use caution when inserting or removing the power connector. The power connector must be inserted completely otherwise a poor contact could cause overheating possibly leading to a fire. When removing the power connector grip it firmly and pull.
- (7) Take care of the power cable. Do not allow it to become twisted, bent sharply round corners or otherwise damaged. Do not place objects on top of the power cable. If the power cable is damaged it could overheat and cause a fire or exposed cables could cause an electric shock. Replace a damaged power cable immediately, do not reuse or repair the damaged cable. Some chemicals can attack the coating on the power cable, weakening the cover or exposing cables causing fire and shock risks.
- (8) Ensure that the power sockets and plugs are not cracked or broken in any way. Any such defects should be repaired immediately. Take care not to cut or damage the power cable or plugs when moving the machine.
- (9) Use caution during thunder or lightening storms. Samsung recommend that this machine be disconnected from the power source when such weather conditions are expected. Do not touch the machine or the power cord if it is still connected to the wall socket in these weather conditions.
- (10) Avoid damp or dusty areas, install the printer in a clean well ventilated location. Do not position the machine near a humidifier. Damp and dust build up inside the machine can lead to overheating and cause a fire.
- (11) Do not position the printer in direct sunlight. This will cause the temperature inside the printer to rise possibly leading to the printer failing to work properly and in extreme conditions could lead to a fire.
- (12) Do not insert any metal objects into the machine through the ventilator fan or other part of the casing, it could make contact with a high voltage conductor inside the machine and cause an electric shock.

#### **1.2.3 Handling Precautions**

The following instructions are for your own personal safety, to avoid injury and so as not to damage the printer

- (1) Ensure the printer is installed on a level surface, capable of supporting its weight. Failure to do so could cause the printer to tip or fall.
- (2) The printer contains many rollers, gears and fans. Take great care to ensure that you do not catch your fingers, hair or clothing in any of these rotating devices.
- (3) Do not place any small metal objects, containers of water, chemicals or other liquids close to the printer which if spilled could get into the machine and cause damage or a shock or fire hazard.
- (4) Do not install the machine in areas with high dust or moisture levels, beside on open window or close to a humidifier or heater. Damage could be caused to the printer in such areas.
- (5) Do not place candles, burning cigarettes, etc. on the printer, these could cause a fire.

#### 1.2.4 Assembly / Disassembly Precautions

Replace parts carefully, always use Samsung parts. Take care to note the exact location of parts and also cable routing before dismantling any part of the machine. Ensure all parts and cables are replaced correctly. Please carry out the following procedures before dismantling the printer or replacing any parts.

- (1) Check the contents of the machine memory and make a note of any user settings. These will be erased if the mainboard is replaced.
- (2) Ensure that power is disconnected before servicing or replacing any electrical parts.
- (3) Disconnect printer interface cables and power cables.
- (4) Only use approved spare parts. Ensure that part number, product name, any voltage, current or temperature rating are correct.
- (5) When removing or re-fitting any parts do not use excessive force, especially when fitting screws into plastic.
- (6) Take care not to drop any small parts into the machine.
- (7) Handling of the OPC Drum
  - The OPC Drum can be irreparably damaged if it exposed to light.

Take care not to expose the OPC Drum either to direct sunlight or to fluorescent or incandescent room lighting. Exposure for as little as 5 mins can damage the surface's photoconductive properties and will result in print quality degradation. Take extra care when servicing the printer. Remove the OPC Drum and store it in a black bag or other lightproof container. Take care when working with the covers(especially the top cover) open as light is admitted to the OPC area and can damage the OPC Drum.

- Take care not to scratch the green surface of OPC Drum Unit. If the green surface of the Drum Cartridge is scratched or touched the print quality will be compromised.

#### 1.2.5 Disregarding this warning may cause bodily injury

#### (1) Be careful with the high temperature part.

The fuser unit works at a high temperature. Use caution when working on the printer. Wait for the fuser to cool down before disassembly.

(2) Do not put finger or hair into the rotating parts.

When operating a printer, do not put hand or hair into the rotating parts (Paper feeding entrance, motor, fan, etc.). If do, you can get harm.

#### (3) When you move the printer.

This printer weighs 10.4kg including toner cartridge and cassette. Use safe lifting and handling techniques. Back injury could be caused if you do not lift carefully.

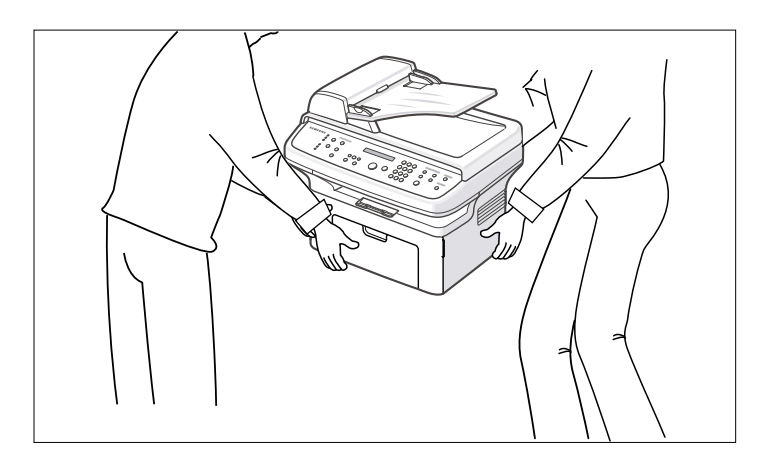

#### (4) Ensure the printer is installed safely.

The printer weighs 10.4Kg, ensure the printer is installed on a level surface, capable of supporting its weight. Failure to do so could cause the printer to tip or fall possibly causing personal injury or damaging the printer.

(5) Do not install the printer on a sloping or unstable surface. After installation, double check that the printer is stable.

## **1.3 ESD Precautions**

Certain semiconductor devices can be easily damaged by static electricity. Such components are commonly called "Electrostatically Sensitive (ES) Devices", or ESDs. Examples of typical ESDs are: integrated circuits, some field effect transistors, and semiconductor "chip" components.

The techniques outlined below should be followed to help reduce the incidence of component damage caused by static electricity.

#### Caution >>Be sure no power is applied to the chassis or circuit, and observe all other safety precautions.

- Immediately before handling a semiconductor component or semiconductor-equipped assembly, drain off any electrostatic charge on your body by touching a known earth ground. Alternatively, employ a commercially available wrist strap device, which should be removed for your personal safety reasons prior to applying power to the unit under test.
- 2. After removing an electrical assembly equipped with ESDs, place the assembly on a conductive surface, such as aluminum or copper foil, or conductive foam, to prevent electrostatic charge buildup in the vicinity of the assembly.
- 3. Use only a grounded tip soldering iron to solder or desolder ESDs.
- 4. Use only an "anti-static" solder removal device. Some solder removal devices not classified as "anti-static" can generate electrical charges sufficient to damage ESDs.
- Do not use Freon-propelled chemicals. When sprayed, these can generate electrical charges sufficient to damage ESDs.
- 6. Do not remove a replacement ESD from its protective packaging until immediately before installing it. Most replacement ESDs are packaged with all leads shorted together by conductive foam, aluminum foil, or a comparable conductive material.
- Immediately before removing the protective shorting material from the leads of a replacement ESD, touch the protective material to the chassis or circuit assembly into which the device will be installed.
- Maintain continuous electrical contact between the ESD and the assembly into which it will be installed, until completely plugged or soldered into the circuit.
- Minimize bodily motions when handling unpackaged replacement ESDs. Normal motions, such as the brushing together of clothing fabric and lifting one's foot from a carpeted floor, can generate static electricity sufficient to damage an ESD.

#### **1.4 Super Capacitor or Lithium Battery Precautions**

- Exercise caution when replacing a super capacitor or Lithium battery. There could be a danger of explosion and subsequent operator injury and/or equipment damage if incorrectly installed.
- 2. Be sure to replace the battery with the same or equivalent type recommended by the manufacturer.
- Super capacitor or Lithium batteries contain toxic substances and should not be opened, crushed, or burned for disposal.
- 4. Dispose of used batteries according to the manufacture's instructions.

# **11. Reference Information**

This chapter describes the reference information for applying this training manual, and it is consist-ed of the tool list, the abbreviation table, the outline of model, and so on.

## 11.1 Troubleshooting Tool

The following tools are recommended safe and easy troubleshooting as described in this service manual.

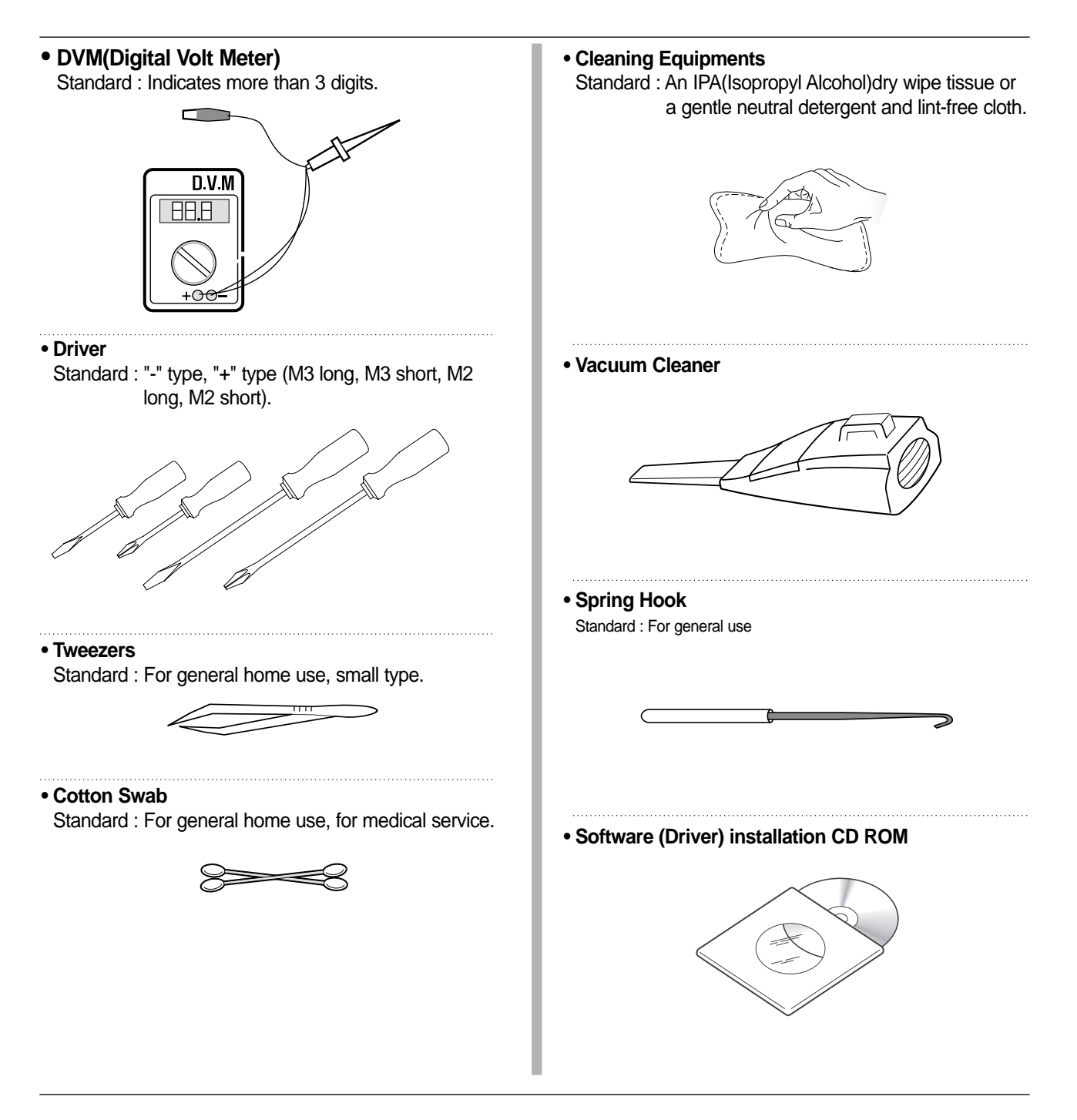

## **11.2** Acronyms and Abbreviations(1)

The table below explains the abbreviations and acronyms used in this service manual. Where abbreviations or acronyms are used in the text please refer to this table.

| Abbreviations | Explanation                                                 |
|---------------|-------------------------------------------------------------|
| AP            | Access Point                                                |
| AC            | Alternating Current                                         |
| APC           | Auto Power Control                                          |
| ASIC          | Application Specific Integrated Circuit                     |
| ASSY          | assembly                                                    |
| BIOS          | Basic Input Output System                                   |
| BLDC          | Brush-less Direct Current                                   |
| CMOS          | Complementary Metal Oxide Semiconductor                     |
| CN            | connector                                                   |
| CON           | connector                                                   |
| CPU           | Central Processing Unit                                     |
| dB            | decibel                                                     |
| dbA           | decibel A                                                   |
| dBM           | decibel milliwatt                                           |
| DC            | direct current                                              |
| DCU           | Diagnostic Control Unit                                     |
| DPI           | Dot Per Inch                                                |
| DRAM          | Dynamic Random Access Memory                                |
| DVM           | Digital Voltmeter                                           |
| ECP           | Enhanced Capability Port                                    |
| EDC           | Embedded Diagnostic control                                 |
| EEPROM        | Electronically Erasable Programmable Read Only Memory       |
| EMI           | Electro Magnetic Interference                               |
| EP            | electrophotographic                                         |
| EPP           | Enhanced Parallel Port                                      |
| FPOT          | First Printout Time                                         |
| F/W           | firmware                                                    |
| GDI           | graphics device interface                                   |
| GND           | ground                                                      |
| HBP           | Host Based Printing                                         |
| HDD           | Hard Disk Drive                                             |
| H/H           | High temperature and high marshy place                      |
| HV            | high voltage                                                |
| HVPS          | High Voltage Power Supply                                   |
| I/F           | interface                                                   |
| I/O           | Input and Output                                            |
| IC            | integrated circuit                                          |
| IDE           | Intelligent Drive electronics or Imbedded Drive Electronics |

## Acronyms and Abbreviations(2)

| Abbreviations | Explanation                                            |
|---------------|--------------------------------------------------------|
| IEEE          | Institute of Electrical and Electronics Engineers. Inc |
| IPA           | Isopropy Alcohol                                       |
| IPM           | Images Per Minute                                      |
| LAN           | local area network                                     |
| lb            | pound(s)                                               |
| LBP           | Laser Beam Printer                                     |
| LCD           | Liquid Crystal Display                                 |
| LED           | Light Emitting Diode                                   |
| L/L           | Low temperature and low marshy place                   |
| LSU           | Laser Scanning Unit                                    |
| MB            | megabyte                                               |
| MHz           | megahertz                                              |
| MPF           | Multi Purpose Feeder                                   |
| NIC           | Network Interface Card                                 |
| N/N           | Normal temperature and normal marshy place             |
| NVRAM         | nonvolatile random access memory                       |
| OPC           | Organic Photo Conductor                                |
| OPE           | Operate Panel Equipment                                |
| PBA           | Printed Board Assembly                                 |
| PCL           | Printer Command Language, Printer Control Language     |
| PDL           | Page Discription Language                              |
| PPM           | Page Per Minute                                        |
| PPS           | Pulse Per Second                                       |
| PS            | Post Script                                            |
| PTL           | Pre-Transfer Lamp                                      |
| PWM           | Pulse Width Modulation                                 |
| Q-PID         | Quick Printer Initiating Device                        |
| Q'ty          | quantity                                               |
| RAM           | Random Access Memory                                   |
| ROM           | Read Only Memory                                       |
| SCF           | Second Cassette Feeder                                 |
| SMPS          | Switching Mode Power Supply                            |
| SPGP          | Samsung Printer Graphic Processor                      |
| SPL           | Samsung Printer Language                               |
| Spool         | Simultaneous Peripheral Operation Online               |
| SW            | switch                                                 |
| sync          | synchronous or synchronization                         |
| USB           | Universal Serial Bus                                   |
| WECA          | Wireless Ethernet Compatibility Alliance               |

## **11.3 Selecting printer locations**

- Leave enough room to open the printer trays, covers, and allow for proper ventilation. (see diagram below)
- Provide the proper environment :
  - A firm, level surface
  - Away from the direct airflow of air conditioners, heaters, or ventilators
  - Free of extreme fluctuations of temperature, sunlight, or humidity
  - Clean, dry, and free of dust

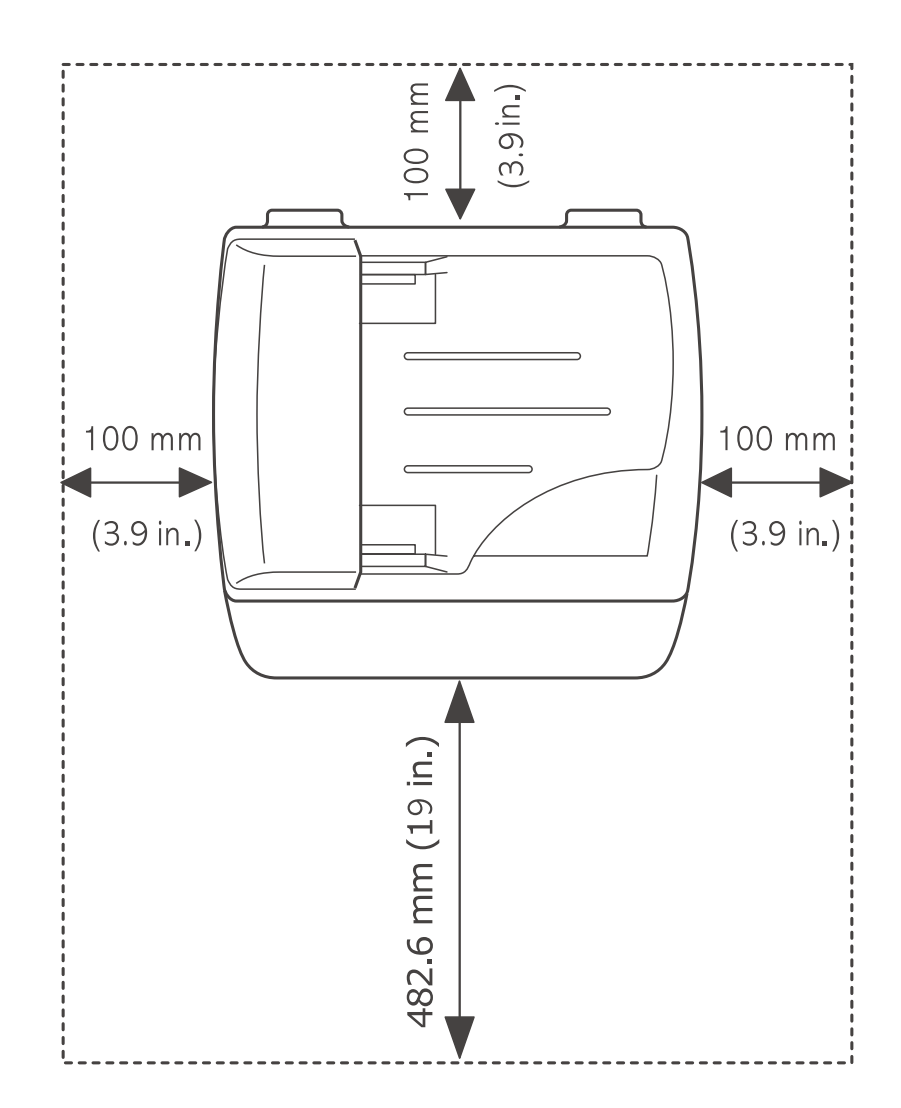

## **11.4 Sample Tests Patterns**

The sample patterns shown below are the standard test patterns used in the factory.

The life of the toner cartridge, developer cartridge and printing speed are measured with the pattern shown below (5%). The A4 ISO 19752 standard pattern samples are reproduced reduced to 70% of the actual A4 size.

#### A4 ISO 19752 Standard Patterns

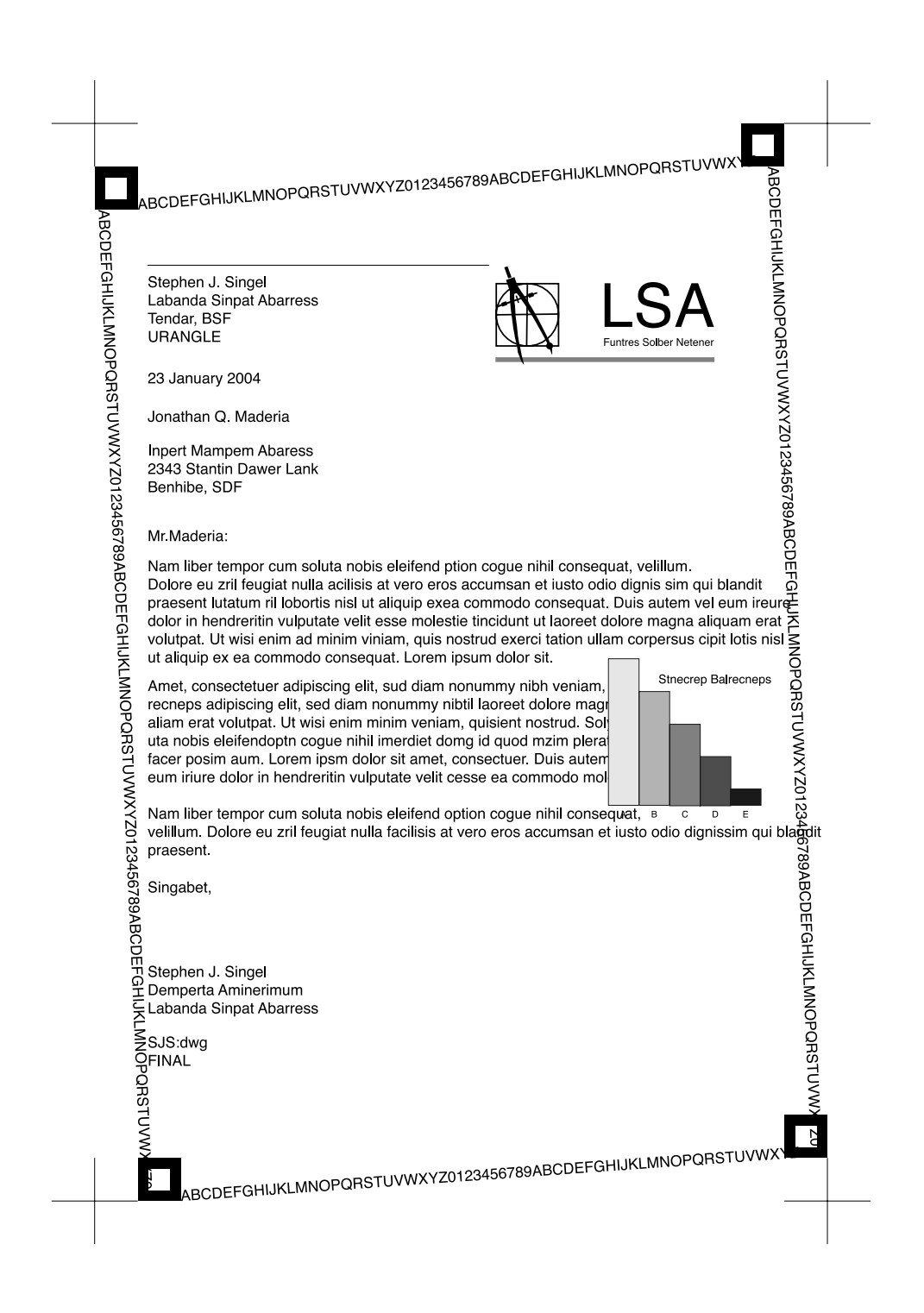

# 2. Product Specifications

# 2.1 Product Overview

| Item              | Descriptions                                                       | Remark |
|-------------------|--------------------------------------------------------------------|--------|
| Basic Model       | SCX-4521F(5-in-1 Flatbed MFP)                                      |        |
|                   | SCX-4321(3-in-1 Flatbed MFP)                                       |        |
| Target User       | SOHO, Economical(Speed/Price) Customer                             |        |
| Customer Benefits | - Compact Size                                                     |        |
| (Sales Points)    | - 22ppm/A4, 22ppm/Letter fastest speed in its price class          |        |
|                   | - Favorite Copy                                                    |        |
|                   | - ID Card Copy                                                     |        |
|                   | - Toner Save                                                       |        |
| Key Specification | - up to 22ppm/A4(Up to 22ppm/Letter)                               |        |
|                   | - 150 sheets Multi-Purpose type paper input/50 sheets Paper Output |        |
|                   | - 3,000pages toner capacity                                        |        |
|                   | - 600dpi Print/Copy Resoulusion                                    |        |
|                   | - Samsung Print Language                                           |        |
|                   | - 16MB System memory                                               |        |
|                   | - 30 ADF                                                           |        |
|                   | - 33.6 Kbps Fax Modem                                              |        |
|                   | - 100 Speed Dial                                                   |        |
|                   | - 72 Hour Battery Back-up                                          |        |

## 2.2 Specifications

• Product Specifications are subject to change without notice. See below for product specifications.

## 2.2.1 General Specifications

|                                        | Item                 | Descriptions (SCX-4321 / SCX-4521F)                                                                                                    |  |
|----------------------------------------|----------------------|----------------------------------------------------------------------------------------------------|--|
| Major Features                         |                      | Copier, Print, Scan, Fax(SCX-4521F)                                                                                                    |  |
| Net Dimension (WxDxH)                  |                      | 438(W)*374(D)*368(H)(17.2x14.7x14.5")                                                                                                    |  |
| Net Weight(Inc.                        | Toner Cartridge)     | 10.4kg                                                                                                    |  |
| CPU                                    |                      | Chorus-2 (66MHz)                                                                                                    |  |
| LCD                                    |                      | 2 Line x 16 characters / 2Line x 8 characters(for china and korea)                                                                                               |  |
| Toner Save                             |                      | Yes (With toner save button)                                                                                                    |  |
| I/O Interface                          |                      | USB1.1 (Compatible with USB 2.0), IEEE 1284 Parallel                                                                                                    |  |
| Network Interfac                       | ce                   | No                                                                                                    |  |
| OS Compatibilit                        | у                    | Windows 98/Me/NT4.0/2000/XP, Various Linux OS (via USB interface only) including Red Hat 8.0~9.0, Fedora core 1~3, Mandrake 9.0~10.2, and SuSe 8.2~9.2, Mac 10.3 |  |
| Power Requirer                         | nent                 | 110 ~ 127 VAC, 50/60 Hz, 4.5A                                                                                                    |  |
|                                        |                      | 220 ~ 240 VAC, 50/60 Hz, 2.5A                                                                                                    |  |
| Power Consum                           | ption                | Sleep Mode : Under 10 W                                                                                                    |  |
|                                        |                      | Standby Mode : 65W                                                                                                    |  |
|                                        |                      | Average : 350 W (Print Mode)                                                                                                    |  |
| Energy Star Co                         | mpliant              | Yes                                                                                                    |  |
| Power Switch                           |                      | Yes                                                                                                    |  |
| Noise                                  | Warm up              | 49 dBA                                                                                                    |  |
|                                        | Stand by             | 35 dBA                                                                                                    |  |
|                                        | Coping               | 55 dBA                                                                                                    |  |
|                                        | Printing             | 53dBA                                                                                                    |  |
| Warm up time                           | from Power On Status | Less than 35 seconds                                                                                                    |  |
| ·                                      | from Sleep Mode      | Less than 30 seconds                                                                                                    |  |
|                                        | (Recoverv time)      |                                                                                                    |  |
| Max. Monthly                           | Print                | 4.200 pages                                                                                                    |  |
| Volume                                 | Scan                 | ADF: 2.500 pages, PLATEN: 1.700 pages                                                                                                    |  |
| Average Monthl                         | y Print Volume       | 400 pages                                                                                                    |  |
| Average Monthl                         | v SCAN Volume        | 150 pages                                                                                                    |  |
| Machine Life                           |                      | 5 years or 50.000 Pages. Whichever comes first                                                                                                    |  |
|                                        | SCANNER              | ADF : 30.000 Pages. Platen : 20.000 Pages                                                                                                    |  |
| Operation                              | Temperature          | 10°C ~ 32 °C (50°F ~ 89°F)                                                                                                    |  |
| conditions                             | Humidity             | 20 % ~ 80 % RH                                                                                                    |  |
| Approval                               |                      | Class B                                                                                                    |  |
| Device Memory                          |                      | 16MB                                                                                                    |  |
| Page Counter                           |                      | Yes                                                                                                    |  |
| Print Configuration Sheet(System Data) |                      | Yes                                                                                                    |  |

| Items                 |                  | SCX-4321                                      | SCX-4521F                                     |
|-----------------------|------------------|-----------------------------------------------|-----------------------------------------------|
| Method                |                  | Laser Beam Printing                           | Laser Beam Printing                           |
| Speed                 |                  | Up to 22ppm in A4 (22ppm in Letter)           | Up to 22ppm in A4 (22ppm in Letter)           |
| Emulation             |                  | SPL                                           | SPL                                           |
| Power Save            |                  | Yes(Interval option: 5, 10,15, 30, 45 minute) | Yes(Interval option: 5, 10,15, 30, 45 minute) |
| Resolution            | Normal           | 600 x 600 dpi                                 | 600 x 600 dpi                                 |
|                       | RET              | -                                             | -                                             |
| Memory                |                  | 10MB                                          | 10MB                                          |
| First Print Out       | From Stand by    | Approx. 11 seconds                            | Approx. 11 seconds                            |
| Time                  | From Cold Status | Less than 41 seconds                          | Less than 41 seconds                          |
| Duplex                | Print            | -                                             | -                                             |
| WHQL Complia          | ant              | Window XP                                     | Window XP                                     |
| Printable Area        |                  | A4: 201.6x288.6mm                             | A4: 201.6x288.6mm                             |
|                       |                  | LTR: 207.6x270.6mm                            | LTR: 207.6x270.6mm                            |
|                       |                  | Legal: 207.6x347.6mm                          | Legal: 207.6x347.6mm                          |
|                       |                  | Folio: 207.6x322.6mm                          | Folio: 207.6x322.6mm                          |
| Halftone (Gray Scale) |                  | 256 levels                                    | 256 levels                                    |

## 2.2.2 Print Specifications

## 2.2.3 Scan Specifications

| ltems          |                       | SCX-4321                                          | SCX-4521F                                         |
|----------------|-----------------------|---------------------------------------------------|---------------------------------------------------|
| Compatibility  |                       | Twain standard/WIA Standard (Window 2000/XP)      | Twain standard/WIA Standard (Window 2000/XP)      |
| Scan Method    |                       | 600dpi Color CIS(Contact Image Sensor)<br>Module  | 600dpi Color CIS(Contact Image Sensor)<br>Module  |
| PC Scan Speed  | d Lineart, Halftone   | 10sec Platen(13sec ADF)                           | 10sec Platen(13sec ADF)                           |
| through Platen | Gray                  | 23sec Platen (26sec ADF)                          | 23sec Platen (26sec ADF)                          |
|                | Color 300dpi          | 65sec Platen(70sec ADF)                           | 65sec Platen(70sec ADF)                           |
| Resolution     | Optical               | 600 x 600 dpi                                     | 600 x 600 dpi                                     |
|                | Enhanced              | 4800 x 4800 dpi                                   | 4800 x 4800 dpi                                   |
| Halftone       |                       | 256 levels                                        | 256 levels                                        |
| Scan Size      | Max. Document Width   | Max.216mm (8.5")                                  | Max.216mm (8.5")                                  |
|                | Effective Scan Length | 297 mm (11.7")                                    | 297 mm (11.7")                                    |
|                | Effective Scan Width  | Letter/Legal: 208mm(8.2")A4: 202mm                | Letter/Legal: 208mm(8.2")A4: 202mm                |
| Scan-to        | Button                | Yes                                               | Yes                                               |
|                | Application           | Yes                                               | Yes                                               |
| Scan Depth     | Color                 | 24 bit                                            | 24 bit                                            |
|                | Mono                  | 1bit for Line art, Halftone, 8 Bit for Gray scale | 1bit for Line art, Halftone, 8 Bit for Gray scale |

2-3

## 2.2.4 Copy Specifications

|                   | Item                                                          | Descriptions (SCX-4321 / SCX-4521F)                                                                                                    |  |
|-------------------|---------------------------------------------------------------|----------------------------------------------------------------------------------------------------|--|
| Copy Speed        |                                                               | Up to 22ppm in A4 (22ppm in Letter)                                                                                                    |  |
| Resolution        | Optical                                                       | 600*600 dpi (Scan:600*600dpi, Print: 600*600dpi)                                                                                                    |  |
|                   |                                                               | - Text & Text/Photo mode : 600*300dpi(ADF, Platen)                                                                                                    |  |
|                   |                                                               | - Photo mode : 600*600dpi (Platen), 600*300dpi(ADF)                                                                                                    |  |
|                   | Enhanced                                                      |                                                                                                    |  |
| First Copy        | Stand by                                                      | Approx. 16 seconds(ADF), Approx. 11 seconds(Platen)                                                                                                    |  |
| Out Time          | From Power Save Mode                                          | Approx. 46 seconds(ADF), Approx. 40 seconds(Platen)                                                                                                    |  |
|                   | (110V only)                                                   |                                                                                                    |  |
| Original Image t  | ype selection                                                 | Text, Text/Photo, Photo                                                                                                    |  |
| Zoom Range        |                                                               | 25-400%(Platen), 25-100%(ADF)                                                                                                    |  |
| Multi Copy        |                                                               | 1~99 Pages                                                                                                    |  |
| Preset            |                                                               | [Original(100%)], [A4 →A5(71%)], [LGL→LTR(78%)], [LGL→A4(83%)],<br>[A4 →LTR(94%)], [EXE →LTR(104%)], [A5 →A4(141%)], 25%, 50%, 150%<br>200%, 400%, [Custom: 25-400%)] |  |
| Darkness Contr    | ol                                                            | 3 level (Light, Normal, Dark)                                                                                                    |  |
| Auto return to de | efault mode                                                   | Yes (after 1 minute)- Time out option: 15, 30, 60, 180 sec., Off                                                                                                    |  |
| Changeable De     | fault mode                                                    | Darkness, Original Type, Reduce/Enlarge, No. of Copies                                                                                                    |  |
| ID Card Copy      | 2-up<br>4-up<br>Collation<br>Autofit<br>LD Card Copy<br>Clone | Yes (ADF Only)<br>Yes (ADF Only)<br>Yes (ADF Only)<br>Yes (Platen Only)<br>Yes (Platen Only)<br>Yes (Platen Only)                                                     |  |

## 2.2.5 Telephone Specificationc

| Items            |                | SCX-4321              | SCX-4521F                                                             |  |
|------------------|----------------|-----------------------|-----------------------------------------------------------------------|--|
| Handset          |                | -                     | No                                                                    |  |
| On hook Dial     |                | -                     | Yes                                                                   |  |
| Search           |                | -                     | Yes(Phone Book)                                                       |  |
| 1-Touch Dial     |                | -                     | 10 ea (0~9)                                                           |  |
| Speed dial       |                | -                     | 90 locations(10~99)                                                   |  |
| TAD I/F          |                | -                     | Yes                                                                   |  |
| Tone/Pulse       |                | -                     | Tone $\rightarrow$ Default, Pulse $\rightarrow$ Changing in Tech Mode |  |
| Pause            |                | -                     | Yes                                                                   |  |
| Auto Redial      |                | -                     | Yes                                                                   |  |
| Last Number R    | edial          | -                     | Yes                                                                   |  |
| Distinctive Ring |                | -                     | Yes                                                                   |  |
| Caller ID        |                | -                     | No                                                                    |  |
| Extention Phon   | e Interface    | -                     | Yes                                                                   |  |
| Report & List    | Tx/Rx Journal  | -                     | Yes                                                                   |  |
| Print out        | Confirmation   | -                     | Yes                                                                   |  |
|                  | Help List      | -                     | No                                                                    |  |
|                  | Auto Dial List | -                     | Yes                                                                   |  |
|                  | System Data    | List all user setting | List all user setting                                                 |  |
| Sound Control    | Ring Volume    | -                     | Yes(Off,Low,MED,HIGH)                                                 |  |
|                  | Key Volume     | -                     | Yes(On,Off)                                                           |  |
|                  | Alarm Volume   | -                     | Yes(On,Off)                                                           |  |
|                  | Speaker        | -                     | Yes(On,Off, Comm)                                                     |  |

## 2.2.6 Fax Specifications

| Items                    |                        | SCX-4321 | SCX-4521F                             |
|--------------------------|------------------------|----------|---------------------------------------|
| Compatibility            |                        | -        | ITU-T G3                              |
| Modem Speed              |                        | -        | 33.6Kbps                              |
| TX Speed                 |                        | -        | 3sec                                  |
| Compression              |                        | -        | MH/MR/MMR/JPEG                        |
| Color Fax                |                        | -        | Yes(Tx Only)                          |
| ECM                      |                        | -        | Yes                                   |
| Resolution               | Std                    | -        | 203*98dpi                             |
|                          | Fine                   | -        | 203*196dpi                            |
|                          | S.Fine                 | -        | 300*300dpi                            |
|                          | Photo                  | -        | 203*196dpi                            |
|                          | Color                  | -        | 200*200dpi                            |
|                          | Auto Switching         | -        | Yes                                   |
| Scan Speed               | Standard               | -        | approx. 3sec (ADF)                    |
|                          |                        | -        | approx. 5sec (Platen)                 |
|                          | Fine                   | -        | approx. 7sec (ADF)                    |
|                          |                        | -        | approx. 8sec (Platen)                 |
|                          | S.Fine                 | -        | approx. 7sec (ADF)                    |
|                          |                        | -        | approx. 8sec (Platen)                 |
| Rx fax duplex            | print out              | -        | No                                    |
| Multiple page scan speed |                        | -        | 7 cpm / Ltr (Standard Resoution Res.) |
| (Memory Tx.)             |                        |          |                                       |
| Receive Mode             |                        | -        | Fax, TEL, Ans/Fax, DRPD               |
| Memory                   | Capacity               | -        | 2MB (When Power off Memory Back up)   |
|                          | Optional Memory        | -        | No                                    |
|                          | Max locations to store | -        | 99 locations                          |
|                          | to 1 Group Dial        |          |                                       |
|                          | Fax Forward            | -        | Yes(On/Off)                           |
|                          | Broadcasting           | -        | 109 locations(Max locations)          |
|                          | Cover page             | -        | NO                                    |
|                          | Delayed fax            | -        | Yes                                   |
|                          | Memory RX              | -        | Yes                                   |
| Functions                | Voice Request          | -        | No                                    |
|                          | ТТІ                    | -        | Yes                                   |
|                          | RTI                    | -        | Yes                                   |
|                          | Polling                | -        | No                                    |
|                          | Earth/Recall           | -        | No                                    |
|                          | Auto Reduction         | -        | Yes                                   |
|                          | RDS                    | -        | Yes                                   |
| Junk Fax barri           | er                     | -        | Yes                                   |
| Security Receive         |                        | -        | Yes                                   |
| Memory Back-up           |                        | -        | Max. 72hours                          |

2-5

|                                                                   | 0.01/ 1001                                                                                        | 00% (50/5                                      |
|-------------------------------------------------------------------|---------------------------------------------------------------------------------------------------|------------------------------------------------|
| Items                                                             | SCX-4321                                                                                          | SCX-4521F                                      |
| Input Capacity and Types                                          | 150-sheet Cassette Tray (75 g/m², 20 lbs)                                                         | 150-sheet Cassette Tray (75 g/ $m^2$ , 20 lbs) |
| Output Capacity and Types                                         | 50-sheet Face Down(75 g/ m², 20 lbs)                                                              | 50-sheet Face Down(75 g/ m², 20 lbs)           |
| Manual Tray                                                       | 1 sheet                                                                                           | 1 sheet                                        |
| Media size                                                        | A4, A5, A6, Letter, Legal, Folio, Executive, ISO B5, JIS B5, Monarch, Envelope, No.10,            |                                                |
|                                                                   | 76 x 127 mm (3" x 5") ~ 216 x 356 mm (8.5"                                                        | x 14")                                         |
| Media Type                                                        | Plain Paper, Transparency, Label, Envelope, Tick, Thin, Bond, Color Paper, Card Stock, Preprinted |                                                |
| Paper Weight 16~24lb (60 to 90g/m²) for 150 sheets, Cassette Tray |                                                                                                   | ette Tray                                      |
|                                                                   | 16~43lb (60 to 165g/ m²) for 1 sheet, Manual Tray                                                 |                                                |
| ADF Capacity                                                      | Up to 30 sheets of $20lb(75g/m^2)$ paper                                                          | Up to 30 sheets of 20lb(75g/ m²) paper         |
| ADF Document Size                                                 | Up to Legal                                                                                       | Up to Legal                                    |

## 2.2.7 Paper Handling Specifications

#### 2.2.8 Software

| Items         |                | SCX-4321   | SCX-4521F       |
|---------------|----------------|------------|-----------------|
| Compatibility | DOS            | No         | No              |
|               | Win 3.x        | No         | No              |
|               | Win 95         | No         | No              |
|               | Win 98/ME      | Yes        | Yes             |
|               | Win NT 4.0     | Yes        | Yes             |
|               | Win 2000       | Yes        | Yes             |
|               | Win XP         | Yes        | Yes             |
|               | Мас            | Yes (10.3) | Yes (10.3)      |
|               | Linux          | Yes        | Yes             |
| Driver        | Printer        | SPL        | SPL             |
|               | TWAIN          | Yes        | Yes             |
|               | WIA            | Yes        | Yes             |
|               | ScanToPC       | Yes        | Yes             |
|               | PC-FAX         | No         | Yes (Send only) |
| Application   | RCP            | Yes        | Yes             |
|               | Status monitor | No         | No              |
|               | SmarThru4      | Yes        | Yes             |

#### 2.2.9 Accessory

| Items             | SCX-4321                                                                           | SCX-4521F        |  |
|-------------------|------------------------------------------------------------------------------------|------------------|--|
| Quick Setup Guide | Yes (include Setup Guide and Function Guide)                                       |                  |  |
| Quick User Guide  | Yes (Korea Only)                                                                   | Yes (Korea Only) |  |
| S/W CD ROM        | 1 CD (Contents; Electronic User Manual, SmarThru, Print Driver, Twain Driver, RCP) |                  |  |
| Toner Cartridge   | 1 EA                                                                               |                  |  |
| Power Cable       | 1 EA                                                                               |                  |  |
| Telephone Jack    | No                                                                                 | 1 EA             |  |
| Printer Cable     | No                                                                                 | No               |  |
| Tray Coner        | Yes                                                                                | Yes              |  |

## 2.2.10 Consumables

| Items          | SCX-4321                                                                             | SCX-4521F                         |  |
|----------------|--------------------------------------------------------------------------------------|-----------------------------------|--|
| Туре           | Single Cartridge Single Cartridge                                                    |                                   |  |
| How to install | Front door open and front loading                                                    | Front door open and front loading |  |
| Toner Yield    | 3,000 pages at ISO 19752 5% Coverage(Ships with 1,000 pages Starter Toner Cartridge) |                                   |  |
| Code           | SCX-4521D3                                                                           | SCX-4521D3                        |  |
| Level Sensor   | -                                                                                    | -                                 |  |

# 3. System Overview

## 3.1 System Layout

The SCX-4521F/4321 is roughly made up Main Control part, Operation Panel part, Scanner part, Line Interface part and Power part. Each Part is separated Module which focus on common and standard design of different kind products. main control part adopting Fax & LBP Printer exclusive Controller is chorus2 CPU(ASIC) and 1 Board. Scanner part is composed of ADF and Platen and is connected with Main by Harness.

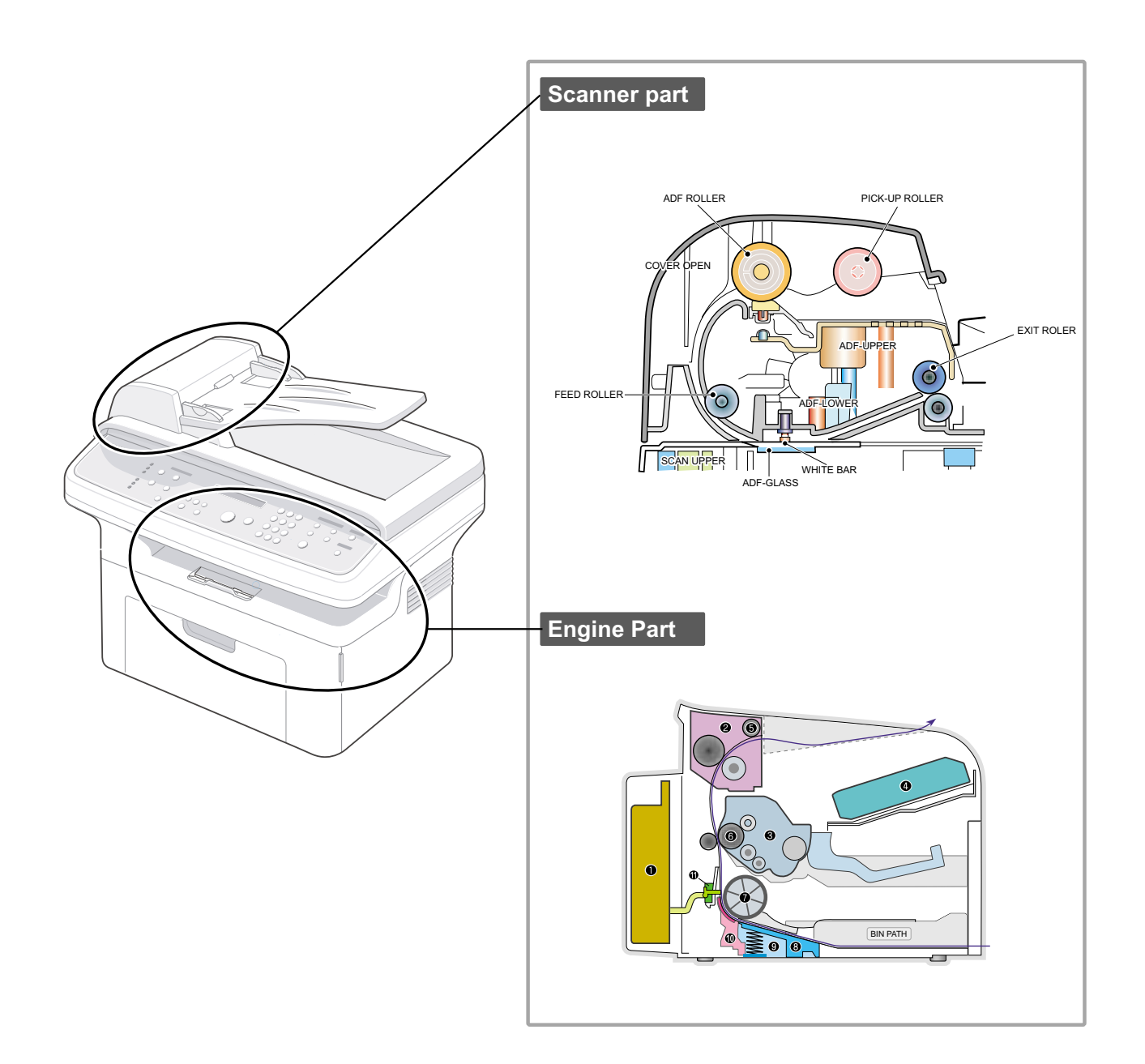

#### 3.1.1 Feeding section

There is a universal cassette which automatically loads paper and the manual feed which supplies paper single sheet at a time. The cassette has a friction pad which separates paper to ensure single sheet feeding, and it has a sensor, which checks when the paper tray is empty.

- Feeding Method: MP Cassette Type
- Feeding Standard: Center Loading
- Feeding Capacity: Cassette-150 sheets (75g/m2, 20lb paper standard) Manual 1 sheet (Paper, OHP, Envelop, etc.)
- Paper detecting sensor: Photo sensor
- Paper size sensor: None

#### 3.1.2 Transfer Ass'y

This consists of the PTL (pre-transfer lamp) and the Transfer Roller. The PTL shines a light onto the OPC drum. This lowers the charge on the drum's surface and improves transfer efficiency. The transfer roller transfers toner from the OPC drum surface to the paper.

- Life expectancy: Over 50,000 sheets (at 16~30°C)

#### 3.1.3 Driver Ass'y

- Gear driven power unit. The motor supplies power to the paper feed unit, the fuser unit, and the toner cartridge.

#### 3.1.4 Fixing Part(Fuser)

- The fuser consists of the Heat Lamp, Heat Roller, Pressure Roller, Thermistor, and Thermostat. It fixes toner to the paper using pressure and heat to complete the printing job.

#### 3.1.4.1 Temperature-Intercepting Device (Thermostat)

The thermostat is a temperature sensing device, which cuts off the power to the heat lamp to prevent overheating fire when the heat lamp or heat roller overheats.

#### 3.1.4.2 Temperature Detecting Sensor (Thermistor)

The Thermistor detects the surface temperature of the heat roller, this information is sent to the main processor which uses this information to regulate the temperature of the heat roller.

#### 3.1.4.3 Heat Roller

The surface of the Heat Roller is heated by the Heat Lamp. As the paper passes between the Heat and Pressure rollers the toner is melted and fixed permanently to the paper. The surface of the roller is coated with Teflon. This ensures that toner does not adhere to the roller surface.

#### 3.1.4.4 Pressure roller

The Pressure Roller mounted under the heat roller, it is made of a silicon resin, and the surface of the roller is coated with Teflon. This ensures that toner does not adhere to the roller surface.

#### 3.1.4.5 Safety Features

• To prevent overheating

- 1st protection device: Hardware cuts off when overheated
- 2nd protection device: Software cuts off when overheated
- 3rd protection device: Thermostat cuts off mains power to the lamp.
- · Safety device
  - Fuser power is cut off when the front cover is opened
  - LSU power is cut off when the front cover is opened
  - The temperature of the fuser cover's surface is maintained at less than 80°C to protect the user and a caution label is attached where the customer can see it easily when the rear cover is opened.

3-3

#### [Case part figure]

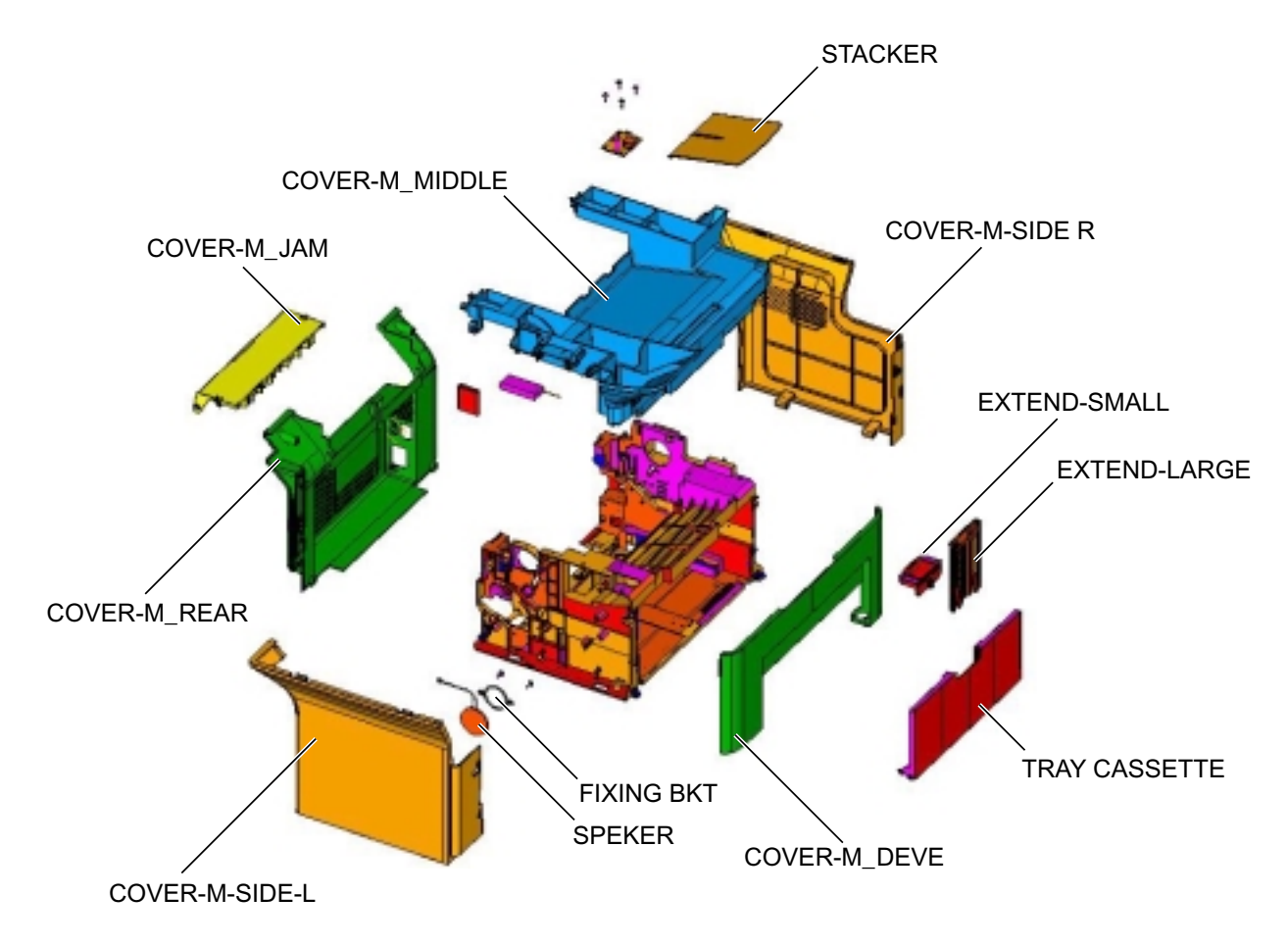

#### [Scan part figure]

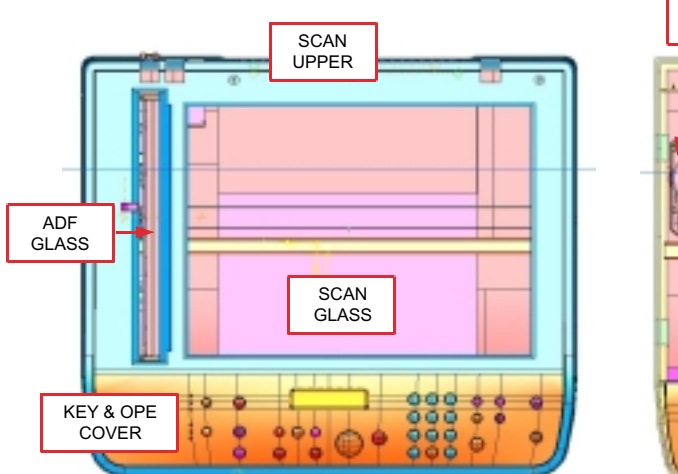

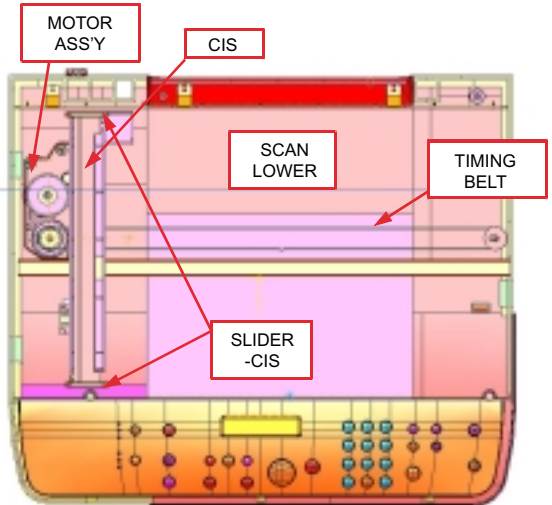

## 3.2 Engine H/W Specification

- 1) Recording Method : LSU(Laser Scanning Unit)
- 2) Printing Speed : 20ppm

(In continuing printing base Letter, printing pages from 2nd to last during 1min)

- 3) Recording Density : 600 dpi
- 4) Cassette Capa. : Cassette ; 150sheets(75g/m<sup>2</sup> Base), 1-sheet Feeding : N/A((DRIVE Selection : Paper, OHP, Envelop 1 sheet)
- 5) Manual Tray : All paper 1 sheet
- 6) Paper Size : Cassette ,Manual ; Width = 76 ~ 216mm, Length = 125mm ~ 356mm
- 7) Effective recording size
  - A4 :202 x 291 mm
  - Letter :208 x273mm
  - Legal : 208 x 350 mm
  - Folio : 208 x 325 mm
  - TopMargin: 2  $\pm$ 2 mm
  - Left, Right Margin : 2  $\pm$ 2 mm

8) CRU(Toner Cartridge)Life : 3,000pages Printing(A4, ISO 5% Pattern Printing)

9) First Print Out Time : within 11sec (Standby)

10) Warming up time : within 35sec (Ambient : 25 °C)

#### 3.2.1 Main Board Control Part

Main control part of SCX-4521F is made of ASIC(CPU, Image processor, PC I/F part include, Scan interface part, FAX Modem part and Printing process I/F part. CPU handles the BUS control, I/O interface, scan interface, PC interface and other miscellaneous driver circuit.

- 1) Main Board
  - Main Board has a function of sending Current Image Video Data to LSU of the machine, controlling motor
  - Driving Circuit and monitoring Paper Exit Sensor, Cover Open switch, OPE Panel Inputs.
- 2) Main Controller
  - CPU : Chorus2 is the main CPU and is made up on the 16/32bit RISC architecture using ARM7TDMI core. Main CPU controls the whole system according to the program code which stored in the Flash-ROM memory.
  - Summary of the Key Function Block:
    - · 1.8V for internal Core, 3.3V for I/O Pad with 4KByte Cache.
    - · Image Processor included.
    - · On-Chip clock generator with PLL.
    - · Memory and External Bank Control.
    - · DMA Control (5-Channel)
    - · Interrupt Control.
    - · 2-port USB Host/1-port USB device(ver 1.1) interface control.
    - · Parallel interface control.
    - · UART(2-Channel)

- · Synchronous Serial Interface Control.
- · A/D Converter(10-bit, 2channel).
- General I/O Port control.
- · Tone Generator.
- · RTC with calendar function.
- · S/W Assistant function(Rotator)
- Flash Memory : Stores system program and can be updated to the newer system program code through the PC interface. It stores the FAX Journal List, One Touch dial number, speed dial number, and machine configuration setup data.
  - · Capcity : 2 Mbyte
  - Access Time : 70 nsec
- SDRAM : SDRAM is used for Print Buffer, Scan buffer when scanning, ECM Buffer when FAX Receiving, and system working memory.
  - · Capacity : 16 Mbyte
  - · Access Time : 66MHz based on system bus clock.
  - Data Backup : 72 Hours
  - · Backup Battery Charging Time : 100hours when completely discharged.

#### 3.2.2 Scan Part

- 1) Image Signal Input Part
  - Image Signal from CIS has a level of about 1.2V and is goes to ADC of Chorus2.
  - After ADC, CIS analog signal will be converted to 8-bit Digital signal.

#### 2) Image Processing

- On the surface of the original paper, the light from the CIS LED reflected and goes to the CIS Sensor. Then the light is converted to the appropriate voltage suitable for ADC input. Analog signal from CIS sensor is used for ADC input then is converted to 8-bit digital data. Image processor of the Chorus2 will do the Shading correction function at first, then Gamma correction function next. After then, the data goes to different module according to the copy or FAX resolution mode. When Text mode, the image data goes to LAT module, when Photo mode, the image data goes to Error Diffusion module, when PC-Scan mode, the image data goes directly to the PC through DMA access.
  - · Summary of the Image sensor interface is as below;
    - Minimum Scan Line Time :1.5ms
    - Scan Resolution : 600\*600 dpi
    - Scan Width : 208mm
    - Function
      - · White Shading Correction
      - · Gamma Correction
      - · CIS Interface
      - · 256 Gray Scale

- 3) CIS Driving Part
  - CIS Supply Voltage : +3.3V
  - CIS Max frequency : 5MHz
  - CISLinetime
    - · Fax/Copy 1.5ms
    - · PC-Scan 4.5ms
  - White output volt. : Max 0.8V
- 4) ADF Driving Part : Driving ADF Stepper motor, and the maximum motor speed is 2000PPS.
  - MOTOR DRIVER : A3978(Allegro)
  - Driving Voltage : 24V DC
  - Phase : 2-2 Phase 2000PPS at Quick Scan,
    - 2-2 Phase 1000PPS AT Fine Scan,
      - 2-2 Phase 667PPS AT Super Fine Scan

#### 3.2.3 Fax Modem Part

#### 1) Modem Part

The modem part is consist of FM336(FAX Modem chip), LIU(Line Interface Unit) and modem analog front end(AFE) functional part.

- The feature of the FM336 modem chip is as below;
  - ① Communication Mode : Half Duplex
  - 2 Modern Method
    - · GROUP 3 : ITU-T V34, V17, V29, V27ter
    - Tonal Signal : ITU-T T.30
    - Binary Signal : ITU-T V.21, T.30
  - ③ Image Transmission Time : 3sec (ITU-T NO.1 CHART/Memory Tx/ECM)
  - (4) Data Compress : MH, MR, MMR, JPEG
  - (5) Modem Speed : 33600 / 28800 / 14400 / 12000 / 9600 / 7200 / 4800 / 2400 bps
  - 6 Receive Level : 0 ~ -48dBm
  - Output Level
    - Adjustable : -6 ~ -15dBm ( 1dBm Step )
    - Initial Setting : -12dBm
  - (8) Receive dynamic range:
    - 0 dBmto-43 dBmfor V.17, V.29, V.27 ter and V.21
    - $\cdot$  -9 dBm to -43 dBm for V.34 halfduplex
- 2) The Gain of the Line signal can be adjusted by setting the register value of the FAX modem chip ,Tx and Rx path is almost directly connected to the impedance matching transformer of the LIU.
  - Adjust Tx Level within Setting Level+0,-2dB range.
  - Adjust Rx Level that has the same level as the TIMS out level if possible, and must not exceed the TIMS out level.
- 3) Speaker Driving Part

Analog Switch(MC14053BD) makes a path for FAX Tone, Ring, Key click sound and Analog MUX (MC14051) makes a different signal level so that the the Speaker driver chip(MC34119) can driving the Speaker with different sound volume.

#### 3.2.4 Printing Process Part

Printing Process part is made of PC-Interface part, PVC(Priter Video Controller), LSU control part, High Voltage control part and Fuser Unit control part. PC-interface core is included in the Chorus2 ASIC and controls the PC-interface. LSU control part controls the LSU polygon motor, Laser diode, video data output so thatthe printing image can be made up on the OPC Drum.

#### 3.2.5 Line Interface Part

Line interface part helps the machine connect to the PSTN or PABX Line and is made of almost primary circuit. Its main function is Line connection, Line state monitoring and TAD interface that enables a extension telephone or TAD machine to connect to the SCX-4521F machine

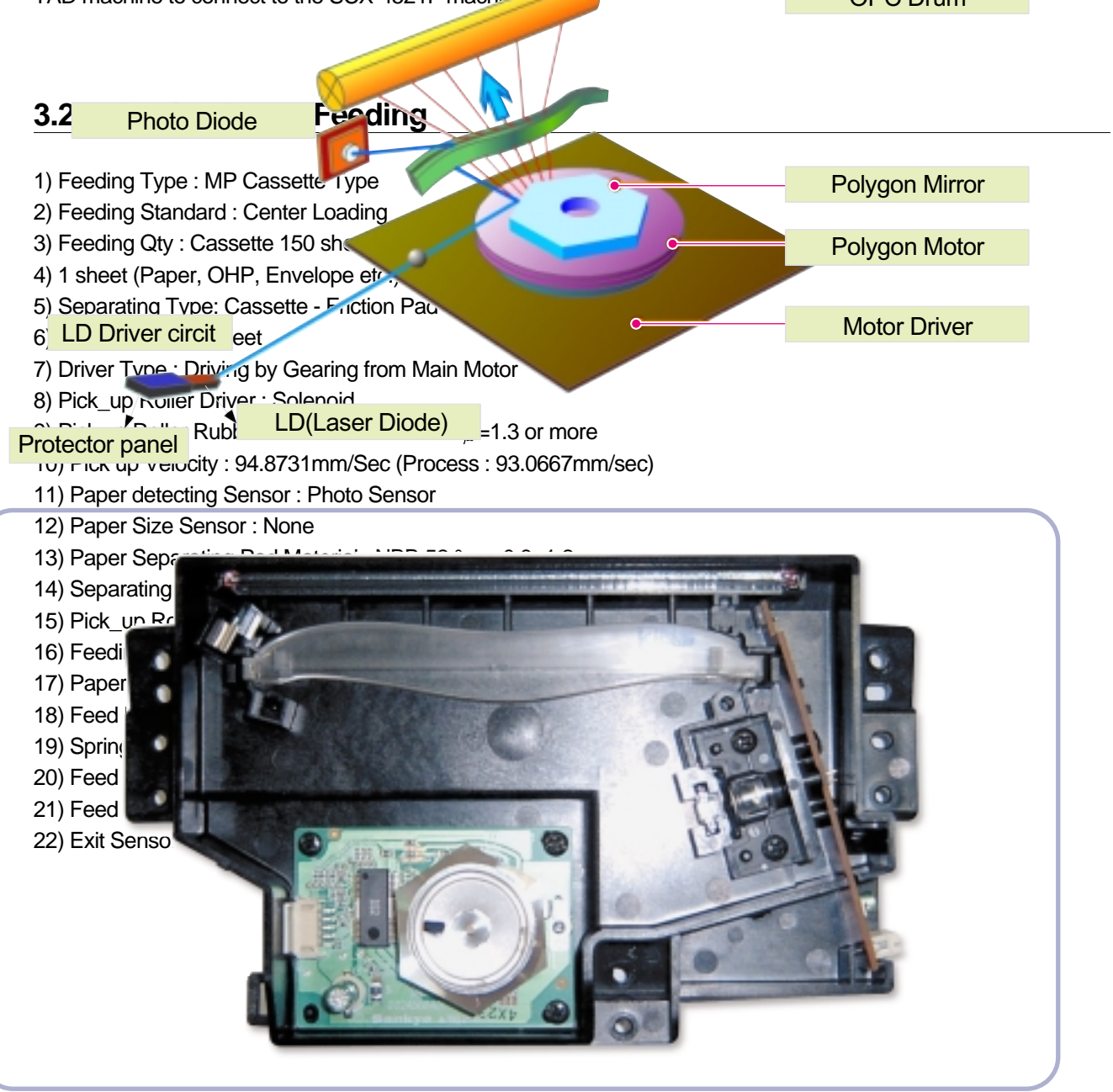

3-8

## 3.3 Deverope Process

- Developing Method : Non magnetic 1 element contacting method
- Toner : Non magnetic 1 element shatter type toner
- Toner Qty:35gf /60gf (1k/3k)
- The life span of toner 1k/3k sheets (ISO 5% Coverage )
- Toner Residual Sensor : None
- OPC Cleaning : Use the conventional cleaning blade
- Handling of wasted toner : Discard by collecting waste-toner at waste-toner bin.
- OPC Drum Protecting Shutter : None
- Classifying device for toner cartridge: ID is classified by interruption of the frame channel.
- Development Roller type : conductive elastic roller
- Doctor BLADE Type : Regulating toner layer by pressure
- Charge Roller Type : Conductive Roller Contact-Charge

#### 3.3.1 Fuser Specification

1) Heat Lamp

- Heat Lamp Terminal Shape : Terminal Single Type
- Voltage 120 V : 115  $\pm$  5 %, 220 V : 230  $\pm$  5 %
- Capacity : 600 Watt  $\pm$  30 W
- Light Qty Distribution : 140%
- Life : 3000 Hr

2) Thermostat

- Thermostat Type : Non-Contact type THERMOSTAT
- Control Temperature : 150°C  $\pm$  5°C
- 3) Thermistor
  - Thermistor Type : HF-R0060 (SEMITEC 364FL Type)
  - Temperature Resistance : 7 k Q(180 °C)
  - SYSTEM Temperature SETTING
    - $\cdot$  Stand by : 165  $\pm$  5°C
    - Printing : 175  $\pm$  5°C(5 minutes before)
      - 170°C  $\pm$  5°C(5 minutes after)
    - Overshoot: 200°C or less
    - Overheat :210°C or less
- 4) Safety Relevant Facts
  - Protecting device when overheating
    - 1st protecting device : H/W cuts off when detecting an overheating
    - · 2st protecting device : S/W cuts off when detecting overheating
    - · 3st protecting device : Thermostat cuts off the power
  - Safety device
    - The power of Fuser is cut-off after front cover is open.
    - · The overheating safety device for customer
    - · The surface temperature of the Fuser Cover is under 80°C

## 3.4 Sanner Part

600dpi Color CIS Module for Flat bed, SCX-4521F uses the CIS scanning method

1) CIS SPEC

- Scanning size : 216 mm (width for letter-size)
- Light source : LED
- Scanning sensor: CIS 600/300 dpi
- Scanning mode : Color SCAN / Mono SCAN
- MTF : 30% (300 dpi Chart)
- CIS interface : Analog output
- Power supply : 3.3V
- Clock Frequency: 5MHz max.
- Number of output : 1
- LED Current : Red/Green/Blue : 60mA
- Clamp Level : 1.1V
- Connection : 12 pin FFC connector (pitch 1.0mm)
- 2) Scan Resolution
  - (a) Transmission
    - Normal : Vertial: 3.85 Line/mm, Horizontal: 8 Pels/mm :203 x 98dpi
    - Fine : Vertial: 7.7 Line/mm, Horizontal: 8 Pels/mm :203 x 196dpi
    - Super Fine : Vertial: 11.8 Line/mm, Horizontal: 11.8 Pels/mm ;300 x 300dpi
  - (b) When Copy : Vertial: 11.8 Line/mm, Horizontal: 23.6 Pels/mm :600x300dpi(ADF) Vertial: 23.6 Line/mm, Horizontal: 23.6 Pels/mm :600x600dpi(Platen)
- 3) Half Tone (Gray Scale) : 256 Levels
- 4) Scan Line Time

(a) Tx

- Normal : 1.5 ms/Line
- Fine : 1.5 ms/Line
- Super Fine : 1.5 ms/Line
- (b) Copy : 1.5 ms/Line
- (c) Scan
  - Color : 4.5msec/line
  - Gray : 4.5msec/line
  - Mono : 4.5msec/line
- 5) Scanning Width
  - MAX SCAN WIDTH : 216 mm (8.5 inches)
  - Effective Scan Width: 208mm
- 6) ADF Motor
  - (a) Motor Spec
    - 정격전압: 24VDC
    - 정격전류: 0.6A(Peak)

7) Motor Driver speed & method (a) FAX Transmission - Normal Mode : 2000 pps - Fine Mode : 1000 pps - Super Fine Mode : 667 pps (b) Copy Job : 667 pps, 2-2 - max(30sheets) : 50gf - min(1sheets) : 20gf 8) Document Detect sensor (a) Type : Photo interrupt (b) Position : ADF PBA (c) LED - max current : 50mA - max voltage : 3.3V (d) Output - Logic "H" : No Paper - Logic "L" : Paper (e) Lever-Sensor DOC : ADF Lower Torsion Spring 9) Regi Detect sensor (a) Type : Photo interrupt (b) Position : ADF PBA (c) LED - max current : 50mA - max voltage : 3.3V (d) Output - Logic "H" : No Paper - Logic "L" : Paper (e) Lever-Sensor DOC : ADF Lower Torsion Spring 10) Document Scan sensor (a) Type : Photo interrupt (b) Position : ADF PBA (c) LED : - Max current : 50mA - Max Voltage : 3.3V (d) Output - Logic "H" : Off(No Position), No Paper - Logic "L" : On (Doc Position), Paper

(e) LEVER - SENSOR SCAN : Scan Lower Torsion Spring

## 3.5 OPE(Operational Panel Equipment)

#### 1) Ope Panel

OPE Panel has a MICOM Chip on it and communicates with Main CPU using Serial communication Line(SIO). OPE Panel consists of Micom, Key Matrix Part, LED Driving Part and LCD Part.

#### 2) Key Description

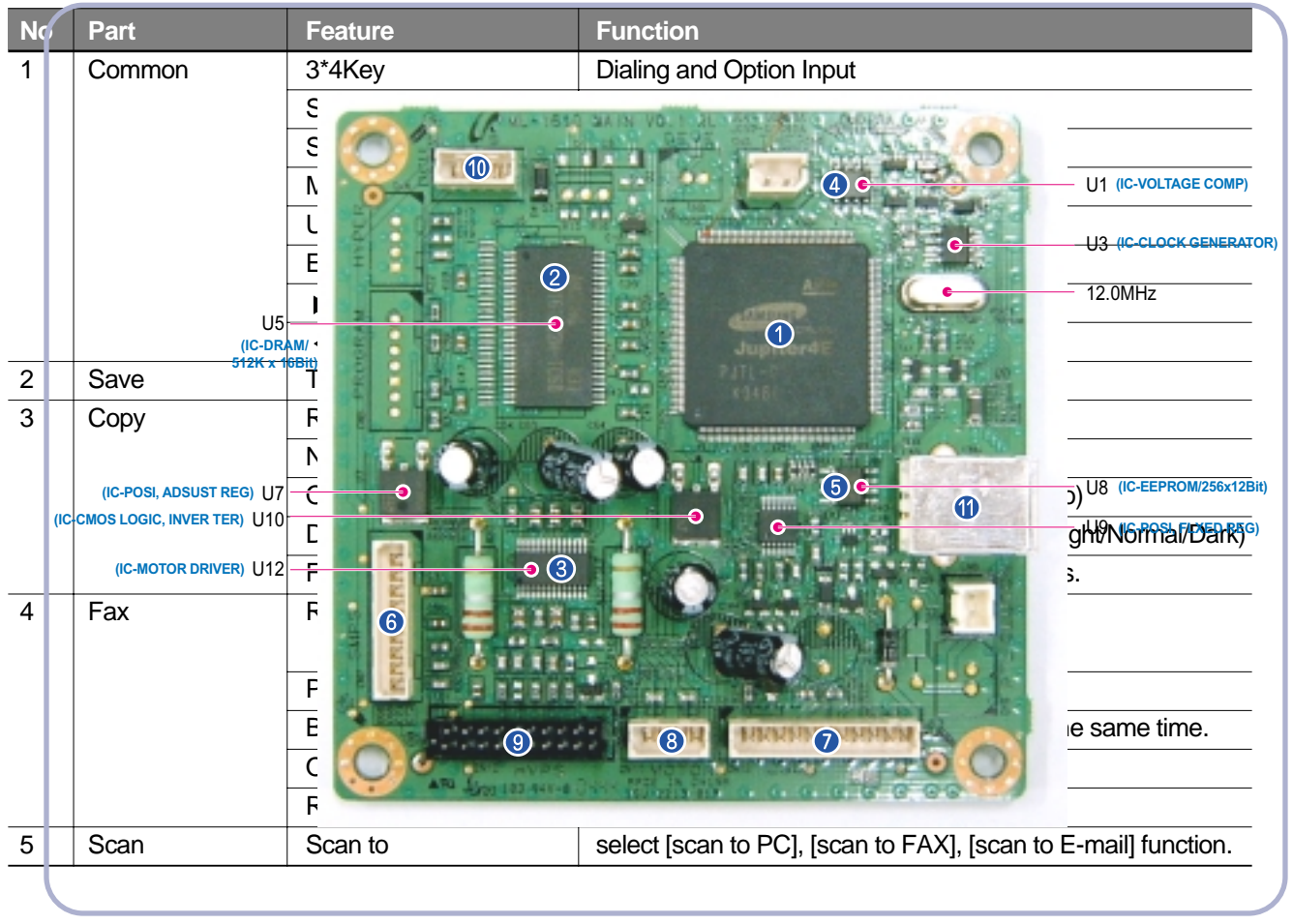

#### 3) LCD Part

- Number of Characters : 16 Characters x 2 line
  - · Clock, Date display
  - System Status display
  - · Alarm, Error Message display
  - · Function Dialog Message display

## 3.6 SMPS & HVPS

It is the power source of entire system. It is assembled by an independent module, so it is possible to use for common use. It is mounted at back of the machine. Power part is divided by two independent PBAs - SMPS PBA and HVPS PBA. SMPS PBA supplies the DC power for driving the system and supplies the AC power to the fuser. SMPS has two output channels : +5V and +24V. HVPS PBA supplies High voltage to the developer part to make a printing image on the paper. High voltages applied to the MHV, THV, DEV, SUPPLY.

#### 3.6.1 SMPS

#### 1) AC Input

- Input Rated Voltage : AC 220V ~ 240V / AC 110V ~ 127V
- Input Voltage fluctuating range: AC 180V ~ 270V / AC 100V ~ 135V
- Rated Frequency : 50/60 Hz
- Frequency fluctuating range : 47 ~ 63 Hz
- Input Current : Under 4.0Arms / 2.5Arms

(But, the status when lamp is off or rated voltage is inputted/outputted)

#### 2) Rated Output Power

| NO | Items                                                         | CH1                                                   | CH2                                                   | Remarks             |
|----|---------------------------------------------------------------|-------------------------------------------------------|-------------------------------------------------------|---------------------|
| 1  | CHANNEL                                                       | +5V                                                   | +24.0V                                                |                     |
| 2  | CONNECTOR PIN                                                 | CON 2                                                 | CON 2                                                 | Jam cover switch    |
|    |                                                               | 5V PIN : #5pin                                        | 24V PIN: #2, #3, #4                                   | included            |
|    |                                                               | GND PIN: #6pin                                        | GND PIN: #7pin                                        |                     |
| 3  | Rated Output                                                  | +5V ± 5%(4.75 ~ 5.25V)                                | +24V -10%/+15%(21.6V ~ 27.6V)                         |                     |
| 4  | Max. Output current                                           | 0.8 A                                                 | 2.5 A                                                 |                     |
| 5  | Peak Loading current                                          | 1.0 A                                                 | 2.7 A                                                 | within 1ms Duration |
| 6  | RIPPLE NOISE Voltage                                          | 100mVp-p or less                                      | 500mVp-p or less                                      |                     |
| 7  | Maximum output                                                | 2.5W                                                  | 36W                                                   |                     |
| 8  | Peak output                                                   | 4W                                                    | 55.2W                                                 | 1ms                 |
| 9  | Protection for loading<br>shortage and<br>overflowing current | Fuse Protection or Shutdown within 1.5A ~ 3.0A range. | Fuse Protection or Shutdown within 3.5A ~ 4.5A range. |                     |

#### 3) Consumption Power

| NO | ltem       | CH1(+5V) | CH2(24V) | System      |
|----|------------|----------|----------|-------------|
| 1  | Stand-By   | 0.6 A    | 1.3 A    | AVG : 65Wh  |
| 2  | Printing   | 0.8 A    | 1.9 A    | AVG : 350Wh |
| 3  | Sleep-Mode | 0.5 A    | 0.3 A    | AVG : 10Wh  |

- 4) Power Cord Length : 1830 ±50mm
- 5) Power Cord Switch : Exist
- 6) Feature
  - Withstand Resistance : 100 MΩ or more (at DC 500V)
  - Insulating revisiting pressure : Must be no problem within 1 min. (at1000Vac,10mA)
  - Leaking Current : under 3.5mA
  - Running Current : under 40A PEAK (AT 25 °C,COLDSTART)

under 50A PEAK (In other conditions)

- Rising Time : within 2Sec
- FallingTime : over 20ms
- Surge : Ring Wave 6KV-500A (Normal, Common)
- 7) Environment Condition
  - Operating temperature range : 0 °C ~ 40 °C
  - Maintaining temperature range : -20 °C ~ 40 °C
  - Preserving Humidity Condition : 10% ~ 90% RH
  - Operating atmospheric pressure range : 1atm

8) EMI Requirement : CISPR, FCC, CE, MIC,

9) Safety Requirement : IEC950 UL1950, CSA950, C-UL, Semko, EK, CB, CCC(CCIB), GOST, EPA,

#### 3.6.2 HVPS Board

The HVPS board creates the high voltage of THV/MHV/Supply/Dev and supplies them to the developer part for making best quality printing image. The HVPS part takes the 24V and outputs the high voltage such as THV/MHV/Supply/Dev, and the outputted high voltage is supplied to the toner, OPC cartridge, and transfer roller.

- (a) Transfer High Voltage (THV+)
  - Input Voltage : 24 V DC +15% / -10% (21.6V~27.6V)
  - Out Voltage : +1300KV  $\pm 1.5\%$  (200 MQ Load )
  - Out Voltage Trigger : 6.5 µA
  - Input Voltage Variation :  $\pm 5$  %
    - Load Variation :  $\pm$ 5 %
  - Out Voltage Rising Time : 100 ms Max
  - Out VoltageFalling Time : 100 ms Max
  - Transfer Variation Voltage on Environment Variation : +500 V ~ +5000V
  - Control Method on environment : THV-PWM ACTIVE, transfer Active signal, of environment sensing voltage is input and get feed back current, and recalculate it to resistance.
  - Control method on transfer output voltage : It is controlled by changing its duty of THVPWM Signal as follows. 10% Duty : +500V, 90% Duty : +5000V

#### (b) Charge Voltage (MHV)

- Input Voltage : 24 V DC +15% / -10% (21.6V~27.6V)
- Out Voltage : -1300KV  $\pm$ 50V(50 M Load)
- Out Voltage Rising Time : 50 ms Max
- Out VoltageFalling Time : 50msMax
- Out Voltage Range : 30 M $_{\Omega}$  ~ 1000 M $_{\Omega}$
- Output Control Signal(MHV-PWM) : Active Low PWM signal for controlling MHV
(c)Developing Voltage (DEV)

- Input Voltage : 24V DC +15% / -10% (21.6V~27.6V)
- Output Voltage: -350V  $\,\pm\,$  20V (50 MQLoad)
- Output Voltage Fluctuation range: PWM Control
- Input contrast of the output stability degree :  $\pm 5$  %orless
- Loading contrast :  $\pm 5$  %orless
- Output Voltage Rising Time : 50 ms Max
- Output Voltage Falling Time : 50 ms Max
- Output Loading range :  $10M_{\Omega}$ ~1000 M $_{\Omega}$
- Output Control Signal (BIAS-PWM) : Active Low PWM signal for controlling MHV

(d) Supply

- Output Voltage : -550V  $\pm$  50V(50 M  $\Omega$  Load)
- Input contrast of the output stability degree : under  $\,\pm5$  %
- Loading contrast :  $\pm 5$  %orless
- Output Voltage Rising Time : 50 ms Max
- Output Voltage Falling Time : 50 ms Max
- Output Loading range : 10  $_{M\Omega}$  ~ 1000  $_{M\Omega}$
- Output Control Signal (BIAS-PWM) : Active Low PWM signal for controlling MHV

### 3.7 FUSER AC POWER CONTROL

The Fuser(HEAT LAMP) gets heat from AC power. The AC power controls the switch with the Triac, a semiconductor switch. The 'ON/OFF control' is operated when the gate of the Triac is turned on/off by Phototriac (insulting part). In other words, the AC control part is passive circuit, so it turns the heater on/off with taking signal from engine control part.

When the 'HEATERON' signal is turned on at engine, the LED of PC102 (Photo Triac) takes the voltage and flashes. From the flashing light, the Triac part (light receiving part) takes the voltage, and the voltage is supplied to the gate of Triac and flows into the Triac. As a result, the AC current flows in the heat lamp, and heat is occurred. On the other hand, when the signal is off, the PC102 is off, the voltage is cut off at the gate of Triac, the Triac becomes off, and then the heat lamp is turned off.

- 1) Triac feature : 12A, 600V SWITCHING
- 2) Phototriac Coupler (PC102)
  - Turn Onlf Current : 15mA~50mA(Design : 16mA)
  - High Repetive Peak Off State Voltage : Min 600V

# 5. Disassembly and Reassembly

## **5.1 General Precautions on Disassembly**

When you disassemble and reassemble components, you must use extreme caution. The close proximity of cables to moving parts makes proper routing a must.

If components are removed, any cables disturbed by the procedure must be restored as close as possible to their original positions. Before removing any component from the machine, note the cable routing that will be affected.

# Whenever servicing the machine, you must perform as follows:

- 1. Check to verify that documents are not stored in memory.
- 2. Be sure to remove the toner cartridge before you disassemble parts.
- 3. Unplug the power cord.
- 4. Use a flat and clean surface.
- 5. Replace only with authorized components.
- 6. Do not force plastic-material components.
- 7. Make sure all components are in their proper position.

### **Releasing Plastic Latches**

Many of the parts are held in place with plastic latches. The latches break easily; release them carefully. To remove such parts, press the hook end of the latch away from the part to which it is latched.

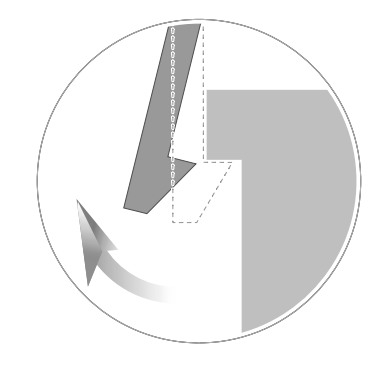

# 5.2 MP Tray

### 1. Open the Front Cover.

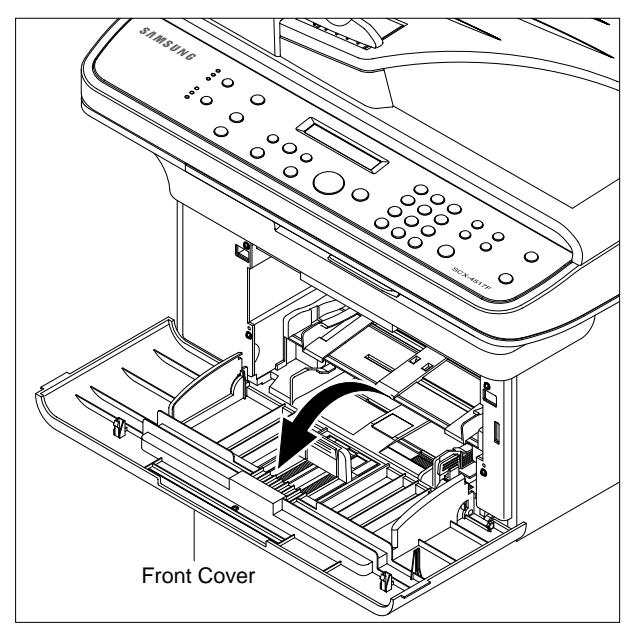

3. Hold the MP Tray and pull it to the arrow direction.

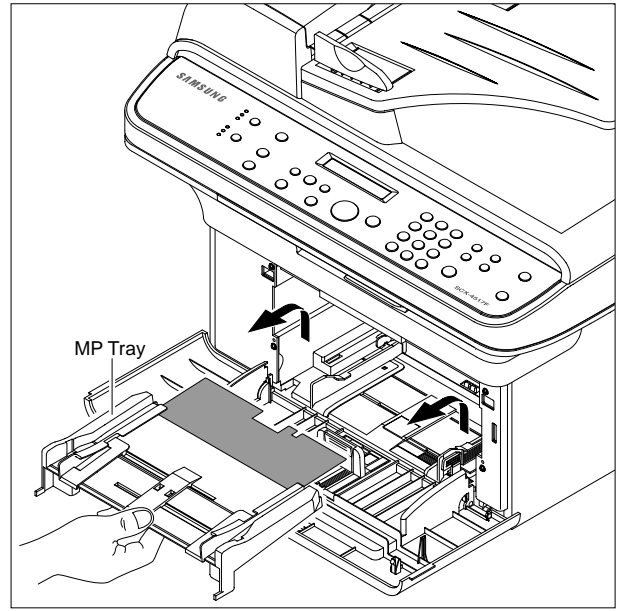

#### 2. Release the Toner Cartridge.

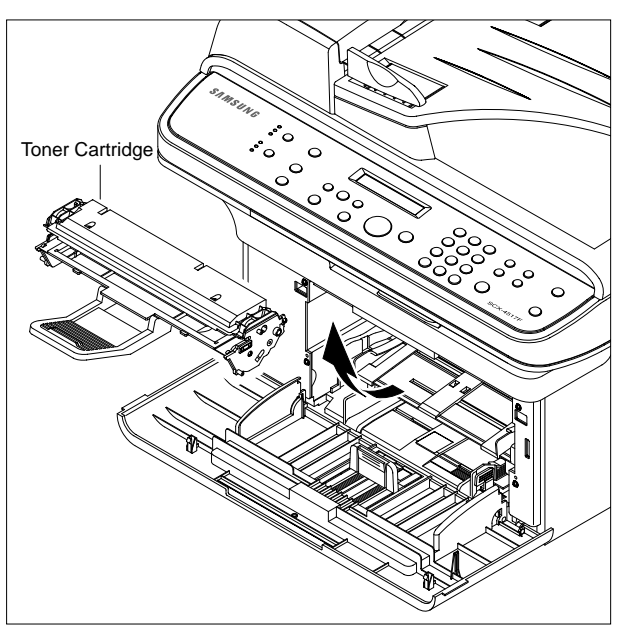

## 5.3 Pick Up Roller

- 1. Before you remove the Pick Up Roller, you should remove:
  - MP Tray (Refer to the 5.2)

2. To exchange Pick Up Sponge, pull part Pick Up Housing U while pressing the hook on the both side the Pick Up Housing B.

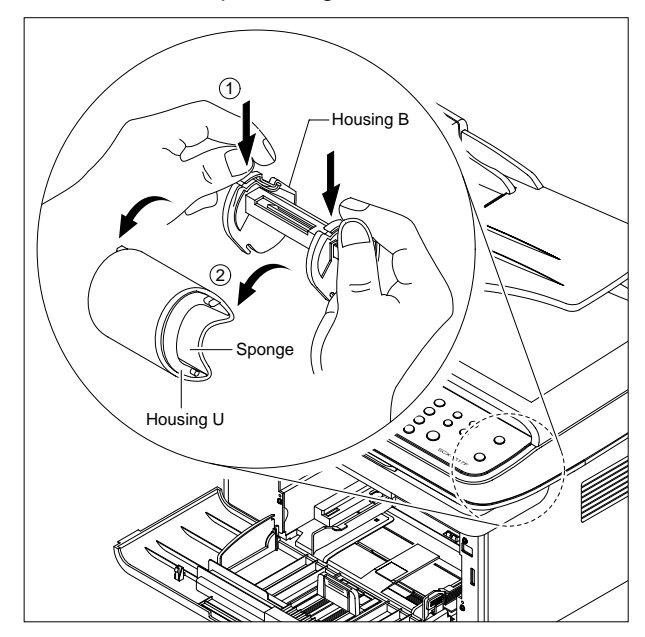

### 5.4 Front Cover

1. Open the Front Cover.

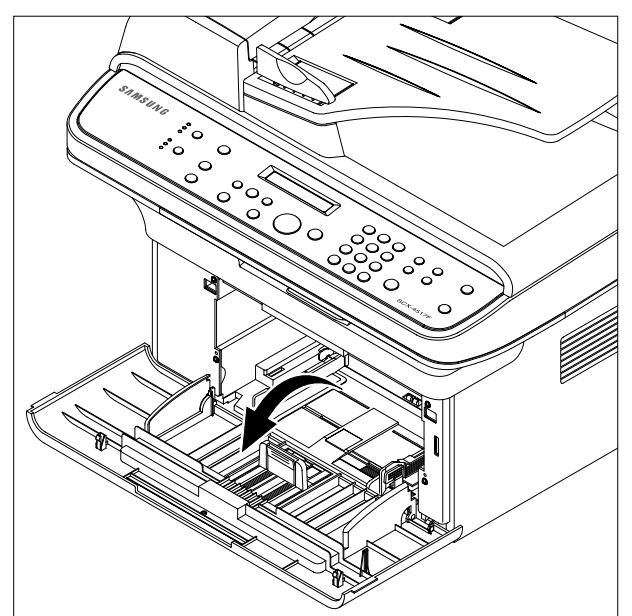

2. To remove the Front Cover, first pull the part below the right side of the Front Cover with a light pressure to the direction of arrow(left).

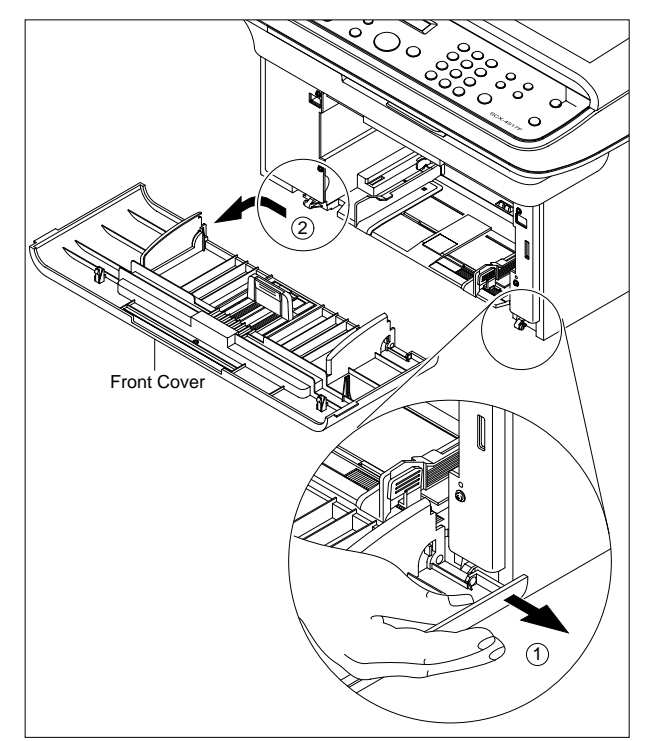

# 5.5 Cassette Tray

1. Open the Cassette Tray.

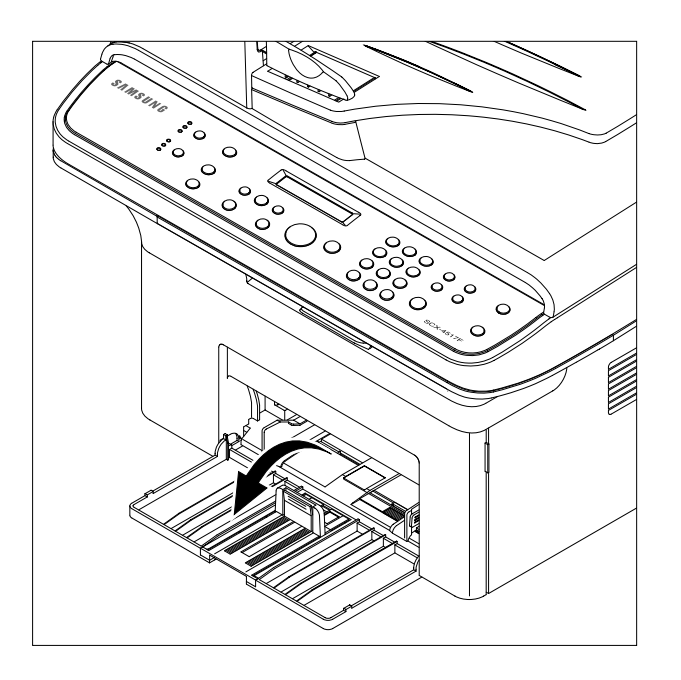

2. As shown below, to remove the Cassette Tray, lift the nob to the direction of the arrow with a light pressure while holding the Set(left).

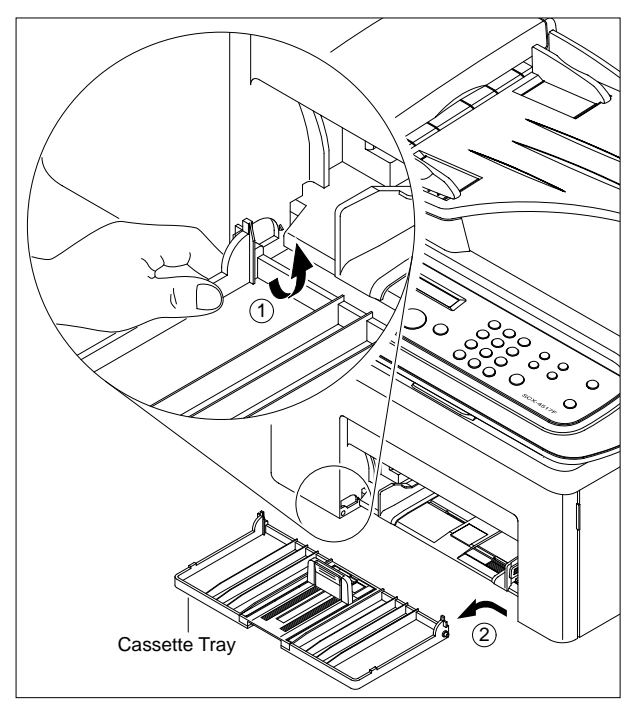

### 5.6 Rear Cover

1. Remove the four screws securing the Rear Cover and remove it.

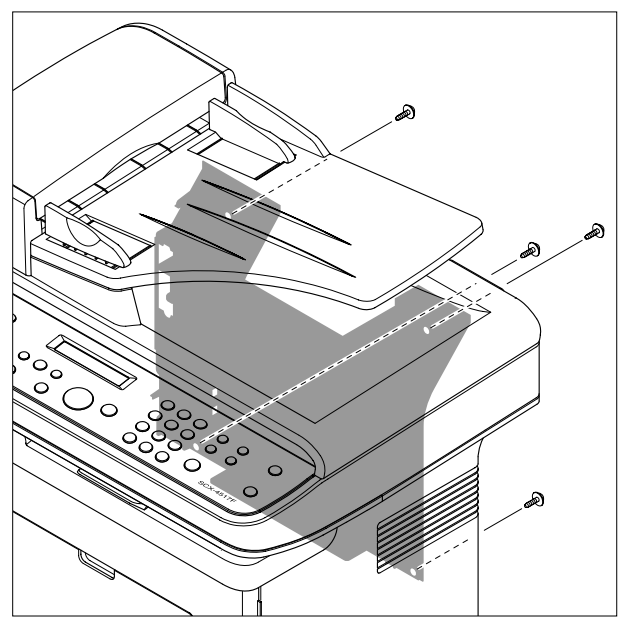

#### 2. Open the Jam Cover.

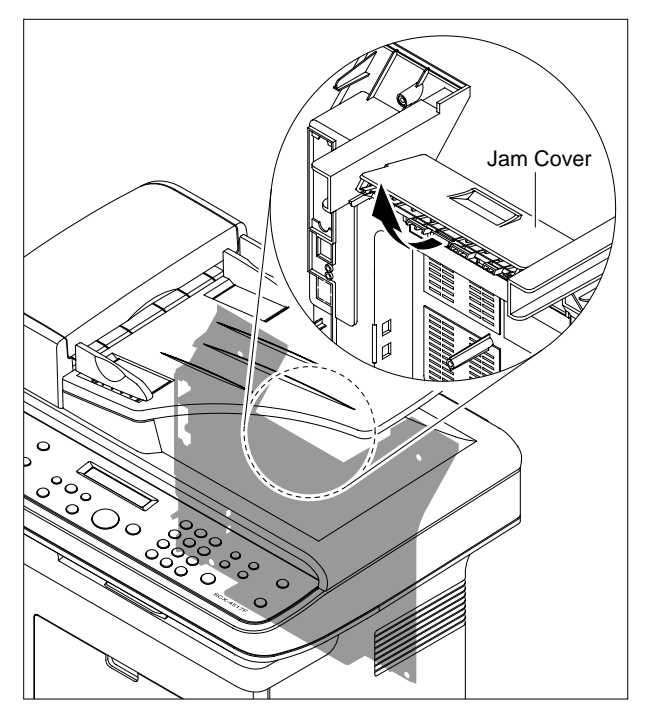

3. To remove the Rear cover make sure the right Power Switch doesn't get jammed to the Rear Cover, as shown below.

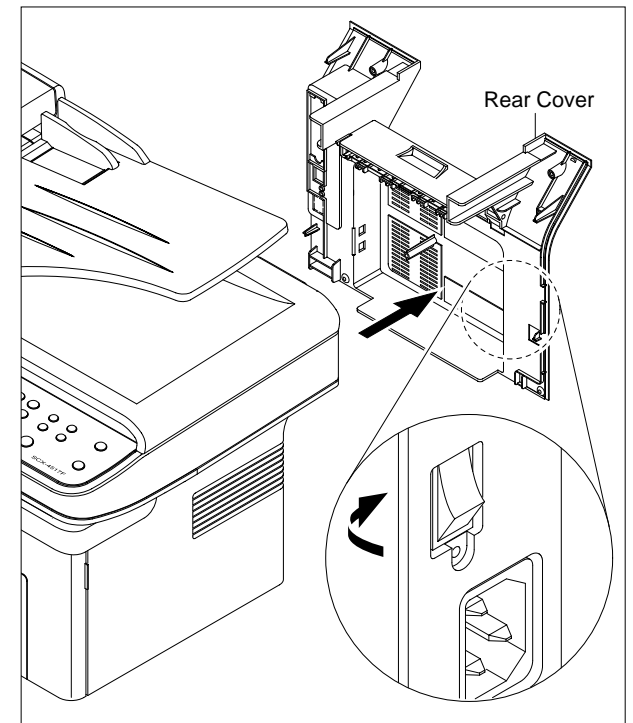

4. If necessary, remove the Jam Cover in the direction of arrow, as shown below.

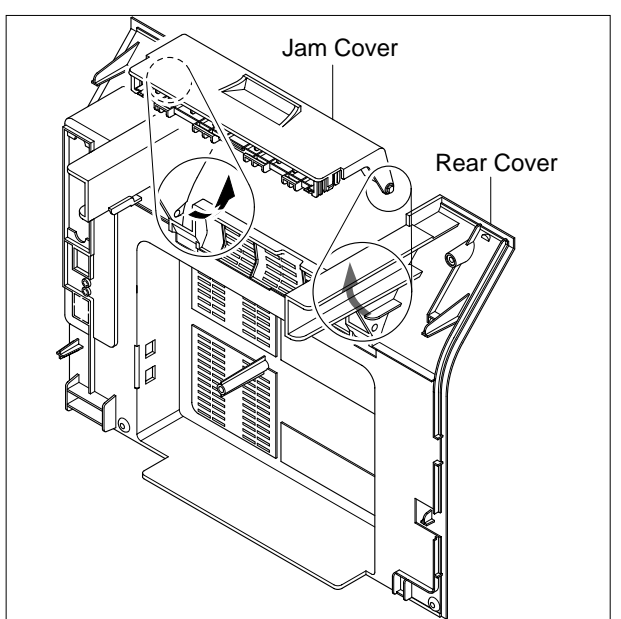

# 5.7 Right Cover

- 1. Before you remove the Right Cover, you should remove:
  - Front Cover (Refer to the 5.4)
  - Rear Cover (Refer to the 5.6)
- 2. Remove the one screws securing the Right Cover.

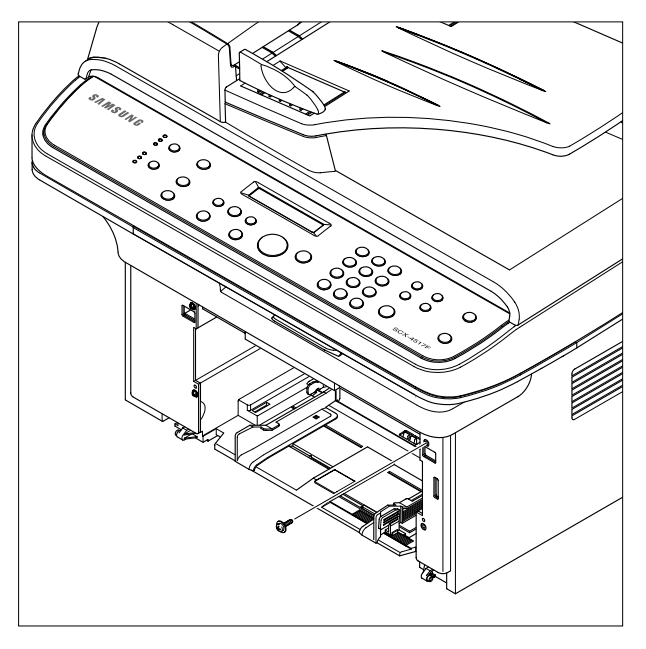

3. Apply light pressure to the back of the Right Cover and pull it to the right side in the direction of arrow, as shown below.

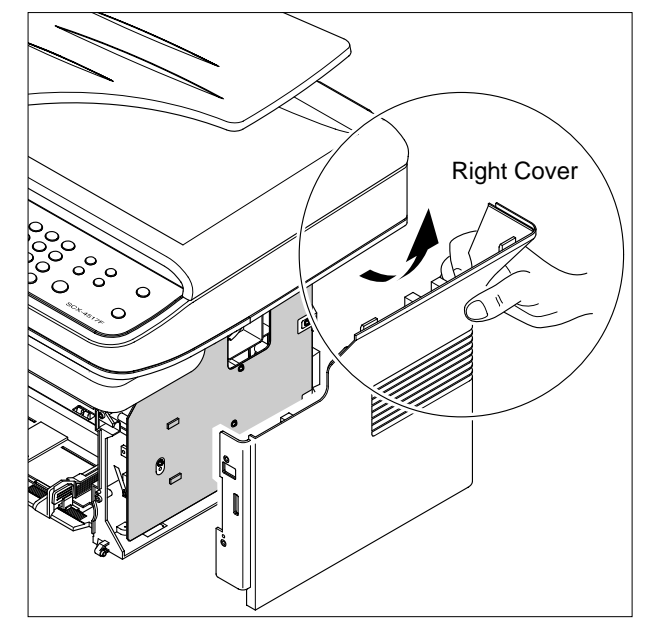

### 5.8 Left Cover

- 1. Before you remove the Left Cover, you should remove:
  - Front Cover (Refer to the 5.4)
  - Rear Cover (Refer to the 5.6)
- 2. Remove the one screws securing the Left Cover.

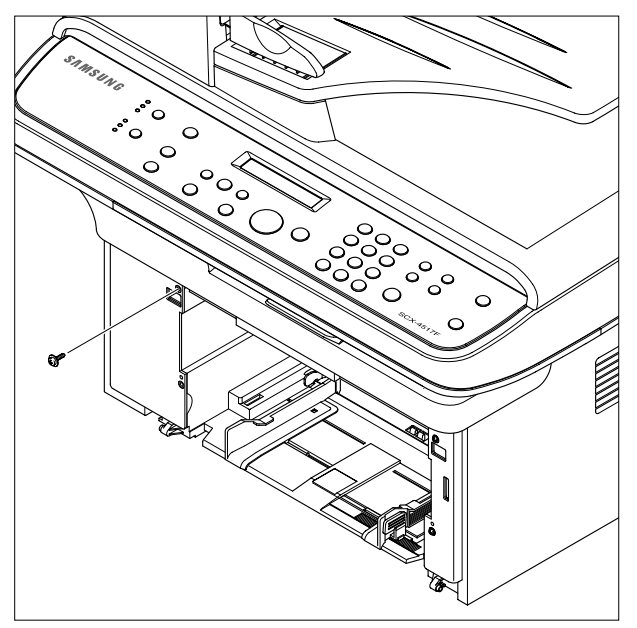

3. Apply light pressure to the back of the Left Cover and pull it to the leftt side in the direction of arrow, as shown below.

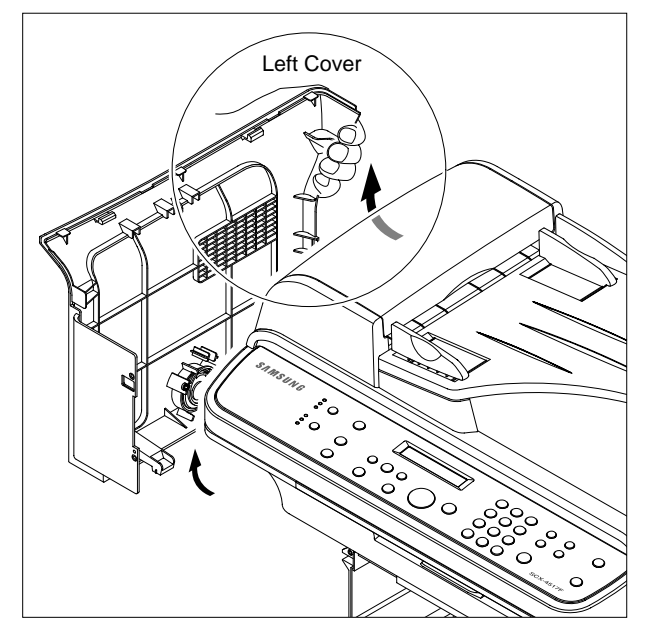

4. Unplug the Speaker Connector from the Main PBA.

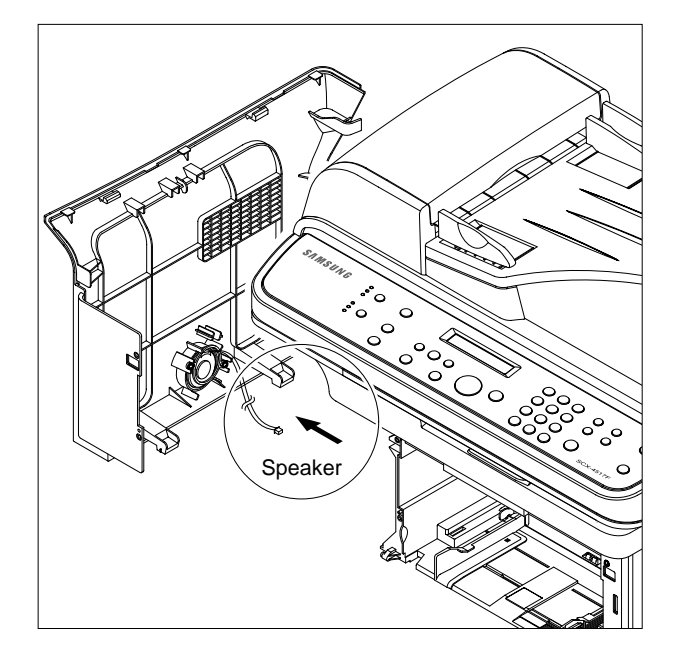

5. If necessary, remove the two screws securing the Speaker and remove it.

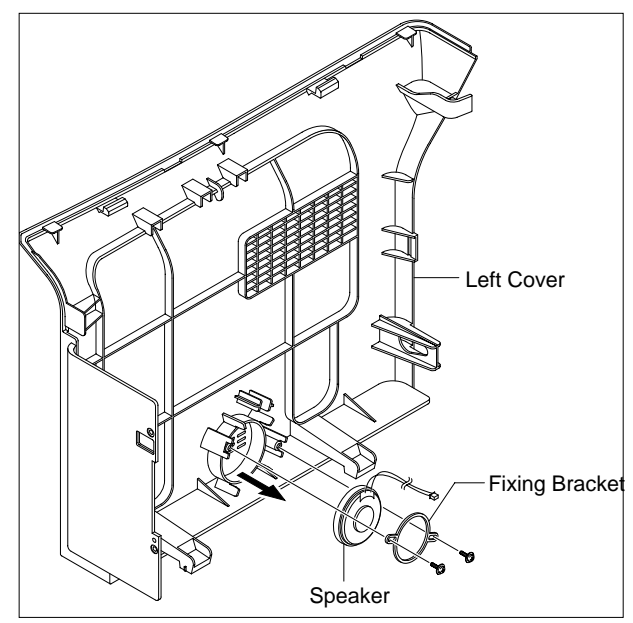

### 5.9 Scan Ass'y

- 1. Before you remove the Scan Ass'y, you should remove:
  - Rear Cover (Refer to the 5.6)
  - Right Cover (Refer to the 5.7)
  - Left Cover (Refer to the 5.8)
- 2. Remove the two screws from the Middle Cover and remove the screw securing the Ground Cable.

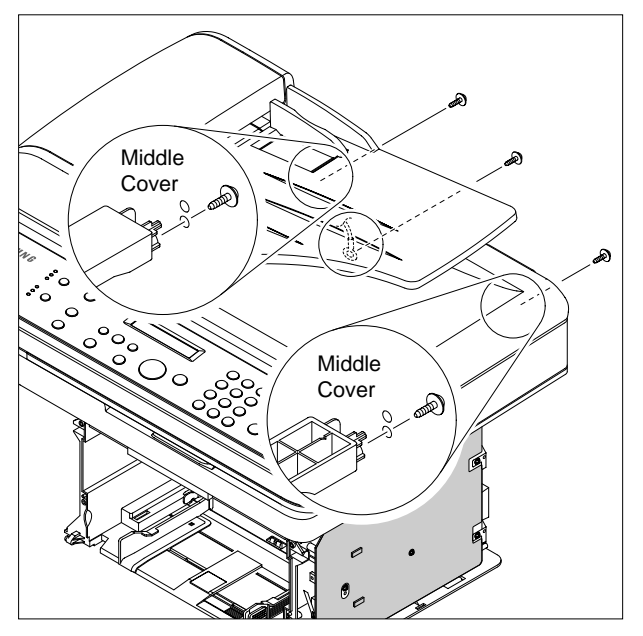

3. Unplug the three Connectors(ADF, Scan Motor, OPE) and Flat Cable-CIS, as shown below.

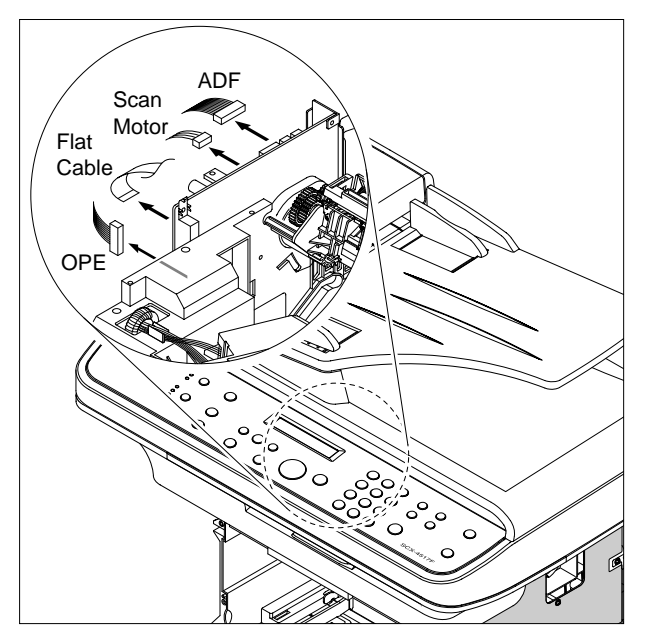

4. Release the Scan Ass'y in the direction of arrow, as shown below.

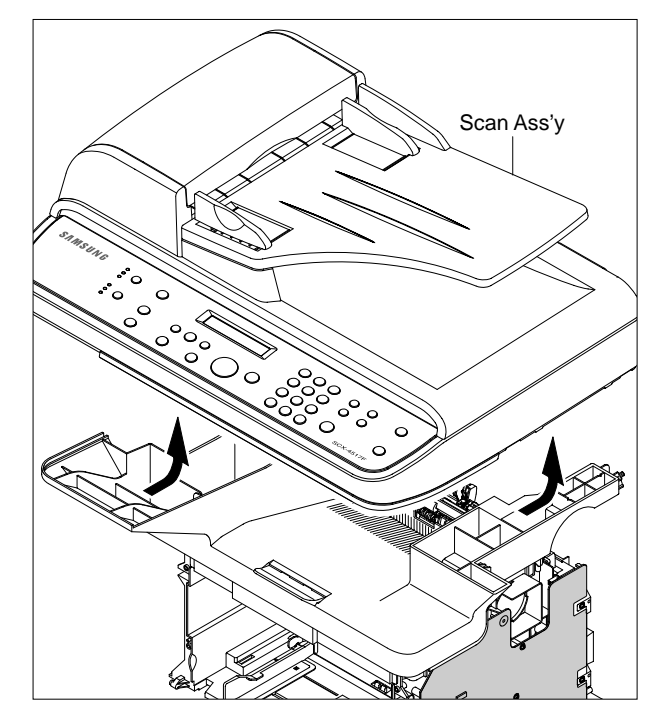

5-8

### 5.10 ADF Housing

- 1. Before you remove the ADF Housing, you should remove:
  - Scan Ass'y (Refer to the 5.9)
- 2. Open the ADF Housing and insurt a flat-blade screwdriver into the slot as shown below, and remove the Cap-Hinge from the Platen Housing and ADF Housing.

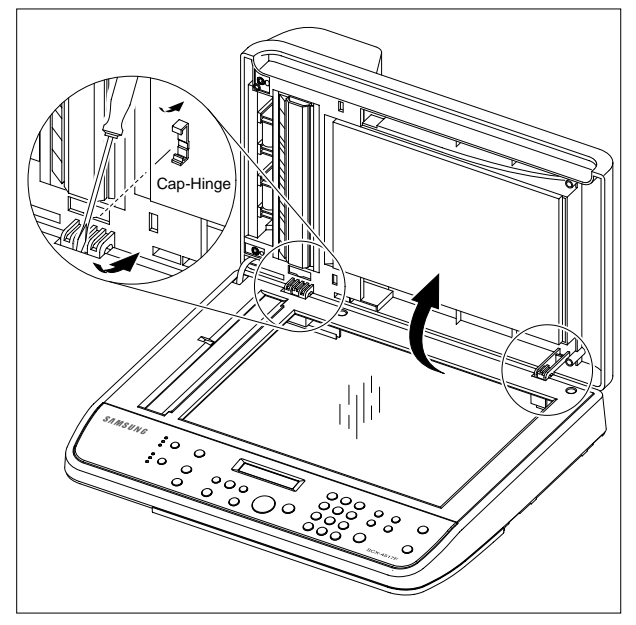

3. Remove the ADF Housing from the Platen Housing. At that time, carefully release the ADF Motor Harness from the Platen Housing, as shown below.

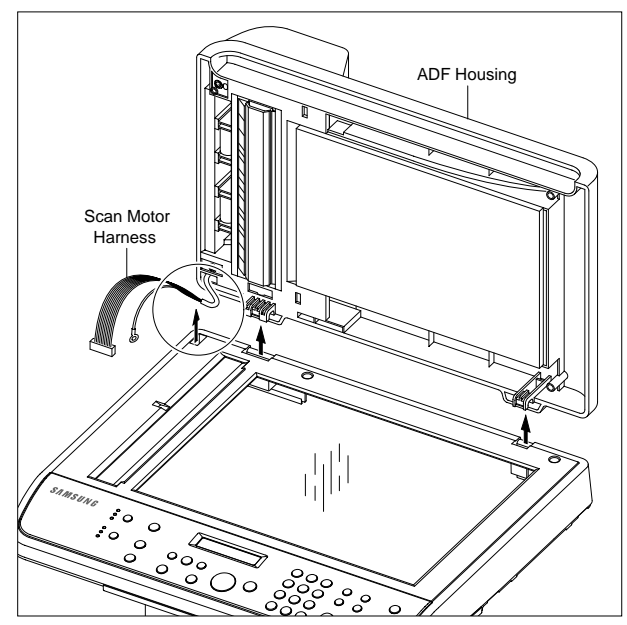

4. Remove the two screws securing the ADF Ass'y and remove it. At that time, carefully release the ADF Motor Harness from the Platen Cover, as shown below.

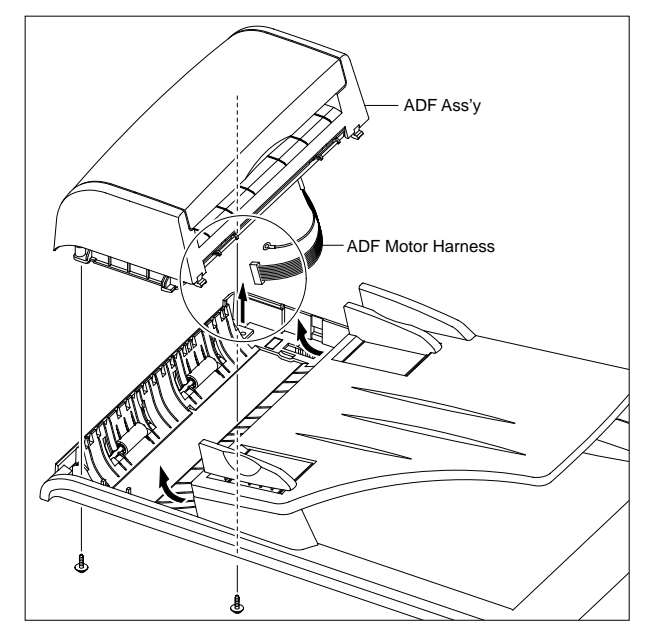

5. If necessary, remove the two screws securing the TX Stacker Ass'y and remove it, as shown below.

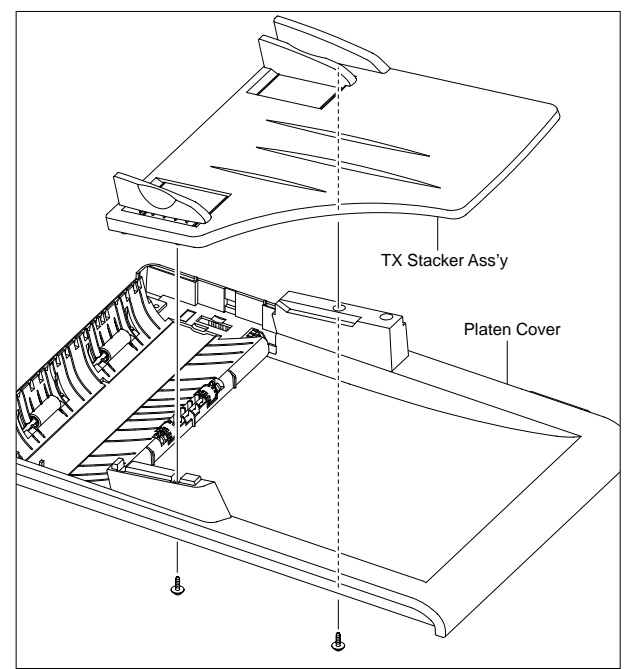

- Open Cover 2 2
- 6. Open the Open Cover and remove the Open Cover in the direction of arrow, as shown below.

7. Pull the Bush, then rotate until it reaches the slot, as shown below. Then lift the Pick Up Unit.

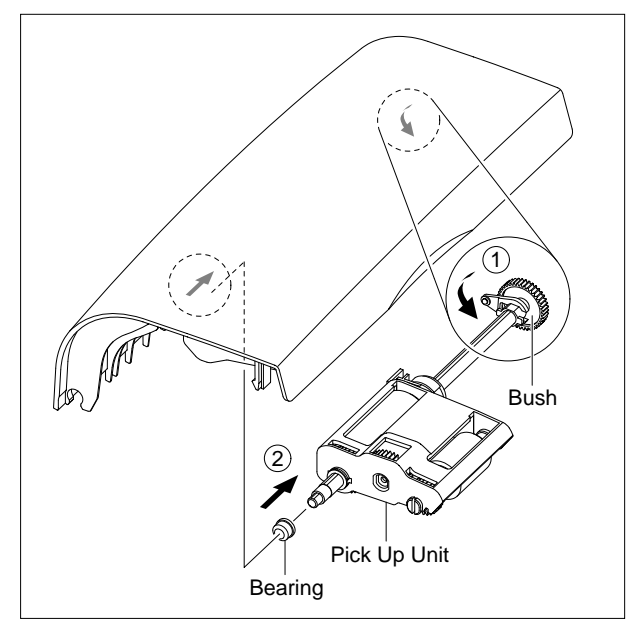

8. Remove the two screws securing the ADF Upper and insurt a flat-blade screwdriver in to slot as shown below, and remove the ADF Upper.

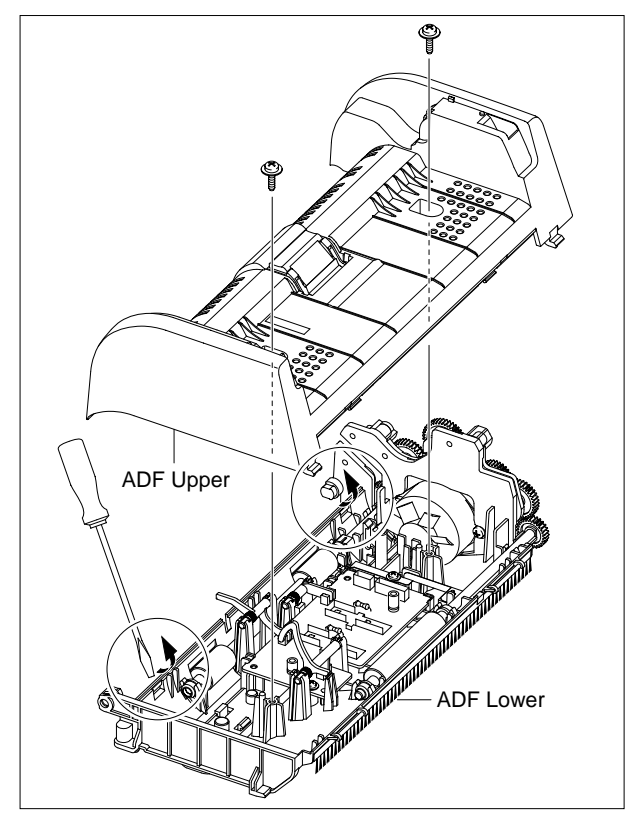

9. Unplug the Connector from the ADF PBA and remove the four screws securing the ADF Motor Housing and remove it in the direction of arrow, as shown below.

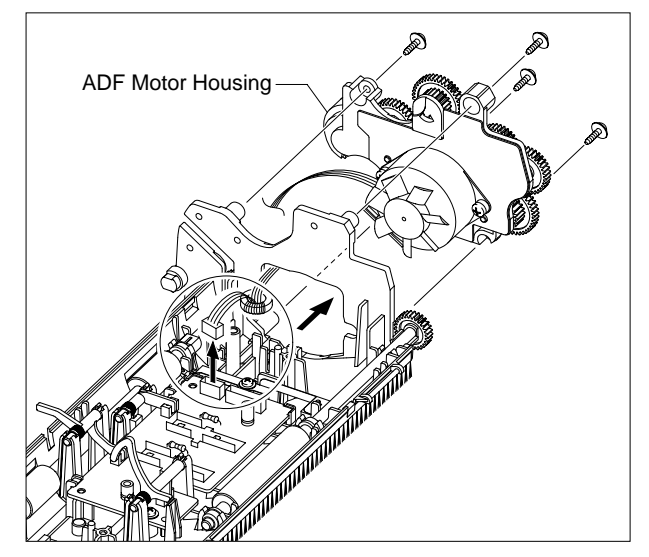

### 5.11 OPE Unit

- \* Please refer to this procedure when you disassemble and assemble the SCX-4321.
- 1. Open the ADF Housing and insurt a flat-blade screwdriver into the crack as shown below, and remove the OPE Unit from the Platen Housing.

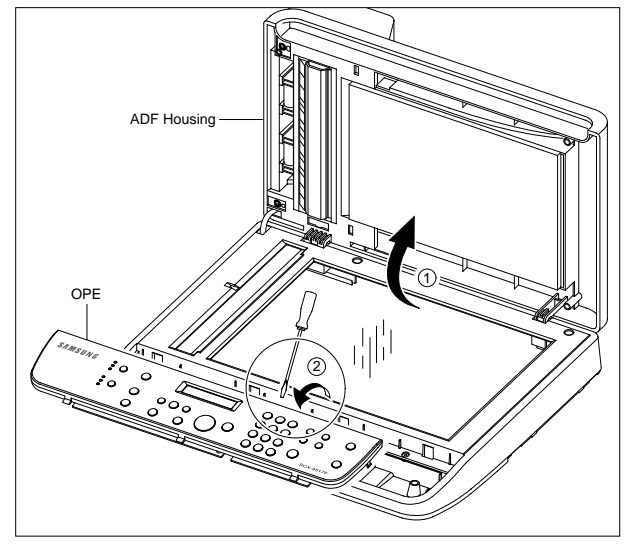

2. Unplug the three Connectors(Battery, OPE, Full Sensor), as shown below.

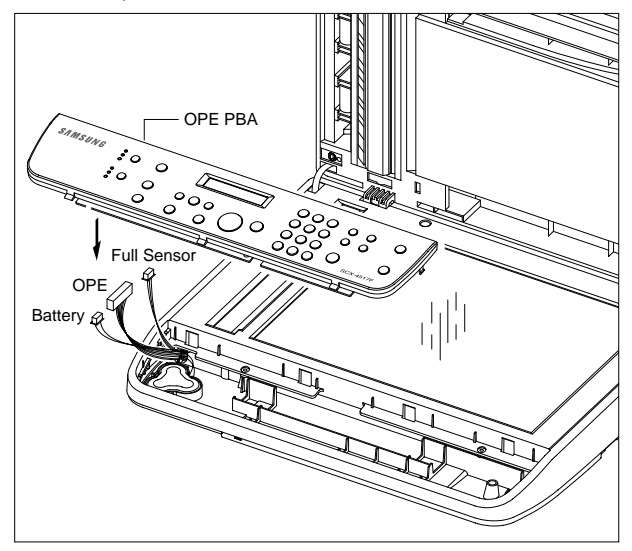

3. Remove the five screws securing the OPE PBA and remove it.

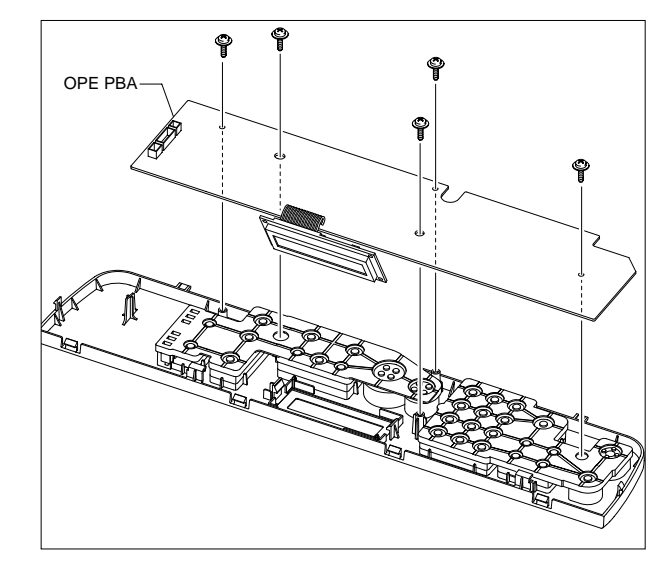

4. Release the Contact Rubbers, as shown below.

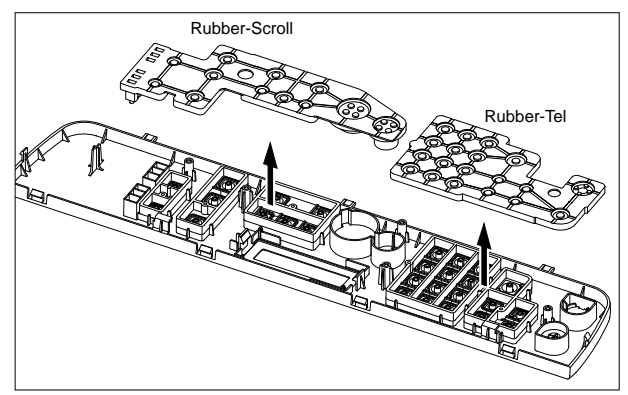

5. Release the Keys, as shown below.

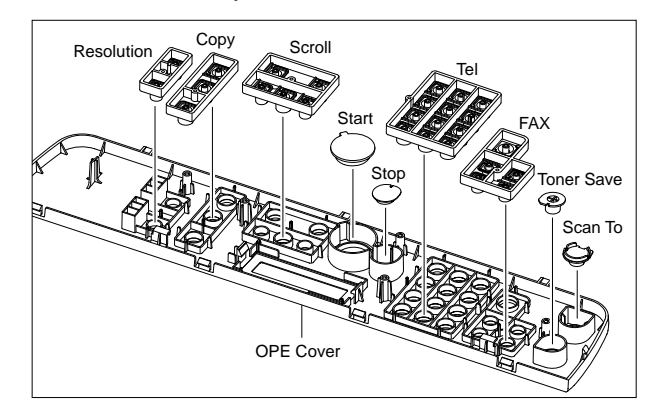

# 5.12 Platen Housing

- 1. Before you remove the Platen Housing, you should remove:
  - Scan Ass'y (Refer to the 5.9)
  - ADF Housing (Refer to the 5.10)
  - OPE Unit (Refer to the 5.11)
- 2. Remove the five screws from the Scan Upper and remove it from the Scan Lower, as shown below.

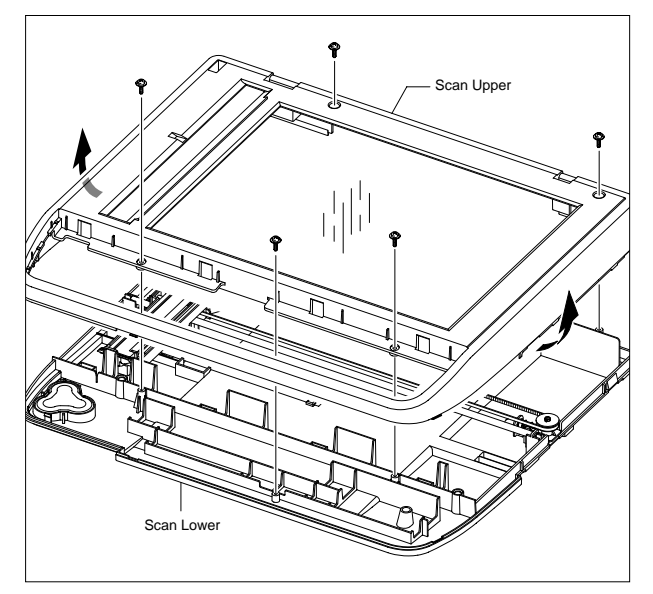

4. Push the Holder in the direction of arrow and remove the Belt, as shown below. (The CIS will come out at the same time.)

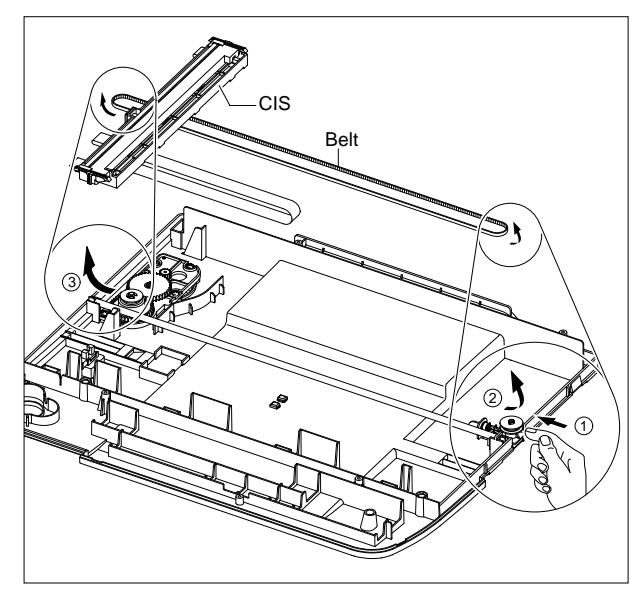

5. Release the Belt and Flat Cable from the CIS.

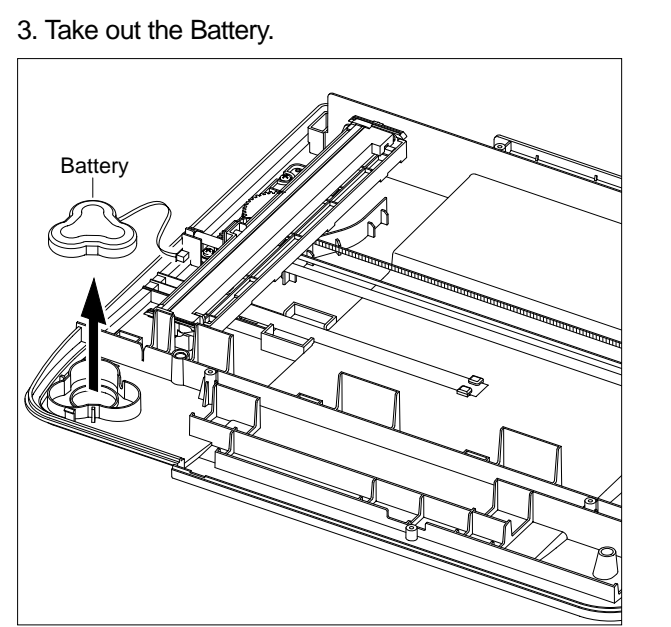

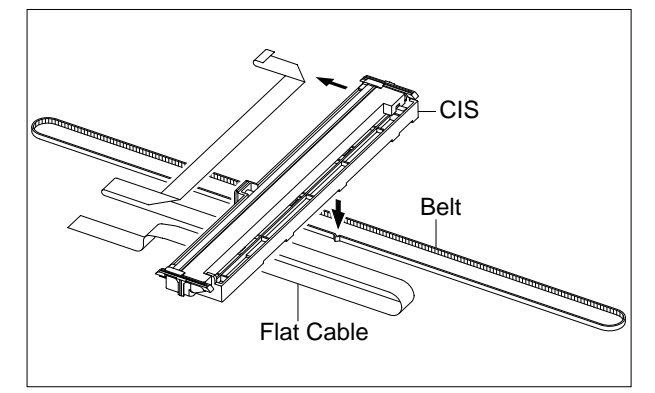

6. Remove the two screws securing the Scan Motor Ass'y and remove it.

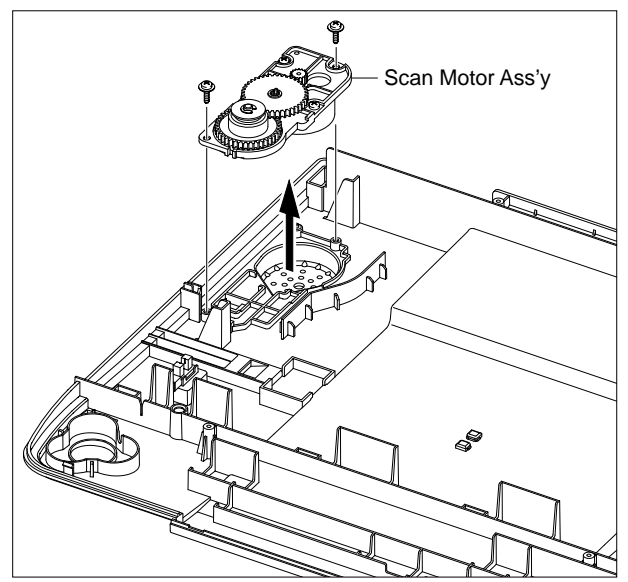

7. If necessary, remove the two screws securing the Scan Motor and remove it.

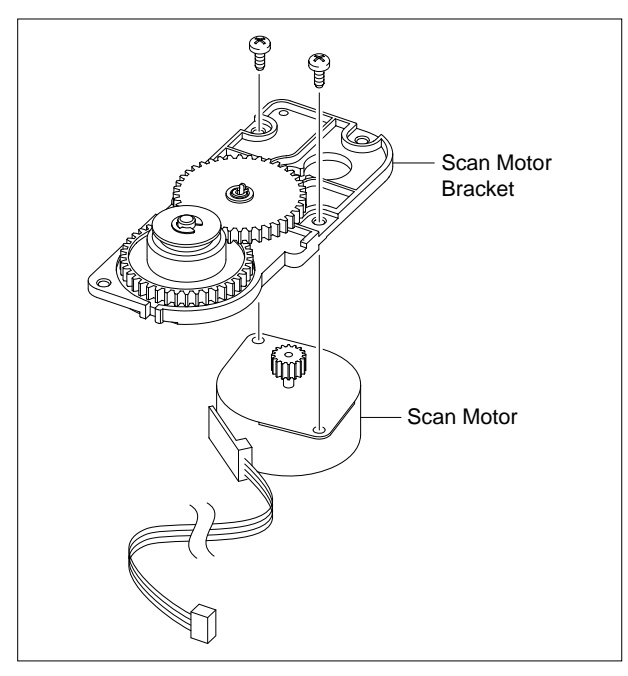

8. Using a flat-blade screwdriver remove the Full Sensor, as shown below.

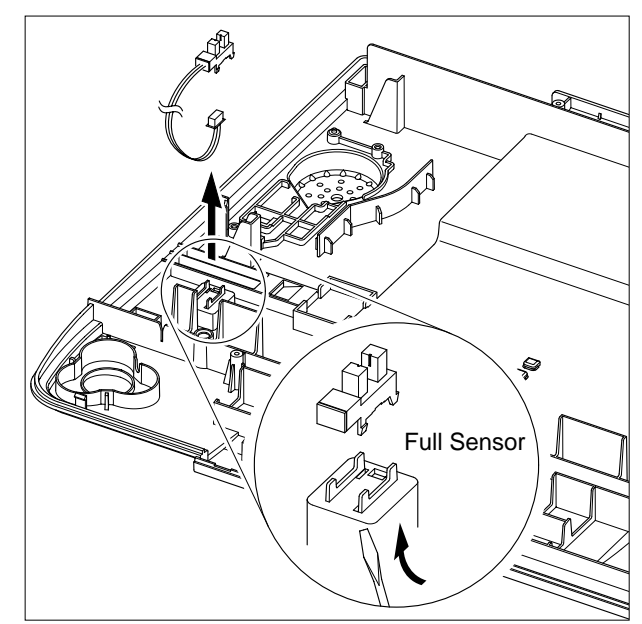

### 5.13 Middle Cover

- 1. Before you remove the Middle Cover, you should remove:
  - Scan Ass'y (Refer to the 5.9)
- 2. Remove the five screws securing the Middle Cover, as shown below.

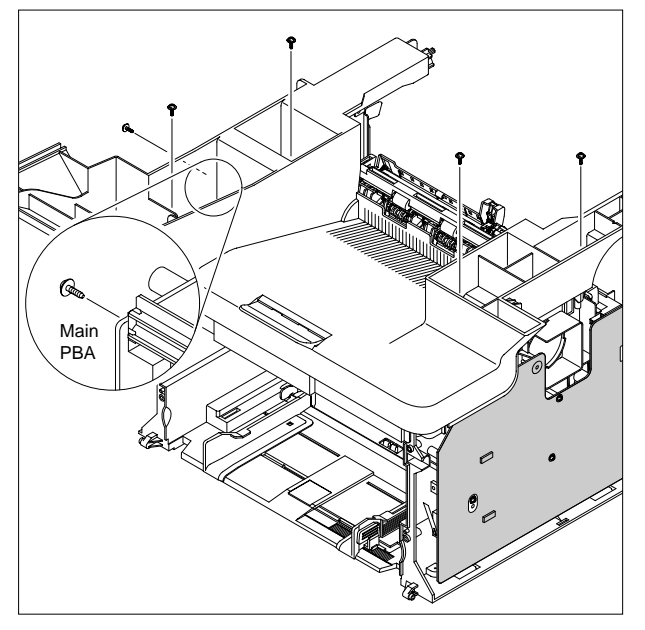

3. Carefully release the Middle Cover from the Main PBA, as shown below.

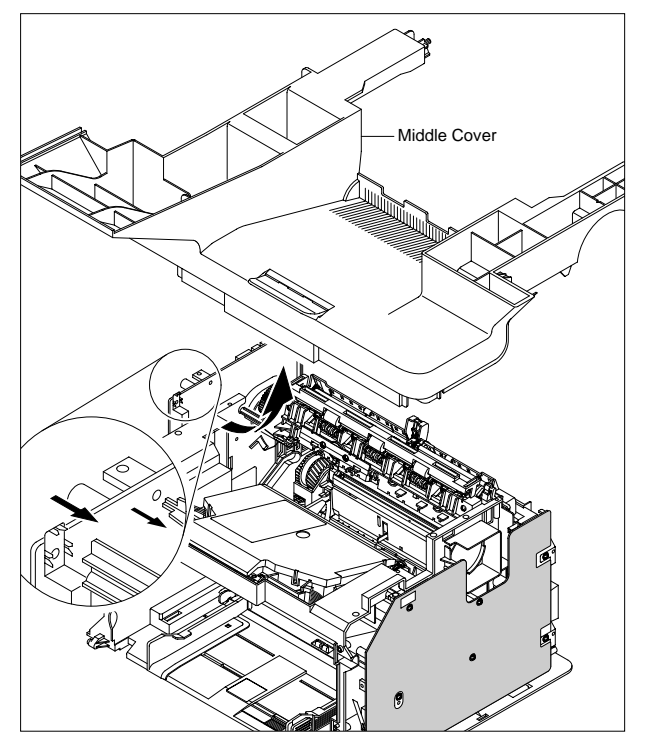

4. If necessary, take out the Stacker.

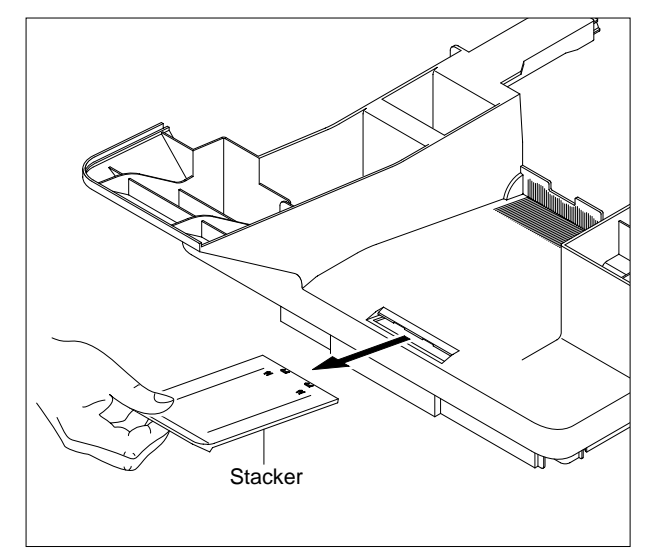

## 5.14 HVPS

- 1. Before you remove the HVPS, you should remove: - Scan Ass'y (Refer to the 5.9)
  - Middle Cover (Refer to the 5.13)
- 2. Remove the three screws securing the Sheet and remove it.

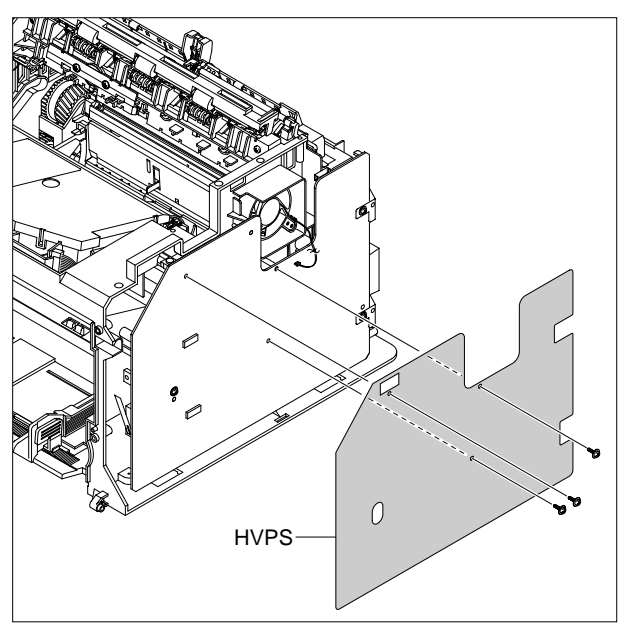

3. Remove the three screws securing the HVPS and remove it with the HVPS Ground, as shown below.

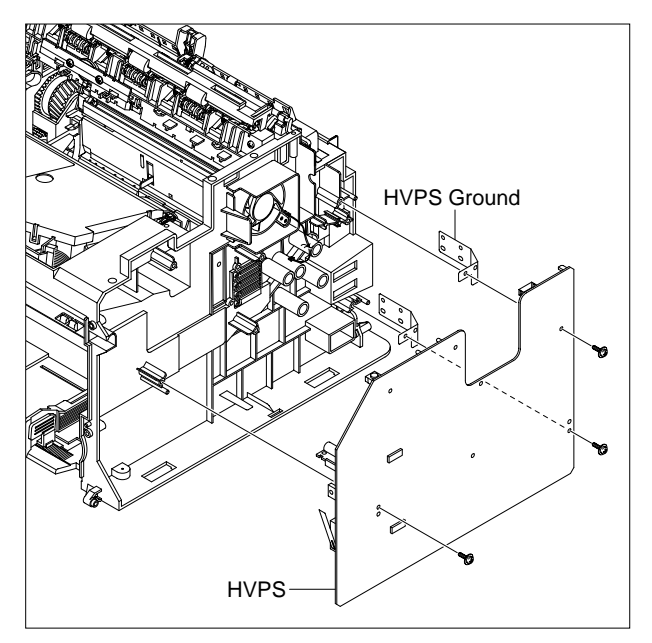

4. Unplug the Connector from the HVPS.

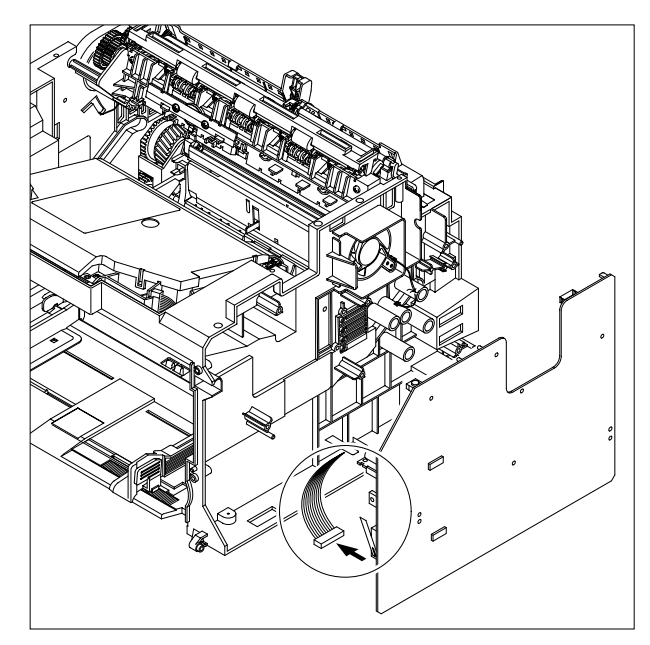

## 5.15 Main PBA

- 1. Before you remove the Main PBA, you should remove:
  - Scan Ass'y (Refer to the 5.9)
  - Middle Cover (Refer to the 5.13)
- 2. Unplug the all Connectors from the Main PBA, as shown below.

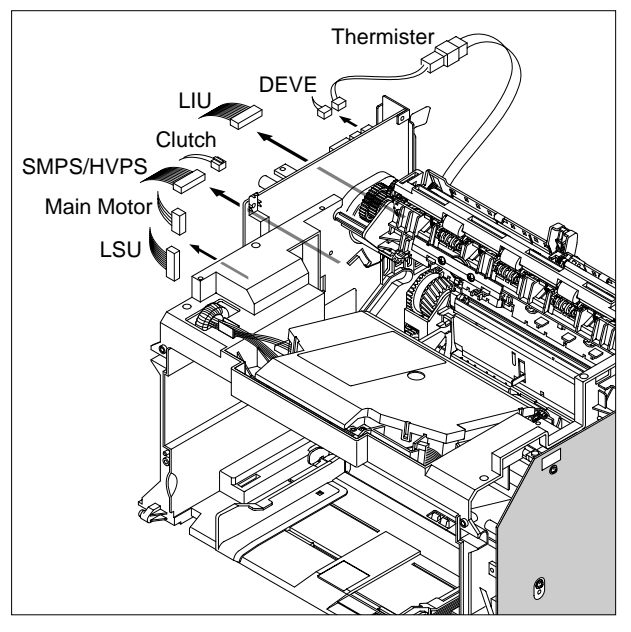

3. Remove the six screws securing the Main PBA and remove it.

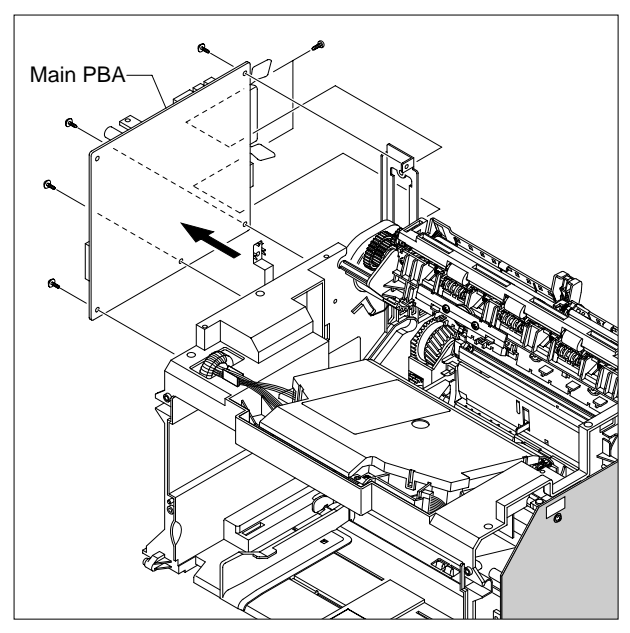

## 5.16 RX Drive

- 1. Before you remove the RX Drive, you should remove:
  - Scan Ass'y (Refer to the 5.9)
  - Middle Cover (Refer to the 5.13)
  - Main PBA (Refer to the 5.15)
- 2. If necessary, remove the two Bracket (Port, Main PBA) and Ground, as shown below.

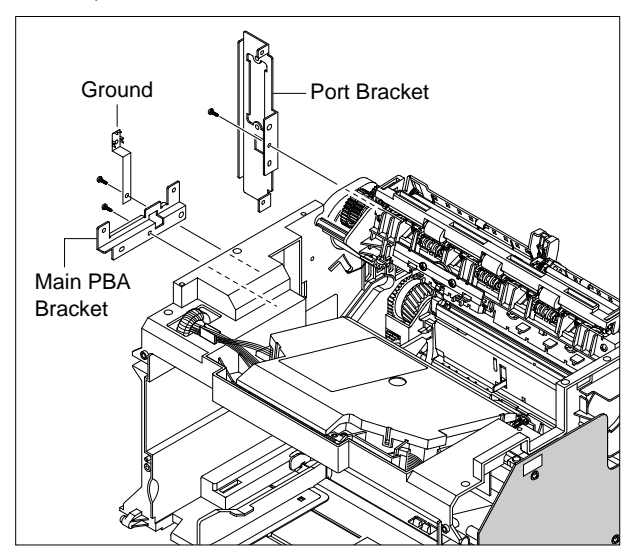

3. Remove the two screws securing the Engine Shield and remove the six screws securing the Frame then remove the RX Drive in the direction of arrow, as shown below.

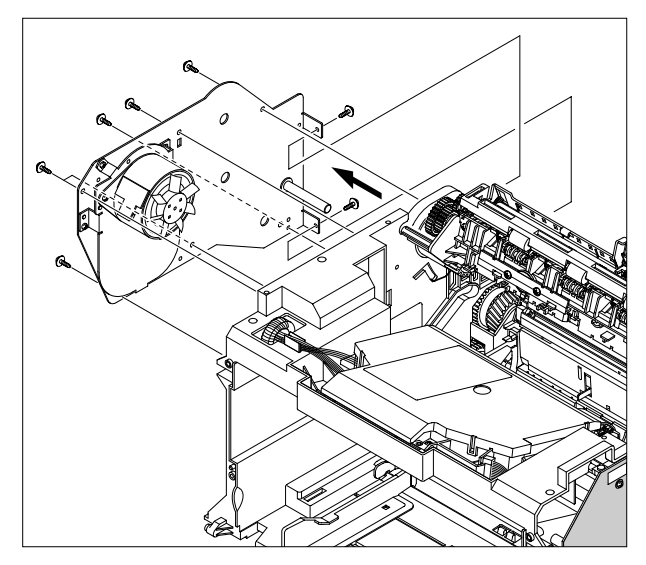

4. Remove the Connector, as shown below.

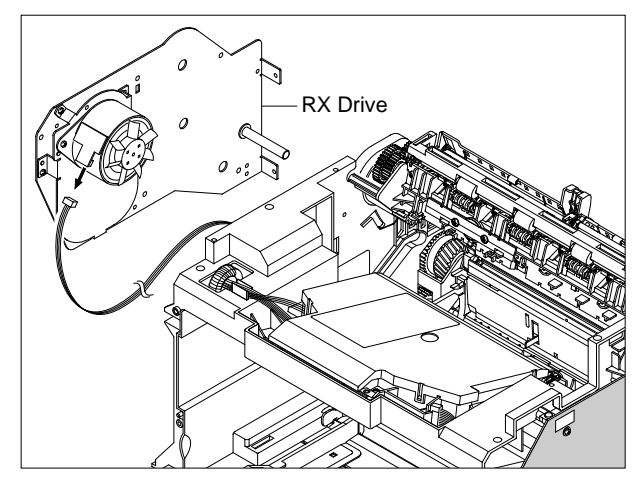

5. Release the four Gears (RDCN, OPC, Fuser, Feed) from the Frame, as shown below.

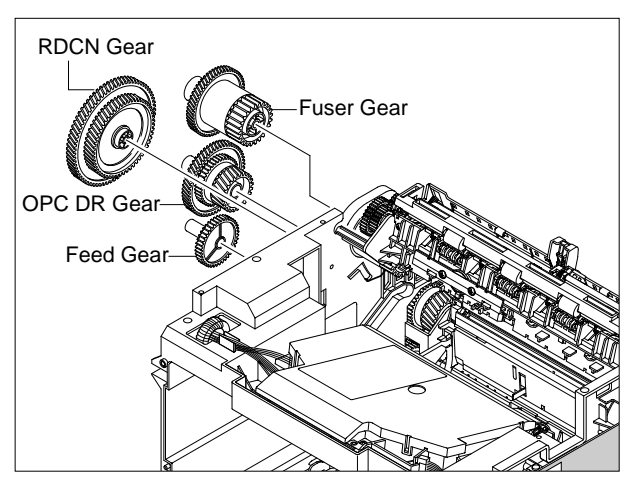

6. Remove the four screws securing the Motor Bracket and remove it. Then remove the two screws securing the Motor and remove it.

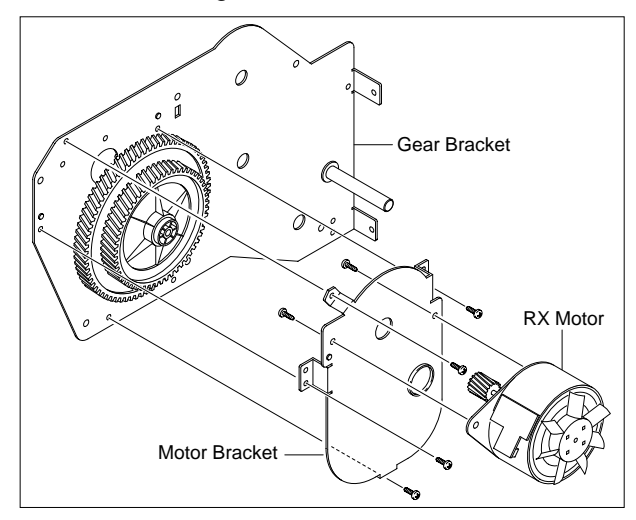

### 5.17 Fuser

- 1. Before you remove the Fuser, you should remove: - Scan Ass'y (Refer to the 5.9)
  - Middle Cover (Refer to the 5.13)
- 2. Unplug the two Connectors from the SMPS and Main PBA, as shown below.

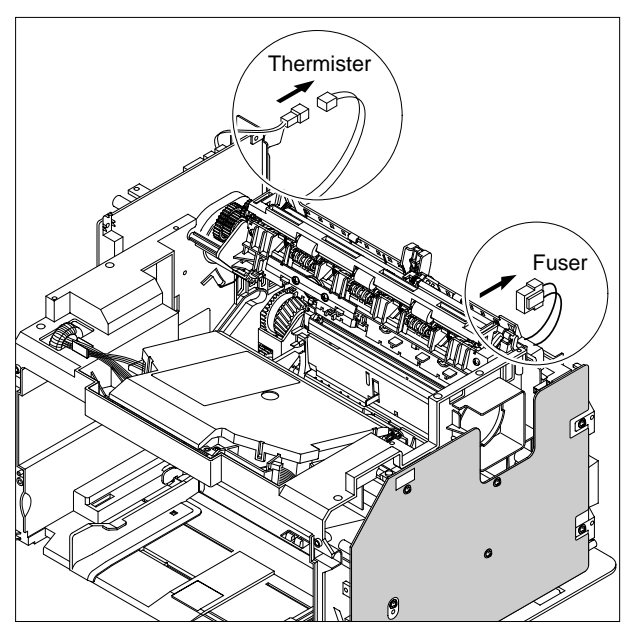

3. Remove the four screws securing the Fuser and remove it, as shown below.

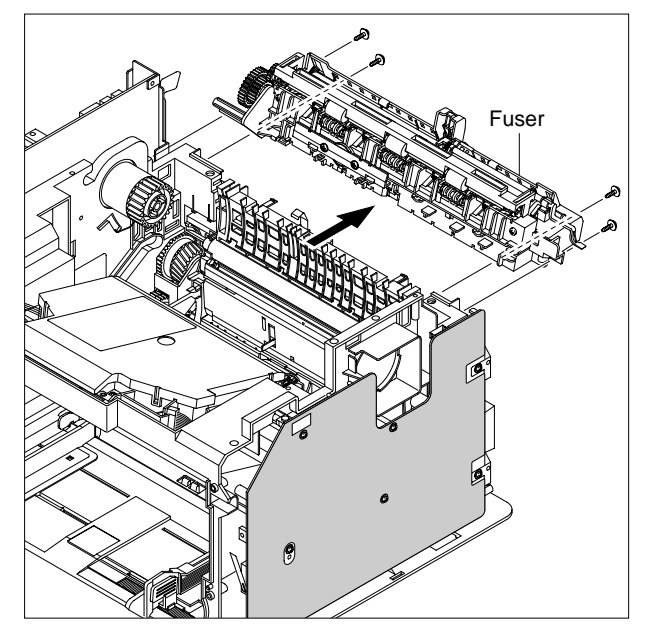

4. Remove the Lever-M-Act Exit in the direction of arrow, as shown below.

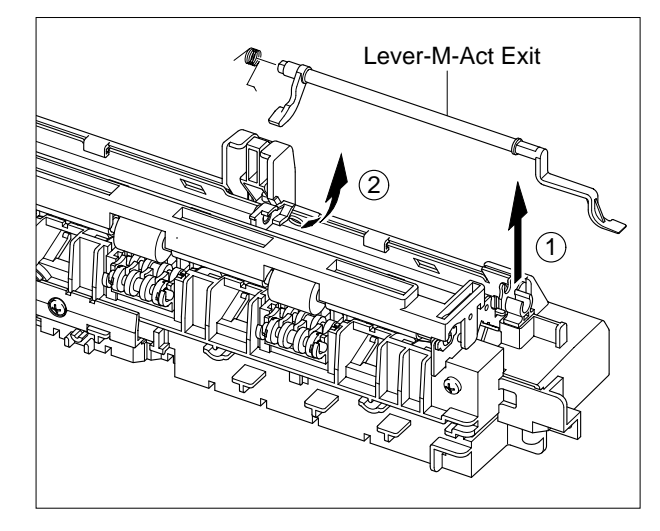

5. Remove the Cover-M-Safty, as shown below.

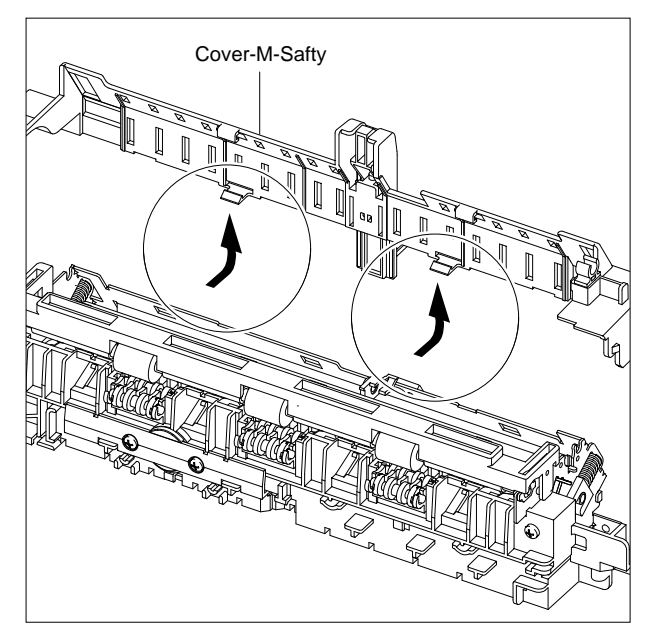

6. Remove the Cover-M-Guide Exit, as shown below.

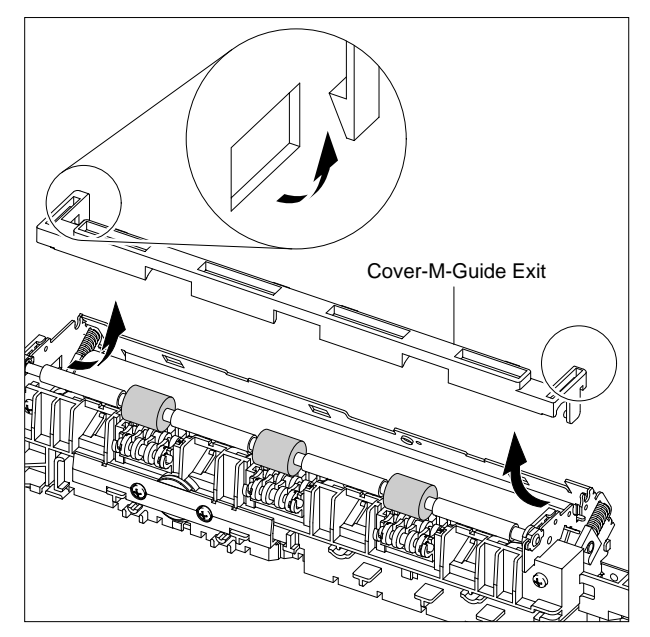

7. As shown below rotate the Holder to the direction of the arrow which is attached to the Exit Roller F/Down and Exit Gear(DRV17). (The Roller\_Main, Roller\_FR, F/Down Holder, Spring will come out at the same time.)

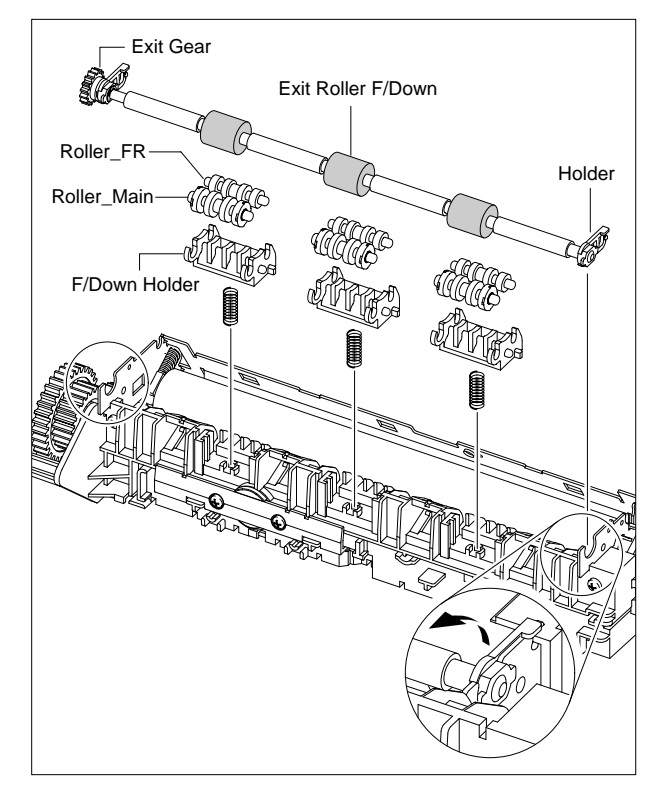

**NOTICE**: If you don't follow the direction above the Spring will come out forcing the Roller\_Main, Roller\_FR, F/Down Holder inside the Frame Ass'y. 8. Remove the two screws securing the Thermo Cap and remove it.

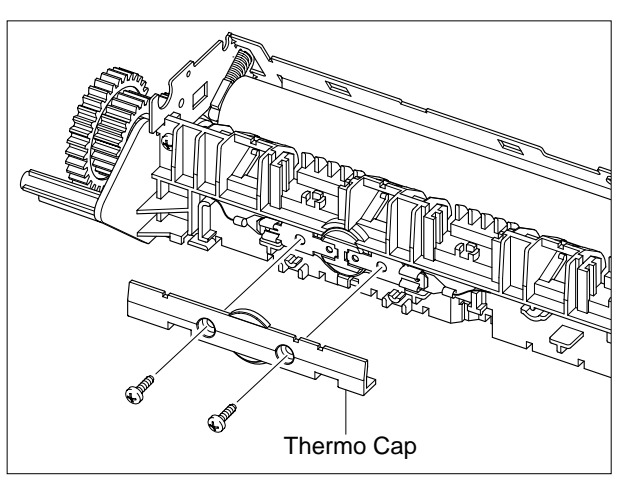

9. Take out the Thermostat then release the CBF Harness, as shown below.

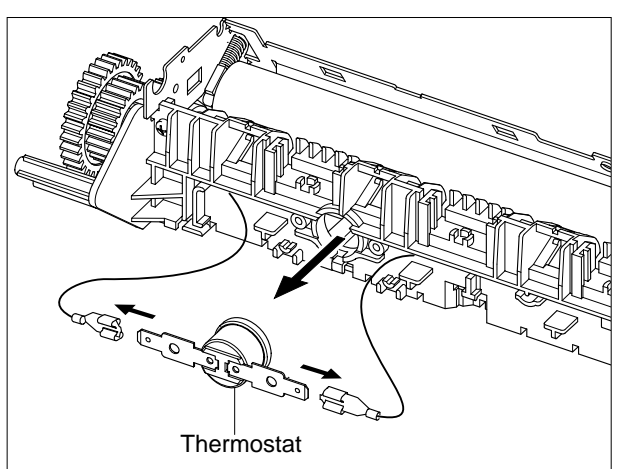

10. Remove the screw securing the Harness and remove it. Then take out the Thermistor, as shown below.

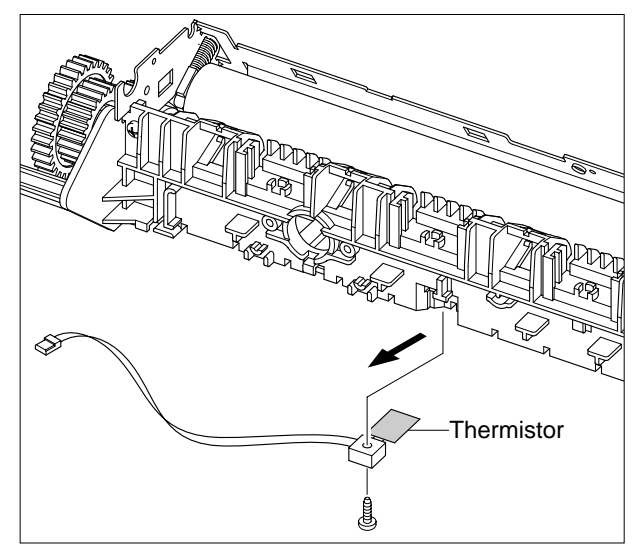

11. Release the CBF Harness from the Halogen Lamp and remove the two screws securing the Halogen Lamp, as shown below.

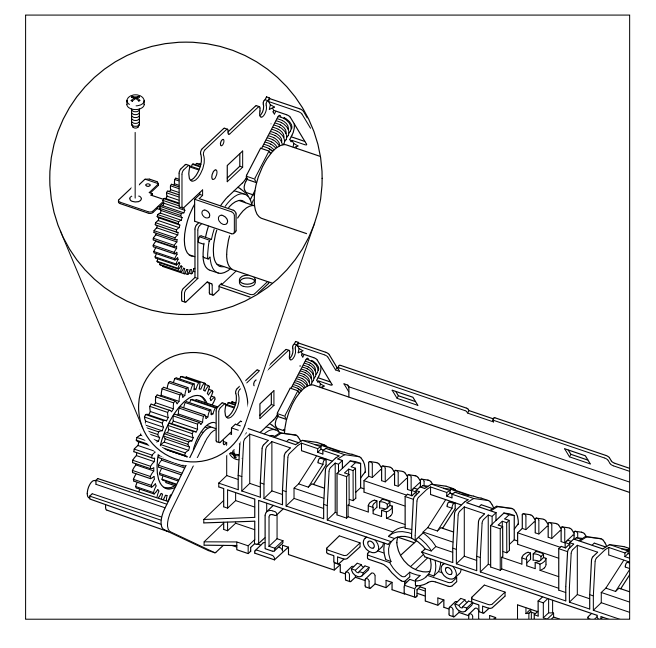

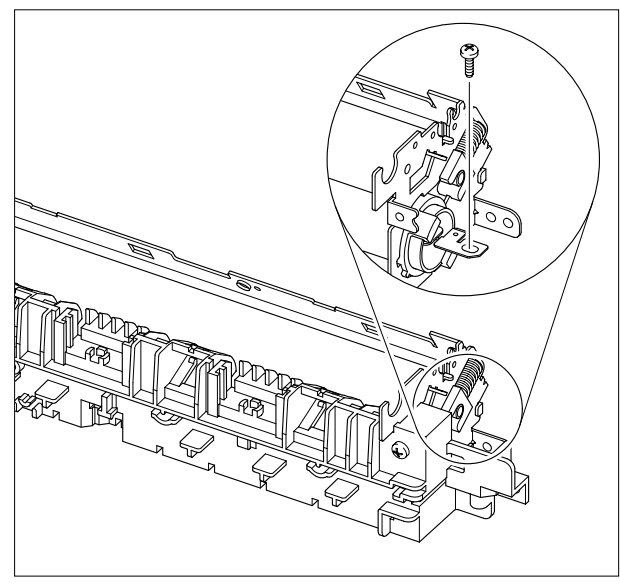

12. Remove the two screws securing the Cover-M and remove it.

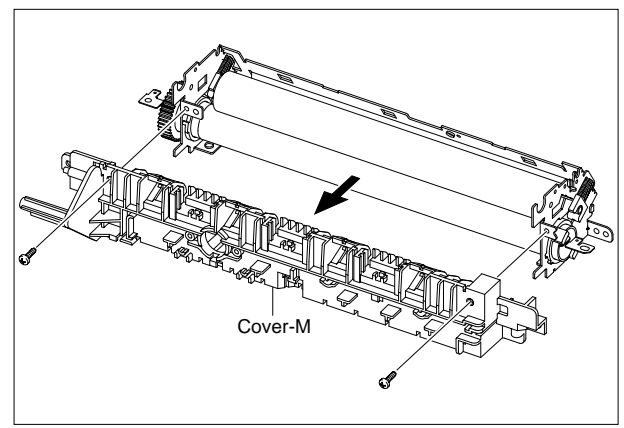

13. Take out the Halogen Lamp in the direction of arrow, as shown below.

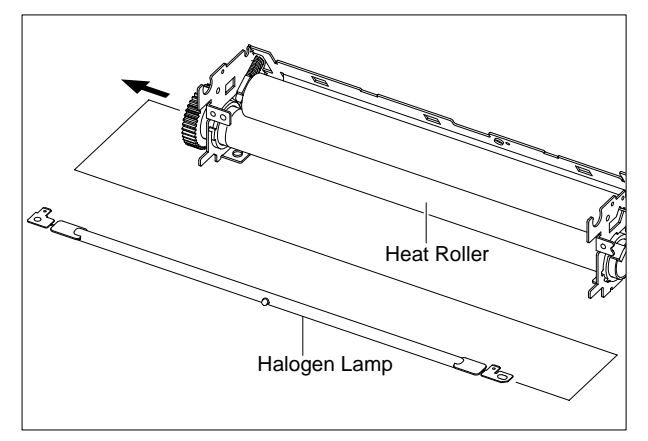

# 5.18 Engine Shield (LIU PBA, SMPS)

- 1. Before you remove the Engine Shield, you should remove:
  - Scan Ass'y (Refer to the 5.9)
  - Middle Cover (Refer to the 5.13)
- 2. Unplug the all Connectors from the SMPS and LIU PBA.

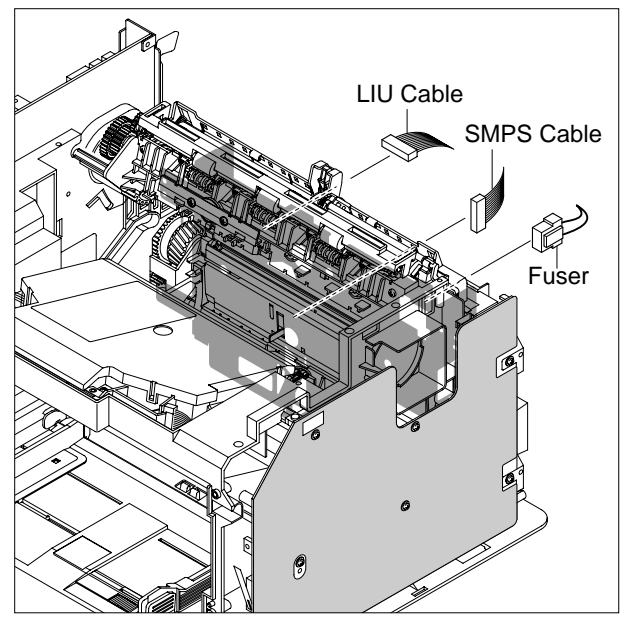

3. Remove the six screws securing the Engine Shield and release the Harness, as shown below. Then carefully release the Engine Shield from the Actuator Feed Sensor Lever.

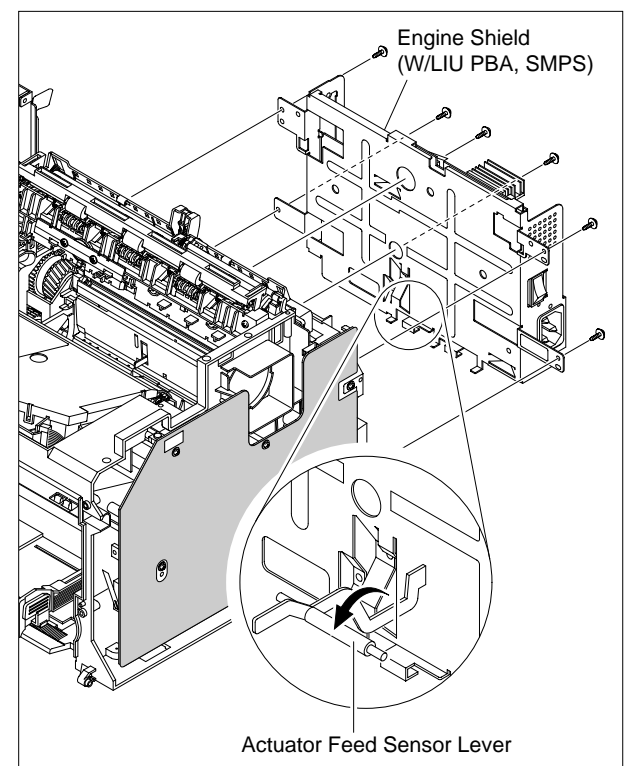

4. When if only remove the SMPS, first remove the Rear Cover (refer to the 5.6) and unplug the Fuser Connector and remove the six screws securing the SMPS. Then unplug the Connector from the Main PBA and carefully release the SMPS, as shown below.

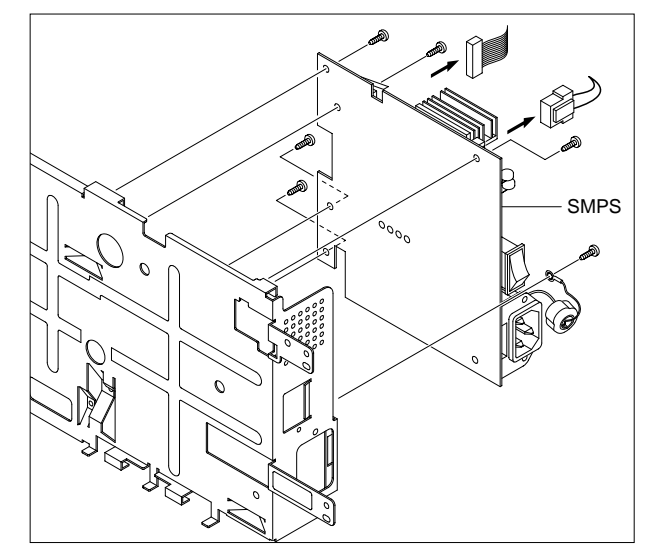

5. When if only remove the LIU PBA, first remove the Rear Cover (refer to the 5.6) and remove the two screws securing the LIU PBA. Then unplug the Connector from the Main PBA and release the LIU PBA as shown below.

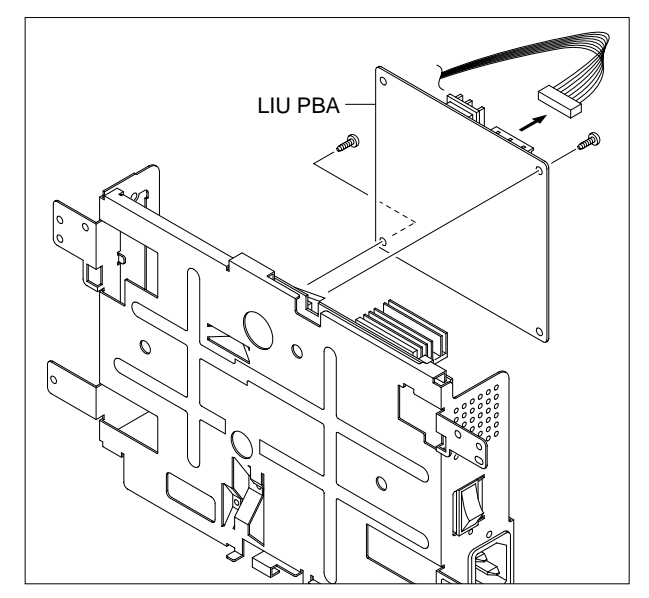

# 5.19 LSU

- 1. Before you remove the LSU, you should remove:
  - Scan Ass'y (Refer to the 5.9)
  - Middle Cover (Refer to the 5.13)
- 2. Remove the three screws securing the LSU and remove it. Then unplug the two Connectors from the LSU.

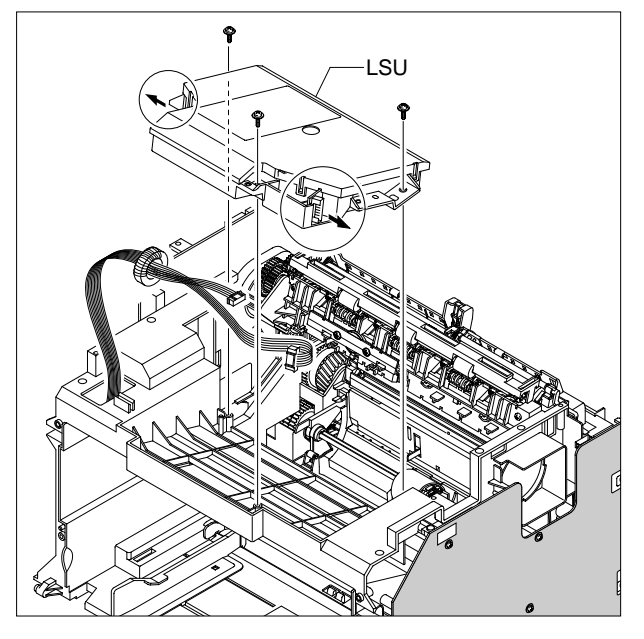

### 5.20 Paper Path Frame

- 1. Before you remove the Paper Path Frame, you should remove:
  - Scan Ass'y (Refer to the 5.9)
  - Middle Cover (Refer to the 5.13)
  - Fuser (Refer to the 5.17)
  - Engine Shield (Refer to the 5.18)
- 2. Remove the four screws securing the Paper Path Frame and remove it in the direction of arrow, as shown below.

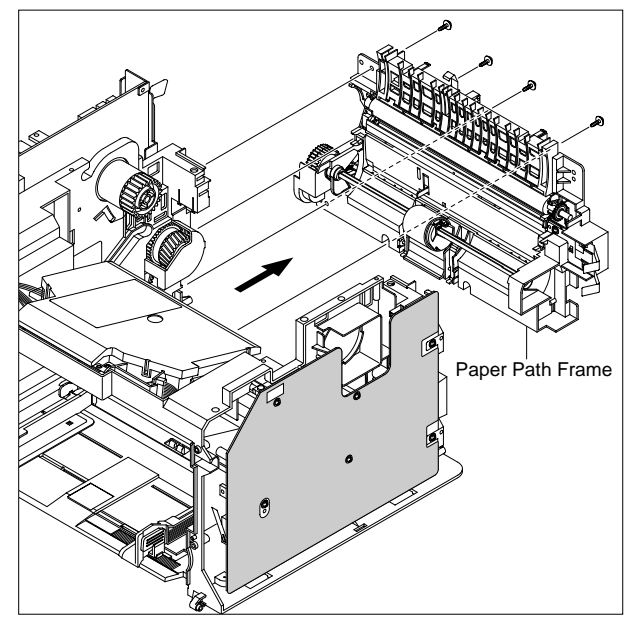

3. Remove the Transfer Roller from the Frame, as shown below.

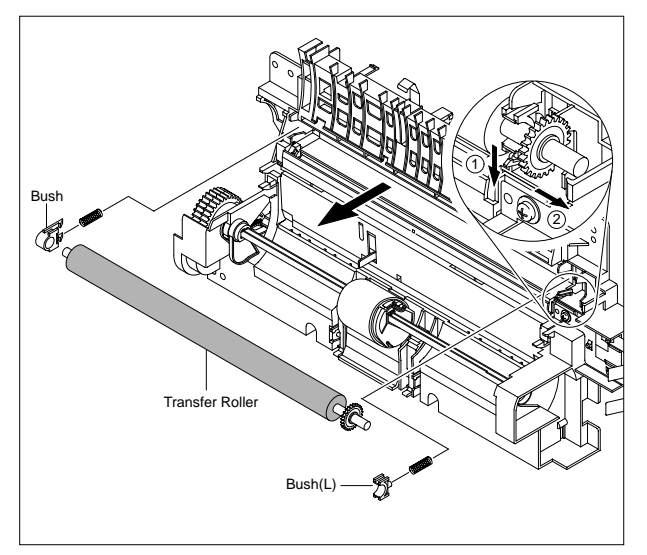

4. Remove the screw securing the Solenoid-MP and remove it, as shown below.

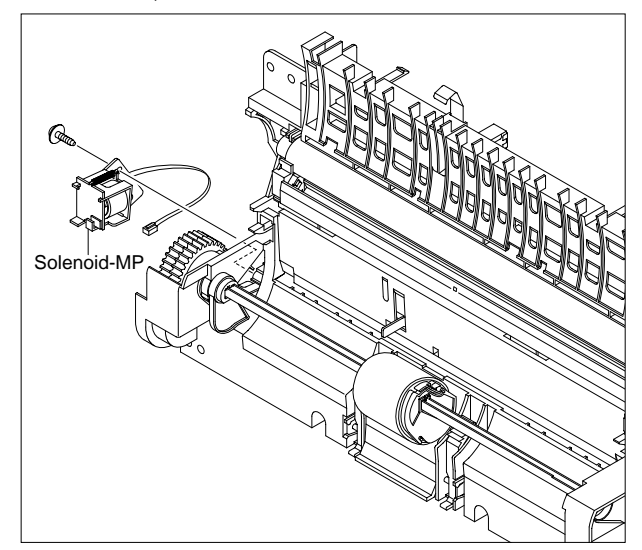

# 4. Alignment and Adjustments

# 4.1 User Mode

The table below shows the map of User settings available in User Mode. These are fully described in the User Guide and are not included here.

| 1st level                                     |          |                                 | 2nd level                                                                                                    | 3rd level              | Default Value |
|-----------------------------------------------|----------|---------------------------------|----------------------------------------------------------------------------------------------------|------------------------|---------------|
| RETURN                                        | <b>∢</b> |                                 | RETURN                                                                                                    |                        |               |
| left/right && Enter►                          |          | 14 character                    | left/right && Enter                                                                                                    |                        |               |
| <ul> <li>1. Paper Setting</li> <li></li></ul> | 1        | Paper Type                      | Plain Paper, Thick, Thin,<br>Bond, Color Paper, Card<br>stock, Labels, Transparency,<br>Envelope, Preprinted                                        |                        | Plain Paper   |
|                                               | 2        | Paper Size                      | A4, Legal, Executive, Folio<br>A5, B5, A6, Letter                                                                                                   |                        | By Country    |
| 2.Machine Setup<br>◀ Machine ID ▶             | 1        | Machine ID<br>(Only SCX-4521F)  | Fax:<br>ID:                                                                                                    |                        |               |
|                                               | 2        | Date & Time<br>(only SCX-4521F) | 00-00-0000<br>00:00(AM)                                                                                                    |                        |               |
|                                               | 3        | Clock Mode<br>(only SCX-4521F)  | 12, 24 hours                                                                                                    |                        | 12hours       |
|                                               | 4        | Language                        | [English/FRANCAIS/Espanol/<br>Portugues/Deutsch/Italiano/<br>Pycckn/Norsk/Polski/<br>Suomi/Magyar/Dansk/<br>cestina/Svenska/Turkse<br>- 15 language |                        | English       |
|                                               | 5        | Power Save                      | On<br>Off                                                                                                    | 5, 10, 15, 30, 45 min. | 5             |
|                                               | 6        | Ignore Toner                    | On<br>Off                                                                                                    |                        |               |
|                                               | 7        | USB Mode                        | Fast/Slow                                                                                                    |                        | Fast          |

| 1st level           |          |                | 2nd level            | 3rd level               | Default Value |
|---------------------|----------|----------------|----------------------|-------------------------|---------------|
| RETURN              | <b>∢</b> |                | RETURN               |                         |               |
| left/right && Enter | ►        | 14 character   | left/right && Enter  |                         |               |
| 3.Copy Setup        | 1        | Default-Change | Darkness             | Light/Normal/Dark       | Normal        |
| ▲Default-Change ▶   |          |                | Original Type        | Text, Text/Photo, Photo | Text          |
|                     |          |                | Reduce/Enlarge       | [Original(100%)]        | 100%          |
|                     |          |                |                      | [LGLLTR(78%)]           |               |
|                     |          |                |                      | [LGL—A4(83%)]           |               |
|                     |          |                |                      | [A4—A5](71%)]           |               |
|                     |          |                |                      | [A4—LTR(94%)]           |               |
|                     |          |                |                      | [EXE-LTR(104%)]         |               |
|                     |          |                |                      | [A5—A4](141%)]          |               |
|                     |          |                |                      | 25%                     |               |
|                     |          |                |                      | 50%                     |               |
|                     |          |                |                      | 150%                    |               |
|                     |          |                |                      | 200%                    |               |
|                     |          |                |                      | 400%                    |               |
|                     |          |                |                      | [Custom:25-400]         |               |
|                     |          |                | No. of Copies        | [1-99]                  | 1             |
|                     | 2        | Timeout        | 15,30,60,180Sec, Off |                         | 60sec         |
|                     | 3        | Favorite copy  | Clone                |                         |               |
|                     |          |                | Copy Collate         |                         |               |
|                     |          |                | Autofit              |                         |               |
|                     |          |                | 2 side in 1 Pg       |                         |               |
|                     |          |                | 2 UP                 |                         |               |
|                     |          |                | 4 UP                 |                         |               |
|                     |          | ~"             | Poster               |                         |               |
| 4. Copy Feature     | 1        | Off            |                      |                         |               |
|                     | 2        | Clone          |                      |                         |               |
|                     | 3        | Copy Collate   |                      |                         |               |
|                     | 4        |                |                      |                         |               |
|                     | 5        |                |                      | This will east to OLID  |               |
|                     | р<br>2   |                |                      | This Will Set to 20P    |               |
|                     | /        | 4 UP           |                      | This will set to 40P    |               |
|                     | 8        | Poster         |                      |                         |               |

<continue..>

| 1st level                        |    |                  | 2nd level               | 3rd level            | Default Value |
|----------------------------------|----|------------------|-------------------------|----------------------|---------------|
| RETURN                           |    |                  | RETURN                  |                      |               |
| left/right && Enter              | ►  | 14 character     | left/right && Enter     |                      |               |
| 5. Fax Setup<br>(only SCX-4521F) | 1  | Default-Change   | Resolution              | Standard/Fine/Super  | Standard      |
| ▲ Default-Change ►               | 2  | Ring to Answer   | 1~7                     |                      | 2             |
|                                  | 3  | Darkness         | Light/Normal/Dark       |                      | Normal        |
|                                  | 4  | Redial Term      | 1~15Min                 |                      | 3minutes      |
|                                  | 5  | Redials          | 1~13times               |                      | 7times        |
|                                  | 6  | MSG Confirm      | On, Off, On-Error       |                      | On-Error      |
|                                  | 7  | Image TCR        | On, Off                 |                      |               |
|                                  | 8  | Auto Report      | On, Off                 |                      | On            |
|                                  | 9  | Auto Reduction   | On, Off                 |                      | On            |
|                                  | 10 | Discard Size     | 0~30mm                  |                      | 20mm          |
|                                  | 11 | Receive Code     | 0~9                     |                      | 9             |
|                                  | 12 | DRPD Mode        | set                     |                      |               |
|                                  | 13 | Receive Mode     | Fax. Tel. Ans/Fax. DRPD |                      |               |
| 6. Fax Feature                   | 1  | Delay Fax        | Fax:                    |                      |               |
| (only SCX-4521F)                 | 2  | Priority Fax     | Fax:                    |                      |               |
| ▲ Delay Fax ▶                    | 3  | Add Page         | Yes. No                 |                      |               |
|                                  | 4  | Cancel Job       | Yes. No                 |                      |               |
| 7. Advanced fax                  | 1  | Send Forward     | On.Off                  |                      | Off           |
| (only SCX-4521F)                 | 2  | RCV Forward      | On                      | Start Time/ End Time |               |
| (- ) /                           |    |                  |                         | Print Local Copy     |               |
|                                  |    |                  | Off                     |                      | Off           |
|                                  | 3  | Junk Fax Setup   | On                      | Fax:                 |               |
|                                  |    |                  | Off                     |                      | Off           |
|                                  | 4  | Secure Receive   | On,Off, Print           |                      | Off           |
|                                  | 5  | Prefix Dial      | FAX: xxxxx (5 digits)   |                      |               |
|                                  | 6  | Stamp RCV Name   | On, Off                 |                      | Off           |
|                                  | 7  | ECM Mode         | On, Off                 |                      | On            |
| 8. Reports                       | 1  | Phone Book       |                         |                      |               |
| A Phone Book     ►               |    | (only SCX-4521F) |                         |                      |               |
|                                  | 2  | Sent Report      |                         |                      |               |
|                                  |    | (only SCX-4521F) |                         |                      |               |
|                                  | 3  | RCV Report       |                         |                      |               |
|                                  |    | (only SCX-4521F) |                         |                      |               |
|                                  | 4  | System Data      |                         |                      |               |
|                                  | 5  | Scheduled Jobs   | -                       |                      |               |
|                                  |    | (only SCX-4521F) |                         |                      |               |
|                                  | 6  | MSG Confirm      |                         |                      |               |
|                                  |    | (only SCX-4521F) |                         |                      |               |
|                                  | 7  | Junk Fax List    |                         |                      |               |
|                                  |    | (only SCX-4521F) | 10 ea                   |                      |               |
| 9. Sound/Volume                  | 1  | Speaker          | On, Off, Comm.          |                      | Comm.         |
|                                  | 2  | Ringer           | Off, Low,Med,High       |                      | Med           |
|                                  | 3  | Key Sound        | On, Off                 |                      | Off           |
|                                  | 4  | Alarm Sound      | On, Off                 |                      | On            |

#### <continue..>

| 1st level           |          |                  | 2nd level           | 3rd level | Default Value |
|---------------------|----------|------------------|---------------------|-----------|---------------|
| RETURN              | <b>∢</b> |                  | RETURN              |           |               |
| left/right && Enter | ►        | 14 character     | left/right && Enter |           |               |
| 10. Maintenance     | 1        | Clean Drum       | On,Off              |           | Off           |
|                     | 2        | Notify Toner     | On,Off              |           | Off           |
|                     | 3        | Clear Memory     | Clear All Mem.      |           |               |
|                     |          |                  | Paper setting       |           |               |
|                     |          |                  | Machine Setup       |           |               |
|                     |          |                  | Copy Setup          |           |               |
|                     |          |                  | Fax Setup           |           |               |
|                     |          |                  | Fax Feature         |           |               |
|                     |          |                  | Advanced Fax        |           |               |
|                     |          |                  | Sound/Volume        |           |               |
|                     |          |                  | Sent Report         |           |               |
|                     |          |                  | RCV Report          |           |               |
|                     |          |                  | Phone Book          |           |               |
|                     | 4        | Remote Test      | On                  |           | Off           |
|                     |          | (only SCX-4521F) | Off                 |           |               |

# 4.2 Tech Mode and Setting

### 4.2.1 How to Enter Tech Mode

In service (tech) mode the technician can check the machine and perform various tests to help with failure diagnosis.

When in Tech mode the machine still performs all normal operations.

#### To enter the Tech mode (SCX-4521F)

To enter the Tech mode press  $(1 \rightarrow 9 \rightarrow 3 \rightarrow 4)$  in sequence and the LCD briefly displays '**TECH**', the machine has entered service (tech) mode.

### To enter the Tech mode (SCX-4321)

## 4.2.2 Setting-up System in Tech Mode

| 1st level           |          |              | 2nd level                       | 3rd level                        | Default Value  |
|---------------------|----------|--------------|---------------------------------|----------------------------------|----------------|
| RETURN              | <b>∢</b> |              | RETURN                          |                                  |                |
| left/right && Enter | ►        | 14 character | left/right && Enter             |                                  |                |
| Tech Mode           | 1        | Data Setup   | Send Level                      | -9~-15                           | -12            |
| ▲ Data Setup ▶      |          |              | (only SCX-4521F)                |                                  |                |
|                     |          |              | Modem Speed<br>(only SCX-4521F) | 33.6, 28.8, 14.4, 12.0, 9.6, 4.8 | 33.6           |
|                     |          |              | Error Rate (only SCX-4521F)     | 5%. 10%                          | 10%            |
|                     |          |              | Dial Mode (only SCX-4521F)      | Tone. Pulse                      | Tone           |
|                     |          |              | Notify Toner                    | Customer No.                     |                |
|                     |          |              |                                 | Customer Name                    |                |
|                     |          |              |                                 | Service No.                      |                |
|                     |          |              |                                 | Serial No.                       |                |
|                     |          |              | Clear All Mem.                  |                                  |                |
|                     |          |              | Clear Count                     | Total Page Count                 | Enter Password |
|                     |          |              |                                 | CRU Print CNT                    |                |
|                     |          |              |                                 | FLT Scan Count                   |                |
|                     |          |              |                                 | ADF Scan Count                   |                |
|                     |          |              |                                 | Used Toner CNT                   |                |
|                     |          |              |                                 | Edit Toner Dot                   | -              |
|                     |          |              | Flash Upgrade                   | Local                            |                |
|                     |          |              |                                 | Remote                           |                |
|                     |          |              | Silence Time                    | Off/ 12 Sec/Unlimited            | Off            |
|                     |          |              | (only SCX-4521F)                |                                  |                |
|                     | 2        | Machine Test | Switch Test                     |                                  |                |
|                     |          |              | Modem Test                      |                                  |                |
|                     |          |              | (only SCX-4521F)                |                                  |                |
|                     |          |              | Dram Test                       |                                  |                |
|                     |          |              | Rom Test                        |                                  |                |
|                     |          |              | Pattern lest                    |                                  |                |
|                     | 0        | Demont       | Shading Test                    |                                  |                |
|                     | 3        | Report       | Protocol(only SUX-4521F)        |                                  |                |
|                     |          | Keythistory  | System Data                     |                                  |                |
|                     |          | Ney HISTORY  |                                 |                                  |                |
|                     |          | New Carridge |                                 |                                  |                |

4-6

### 4.2.3 Setting

#### 4.2.3.1 Changing the Display Language

To change the language that displays on the control panel, follow these steps:

- 1. Press Menu until "Machine Setup" appears on the top line of the display.
- 2. Press the scroll button ( ◀ or ▶) until "Language" appears on the bottom line of the display.
- 3. Press Enter. The current setting appears on the bottom line of the display.
- 4. Press the scroll button ( ◀ or ▶) until the language you want appears on the display.
- 5. Press Enter to save the selection.
- 6. To return to Standby mode, press Stop/Clear.

#### 4.2.3.2 Setting the Machine ID (Only for SCX-4521F)

In some countries, you are required by law to indicate your fax number on any fax you send. The Machine ID, containing your telephone number and name (or company name), will be printed at the top of each page sent from your machine.

- 1. Press Menu until "Machine Setup" appears on the top line of the display. The first available menu item, "Machine ID," displays on the bottom line.
- 2. Press Enter. The display asks you to enter the fax number. If there is a number already set, the number appears.
- 3. Enter your fax number using the number keypad.

**NOTE:** If you make a mistake while entering numbers, press the  $\triangleleft$  button to delete the last digit.

- 4. Press Enter when the number on the display is correct. The display asks you to enter an ID.
- Enter your name or the company name using the number keypad. You can enter alphanumeric characters using the number keypad, and include special symbols by pressing the 0 button. For details on how to use the number keypad to enter alphanumeric characters. If you want to enter the same letter or number in succession, enter one digit, move the cursor by pressing the ▶ button and enter the next digit. If you want to insert a space in the name, you can also use the ▶ button to move the cursor to skip the position.
- 6. Press Enter when the name on the display is correct.
- 7. To return to Standby mode, press Stop/Clear.

#### 4.2.3.3 Setting the Date and Time

When you turn your machine on for the first time, the display prompts you to enter the current date and time. After entering, it will not appear anymore. For the SCX-4521F, all of your faxes will have the date and time printed on them.

**NOTE:** If power to the machine is cut off, you need to reset the correct time and date once the power has been restored.

- 1. Press Menu until "Machine Setup" appears on the top line of the display.
- 2. Press the scroll button ( ◀ or ► ) to display "Date & Time" on the bottom line and press Enter.
- Enter the correct time and date using the number keypad.
   For the SCX-4321, press the scroll button ( ◀ or ► ) to enter the time and date.

Month = 01 ~ 12

Day = 01 ~ 31

Year = requires four digits

Hour = 01 ~ 12 (12-hour mode)

00 ~ 23 (24-hour mode)

Minute = 00 ~ 59

**NOTE:** The date format may differ from country to country.

You can also use the scroll button (  $\triangleleft$  or  $\blacktriangleright$ ) to move the cursor under the digit you want to correct and enter a new number. For the SCX-4321, you can use Enter or Upper Level to move the cursor.

- 4. To sel ect "AM" or "PM" for 12-hour format, press the \* or # button or any number button. For the SCX-4321, press Enter and then the scroll button ( ◀ or ►). When the cursor is not under the AM or PM indicator, pressing the <sup>\*</sup> or # button immediately moves the cursor to the indicator. For the SCX-4321, press the scroll button ( ◀ or ►) to move the cursor to the indicator. You can change the clock mode to 24-hour format (e.g. 01:00 PM as 13:00).
- 5. Press Enter when the time and date on the display is correct. When you enter a wrong number, the machine beeps and does not proceed to the next step. If this happens, just reenter the correct number.
- 6. To return to Standby mode, press Stop/Clear.

#### 4.2.3.4 Changing the Clock Mode

You can set your machine to display the current time using either a 12-hour or 24-hour format.

- 1. Press Menu until "Machine Setup" appears on the top line of the display.
- 2. Press the scroll button ( ◀ or ► ) until you see "Clock Mode" on the bottom line and press Enter. The clock mode currently set for the machine displays.
- 3. Press the scroll button ( ◀ or ► ) to select the other mode and then press Enter to save the selection.
- 4. To return to Standby mode, press Stop/Clear.

### 4.2.3.5 Setting the Paper Size and Type

After loading paper in the tray, you need to set the paper size and type using the control panel buttons. These settings will apply to copy and fax modes. For PC-printing, you need to select the paper size and type in the application program you use on your PC.

1. Press Menu.

The display shows "Paper Setting" on the top line of the display.

- 2. Press the scroll button ( ◀ or ► ) to display "Paper Size" on the bottom line and press Enter to access the menu item.
- 3. Use the scroll button ( ◀ or ► ) to find the paper size you are using and press Enter to save it.
- 4. Press the button to scroll to "Paper Type" and press Enter to access the menu item.
- 5. Use the scroll button ( ◀ or ► ) to find the paper type you are using and press Enter to save it.
- 6. To return to Standby mode, press Stop/Clear.

### 4.2.3.6 Setting Sounds (Only for SCX-4521F)

You can control the following sounds:

- Speaker: You can turn on or off the sounds from the telephone line through the speaker, such as the dial tone or a fax tone. With this option set to "Comm." the speaker is on until the remote machine answers.
- Ringer: You can adjust the ringer volume.
- Key Sound: With this option set to "On" a key tone sounds each time a key is pressed.
- Alarm Sound: You can turn the alarm sound on or off. With this option set to "On" an alarm tone sounds when an error occurs or fax communication ends.
- You can adjust the volume level using the On Hook Dial button.

### 4.2.3.7 Speaker, Ringer, Key Sound, and Alarm Sound

- 1. Press Menu until "Sound/Volume" appears on the top line of the display.
- 2. Press the scroll button ( ◀ or ► ) to scroll through the options. Press Enter when you see the desired sound option.
- 3. Press the scroll button ( ◀ or ►) to display the desired status or volume for the option you have selected. You will see the selection on the bottom line of the display. For the ringer volume, you can select "Off," "Low," "Med," and "High". Setting "Off" means that the ringer does not sound. The machine works normally even if the ringer is turned off.
- 4. Press Enter to save the selection. The next sound option appears.
- 5. If necessary, repeat steps 2 through 4.
- 6. To return to Standby mode, press Stop/Clear.

#### 4.2.3.8 Speaker Volume

- 1. Press On Hook Dial. A dial tone sounds from the speaker.
- 2. Press the scroll button ( ◀ or ► ) until you hear the volume you want. The display shows the current volume level.
- 3. Press On Hook Dial to save the change and return to Standby mode.

NOTE: You can adjust the speaker volume only when the telephone line is connected.

#### 4.2.3.9 Toner Save Mode

Toner Save mode allows your machine to use less toner on each page. Activating this mode extends the life of the toner cartridge beyond what one would experience in the normal mode, but it reduces print quality.

To turn the toner save mode on or off, press Toner Save.

- If the button backlight is on, the mode is active and the machine uses less toner when printing a document.
- If the button backlight is off, the mode is deactivated and the machine prints with the normal quantity of toner.

#### 4.2.3.10 Power Save Mode

Power Save mode allows your machine to reduce power consumption when it is not in actual use. You can turn this mode on and select a length of time for which the machine waits after a job is printed before it switches to a reduced power state.

- 1. Press Menu until "Machine Setup" appears on top line of the display.
- 2. Press the scroll button ( ◀ or ► ) until "Power Save" appears on the bottom line. Press Enter.
- 3. Press the scroll button ( ◀ or ► ) to display "On" on the bottom line and press Enter. Selecting "Off" means that the power save mode is deactivated.
- 4. Press the scroll button ( ◀ or ► ) until the time setting you want appears. The available options are 5, 10, 15, 30, and 45 (minutes).
- 5. Press Enter to save the selection.
- 6. To return to Standby mode, press Stop/Clear.

### 4.2.4 FLASH UPGRADE

There are 2 methods to update the Flash Rom, Local and Remote.

#### (1) Local Machine

#### • RCP (Remote Control Panel) mode

This method is for Parallel Port or USB Port. Connect the PC and activate the RCP (Remote Control Panel) to upgrade the Firmware.

< Method >

How to Update Firmware using RCP

- 1. Connect PC and Printer with a Parallel Cable or a USB Cable.
- 2. Run the RCP utility and select Firmware Update.
- 3. Search for the Firmware file to be used to update the set using the Browse Icon.
- 4. Click the Update icon. The firmware file is transmitted to the Printer automatically and the printer is initialized when the download completes.
- 5. Click the Refresh icon and check that the updated version numbers are displayed.

#### DOS Command mode

This method is ONLY for Parallel Port. Connect the PC to the set using a Parallel Cable and enter the DOS Command to upgrade the firmware.

< Method >

- 1. First of all you need the following files : down.bat, down\_com.bin, fprt.exe, and Rom File: (file name for upgrade). Ensure you save ALL of these files in the same folder.
- 2. At the DOS prompt enter the correct command (as shown below) and push the enter key. Then the upgrade will automatically take place..
- 3. There are two commands use the correct one depending on the condition of the set.
  - \* When the product is in the idle condition
  - down "rom file"
  - \* When the product is in Ready condition
  - (TECH MODE --> DATA SETUP --> FLASH UPGRADE --> LOCAL)

#### copy/b "rom file" lpt1

4. Do not turn off the power during the upgrade process.

#### (2) Remote FAX

It is possible to use a set that already has the latest firmware to upgrade a remote set remotely using the telephone system.

- < Method >
- 1. On the set that has the latest firmware set it toi transmit the upgrade:-
- (TECH MODE •DATA SETUP•••• FLASH UPGRADE•••• REMOTE)
- Enter the telephone number of the set that needs to be upgraded. (Several faxes can be upgrade at the same time. In this case, enter each fax number.)
- 3. When the enter button is pressed the set sends the firmware file by calling designated fax number. (Around 10~15 minutes are needed to send the file.)
- < Caution >
- 1. The Sending and Receiving fax machines MUST be the same model.
- 2. The sending fax must be set up in ECM mode and the Receiving fax memory must be 100%. If not the function will not work.

### 4.2.5 Machine Test

#### SWITCH TEST

Use this feature to test all keys on the operation control panel. The result is displayed on the LCD window each time you press a key.

#### **MODEM TEST**

Use this feature to hear various transmission signals to the telephone line from the modem and to check the modem, amplifier and speaker. If no transmission signal sound is heard, it means the modem part of the main board, amplifier, speaker or speaker harness is faulty.

#### **DRAM TEST**

Use this feature to test the machine's DRAM. The result appears in the LCD display. If all memory is working normally, the LCD shows << O K >>

#### **ROM TEST**

Use this feature to test the machine's ROM. The result and the software version appear in the LCD display.

- FLASH VER : 1.00 V
- ENGINE VER :1.00V

#### PATTERN TEST

Using this pattern printout you can check that the printer mechanism is functioning properly. This function is for factory manufacturing use only.

#### SHADING TEST

The function is used to set the optimum scan quality determined by the specific characteristics of the CIS(Contact Image Sensor). If copy image quality is poor perform this function to check the condition of the CIS unit.

#### < Method >

- 1. Select the [Shading Test] in TECH MODE (Menu, #, 1934).
- 2. Push the ENTER button and an image will be scanned.
- 3. After scanning the CIS SHADING PROFILE will be print out.
- 4. If the printed image is different to the sample image shown the CIS is defective.

| NOTICE : | When you test the CIS,     | make  |
|----------|----------------------------|-------|
|          | sure that the cover is clo | osed. |

| SHADING V                                                  | ALUE                                                                                                    |                                                                                                    |
|------------------------------------------------------------|----------------------------------------------------------------------------------------------------|----------------------------------------------------------------------------------------------------|
| 1. MONO GRAY SHA<br>WHITE : MAX=2                          | DING :<br>229 Min=168 Avg=193 Diff=15 PRNU=6                                                                    |                                                                                                    |
|                                                            |                                                                                                    |                                                                                                    |
|                                                            |                                                                                                    |                                                                                                    |
|                                                            |                                                                                                    |                                                                                                    |
| <ol> <li>RED GRAY SHAD</li> <li>MULTE - MAX = 2</li> </ol> | NING :<br>224 Min=174 Aur=200 Diff=14 DENN=7                                                                    |                                                                                                    |
| HILLS I PORTA                                              |                                                                                                    |                                                                                                    |
|                                                            | The second second second second second second second second second second second second second second second se |                                                                                                    |
|                                                            |                                                                                                    |                                                                                                    |
|                                                            |                                                                                                    |                                                                                                    |
| <ol> <li>GREEN GRAY SH<br/>WHITE : MAX=2</li> </ol>        | ADING :<br>41 Min=179 Avg=204 Diff=14 PRNU=4                                                                    |                                                                                                    |
|                                                            |                                                                                                    | Schweek School of School of School o |
|                                                            |                                                                                                    |                                                                                                    |
|                                                            |                                                                                                    |                                                                                                    |
| 4                                                          | 17110 ·                                                                                                    |                                                                                                    |
| WHITE : MAX=2                                              | 240 Min=176 Avg=202 Diff=15 PRNU=6                                                                              |                                                                                                    |
|                                                            |                                                                                                    |                                                                                                    |
|                                                            |                                                                                                    |                                                                                                    |
| > RESULTS                                                  | 5 : 03 00 00 00                                                                                                 |                                                                                                    |
|                                                            |                                                                                                    |                                                                                                    |
### 4.2.6 Report

### **PROTOCOL LIST**

This list shows the sequence of the CCITT group 3 T.30 protocol during the most recent sending or receiving operation. Use this list to check for send and receive errors. If

### SYSTEM DATA

This list provides a list of the user system data settings and tech mode settings.

#### **KEY HISTORY**

This list shows th input key history.

#### **ERROR INFO**

This list display the detail machine error list.

## 4.3 Control Panel

## 4.3.1 Control Panel Functions (SCX-4521F)

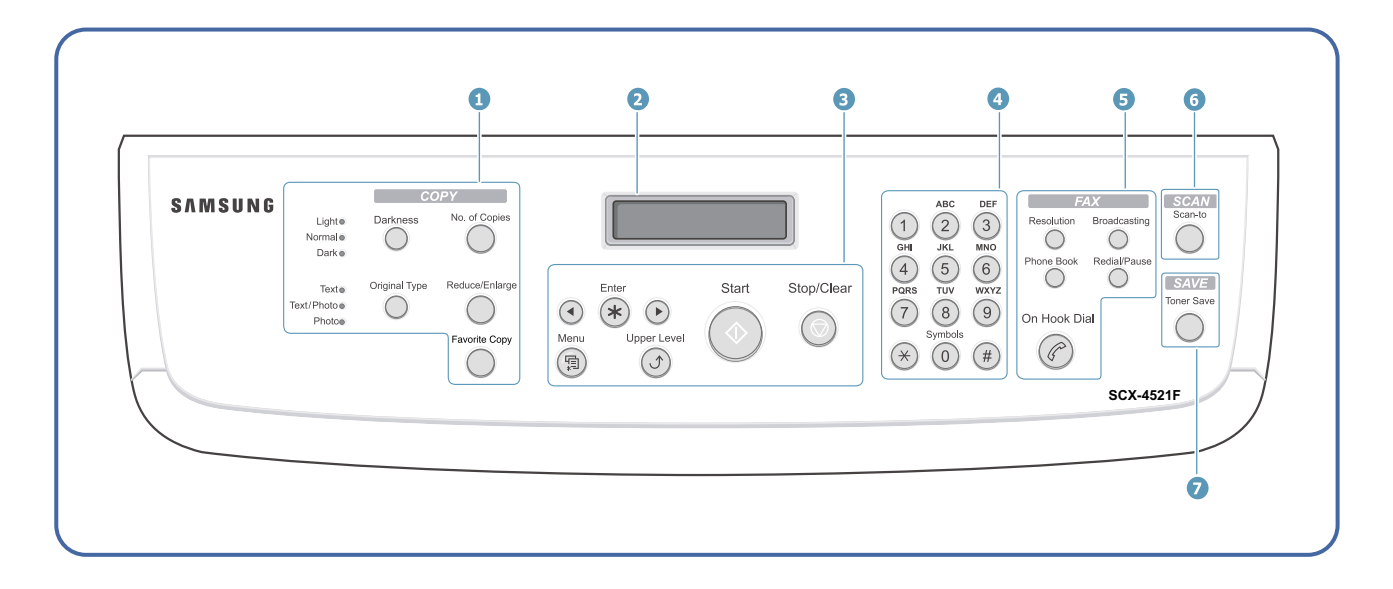

|          | Darkness       | Adjusts the brightness of the documents for the current copy job.                                                                                                    |  |
|----------|----------------|----------------------------------------------------------------------------------------------------|--|
| (1)<br>C | Original Type  | Selects the document type for the current copy job.                                                                                                    |  |
|          | No. of Copies  | Selects the number of copies.                                                                                                    |  |
| 0        | Reduce/Enlarge | Makes a copy smaller or larger than the original.                                                                                                    |  |
| Y        | Favorite Copy  | Allows you to use one of the special copy features,<br>such as Clone, Collation, Auto Fit, 2 Sides on 1 page,<br>2/4 Up (multiple pages on a sheet), and Poster<br>copying after assigning it. |  |
| 2        |                | Displays the current status and prompts during an operation.                                                                                                    |  |
|          |                | Uses to scroll through the available options for the selected menu item.                                                                                                    |  |
|          | Enter          | Confirms the selection on the display.                                                                                                    |  |
|          | Menu           | Enters Menu mode and scrolls through the menus available.                                                                                                    |  |
| 3        | Upper Level    | Sends you back to the upper menu level.                                                                                                    |  |
|          | Start          | Starts a job.                                                                                                    |  |
|          | Stop/Clear     | Stops an operation at any time.<br>In Standby mode, clears/cancels the copy options<br>such as the darkness, the document type setting,<br>the copy size, and the number of copies.            |  |
| 4        | Number Keypad  | Dials a number or enters alphanumeric characters.                                                                                                    |  |

|                                                | Resolution   | Adjusts the resolution of the documents for the current fax job.                                                                                                    |  |
|------------------------------------------------|--------------|----------------------------------------------------------------------------------------------------|--|
|                                                | Broadcasting | Allows you to send a fax to multiple destinations.                                                                                                    |  |
| 5<br>F<br>A<br>X                               | Phone Book   | Allows you to store frequently-dialed fax numbers as<br>one or two-digit speed dial or group dial numbers for<br>automatic dialing and edit the stored numbers. Also<br>allows you to print a Phonebook list.                                                         |  |
|                                                | Redial/Pause | In Standby mode, redials the last number or in Edit mode, inserts a pause into a fax number.                                                                                                    |  |
|                                                | On Hook Dial | Engages the telephone line.                                                                                                    |  |
| <b>الله الله الله الله الله الله الله الله</b> | Scan-to      | Allows you to access a list of your PC software<br>programs that an image can be scanned to. You<br>must create the scan list using the Samsung<br>software (Printer Settings Utility) provided with this<br>machine. For details, see <b>Software User's Guide</b> . |  |
| S<br>S<br>A<br>V<br>E                          | Toner Save   | Allows you to save on toner by using less toner to print a document.                                                                                                    |  |

## 4.3.2 Control Panel Functions (SCX-4321)

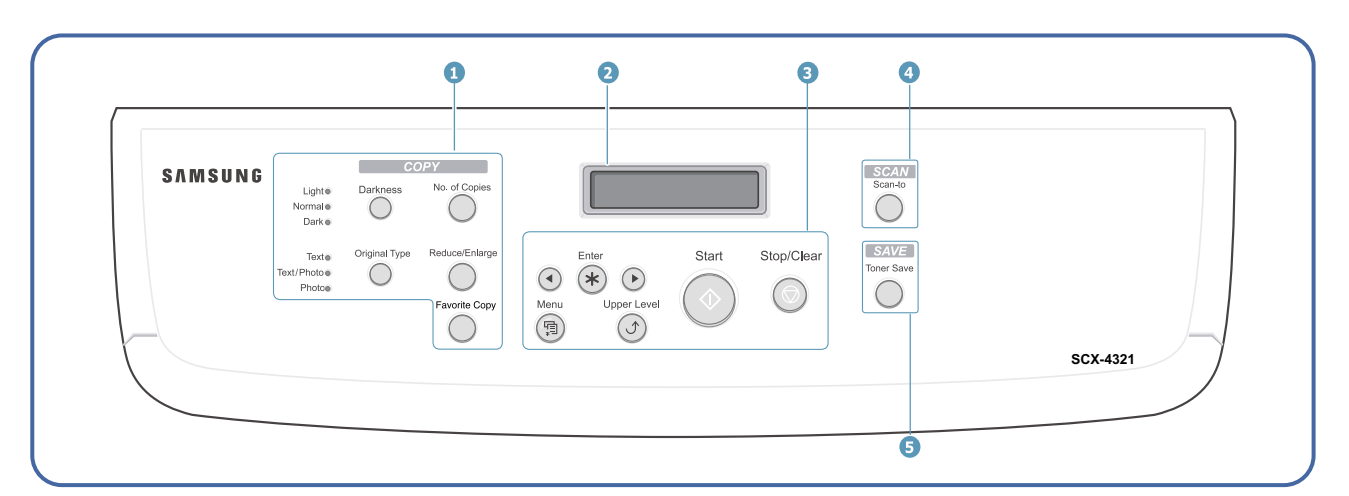

|                                                            | Darkness       | Adjusts the brightness of the documents for the current copy job.                                                                                                    |  |
|------------------------------------------------------------|----------------|----------------------------------------------------------------------------------------------------|--|
| (1) Original Type Selects the document type for            |                | Selects the document type for the current copy job.                                                                                                    |  |
| C                                                          | No. of Copies  | Selects the number of copies.                                                                                                    |  |
| 0                                                          | Reduce/Enlarge | Makes a copy smaller or larger than the original.                                                                                                    |  |
| Y                                                          | Favorite Copy  | Allows you to use one of the special copy features,<br>such as Clone, Collation, Auto Fit, 2 Sides on 1 page,<br>2/4 Up (multiple pages on a sheet), and Poster<br>copying after assigning it.                                                                        |  |
| 2                                                          |                | Displays the current status and prompts during an operation.                                                                                                    |  |
|                                                            | $\bullet$      | Uses to scroll through the available options for the selected menu item.                                                                                                    |  |
|                                                            | Enter          | Confirms the selection on the display.                                                                                                    |  |
|                                                            | Menu           | Enters Menu mode and scrolls through the menus available.                                                                                                    |  |
| 3                                                          | Upper Level    | Sends you back to the upper menu level.                                                                                                    |  |
|                                                            | Start          | Starts a job.                                                                                                    |  |
|                                                            | Stop/Clear     | Stops an operation at any time.<br>In Standby mode, clears/cancels the copy options,<br>such as the darkness, the document type setting, the<br>copy size, and the number of copies.                                                                                  |  |
| <b>(4)</b><br><b>S</b><br><b>C</b><br><b>A</b><br><b>N</b> | Scan-to        | Allows you to access a list of your PC software<br>programs that an image can be scanned to. You must<br>create the scan list using the Samsung software<br>(Printer Settings Utility) provided with this machine.<br>For details, see <b>Software User's Guide</b> . |  |
| <b>5</b> S A V E                                           | Toner Save     | Allows you to save on toner by using less toner to print a document.                                                                                                    |  |

## 4.4 LCD Status Error Massages

| STATUS                           | LCD Display                      | Descriptions                                                                                                    |
|----------------------------------|----------------------------------|----------------------------------------------------------------------------------------------------|
| Document Jam                     | Document Jam                     | When Document Jam occurred at ADF module.                                                                        |
|                                  |                                  | This is displayed on LCD, Print in the Transmission Journal.                                                     |
| Door Open or Jam [Front or Rear] |                                  | When machine' front side cover or Jam Cover was opened, it                                                       |
| Cover Open                       | [Cover Open]                     | displayed On the LCD.                                                                                            |
| NO paper                         | [ No Paper ]<br>Add Paper        | When there is no paper in CASSETTE Tray, machine Displays this message on LCD.                                   |
| PAPER JAM 0                      | [Paper Jam 0]<br>Open/Close Door | When the machine encountered paper jam in pick up area,<br>Machine displays on the LCD until DOOR OPEN & CLOSE   |
|                                  | [Paper Jam 1]                    | When the machine encountered paper iam in paper evit of Machine                                                  |
|                                  | Open/Close Door                  | machine displays on the LCD until DOOR OPEN & CLOSE.                                                             |
| PAPER JAM 2                      | [Paper Jam 2]                    | When the machine encountered paper jam in paper exit of Machine,                                                 |
|                                  |                                  | machine displays on the LCD until DOOR OPEN & CLOSE.                                                             |
| Communication Error              | [COMM. Error]                    | When the machine has problem in communication, It displayed on the LCD.                                          |
|                                  |                                  | Machine displays this in case of Transmission.                                                                   |
|                                  |                                  | Machine displays this in case of fax handshaking step of Reception.                                              |
| Line Error                       | [Line Error]                     | When the machine has problem in case of Fax Data reception step.                                                 |
| NO ANSWER                        | [No Answer]                      | When the machine could not connect to remote fax after Completion of redial up to redial counter in system data. |
| INCOMPATIBLE                     | [Incompatible]                   | Remote party did not have the requested feature, such as polling.                                                |
| LINE BUSY                        | Line Busy                        | The remote fax didn't answer.                                                                                    |
| POWER FAILURE                    | Power Failure                    | When the machine's user memory has not been backup and There was power off / on .                                |
| STOP PRESSED                     | [Stop Pressed]                   | When the operator pressed the STOP button during transmission.                                                   |
| MEMORY FULL                      | Memory Full                      | When the machine has encountered the user memory was full,                                                       |
| FUSER ERROR                      | CRU Fuse Error                   | When the machine failed in installing the new toner cartridge.                                                   |
| LSU ERROR                        | [Hsync Error]                    | tech mode                                                                                                    |
| LSU ERROR                        | [LSU Error]                      | user mode                                                                                                    |
|                                  |                                  | When the machine has encountered the Laser Beam Scanning unit could not reach the READY state,                   |
| TONER LOW                        | [Toner Low]                      | When the machine has encountered the Toner Low,                                                                  |
| TONER EMPTY                      | [Toner Empty]                    | When the machine has encountered the Toner Empty,                                                                |

<continue..>

| STATUS                        | LCD Display               | Descriptions                                                                                                    |
|-------------------------------|---------------------------|----------------------------------------------------------------------------------------------------|
| BY PASS JAM                   | [Bypass Jam]              | When the machine detected the non feeding from BYPASS Tray.                                                                                                    |
| GROUP is not available        | Group Not Available       | You have tried to select a group location where only a single Location number can be used.                                                                                                    |
| RETRY REDIAL?                 | Retry Redial ?            | the machine is waiting for the programmed interval to automatically redial a previously busy station.                                                                                                    |
| NO. NOT ASSIGNED              | NO. Not Assigned          | The speed dial location you tried to use has no number assigned to it.                                                                                                    |
| Load document                 | Load Document             | You have attempted to set up a sending operation with no Document loaded.                                                                                                    |
| Memory full and canel the job | Cancel ?<br>1:Yes 2:No    | When the machine has encountered the memory full during storing<br>the document into memory, the machine display the "CANCEL ?" to<br>operator whether he/she make a decision the canceling the job or<br>accept the scanned page so far to transmit the remained<br>documents. |
| Job has not been created      | Operation Not<br>Assigned | When operator is doing in ADD/CANCEL operation and<br>There is no job to handle if operator entered the job no.                                                                                                    |
| Low Heat Error                | [Low Heat Error]          | Temperature could not reach certain level.                                                                                                    |
| Open Fuser Error              | Open Fuser Error          | The thermister has been disconnected.                                                                                                    |
| Over Heat Error               | [Over Heat]               | Temperature has gone up very high degree.                                                                                                    |
|                               | [Jam 1]<br>[No Catridge]  | When the machine detected the toner cartridge has not been installed, or detected jam1 in warmup state.                                                                                                    |
| Memory Dial Full              | Memory Dial Full          | During Auto dial transmission when all 15 jobs are configured and try to add 16th job                                                                                                    |

## 4.5 Engine Test Mode

The Engine Test Mode supplies useful functions to check the condition of the print engine. It tests the condition of each device and displays the result of the test on the LCD. It is divided into 5 functions (0~4), and these are shown below.

### 4.5.1 To enter the Engine Test Mode

### To enter the Engine Test mode (SCX-4521F)

Press  $(1) \rightarrow (1) \rightarrow (1) \rightarrow (1) \rightarrow (1)$  in sequence, and the LCD briefly displays **'Engine Test'**, the machine has entered Engine Test Mode.

Press "0", "1", "2", "3" or "4" to select the Test No. (see list below - left hand column)

### To enter the Engine Test mode (SCX-4321)

Press "0", "1", "2", "3" or "4" to select the Test No. (see list below – left hand column)

## 4.5.2 Diagnostic

| NO. | Sub No. | Engine test        | Remark                                            |
|-----|---------|--------------------|---------------------------------------------------|
| 0   | 1       | Motor Test         | 1 : On, 2 : Off – next test selected              |
|     | 2       | Pick Up Test       | 1 : On, 2 : Off – next test selected              |
|     | 3       | Fan Test           | 1 : On, 2 : Off – next test selected              |
|     | 4       | Manual Clt Test    | 1 : On, 2 : Off – next test selected              |
|     | 5       | PTL Test           | 1 : On, 2 : Off – next test selected              |
| 1   | 1       | LSU Motor Test     | 1 : On, 2 : Off – next test selected              |
|     | 2       | LSU Hsync Test     | 1 : On, 2 : Off – next test selected              |
|     | 3       | LD Test            | 1 : On, 2 : Off – next test selected              |
| 2   | 1       | Feed Sensor Test   | 1. Check : read the sensor                        |
|     |         |                    | 2. Next : Next Sensor test                        |
|     | 2       | Exit Sensor Test   | 1. Check : read the sensor                        |
|     |         |                    | 2. Next : Next Sensor test                        |
|     | 3       | Cover Sensor Test  | 1. Check : read the sensor                        |
|     |         |                    | 2. Next : Next Sensor test                        |
|     | 4       | Empty Sensor Test  | 1. Check : read the sensor                        |
|     |         |                    | 2. Next : Next Sensor test                        |
|     | 5       | Manual Sensor Text | 1. Check : read the sensor                        |
|     |         |                    | 2. Next : Next Sensor test                        |
| 3   | 1       | Therm ADC 180      | 1 : On, 2 : Off (maintain the fusing temp. 80°C)  |
|     | 2       | Therm ADC 140      | 1 : On, 2 : Off (maintain the fusing temp. 135°C) |
|     | 3       | Therm ADC 120      | 1 : On, 2 : Off (maintain the fusing temp. 160°C) |
|     | 4       | Therm ADC 100      | 1 : On, 2 : Off (maintain the fusing temp. 191°C) |
| 4   | 1       | MHV Test           | 1 : On, 2 : Off (-1550V ± 50V)                    |
|     | 2       | Dev Bias Test      | 1 : On, 2 : Off (-430V ± 20V)                     |
|     | 3       | THV EN/NEG Test    | 1 : On, 2 : Off (-1200V +300V/-150V)              |
|     | 4       | THV ON (1300V)     | 1 : On, 2 : Off (+1300V ± 20V)                    |
|     | 5       | THV ADC 1300V      | 1 : On, 2 : Off (ADC Value : 101 ± 5)             |
|     | 6       | THV ADC 600V~3500V | 1 : On, 2 : Off (Compare each ADC Value)          |

## 4.5.3 Detail Description (Engine Test Mode)

| Function Name         | Description                                                   | Display                       |
|-----------------------|---------------------------------------------------------------|-------------------------------|
| 01.Motor Test         | The main motor starts when the execution key is pressed       | Main Motor On/Off             |
|                       | and stops when the stop key is pressed.                       |                               |
| 02.Pick Up Test       | Automatically stops, when the execution is chosen.            | Tray 1,2 Solenoid On/Off      |
|                       | stops, when the execution is chosen.                          |                               |
| 03.Fan Test           | The fan starts when the execution key is pressed and          | Fan On/Off                    |
|                       | stops when the stop key is pressed.                           |                               |
| 04.Manual Clutch Test | The tray2,3 clutch is on for 1 sec and then it automatically  | Tray 2,3 Clutch On/Off        |
|                       | stops, when the execution is chosen. On this function,        |                               |
|                       | the main motor runs before 2sec from the point of the clutch  |                               |
|                       | on in order to check the clutch state.                        |                               |
| 05.PTL Test           | PTL(Pre-Transfer Lamp) is lights when the execution key       | PTL On/Off                    |
|                       | chosen and it stops when the stop key is chosen.              |                               |
| 11.LSU Motor          | The laser motor starts when the execution key is pressed      | Laser Motor On/Off            |
|                       | and stops when the stop key is pressed.                       |                               |
| 12.LSU Hsync Test     | The LSU motor starts and "Laser Ready" is displayed if        | Laser Leady On/Off            |
|                       | the motor spins at the correct speed, otherwise "Laser Error" |                               |
|                       | is displayed.                                                 |                               |
| 13.LD Test            | "Diode On" is displayed, when the laser diode is on.          | Diode On/Off                  |
|                       | Otherwise "Diode Off" is displayed.                           |                               |
| 21.Feed Sen Test      | These functions allow the current state of the sensor to be   | "Sensor Off" or "Sensor On "  |
| 22.Exit Sen Test      | displayed.                                                    |                               |
| 23.Cover Sen Test     | This function allows the current state of the Cover sensor    | "Cover Open" or "Cover Close" |
|                       | to be displayed. Touch the sensor and confirm that the        |                               |
|                       | message changes: "Cover Open" to " Cover Close"               |                               |
| 24.Empty Sen Test     | These functions allow the current state of the sensor to be   | "Sensor Off" or "Sensor On "  |
| 25.Manual Sen Test    | displayed.                                                    |                               |
| 31.Them ADC 180       | "Current value" is displayed on the upper line of the LCD,    | Target temperature and        |
| 32.Them ADC 140       | and "Target value" on the bottom line.                        | output temperature from       |
| 33.Them ADC 120       | Target value is limited from "191°C" to "80°C"                | thermistor and ADC.           |
| 34.Them ADC 100       |                                                               |                               |
| 41.MHV Test           | These Functions are provided to check whether the             | MHV On/Off                    |
| 42.Dev Bias Test      | control of the HVPS is functioning correctly.                 | Dev Bias On/Off               |
| 43.THV EN/NEG Test    |                                                               | THV EN/NEG On/Off             |
| 44.THV ON(1300V)      |                                                               | THV On/Off                    |
| 45.THV ADC 1300V      |                                                               | ADC value displayed.          |
| 46.THV ADC 600V~3500  |                                                               | ADC value displayed.          |

## 4.6 Paper Path and Clearing Paper Jams

## 4.6.1 Copy & Scan Document Path

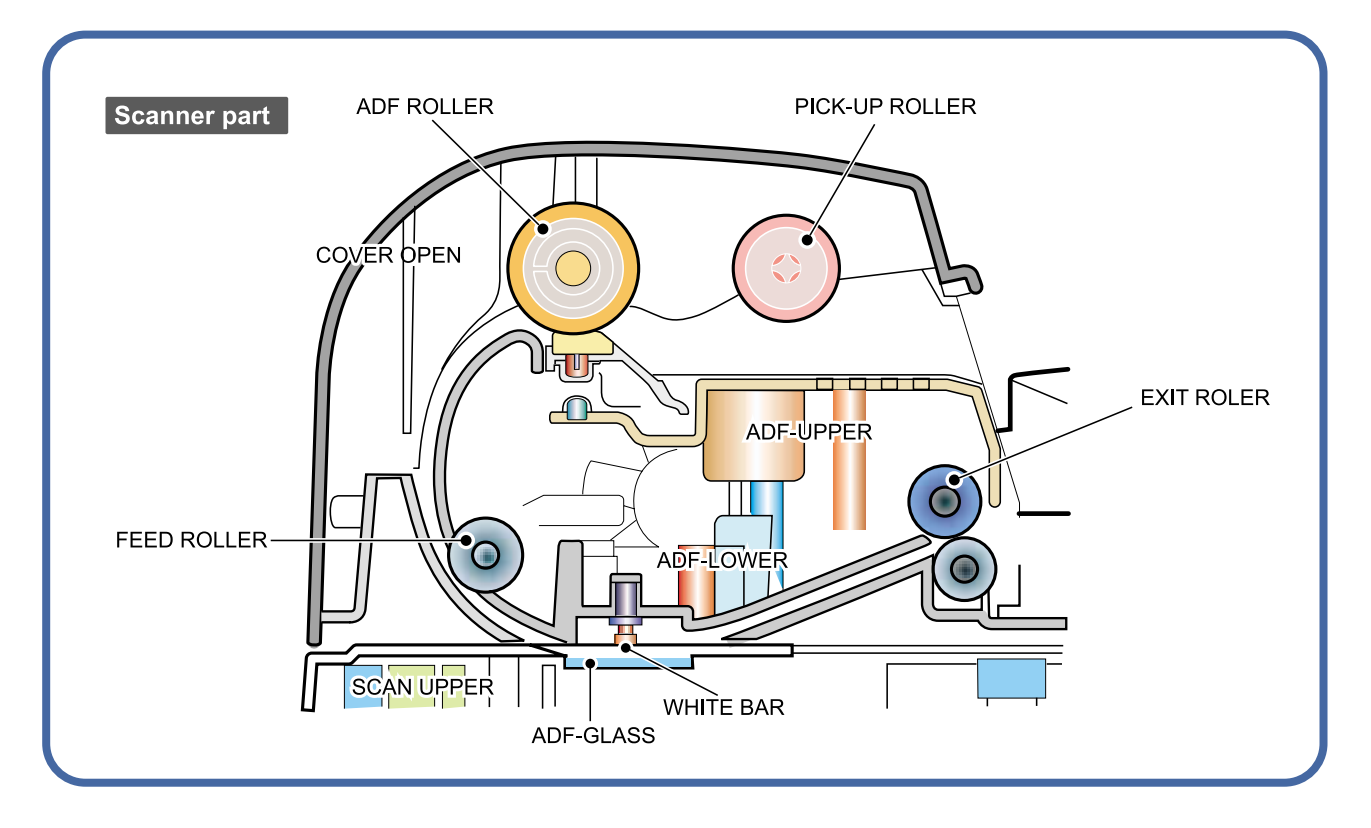

### 4.6.2 Printer Paper Path

- 1) After receiving a print command, the printer feeds paper from the main cassette or manual feeder as required.
- 2) The paper being fed passes the paper feed sensor. (Jam 0 occurs if the sensor is not operated within a certain time)
- 3) Having passed the paper feed sensor the paper moves to the paper exit sensor via printing process. (Jam 1 occurs if the sensor is not operated within a certain time)
- 4) The paper then passes through the paper exit sensor and out of the set. (Jam 2 occurs if the trailing edge of the paper does not pass the exit sensor within a certain time of the paper leading edge activating the exit sensor)

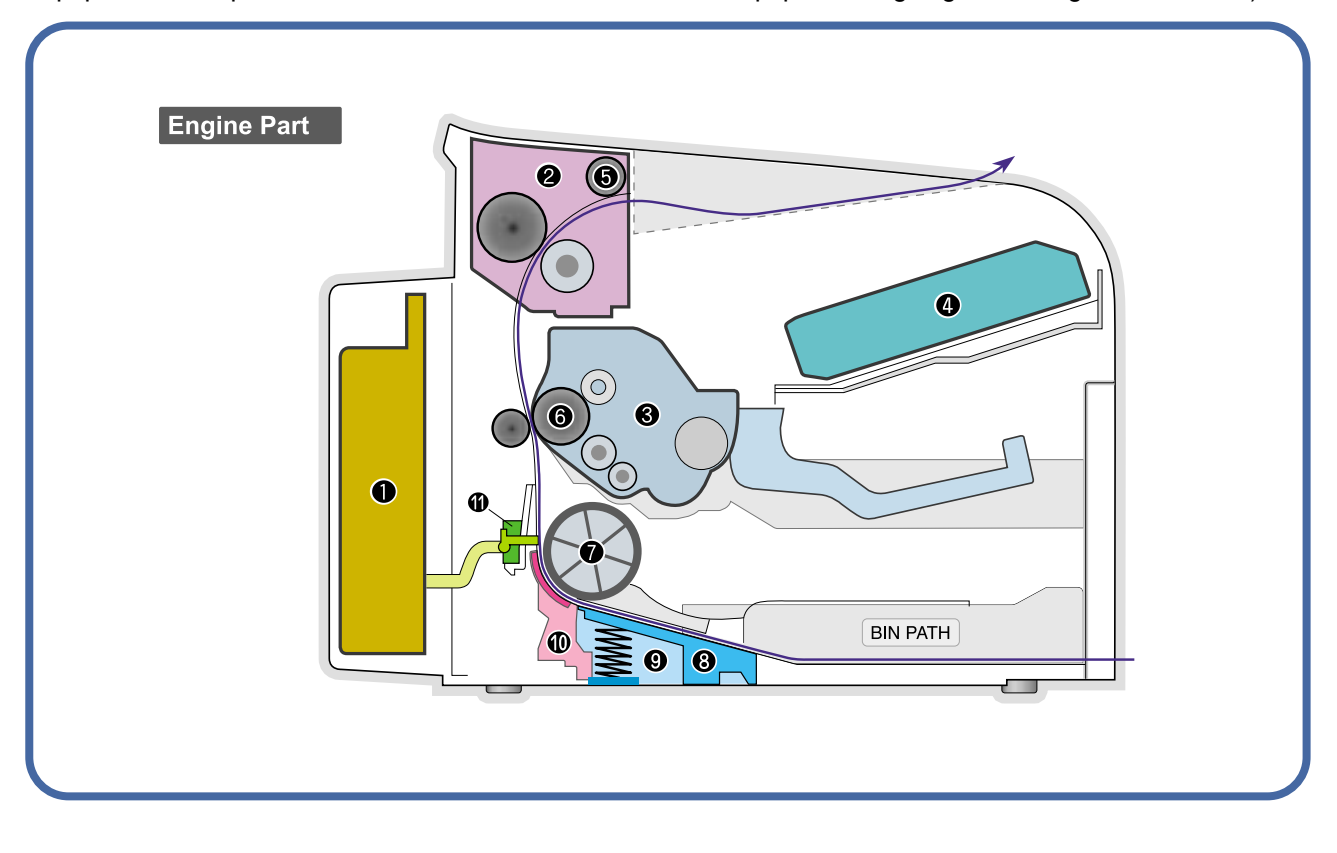

## 4.6.3 Clearing Paper Jams

When a paper jam occurs, "Paper Jam" appears on the display. Refer to the table below to locate and clear the paper jam.

| Message         | Location of Jam                       |
|-----------------|---------------------------------------|
| [Paper Jam 0]   | In the tray                           |
| Open/Close Door |                                       |
| [Paper Jam 1]   | In the fuser area or around the toner |
| Open/Close Door | cartridge.                            |
| [Paper Jam 2]   | In the paper exit area                |
| Check Inside    |                                       |

To avoid tearing the paper, pull out the jammed paper gently and slowly. Follow the instructions in the following sections to clear the jam.

### 4.6.3.1 In the Tray

1. Remove the jammed paper in the tray by gently pulling it straight out.

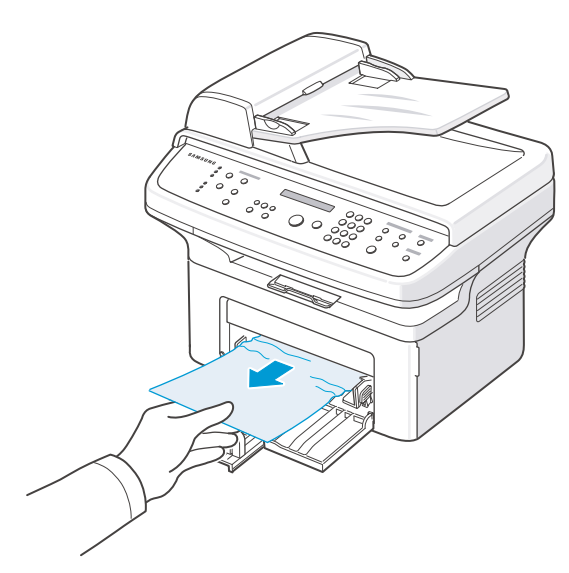

2. Open and close the front door to resume printing.

### 4.6.3.2 In the Fuser Area or Around the Toner Cartridge

**NOTE:** The fuser area is hot. Take care when removing paper from the machine.

- 1. Open the front door and pull the toner cartridge out, lightly pushing it down.
- 3. Replace the toner cartridge and close the front door. Printing automatically resumes.

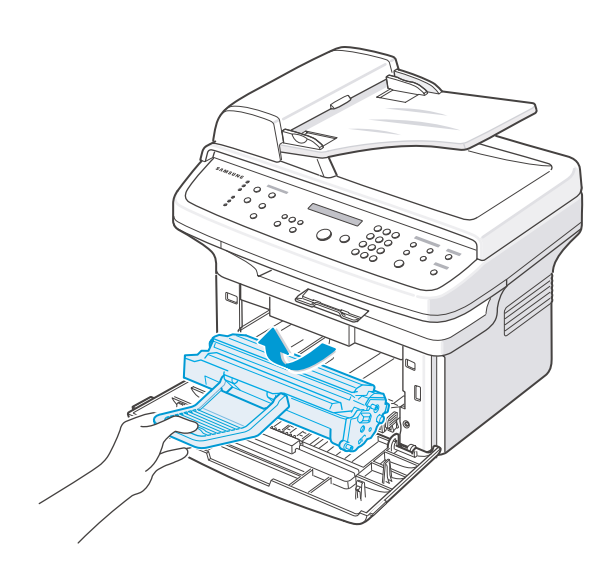

2. Remove the jammed paper by gently pulling it straight out.

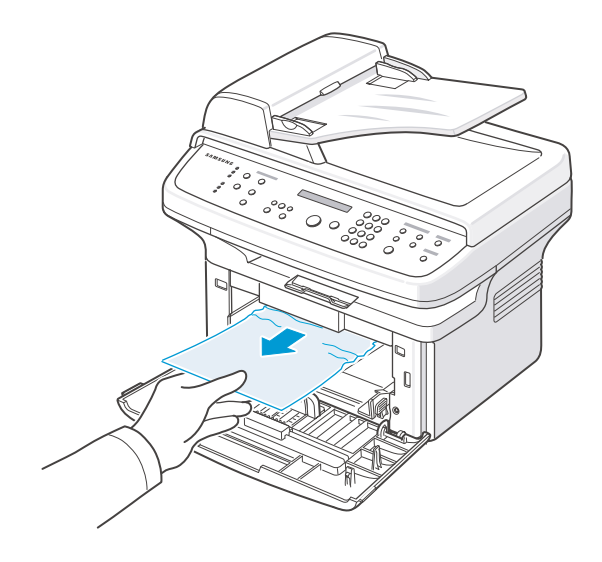

### 4.6.3.3 In the Paper Exit Area

- Open and close the front door. The jammed paper automatically exits the machine.
   If the paper does not exit, continue to step 2.
- 2. Gently pull the paper out of the output tray.

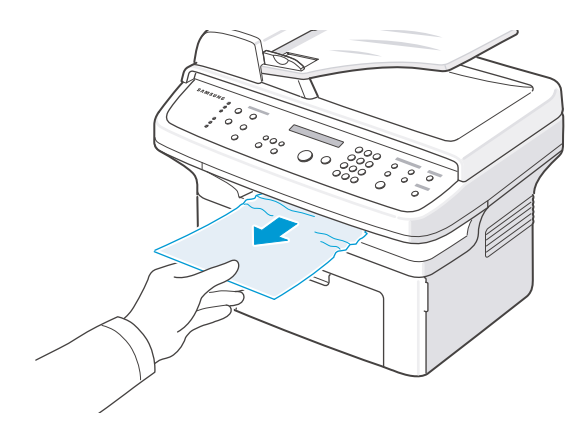

3. If there is any resistance and the paper does not move when you pull, or if you cannot see the paper in the output tray, open the rear door by pulling the tab on it.

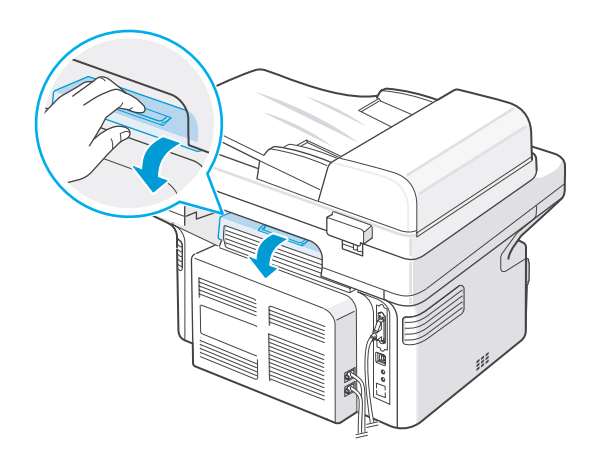

4. Remove the jammed paper by gently pulling it straight out.

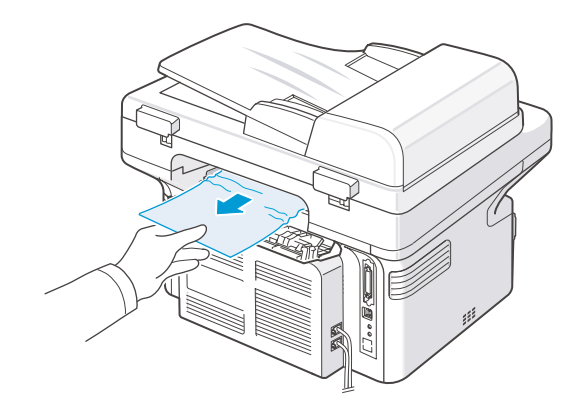

**NOTE:** Inside of the machine is hot. Take care when removing paper from the machine.

5. Close the rear door.

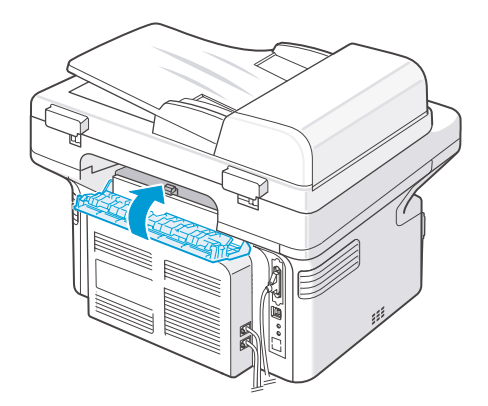

6. Open and close the front door to resume printing.

### 4.6.3.4 Tips for Avoiding Paper Jams When Printing on the A5-sized Paper

If paper jams occur frequently when you print on A5-sized paper:

1. Load the paper into the tray, as shown below.

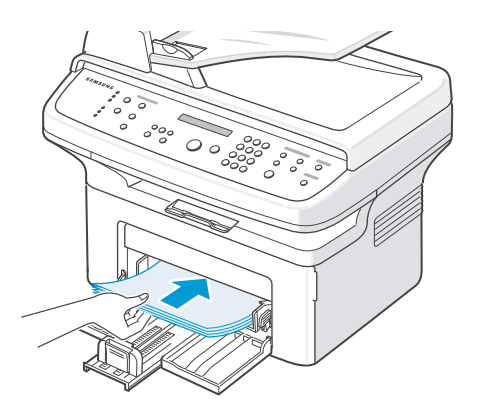

- 3. From the Orientation option of the Layout tab, set the Rotate option to 90°.
- 4. Click OK to start printing. For details, see Software User's Guide.

2. Open the printer's properties window, set the paper size to A5 from the Paper tab.

#### 4.6.3.5 Tips for Avoiding Paper Jams

By selecting the correct paper types, most paper jams can be avoided. When a paper jam occurs.

- Follow the procedures in "Loading Paper". Ensure that the adjustable guides are positioned correctly.
- Do not overload the tray.
- Do not remove paper from the tray while your machine is printing.
- Flex, fan, and straighten the paper before loading.
- Do not use creased, damp, or highly curled paper.
- Do not mix paper types in the tray.
- Use only recommended print materials. See "Paper Specifications".
- Ensure that the recommended print side of print materials is facing up in the tray.

#### System Overview

SCX-4517F is made of Main Control part, Operation Panel part, PC Interface part, Scan part, Line Interface part, Power part.

Each part is independent with each other and the design concept is common use/standard design rule.

Chorus2 ASIC which is made for only printer is used in the Main Control part, and another Micom which can communicate with Chorus2 through UART for Key-Scan, LCD display, LED control, etc.. is used for OPE Panel part.

PC Interface control part - USB 1.1 and IEEE1284 - is comprised in the Chorus2 Main Controller ASIC and Image processor and CIS Interface part is comprised in the Chrous2 too. Modem chip, FM336 which make a function of FACSIMILE can the machine communicate with the other FAX machine on the speed of 33.6Kbps and the LIU(Line Interface Unit) supports the line connection with PABX or PSTN line.

Power part which made of two part - SMPS and HVPS - supplies Voltage source to the controller part and high voltage to the printing image developing process.

#### 1. Engine H/W Specification

- 1) Recording Method : LSU(Laser Scanning Unit)
- 2) Printing Speed : 16ppm

(In continuing printing base A4, printing pages from 2nd to last during 1min)

- 3) Recording Density: 600 dpi
- 4) Cassette Capa. : Cassette ; 150sheets(75g/m<sup>2</sup> Base),
  - 1-sheet Feeding : N/A((DRIVE Selection : Paper, OHP, Envelop 1 sheet)
- 5) Manual Tray : All paper 1 sheet
- 6) Paper Size : Cassette ,Manual; Width = 76 ~ 216mm, Length = 125mm ~ 356mm
- 7) Effective recording size
  - A4 : 202 x 291 mm
  - Letter : 208 x 273 mm
  - Legal : 208 x 350 mm
  - Folio : 208 x 325 mm
  - Top Margin : 2 ± 2 mm
  - Left, Right Margin : 2 ± 2 mm
- 8) CRU(Toner Cartridge)Life : 3,000pages Printing(A4, ISO 5% Pattern Printing)
- 9) First Print Out Time : within 11sec (Standby)
- 10) Warming up time : within 35sec (Ambient :  $25^{\circ}$ )

#### 2. Main Board Control Part

Main control part of SCX-4517F is made of ASIC(CPU, Image processor, PC I/F part include,

Scan interface part, FAX Modem part and Printing process I/F part.

CPU handles the BUS control, I/O interface, scan interface, PC interface and other miscellaneous driver circuit.

1) Main Board

Main Board has a function of sending Current Image Video Data to LSU of the machine, controlling motor Driving Circuit and monitoring Paper Exit Sensor, Cover Open switch, OPE Panel Inputs.

2) Main Controller

-CPU : Chorus2 is the main CPU and is made up on the 16/32bit RISC architecture using ARM7TDMI core.

Main CPU controls the whole system according to the program code which stored in the Flash-ROM memory.

#### -Summary of the Key Function Block:

- ▶ 1.8V for internal Core, 3.3V for I/O Pad with 4KByte Cache.
- Image Processor included.
- On-Chip clock generator with PLL.
- Memory and External Bank Control.
- ► DMA Control (5-Channel)
- ▶ Interrupt Control.
- 2-port USB Host/1-port USB device(ver 1.1) interface control.
- ▶ Parallel interface control.
- ► UART(2-Channel)
- Synchronous Serial Interface Control.
- A/D Converter(10-bit, 2channel).
- ► General I/O Port control.
- ▶ Tone Generator.
- ▶ RTC with calendar function.
- S/W Assistant function(Rotator)
- -Flash Memory : Stores system program and can be updated to the newer system program code through the PC interface.

It stores the FAX Journal List, One Touch dial number, speed dial number, and machine configuration setup data.

.Capcity : 2 Mbyte .Access Time : 70 nsec -SDRAM : SDRAM is used for Print Buffer, Scan buffer when scanning, ECM

Buffer when FAX Receiving, and system working memory.

.Capacity : 16 Mbyte

.Access Time : 66MHz based on system bus clock.

.Data Backup : 48 Hours

.Backup Battery Charging Time : 100hours when completely discharged.

#### 3. Scan Part

1) Image Signal Input Part

Image Signal from CIS has a level of about 1.2V and is goes to ADC of Chorus2. After ADC, CIS analog signal will be converted to 8-bit Digital signal.

2) Image Processing

On the surface of the original paper, the light from the CIS LED reflected and goes to the CIS Sensor. Then the light is converted to the appropriate voltage suitable for ADC input.

Analog signal from CIS sensor is used for ADC input then is converted to 8-bit digital data.

Image processor of the Chorus2 will do the Shading correction function at first, then Gamma correction function next.

After then, the data goes to different module according to the copy or FAX resolution mode.

When Text mode, the image data goes to LAT module, when Photo mode, the image data goes to Error Diffusion module, when PC-Scan mode, the image data goes directly to the PC through DMA access.

- $\diamond$  Summary of the Image sensor interface is as below;
  - ① Minimum Scan Line Time : 1.5ms
  - 2 Scan Resolution : 600\*600 dpi
  - ③ Scan Width : 208mm
  - ④ function
    - White Shading Correction
    - Gamma Correction
    - CIS Interface
    - 256 Gray Scale
- 3) CIS Driving Part
  - CIS Supply Voltage : +3.3V
  - CIS Max frequency : 5MHz
  - CIS Line time
    - Fax/Copy 1.5ms
    - PC-Scan 4.5ms
  - White output volt. : Max 0.8V
- 4) ADF Driving Part : Driving ADF Stepper motor, and the maximum motor speed is 2000PPS.
  - MOTOR DRIVER : A3978(Allegro)
  - Driving Voltage : 24V DC

Phase : 2-2 Phase 2000PPS at Quick Scan,
 2-2 Phase 1000PPS AT Fine Scan,
 2-2 Phase 667PPS AT Super Fine Scan

#### 4. Fax Modem Part

1) Modem Part

The modem part is consist of FM336(FAX Modem chip), LIU(Line Interface Unit) and modem analog front end(AFE) functional part.

\* The feature of the SFM336 modem chip is as below;

- ① Communication Mode : Half Duplex
- 2 Modem Method
- GROUP 3 : ITU-T V34, V17, V29, V27ter
- Tonal Signal : ITU-T T.30
- Binary Signal : ITU-T V.21, T.30
- ③ Image Transmission Time : 3sec ( ITU-T NO.1 CHART/Memory Tx/ECM )
- ④ Data Compress : MH, MR, MMR, JPEG
- (5) Modem Speed : 33600 / 28800 / 14400 / 12000 / 9600 / 7200 / 4800 / 2400 bps

#### י ס ס גייי

- 6 Receive Level : 0 ~ -48dBm
- ⑦ Output Level
  - Adjustable : -6 ~ -15dBm ( 1dBm Step )
  - Initial Setting : -12dBm

8 Receive dynamic range:

- -. 0 dBm to -43 dBm for V.17, V.29, V.27 ter and V.21
- -. -9 dBm to -43 dBm for V.34 halfduplex

2) The Gain of the Line signal can be adjusted by setting the register value of the FAX modem chip ,Tx and Rx path is almost directly connected to the impedance matching transformer of the LIU.

- Adjust Tx Level within Setting Level+0,-2dB range.
- Adjust Rx Level that has the same level as the TIMS out level if possible, and must not exceed the TIMS out level.

3) Speaker Driving Part

Analog Switch(MC14053BD) makes a path for FAX Tone, Ring, Key click sound and Analog MUX (MC14051) makes a different signal level so that the the

Speaker driver chip(MC34119) can driving the Speaker with different sound volume.

#### 5. Printing Process Part

Printing Process part is made of PC-Interface part, PVC(Priter Video Controller), LSU control part, High Voltage control part and Fuser Unit control part.

PC-interface core is included in the Chorus2 ASIC and controls the PC-interface.

LSU control part controls the LSU polygon motor, Laser diode, video data output so that the printing image can be made up on the OPC Drum.

#### 6. Line Interface Part

Line interface part helps the machine connect to the PSTN or PABX Line and is made of almost primary circuit.

Its main function is Line connection, Line state monitoring and TAD interface that enables a extension telephone or TAD machine to connect to the SCX-4517F machine.

#### 7. Engine Paper Feeding

- 1) Feeding Type : MP Cassette Type
- 2) Feeding Standard : Center Loading
- 3) Feeding Qty: Cassette 150 sheets (75g/m<sup>2</sup>, 20lb paper standard)
- 4) 1 sheet (Paper, OHP, Envelope etc.)
- 5) Separating Type: Cassette Friction Pad Type
- 6) Manual Tray : 1 sheet
- 7) Driver Type : Driving by Gearing from Main Motor
- 8) Pick\_up Roller Driver : Solenoid
- 9) Pick up Roller Rubber Material : EPDM+IR  $\mu$  =1.3 or more
- 10) Pick up Velocity : 94.8731mm/Sec (Process : 93.0667mm/sec)
- 11) Paper detecting Sensor : Photo Sensor
- 12) Paper Size Sensor : None
- 13) Paper Separating Pad Material : NBB 52°, µ=0.8~1.2
- 14) Separating Pad Pressure : TBD 150 gf
- 15) Pick\_up Roller RPM : 47.683 RPM
- 16) Feeding Pressure (Same as Transfer Roller)
  - : TBD 150~200 gf (SPRING H mm, based on 1sheet)

TBD 150~200 gf (SPRING H mm, based on 150sheets)

- 17) Paper Exit Type : Face Down
- 18) Feed Roller Force : TBD Kg.f or more.
- 19) Spring Feed Tensile Force : TBD gf
- 20) Feed roller Velocity : mm/sec
- 21) Feed Roller Material : -
- 22) Exit Sensor : Photo Sensor

#### 8. Deverope Process

- ▶ Developing Method : Non magnetic 1 element contacting method
- ▶ Toner : Non magnetic 1 element shatter type toner
- Toner Qty : 35 gf / 60gf (1k / 3k)
- ▶ The life span of toner 1k/3k sheets (ISO 5% Coverage )
- ▶ Toner Residual Sensor : None
- ▶ OPC Cleaning : Use the conventional cleaning blade
- ▶ Handling of wasted toner : Discard by collecting waste-toner at waste-toner bin.
- ▶ OPC Drum Protecting Shutter : None
- Classifying device for toner cartridge: ID is classified by interruption of the frame channel.
- Development Roller type : conductive elastic roller
- ▶ Doctor BLADE Type : Regulating toner layer by pressure
- ► Charge Roller Type : Conductive Roller Contact-Charge

#### 9. Sanner Part

600dpi Color CIS Module for Flat bed, SCX-4517F uses the CIS scanning method

#### 1) CIS SPEC

- Scanning size : 216 mm (width for letter-size)
- ► Light source : LED
- Scanning sensor: CIS 600/300 dpi
- Scanning mode : Color SCAN / Mono SCAN
- MTF : 30% (300 dpi Chart)
- CIS interface : Analog output
- Power supply : 3.3V
- Clock Frequency: 5.5MHz max.
- ► Number of output : 1
- ▶ LED Current : Green/Blue : 50mA, Red : 60mA
- ► Clamp Level : 1.4V
- Connection : 12 pin FFC connector (pitch 1.0mm)
- 2) Scan Resolution
- (a) Translation
  - Normal : Vertial: 3.85 Line/mm, Horizontal: 8 Pels/mm :203 x 98dpi
  - Fine : Vertial: 7.7 Line/mm, Horizontal: 8 Pels/mm :203 x 196dpi
  - Super Fine : Vertial: 11.8 Line/mm, Horizontal: 11.8 Pels/mm ;300 x 300dpi

(b) When Copy : Vertial: 11.8 Line/mm, Horizontal: 23.6 Pels/mm :600x300dpi(ADF) Vertial: 23.6 Line/mm, Horizontal: 23.6 Pels/mm :600x600dpi(Platen) 3) Half Tone (Gray Scale) : 256 Levels 4) Scan Line Time (a) Tx Normal : 1.5 ms/Line ► Fine : 1.5 ms/Line ▶ Super Fine : 1.5 ms/Line (b) Copy : 1.5 ms/Line (c) Scan ► Color : 4.5msec/line ► Gray : 4.5msec/line : 4.5msec/line ► Mono 5) Scanning Width ▶MAX SCAN WIDTH : 216 mm (8.5 inches) ▶ Effective Scan Width : 208 mm 6) ADF Motor (a) Motor Spec ▶ 정격전압 : 24V DC ▶ 정격전류 : 0.6A(Peak) 7) Motor Driver speed & method (a) FAX Transmission Normal Mode : 2000 pps, 2-2 ► Fine Mode : 1000 pps, 2-2 ▶ Super Fine Mode : 667 pps, 2-2 (b) Copy Job : 667 pps, 2-2 max(30sheets) : 50gf ▶ min(1sheets) : 20gf nsor - max current ຠax voltage "'יי" 8) Document Detect sensor : Photo interrupt (a) Type (c) LED : 30mA : 3.3V : Not Paper (d) Output - Logic "L" : Paper (e) Lever-Sensor DOC : ADF Lower Torsion Spring 9) Regi Detect sensor (a) Type : Photo interrupt (b) Position : ADF PBA : 50mA (c) LED - max current - max voltage : 3.3V - Logic "H" : Not Paper (d) Output - Logic "L" : Paper (e) Lever-Sensor DOC : ADF Lower Torsion Spring

#### 10) Document Scan sensor

- (a) Type
- (b) Position
- (c) LED :
  - Max current - Max Voltage

(e) LEVER-SENSOR SCAN

- Logic "L"

- (d) Output - Logic "H"
- : Photo interrupt
- : ADF PBA
- : 50mA
- : 3.3V
- : Off(No Position),No Paper
- : On (Doc Position), Paper
- : Scan Lower Torsion Spring

#### 10. OPE(Operational Panel Equipment)

1) Ope Panel

OPE Panel has a MICOM Chip on it and communicates with Main CPU using Serial communication Line(SIO).

OPE Panel consists of Micom, Key Matrix Part, LED Driving Part and LCD Part.

2) Key Description

| No | Part   | Feature        | Function                                 |
|----|--------|----------------|------------------------------------------|
|    | Common | 3*4Key         | Dialing and Option Input                 |
|    |        | Start          | Starting Fax/Copy Job                    |
|    |        | Stop/Clear     | Cancel Current Job/Return to default     |
| 1  |        | Menu           | Option select                            |
| 1  |        | Upper Level    | Return to upper level menu               |
|    |        | Enter          | Option select/Execute                    |
|    |        | •              | Next menu or Next option item            |
|    |        | •              | Previous menu or Previous option item    |
| 2  | Save   | Toner Save     | TONER SAVE MODE select                   |
|    |        | Reduce/Enlarge | Select ZOOM ratio when copy              |
|    | Сору   | No.of Copies   | Select the number of copies              |
|    |        | Original Type  | Change Copy Modes(Text,Text/Photo,Photo) |
| 3  |        | Darkness       | Change the Darkness of the Copied image  |
|    |        |                | (Light/Normal/Dark)                      |
|    |        | Template       | Select one of the predefined Copy        |
|    |        |                | templates.                               |
|    | Fax    | Resolution     | STANDARD>FINE>SUPER                      |
|    |        |                | FINE>PHOTO>COLOR                         |
|    |        | Phone Book     | Search the user defined Phone number.    |
| 4  |        | Broadcasting   | When sending FAX data to many place in   |
|    |        |                | the same time.                           |
|    |        | On Hook Dial   | On Hook Dial                             |
|    |        | Redial / Pause | Last number Redial / Pause               |
| 5  | Scan   | Scan to        | select [scan to PC], [scan to FAX],      |
| 5  |        |                | [scan to E-mail] function.               |

### 3) LCD Part

-Number of Characters: 16 Characters x 2 line

- ► Clock, Date display
- System Status display
- ► Alarm, Error Message display
- ► Function Dialog Message display

# 6. Troubleshooting

## 6.1 Checking Symptoms

Before attempting to repair the printer first obtain a detailed description of the problem from the customer.

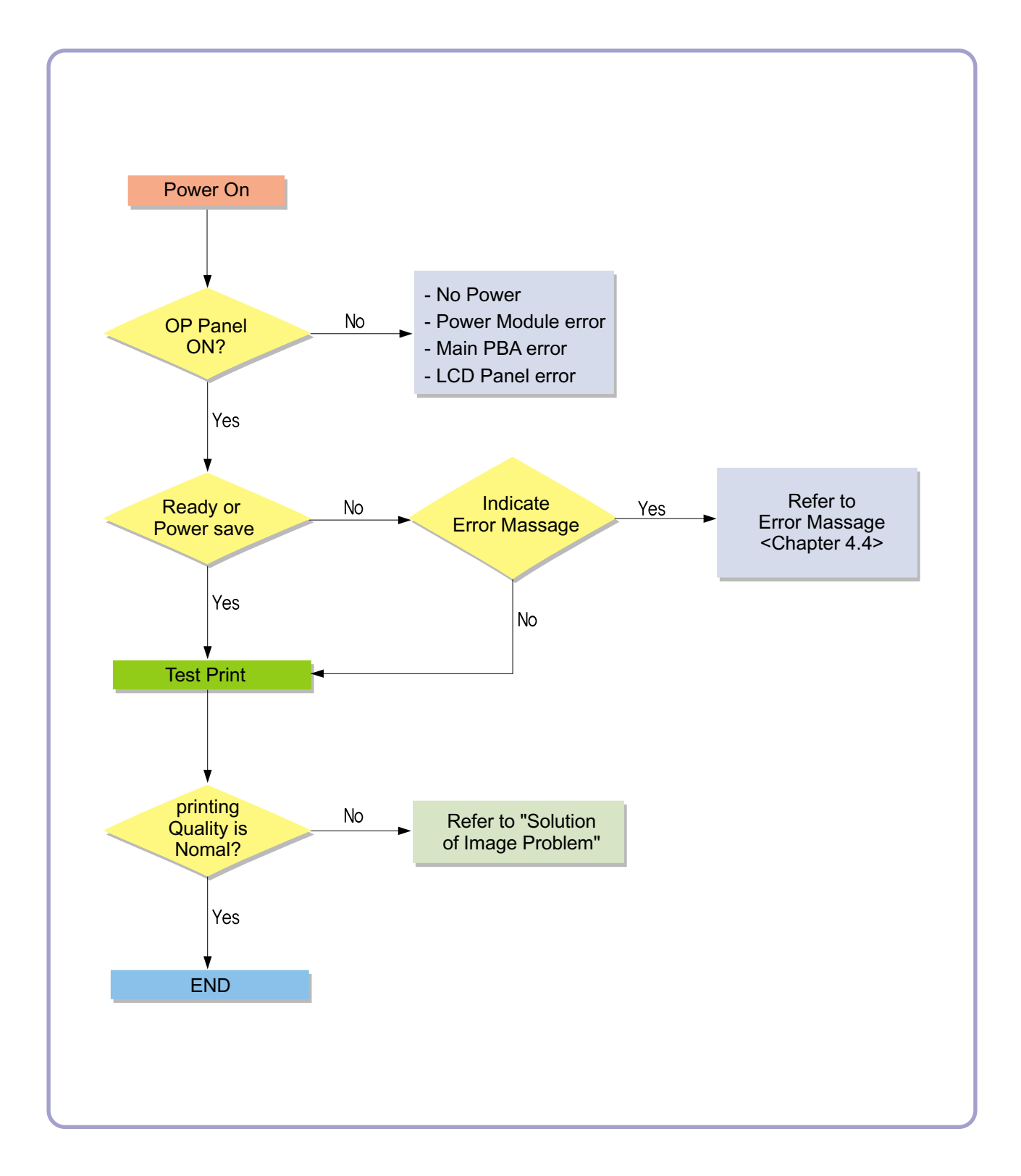

### 6.1.1 Basic Check List

#### 1. Check the Power.

- Does "Warming Up" appear on the display?
  - --> If not check power cable, switch or SMPS.
  - --> Does the wall socket work?
- Do the Motors or other components initialize (listen for main motor, fan and LSU sounds)?
  - --> If not or there are none of the normal startup sounds check cable, switch or SMPS.
  - --> Does the wall socket work?

#### 2. Check the LCD Panel.

- Is there any display at all?
  - --> If not check power cable, switch or SMPS.
  - --> Does the wall socket work?
- Is the display a meaningful message care there any broken or badly formed characters?
  - --> Check the main PBA and cable harness.
- Is the message on the LCD Panel a standard error message?
  - --> Refer to section 4.3

#### 3. Check the Paper Path

- Is there a Paper Jam?
  - --> Remove any paper fragments caught in the paper path.
- Paper Jam occurs repeatedly at a specific point in the Paper Path
  - --> Open the fuser cover, Jam clear.
  - --> Dismantle the machine and carefully inspect the region where the jam occurs. (Especially, check if paper fragments are caught in the Fuser

#### 4. Print the Information Page (Configuration).

- Try printing a test page from a computer.
  - --> If there is an error check cables and driver installation.

#### 5. Check the Print Quality.

#### •Is there are a Print Quality Problem?

--> Refer to section 6.5

#### 6. Check consumables (toner etc.).

•Using the keys print the Test Pattern.

--> Expected life of various consumable parts, compare this with the figures printed and replace as required

### 6.1.2 Initial Inspection

#### 1. Check Power part

- 1. The printer does not work no matter how long you wait.
  - A. Is the Power Switch (printer and wall socket) turned on ?
  - B. Is the Power Cord connected to the printer correctly ?
  - C. Is the Power cord connected to the wall socket correctly ?
  - D. Is wall socket working ?
  - E. Is the unit rated at the same voltage as the supply ?
- 2. Does the Fan work when power is turned on?
  - A. Check the connectors on the SMPS.
  - B. Check the fuses in the SMPS.(F1)

#### 2. Check the Installation Environment.

- 1. Ensure the installation surface is flat, level and free from vibration.
  - If necessary move the printer.
- 2. Ensure that the temperature and humidity of the surroundings are within specification
  - If necessary move the printer.
- 3. Ensure that the printer is position away from any air conditioning or other heating or cooling equipment. Also ensure that is not positioned in a direct draft from any air conditioning, fan or open window.

If necessary move the printer.

- 4. Ensure the printer is not positioned in direct sunlight.
  - If it is unavoidable use a curtain to shade the printer.
- 5. Ensure the printer is installed in a clean dust free environment.

Move the printer to clean area if necessary.

6. Some industrial or cleaning processes give of fumes which can affect the printer.

Move the printer away from this type of air pollution

#### 3. Check paper type.

1. Use only paper which is of a suitable quality, weight and size? See the user guide.

#### 4. Check the overall condition of the printer

1. Is the printer properly maintained ?

Clean the Paper Transport Passages.

Any rollers with dirt surfaces should be cleaned or replaced.

## 6.2 Bad discharge 6.2.1 Wrong Print Position

• **Description** Printing begins at wrong position on the paper.

| Check and Cause                                            | Solution                       |
|------------------------------------------------------------|--------------------------------|
| Wrong sense time caused by defective feed sensor actuator. | Replace the defective actuator |
|                                                            |                                |

## 6.2.2 JAM 0

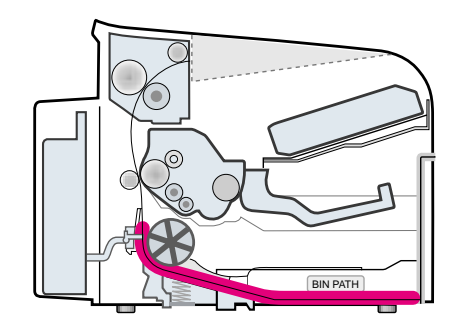

### Description

1. Paper is not exited from the cassette.

2. Jam-0 occurs if the paper feeds into the printer.

| Check and Cause                                                                                      | Solution                                                                                     |
|----------------------------------------------------------------------------------------------------|----------------------------------------------------------------------------------------------|
| 1. Check the Solenoid by using Engine Test Mode-Pick<br>up Test.                                     | 1. Replace the solenoid.                                                                     |
| 2. Check if the pad is loose due to bad sealing of the side-pad.                                     | 2. Replace the side-pad Assembly L or R, if necessary.                                       |
| 3. Check the surface of the roller-pickup for foreign mat-<br>ter.                                   | <ol> <li>Clean with soft cloth dampened with IPA(Isopropyl<br/>Alcohol) or water.</li> </ol> |
| 4. If the paper feeds into the printer rand Jam 0 occurs, perform Engine Test Mode-Feed Sensor Test. | 4. Replace the SMPS, HVPS or Sensor.                                                         |
|                                                                                                    |                                                                                              |

6-4

### 6.2.3 JAM 1

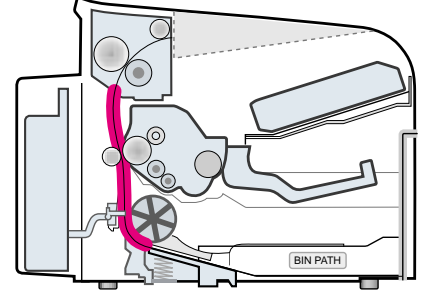

#### Description

 Recording paper is jammed in front of or inside the fuser.
 Recording paper is stuck in the discharge roller and in the fuser just after passing through the Actuator-Feed.

| Check and Cause                                                                                                    | Solution                                                                                          |
|----------------------------------------------------------------------------------------------------|---------------------------------------------------------------------------------------------------|
| 1. If the recording paper is jammed in front of or inside the fuser.                                                                                                    | 1. Replace the SMPS.                                                                              |
| <ol> <li>If the recording paper is stuck in the discharge roller<br/>and the fuser just after passing through the Actuator-<br/>Feed, Feed Actuator may be defective.</li> </ol> | <ol> <li>Reassemble the Actuator-Feed and Spring-Actuator<br/>if the returning is bad.</li> </ol> |

## 6.2.4 JAM 2

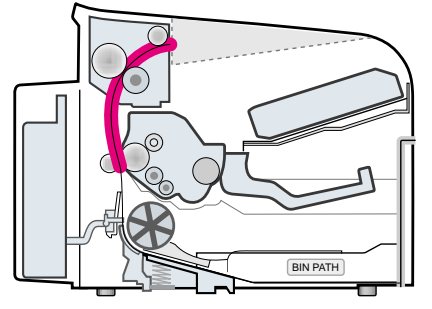

#### Description

1. Recording paper is jammed in front of or inside the fuser.

2. Recording paper is stuck in the discharge roller and in the fuser just after passing through the Actuator-Feed.

| Check and Cause                                                                                                    | Solution                                                                                                    |
|----------------------------------------------------------------------------------------------------|----------------------------------------------------------------------------------------------------|
| <ol> <li>If the paper is completely fed out of the printer, but Jam<br/>2 occurs : Exit sensor is defective.</li> <li>After the paper is completely discharged, actuator<br/>Exit should return to the original position to shut the<br/>photo-sensor. Sometimes it takes longer hour than it<br/>should and does not return.</li> </ol> | <ol> <li>Check if the exit sensor actuator is defective.</li> <li>Check if the actuator exit is unformed (Check if the<br/>lever part is unformed in shape).</li> <li>Check whether burrs occur in the assembly part of<br/>the actuator exit or not and if the actuator is<br/>smoothly operated.</li> <li>Check if foreign matters and wire get caught in the<br/>actuator exit's operation.</li> </ol> |
| <ul> <li>2. If the paper is rolled in the Fuser Roller:</li> <li>This occurs when a Guide claw is broken away or transformed.</li> <li>It occurs when the Spring of a Guide claw is broken away or transformed.</li> <li>It occurs when the Heat-Roller or Pressure-Roller is seriously contaminated with the toner.</li> </ul>          | 2. If the paper is stuck in the fuser : disassemble the fuser and remove the jammed paper, and clean the surface of the pressure roller with dry gauze.                                                                                                    |
| 3. Paper is accordion in the fuser.                                                                                                    | <ul> <li>3. Remove the jammed paper after disassembling the fuser : Clean the surface of the pressure roller with dry gauze.</li> <li>Remove the toner particles stained on the rib.</li> <li>Check the assemblage and performance of the exit.</li> </ul>                                                                                                    |

## 6.2.5 Multi-Feeding

| Description Multiple sheets of paper are fed at once.                                                |                                                                                  |
|----------------------------------------------------------------------------------------------------|----------------------------------------------------------------------------------|
| Check and Cause                                                                                      | Solution                                                                         |
| 1. Solenoid malfunction(the solenoid does not work properly): Perform Engine Test Mode-Pick up Test. | 1. Replace the solenoid if necessary.                                            |
| 2. Pad-Friction is contaminated with foreign matter.(oil)                                            | 2. Clean the pad friction with soft clothe dampened with IPA(Isopropyl Alcohol). |
| 3. The face of paper is blended.                                                                     | 3. Use the smooth paper.                                                         |
|                                                                                                    |                                                                                  |
|                                                                                                    |                                                                                  |

## 6.2.6 Paper rolled in the Fuser

 Description If contaminated at intervals of 57mm on the back of a paper.

| Check and Cause                                                                                        | Solution                                                                                                    |
|----------------------------------------------------------------------------------------------------|----------------------------------------------------------------------------------------------------|
| <ol> <li>Contamination of the pressure roller or heat<br/>roller (Background, Hot off set).</li> </ol> | <ol> <li>After disassembling the fuser, clean contami-<br/>nation between the heat roller and the ther-<br/>mostor and remove the contamination of the<br/>pressure roller.</li> </ol> |
| 2. Check the claw of the fuser whether it is unfit-<br>ted.                                            | <ol><li>If there is heavy background, repair it by the background troubleshooting method.</li></ol>                                                                                    |
|                                                                                                    | 3. The surface of the heat roller with IPA or water                                                                                                    |
|                                                                                                    | 4. Check the warp or separation of the sprint claw and the holder plate claw, and then manage it.                                                                                      |

## 6.2.7 Paper rolled in the Toner Cartridge (OPC Drum)

| Description Paper is rolled up in the OF | РС.                                                                                                    |
|------------------------------------------|----------------------------------------------------------------------------------------------------|
| Check and Cause                          | Solution                                                                                                    |
| 1. Paper is too much thin.               | 1. Recommend to use normal paper.                                                                                                    |
| 2. The face of paper is curled.          | <ul> <li>2. How to remove the rolled in the OPC Drum.</li> <li>Remove the paper while turning the OPC Drum against the ongoing direction.</li> </ul> |

## 6.3 Set Malfunction – Causes and Solutions

## 6.3.1 LCD Display Defect ( **III** in LCD Display)

• Description Strange characters are displayed in the LCD Window and OPE Panel buttons do not work.

| Check and Cause                                                                                    | Solution                                                                                                    |
|----------------------------------------------------------------------------------------------------|----------------------------------------------------------------------------------------------------|
| 1. Clear the memory.                                                                               | 1. Try again after clearing the memory.                                                                                                   |
| <ol> <li>Check that the OPE HARNESS is connected to<br/>the Connection Board correctly.</li> </ol> | <ol> <li>If re-connecting the harness does not correct<br/>the fault replace the OPE Ass'y and the main<br/>Board in sequence.</li> </ol> |

### 6.3.2 Defective OPE Keypad

• Description Pressing keys does not cause the set to respond correctly

| Check and Cause                                                                         | Solution                                                                                                    |
|-----------------------------------------------------------------------------------------|----------------------------------------------------------------------------------------------------|
| 1. Clear the memory.                                                                    | <ol> <li>Check that the keypad is assembled correctly and<br/>the membrane is not damaged, replace the<br/>membrane or whole keypad assembly if necessary.</li> </ol> |
| <ol> <li>Check that there is an audible key click when a key is<br/>pressed.</li> </ol> | 2. If the fault remains replace the OPE Ass'y and the Main board in sequence.                                                                                         |

## 6.3.3 Fuser gear melts due to overheating causing Paper Jam.

| Description     Constant Jam where paper is entering Fuser unit.     Fuser rollers do not turn |                                 |                                                                |
|------------------------------------------------------------------------------------------------|---------------------------------|----------------------------------------------------------------|
|                                                                                                | Check and Cause                 | Solution                                                       |
| 1. Check the Heat                                                                              | Lamp, thermostat and thermistor | 1. Use Engine Test Mode to test the Fuser<br>-THERM ADC 120.   |
|                                                                                                |                                 | Replace Fuser unit<br>Replace SMPS or Main PBA as appropriate. |

## 6.3.4 Paper Empty

| • Description Paper Empty is displayed in the LCD panel even when paper is loaded in the cassette. |                                                     |
|----------------------------------------------------------------------------------------------------|-----------------------------------------------------|
| Check and Cause                                                                                    | Solution                                            |
| 1. Deformed paper sensor actuator or faulty sensor.                                                | 1. Replace the defective actuator or sensor.        |
| 2. SMPS PBA or Main PBA is defective                                                               | 2. Replace the SMPS PBA or MAIN PBA as appropriate. |
| 3. Faulty cables or connectors.                                                                    |                                                     |
|                                                                                                    |                                                     |

## 6.3.5 Paper Empty without indication

• **Description** The paper empty message does not appear in the LCD when the paper cassette is empty.

| Check and Cause                                     | Solution                                           |
|-----------------------------------------------------|----------------------------------------------------|
| 1. Deformed paper sensor actuator or faulty sensor. | 1. Replace the defective actuator.                 |
| 2. SMPS PBA or Main PBA is defective                | 2. Replace the SMPS PBA or MAIN PBA as appropriate |

## 6.3.6 Cover Open

• Description The Cover Open message appears on the LCD even when the print cover is closed.

| Check and Cause                                              | Solution                                                                                                    |
|--------------------------------------------------------------|----------------------------------------------------------------------------------------------------|
| 1. The 'Open Cover' microswitch may be stuck or faulty       | <ol> <li>Use TECH mode("cover sensor test") to check<br/>cover switch operation. Check and replace switch if<br/>necessary.</li> </ol> |
| 2. The tab on the front cover may be damaged or broken       | 2. Replace the front cover.                                                                                                    |
| 3. Check the connector and cables between HVPS and main PBA. | 3. Replace the Main Control board or HVPS as necessary.                                                                                |

### 6.3.7 No error message when the cover is open

| • <b>Description</b> The Cover Open message does not appears on the LCD even when the print cover is open. |                                                                                                    |
|----------------------------------------------------------------------------------------------------|----------------------------------------------------------------------------------------------------|
| Check and Cause                                                                                            | Solution                                                                                                    |
| 1. The 'Open Cover' microswitch may be stuck or faulty                                                     | <ol> <li>Use TECH mode("cover sensor test") to check<br/>cover switch operation. Check and replace switch if<br/>necessary.</li> </ol> |
| <ol> <li>Check the connector and cables between HVPS and<br/>main PBA.</li> </ol>                          | 2. Replace the Main Control board or HVPS S/W as necessary.                                                                            |

## 6.3.8 Defective motor operation

• Description Main motor is faulty and paper does not feed into the printer, resulting in Jam 0'

| Check and Cause                                       | Solution                                                                                                    |
|-------------------------------------------------------|----------------------------------------------------------------------------------------------------|
| 1. The main motor harness or Motor PCB may be faulty. | <ol> <li>Check the motor harnesses and connectors, replace<br/>if defective If the problem persists replace the main<br/>PBA.</li> <li>Note Check motor operation using Engine Test Mode.</li> </ol> |

### 6.3.9 No Power

• Description When system power is turned on the LCD panel does not come on.

| Check and Cause                                                                    | Solution                                                                                        |
|------------------------------------------------------------------------------------|-------------------------------------------------------------------------------------------------|
| 1. Check if the power input and SMPS output are normal.                            | 1. Replace the power supply cord or SMPS. Check power fuse and SMPS fuses replace if necessary. |
| 2. LCD panel does not come on but normal start up sounds are heard.                | 2. Replace the OP panel.                                                                        |
| 3. After replacing SMPS display does not come on and no start up sounds are heard. | 3. Replace the main PBA.                                                                        |

## 6.3.10 Printed Vertical Lines become curved

| Description When printing, vertical lines are not straight. |                                                                                                    |
|-------------------------------------------------------------|----------------------------------------------------------------------------------------------------|
| Check and Cause                                             | Solution                                                                                                    |
| 1. Check stability of 24V supply to LSU.                    | <ol> <li>24V stable - Replace LSU.</li> <li>24V unstable replace SMPS, if the problem persists<br/>replace the main PBA.</li> </ol> |

## 6.4 Bad Software Environment

## 6.4.1 The printer is not working (1)

• Description While Power turned on, the printer is not working in the printing mode.

| <b>a a</b>                                                                                                    |                                                                                                    |
|----------------------------------------------------------------------------------------------------|----------------------------------------------------------------------------------------------------|
| Check and Cause                                                                                                    | Solution                                                                                                    |
| <ol> <li>Run Self-Test Mode : Turn the power on and pressing<br/>"System Data List" by pressing Menu-Reports-System<br/>Data.</li> </ol> | 1.Check the power of the printer and perform the Self-<br>Test. If the test printing works, that means no prob-<br>lems in the printer itself. If the test printing does not<br>work, that means bad functioning of the printer(not<br>because of software).                                                                                                    |
| <ol><li>Check if the PC and the printer is properly connected<br/>and the toner cartridge installed.</li></ol>                           | 2. Replace the printer cable. If the problems not solved even after the cable replaced, check the amount of the remaining toner.                                                                                                    |
| 3. Printing is not working in the Windows.                                                                                               | 3. Check if the connection between PC and printer port<br>is proper. If you use windows, check if the printer dri-<br>ver in the controller is set up. If the printer driver is<br>properly set up, check in which program the printing<br>is not working. The best way to find out is to open the<br>memo pad to check the function of printing. If it is not<br>working in a certain program, adjust the setup the<br>program requires. Sometimes, the printout is normal<br>within the Windows basic programs, but it's not work-<br>ing in a particular program. In such case, install the<br>new driver again. If not working in the Windows basic<br>program, Check the setup of the port of CMOS is on<br>ECP. And check the address of IRQ 7 and 378 |
| 4. Check if the printer cable is directly connected to peripheral devices                                                                | 4. If the scanner needs to be connected to the printer,<br>first the remove the scanner from the PC to see if the<br>printer is properly working alone.                                                                                                    |

## 6.4.2 The printer is not working (2)

| Check and Cause                                                                               | Solution                                                                                                    |
|-----------------------------------------------------------------------------------------------|----------------------------------------------------------------------------------------------------|
| . Secure more space of the hard disk.                                                         | 1. Not working with the message 'insufficient printe<br>memory' means hard disk space problem rather than<br>the RAM problem. In this case, provide more space<br>for the hard disk. Secure more space using the disk<br>utilities program.                                                                                                 |
| <ol> <li>Printing error occurs even if there is enough space in<br/>the hard disk.</li> </ol> | <ol><li>The connection of the cable and printer port is no<br/>proper. Check if the connection is properly done and<br/>if the parallel port in CMOS is rightly set up.</li></ol>                                                                                                    |
| <ol> <li>Check the parallel-port-related items in the CMOS<br/>Setup.</li> </ol>              | 3. As a printer port, Select ECP or SPP among<br>SPP(Normal), ECP, and EPP modes(increase print<br>ing speed) SPP normal mode support 8-bit data<br>transfer, while ECP Mode transfer the 12-bit data.                                                                                                    |
| . Reboot the system to print.                                                                 | 4. If the regular font is not printing, the cable or the printer driver may be defective.<br>Turn the PC and printer off, and reboot the system to print again. If not solved, double-click the printer in my computer If the regular fonts are not printed this time again. the cable must be defective so replace the cable with new one. |
|                                                                                               |                                                                                                    |
### 6.4.3 Abnormal Printing

| Description | The printing is not working properly even when the cable has no problem.<br>(even after the cable is replaced)<br>If the printer won't work at all or the strange fonts are repeated, the printer driver may be defec-<br>tive or wrong setup in the CMOS Setup. |  |
|-------------|----------------------------------------------------------------------------------------------------|--|
|-------------|----------------------------------------------------------------------------------------------------|--|

| Solution                                                                                                    |
|----------------------------------------------------------------------------------------------------|
| 1. Select SPP(Normal) or ECP LPT Port the among ECP, EPP or SPP in the CMOS Setup.                                                                                         |
| 2. Check the printer in My Computer.(to see if the printer driver is compatible to the present driver or delete the old driver, if defective and reinstall the new driver) |
| 3. Delete the unnecessary files to secure enough space of the hard disk and start printing job again.                                                                      |
|                                                                                                    |

#### 6.4.4 SPOOL Error

|                      | To spool which stands for "simultaneous peripheral operations online" a computer document or           |
|----------------------|----------------------------------------------------------------------------------------------------|
| Description          | task list (or "job") is to read it in and store it, usually on a hard disk or larger storage medium so |
| Description          | that it can be printed or otherwise processed at a more convenient time (for example, when a           |
|                      | printer is finished printing its current document).                                                    |
| <ul> <li></li> </ul> |                                                                                                    |

| Check and Cause                                                                       | Solution                                                                                                    |
|---------------------------------------------------------------------------------------|----------------------------------------------------------------------------------------------------|
| 1. Insufficient space of the hard disk in the directory assigned for the basic spool. | <ol> <li>Delete the unnecessary files to provide more space<br/>to start printing job.</li> </ol>                                                    |
| 2. If the previous printing error not solved.                                         | <ol> <li>If there are some files with the extension name of<br/>****.jnl, Delete them and Reboot the Windows to<br/>restart printing job.</li> </ol> |
| 3. When expected to collide with other program.                                       | <ol> <li>Shut down all other programs except the current<br/>one, if possible.</li> </ol>                                                            |
| 4. When an application program or the printer driver is damaged.                      | 4. Delete the printer driver completely and reinstall it.                                                                                            |
| 5. When some files related to OS are damaged or virus infected.                       | 5 After rebooting the computer, check for viruses, restore the damaged files and reinstall the program to do the printing job.                       |
| 6. Memory is less than suggested one.                                                 | 6. Add up enough memory to the PC.                                                                                                    |

#### A How to delete the data in the spool manager.

In the spool manager, the installed drivers and the list of the documents waiting to be printed are shown. Select the document to be deleted and check the delete menu.

If you intend to delete the current document being printed, the data being transferred to the printer will be put out and then the document is removed. Before choosing the document, the menu is still inactive.

Or put the document out of the list and repeat the routine as in the above or finish the spool manager.

# 6.5 Bad image

## 6.5.1 Vertical Black Line and Band

| Description                                                          | <ol> <li>Straight thin black vertical line occurs in the printing.</li> <li>Dark black vertical band occur in the printing.</li> </ol> |                                                                                      |                                                                                                    |
|----------------------------------------------------------------------|----------------------------------------------------------------------------------------------------|--------------------------------------------------------------------------------------|----------------------------------------------------------------------------------------------------|
| Digital Plinter                                                      |                                                                                                    | Check and Cause                                                                      | Solution                                                                                                    |
| Digital Pinter<br>Digital Pinter<br>Digital Pinter<br>Digital Pinter | 1. Da<br>De<br>bla                                                                                                    | amaged develop roller in the Developer.<br>eformed Doctor-blade or cleaning-<br>ade. | <ol> <li>If causes 1 and 2 occur in the developer<br/>cartridge, replace the developer and try to<br/>print out.</li> </ol> |
|                                                                      | 2. So<br>in                                                                                                    | ratched surface of the discharge roller the developer.                               | 2. Replace the transfer roller if occurred as No. 3.                                                                        |
|                                                                      | 3. Pa<br>su                                                                                                    | artly depression or deformation on the rface of the transfer roller.                 |                                                                                                    |

## 6.5.2 Vertical White Line

• **Description** White vertical voids in the image.

| Digital Driptor                                                          | Check and Cause                                                                                                    | Solution                                                                                                    |
|--------------------------------------------------------------------------|----------------------------------------------------------------------------------------------------|----------------------------------------------------------------------------------------------------|
| Digital Printer<br>Digital Printer<br>Digital Printer<br>Digital Printer | 1. Foreign matter stuck onto the window of internal lenses of LSU mirror.                                                                                                    | 1. Foreign matter stuck onto the window :<br>Clean the LSU window with recommend-<br>ed cleaner(IPA) Clean the window with a<br>clean cotton swab. |
|                                                                          | <ul> <li>2. Foreign matter or toner particles between<br/>the developer roller and blade.<br/>(In case the life of the developer has<br/>been expired, white lines or light image<br/>occur in front of the image.)</li> </ul> | 2. Foreign matter in the LSU : Open the cover of LSU and clean with a cotton swab on the surface of the reflex mirror.                             |
|                                                                          | <ol> <li>It may occur when Burr and foreign sub-<br/>stances are on the window of the devel-<br/>oper frame.</li> </ol>                                                                                                    | <ol> <li>No 3. : Remove the foreign matter and<br/>burr of the exposure window.<br/>(Developer cartridge)</li> </ol>                               |
|                                                                          | 4. If the fuser is defective, voids occur peri-<br>odically at the top of a black image.                                                                                                    | 4. No. 4. : Open the front cover and check ribs that corresponds to the position of the voids. Remove if found.                                    |
|                                                                          |                                                                                                    | 5. If the problems are not solved, replace the developer cartridge.                                                                                |

### 6.5.3 Horizontal Black Band

| Description                                                              | 1. Dark or blurry horizontal stripes occur in the printing periodically.<br>(They may not occur periodically.)                                                                                                    |                                                                                                    |  |  |
|--------------------------------------------------------------------------|----------------------------------------------------------------------------------------------------|----------------------------------------------------------------------------------------------------|--|--|
| Digital Brinton                                                          | Check and Cause                                                                                                    | Solution                                                                                                    |  |  |
| Digital Printer<br>Digital Printer<br>Digital Printer<br>Digital Printer | 1. Bad contacts of the voltage terminals to developer.                                                                                                    | <ol> <li>Clean each voltage terminal of the Charge,<br/>Supply, Develop and Transfer roller.<br/>(remove the toner particles and paper par-<br/>ticles)</li> </ol>   |  |  |
|                                                                          | 2. The rollers of developer may be stained.<br>OPC Drum = 75.5mm<br>Charge Roller = 37.7mm<br>Supply Roller = 47.5mm<br>Develop Roller = 35.2mm<br>Transfer Roller = 46.2mm<br>Heat Roller = 63.9mm<br>Pressure Roller = 75.4mm | <ol> <li>Clean the right Gear that has relatively<br/>small gap of the teeth in the OPC.</li> <li>If the malfunction persists, replace the<br/>developer.</li> </ol> |  |  |

## 6.5.4 Black/White Spot

| Description | <ol> <li>Dark or blurry black spots occur periodically in the printing.</li> <li>White spots occur periodically in the printing.</li> </ol> |
|-------------|----------------------------------------------------------------------------------------------------|
|-------------|----------------------------------------------------------------------------------------------------|

| Digital Printor                                                                             | Check and Cause                                                                                                    | Solution                                                                                                    |
|---------------------------------------------------------------------------------------------|----------------------------------------------------------------------------------------------------|----------------------------------------------------------------------------------------------------|
| Digital Printer<br>Digital Printer<br>Digital Printer<br>Digital Printer<br>Digital Printer | <ol> <li>If dark or blurry black spots occur periodically, the rollers in the Developer may be contaminated with foreign matte or paper particles.</li> <li>( Charge roller : 37.7 mm interval OPC drum : 75.5 mm interval)</li> </ol> | 1. Run OPC cleaning Mode Print and run the Self-test 2 or 3 times.                                                                                                    |
|                                                                                             | 2. If faded areas or voids occur in a black<br>image at intervals of 75.5 mm, or black<br>spots occur elsewhere, the OPC drum<br>surface is damaged.                                                                                   | <ol> <li>In case of 75.5 mm interval unremovable in<br/>1, cleanly remove foreign substances stuck<br/>on the OPC location equivalent to black<br/>spots and white spots with a dry duster.</li> </ol> |
|                                                                                             | <ol> <li>If a black image is partially broken, the<br/>transfer voltage is abnormal or the trans-<br/>fer roller's life has expired.</li> </ol>                                                                                        | 3. The transfer roller guarantees 50.000 sheets printing. If the roller's life is expired, replace it.                                                                                                 |
|                                                                                             |                                                                                                    | <ul><li>4. In case of 37.7 mm interval unremovable in</li><li>1, take measures as to replace the developer cartridge and try to print out.</li></ul>                                                   |
|                                                                                             |                                                                                                    | 5. Clean the inside of the set against the paper particles and foreign matter in order not to cause the trouble.                                                                                       |
|                                                                                             |                                                                                                    |                                                                                                    |

## 6.5.5 Light Image

| Description                                                              | scription The printed image is light, with no ghost.                                                                  |                                                                                                    |  |  |
|--------------------------------------------------------------------------|----------------------------------------------------------------------------------------------------|----------------------------------------------------------------------------------------------------|--|--|
| Digital Printer                                                          | Check and Cause                                                                                                    | Solution                                                                                              |  |  |
| Digital Printer<br>Digital Printer<br>Digital Printer<br>Digital Printer | <ol> <li>Develop roller is stained when the toner<br/>of developer cartridge is almost con-<br/>sumed.</li> </ol>     | 1. Check if the Toner Save mode is off.                                                               |  |  |
| Digital Printer                                                          | 2. Ambient temperature is below than 10°C.                                                                            | 2. Replace the developer cartridge and try to print out.                                              |  |  |
|                                                                          | 3. Bad contact caused by the toner stains<br>between the high voltage terminal in the<br>HVPS and the one in the set. | 3. Wait 30 minutes after printer is powered on before you start printing.                             |  |  |
|                                                                          | 4. Abnormal output from the HVPS.                                                                                     | 4. Clean up the contaminated area by the toner.                                                       |  |  |
|                                                                          |                                                                                                    | <ol> <li>Replace the HVPS if the problems are not<br/>solved by the above four directions.</li> </ol> |  |  |

# 6.5.6 Dark Image or a Black

| Check and                                                                                                    | ause Solution                                                                                   |
|----------------------------------------------------------------------------------------------------|-------------------------------------------------------------------------------------------------|
| 1. No charge voltage in t                                                                                             | engine board. 1. Clean the high voltage charge termina                                          |
| <ol> <li>Charge voltage is not<br/>the bad contacts betw<br/>in the side of the Deve<br/>terminal of HVPS.</li> </ol> | <ul><li>2. Check the state of the connector which connects the engine board and HVPS.</li></ul> |
|                                                                                                    | 3. Replace the HVPS if not solved by the above direction 1 and 2.                               |

## 6.5.7 Uneven Density

| Description                                                                                 | Print density is uneven between left and right.                                                                                                    |                                                                                     |
|---------------------------------------------------------------------------------------------|----------------------------------------------------------------------------------------------------|-------------------------------------------------------------------------------------|
| Digital Brinton                                                                             | Check and Cause                                                                                                    | Solution                                                                            |
| Digital Printer<br>Digital Printer<br>Digital Printer<br>Digital Printer<br>Digital Printer | 1. The pressure force on the left and right<br>springs of the transfer roller is not even,<br>the springs are damaged, the transfer<br>roller is improperly installed, or the trans-<br>fer roller bushing or holder is damaged. | 1. Replace both the left and right Spring<br>Holder.                                |
|                                                                                             | 2. The toner level is not even on the devel-<br>oper roller due to the bad blade.                                                                                                    | 2. Occur in the developer cartridge, replace<br>the developer and try to print out. |

## 6.5.8 Background

| Description                                                              | Light dark background appears in whole area of the                                        | e printing.                                                                       |
|--------------------------------------------------------------------------|-------------------------------------------------------------------------------------------|-----------------------------------------------------------------------------------|
| Divited Drivter                                                          | Check and Cause                                                                           | Solution                                                                          |
| Digital Printer<br>Digital Printer<br>Digital Printer<br>Digital Printer | 1. Does character exist less than 2%<br>per a page, and hasn't it been used<br>long time? | 1. The toner cartridge is basically designed to print 3,000 sheets with 5% image. |
| Digital Printer                                                          | 2. Does recycle paper be used?                                                            | 2. The B/S is not guaranteed if using recycle paper.                              |
|                                                                          | 3. Has the life span of the developer ended?                                              | 3. Replace the developer when the life span of it has been ended.                 |
|                                                                          | 4. Is the movement(Up and Down) of the transfer roller smooth?                            | 4. Clean the bushing part of the transfer roller.                                 |
|                                                                          | 5. Is the HVPS normal?                                                                    | 5. If the problem is still not solved, replace the developer.                     |
|                                                                          |                                                                                           |                                                                                   |
|                                                                          |                                                                                           |                                                                                   |

### 6.5.9 Ghost (1)

Description

ion Ghost occurs at 75.5 mm intervals of the OPC drum in the whole printing.

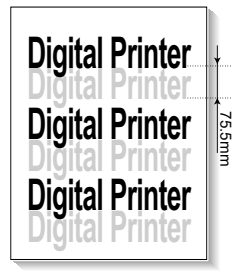

| Check and Cause                                                                                                    | Solution                                                                                |
|----------------------------------------------------------------------------------------------------|-----------------------------------------------------------------------------------------|
| 1. Bad contacts caused by contamination<br>from toner particles between high voltage<br>terminal in the main body and the elec-<br>trode of the Developer. | 1. Clean the terminals when contaminated by toner particles.                            |
| 2. Bad contacts caused by contamination<br>from toner particles between high voltage<br>terminal in the main body and the one in<br>the HVPS board.        | 2. Occur in the developer cartridge, replace<br>the developer and try to print out.     |
| 3. The life of developer is expired.                                                                                                    | 3. Replace the Main board and HVPS Board if not solved by the above directions 1-2.     |
| <ol> <li>Transfer roller lifetime(50.000 sheets) has<br/>expired.</li> </ol>                                                                               | 4. If not solved by the direction 3, check the transfer roller lifetime and replace it. |
| 5. Abnormal low temperature(below 10°C).                                                                                                    | 5. Wait about 1 hour after power on before using printer.                               |
|                                                                                                    |                                                                                         |

### 6.5.10 Ghost (2)

• Description Ghost occurs at 75.5 mm intervals of the OPC drum in the whole printing. (When printing on card stock or transparencies using manual feeder)

| Divital Drintar | Check and Cause                                                                                                    | Solution                                                                                                    |
|-----------------|----------------------------------------------------------------------------------------------------|----------------------------------------------------------------------------------------------------|
| Digital Printer | When printing on card stock thicker than nor-<br>mal paper or transparencies such as OHP,<br>higher transfer voltage is required. | Select 'Thick Mode' on paper type menu from<br>the software application and after using return-<br>ing to the original mode is recommended. |
|                 |                                                                                                    |                                                                                                    |

### 6.5.11 Ghost (3)

| Description     | White ghost occurs in the black image printing at 47                         | 7.5mm intervals.                                                                                        |
|-----------------|------------------------------------------------------------------------------|----------------------------------------------------------------------------------------------------|
| Digital Printer | Check and Cause                                                              | Solution                                                                                                |
| Digital Printer | 1. The life of the developer may be expired.                                 | 1. Occur in the developer cartridge, replace<br>the developer and try to print out.                     |
| Digital Printer | 2. The abnormal voltage and bad contact of the terminal of the supply roller | 2. Check the approved voltage of the supply roller and contact of the terminal and adjust if necessary. |
|                 |                                                                              |                                                                                                    |

## 6.5.12 Ghost (4)

• Description Ghost occurs at 47.5mm(or 63.9mm) intervals.

| Digital Printer | Check and Cause                                  | Solution                                                                                                    |
|-----------------|--------------------------------------------------|----------------------------------------------------------------------------------------------------|
| Digital Printer | The temperature of the fuser is maintained high. | <ol> <li>Disassemble the fuser and remove the contaminated toner particles on the roller and clean the foreign matter between Thermistor and Heat roller.</li> <li>( A Caution : can be deformed)</li> </ol> |

### 6.5.13 Stains on the Face of Page

• **Description** The background on the face of the printed page is stained.

|                                    | Check and Cause                                                                   | Solution                                                                                                    |
|------------------------------------|-----------------------------------------------------------------------------------|----------------------------------------------------------------------------------------------------|
| Digital Printer<br>Digital Printer | 1. Toner leakage due to improperly sealed developer.                              | 1. Replace the developer cartridge.                                                                                                    |
| Digital Printer<br>Digital Printer | 2. If the transfer roller is contaminated, stains on the face of page will occur. | 2. If the transfer roller is contaminated, run<br>DRUM Cleaning Mode Print 2 or 3 times.<br>And perform Self-Test 2 or 3 times to<br>remove contamination. |

#### 6.5.14 Stains on Back of Page

• **Description** The back of the page is stained at 47 mm intervals.

| Diaita                             | Check and Cause                     | Solution                                                                                                    |
|------------------------------------|-------------------------------------|----------------------------------------------------------------------------------------------------|
| Digital Printer<br>Digital Printer | 1. Transfer roller is contaminated. | 1. Perform the DRUM Cleaning Mode Print 2<br>or 3 times. Run Self-Test to remove the con-<br>tamination of the transfer roller.                                                      |
| Digital Printer                    | 2. Pressure roller is contaminated. | 2. Replace the transfer roller if contaminated severely.                                                                                                    |
|                                    |                                     | 3. Disassemble the fuser and clean the H/R(Heat Roller) and P/R(Pressure roller). And check the area between H/R and Thermistor. If contaminated, clean the area not to be deformed. |

### 6.5.15 Blank Page Print out (1)

| Description | Blank page is printed.                       |                                                                      |
|-------------|----------------------------------------------|----------------------------------------------------------------------|
|             | Check and Cause                              | Solution                                                             |
|             | Bad ground contacts in OPC and/or developer. | Remove contamination of the terminals of the developer and the unit. |

### 6.5.16 Blank Page Print out (2)

- Description
- 1. Blank page is printed.
- 2. One or several blank pages are printed.
- 3. When the printer turns on, several blank pages print.

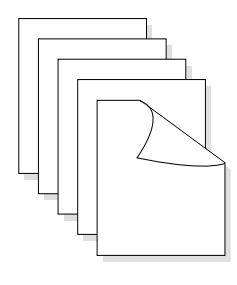

| Check and Cause                                 | Solution                                                                                                    |
|-------------------------------------------------|----------------------------------------------------------------------------------------------------|
| 1. Bad ground contacts in OPC and/or developer. | 1. Remove contamination of the terminals of the developer.                                                         |
| 2. Abnormal solenoid.                           | 2. Perform the engine self test using Engine Test<br>Mode to check if the Solenoid is normal.(refer<br>to code 06) |
|                                                 | 3. If not solved by the above directions 1-2,<br>Replace the engine board.                                         |
|                                                 | 4. Turn the power off, delete the data of PC and try printing again.                                               |

# 6.6 Fax & Phone Problems

#### 6.6.1 No Dial Tone

• Description There is no dial tone when the On-Hook dial button is pressed.

| Check and Cause                                                                                 | Solution                                                                                                    |
|-------------------------------------------------------------------------------------------------|----------------------------------------------------------------------------------------------------|
| 1. Check that the telephone line cord supplied with the set is connected to TEL LINE correctly. | 1. If the telephone cord is OK but there is no dial tone, try plugging a normal telephone into the wall socket. If this is OK then replace the LIU B'd.                                                                            |
| <ol> <li>Listen for a CLICK sound when the OHD key is pressed.</li> </ol>                       | <ol> <li>If you cannot hear the OHD CLICK sound, the OPE<br/>Ass'y may be defective. Replace the OPE Ass'y.<br/>(If the key click sound if off, you cannot hear click<br/>sound even if OPE Ass'y has no problem on it)</li> </ol> |
| <ol> <li>Check the connection of the HARNESS between<br/>the LIU and the Main B'd.</li> </ol>   | <ol> <li>Check the Speaker connection and the harness<br/>between the LIU and the Main PBA, replace as<br/>necessary.</li> </ol>                                                                                                   |
| 4. Check that the SPEAKER is connected correctly.                                               | 4. Use Tech mode / Modem Test to check that the speaker and amplifier are working. Replace the Main B'd.                                                                                                    |

## 6.6.2 Defective MF DIAL

| • <b>Description</b> The MF DIAL is not functioning.                                                                 |                                                                                                    |
|----------------------------------------------------------------------------------------------------|----------------------------------------------------------------------------------------------------|
| Check and Cause                                                                                                    | Solution                                                                                                    |
| <ol> <li>Check that the telephone line cord supplied with<br/>the set is connected to TEL LINE correctly.</li> </ol> | 1. If the telephone cord is OK but there is no dial tone, try plugging a normal telephone into the wall socket. If this is OK then replace the LIU B'd.                                           |
| <ol> <li>Listen for a CLICK sound when the KEY is<br/>pressed.</li> </ol>                                            | <ol> <li>If you cannot hear the OHD CLICK sound, the OPE<br/>Ass'y may be defective. Replace the OPE Ass'y.<br/>(After key click sound sets to "ON", and you can hear<br/>click sound)</li> </ol> |
| <ol> <li>Check the connection of the HARNESS between<br/>the LIU and the Main B'd.</li> </ol>                        | 3. Check the Speaker connection and the harness between the LIU and the Main PBA, replace as necessary.                                                                                           |
| 4. Check that the SPEAKER is connected correctly.                                                                    | <ol> <li>Use Tech mode / Modem Test to check that the<br/>speaker and amplifier are working. Replace the LIU<br/>and Main B'd in sequence</li> </ol>                                              |
|                                                                                                    | Notes: Product supports MF DIAL type only.                                                                                                    |

### 6.6.3 Defective FAX FORWARD/RECEIVE

| <ul> <li>Description</li> </ul> | FAX FORWARD/RECEIVE is not functioning. |
|---------------------------------|-----------------------------------------|
|---------------------------------|-----------------------------------------|

| Check and Cause                                                            | Solution                                                                                                    |
|----------------------------------------------------------------------------|----------------------------------------------------------------------------------------------------|
| 1. Check that you can hear a dial tone by pressing<br>OHD.                 | <ol> <li>If MODEM testing is normal and there is no dial tone,<br/>then try replacing the LIU B'd.</li> </ol> |
| 2. Check that you can hear a RECEIVE tone when MODEM testing in TECH Mode. | 2. If testing the MODEM shows a fault replace the Main B'd.                                                   |

### 6.6.4 Defective FAX FORWARD

• Description RECEIVE is functioning, but FORWARD is not functioning or received data is corrupt.

| Check and Cause                                                                                                    | Solution                                                                                      |
|----------------------------------------------------------------------------------------------------|-----------------------------------------------------------------------------------------------|
| 1. Check if there is a NOISE line by pressing on-hook dial and listening.                                                                                                    | 1. If you can hear a noisy line when using on-hook dial, replace or repair the telephone line |
| <ol> <li>Check that the destination fax machine can receive<br/>forwarded faxes by using a different sending fax<br/>machine (preferably from the same wall socket).</li> </ol> | 2. Replace LIU.                                                                               |
| 3. Check the cable between the set and the wall socket for damage.                                                                                                    | 3. Replace the line cord.                                                                     |

### 6.6.5 Defective FAX RECEIVE (1)

• **Description** FORWARD is functioning, but RECEIVE is not functioning or the received data is corrupt.

| Check and Cause                                                                                                    | Solution                                                                                       |
|----------------------------------------------------------------------------------------------------|------------------------------------------------------------------------------------------------|
| 1. Check if there is a NOISE line by pressing on-hook<br>dial and listening                                              | 1. If you can hear a noisy line when using on-hook dial, replace or repair the telephone line. |
| <ol><li>Use a different fax machine to receive from the<br/>same sender (if possible on the same wall socket).</li></ol> | 2. Replace the LIU.                                                                            |

\_\_\_\_\_

### 6.6.6 Defective FAX RECEIVE (2)

| • Description Received data are lengthened or cut in the printing.                              |                                                                                               |
|-------------------------------------------------------------------------------------------------|-----------------------------------------------------------------------------------------------|
| Check and Cause                                                                                 | Solution                                                                                      |
| 1. Check if there is a NOISE line by pressing on-hook dial and listening                        | 1. If you can hear a noisy line when using on-hook dial, replace or repair the telephone line |
| 2. Ask sender to send to another fax machine<br>(if possible connected to the same wall socket) | 2. Replace LIU or main PBA in sequence.                                                       |

### 6.6.7 Defective FAX RECEIVE (3)

• **Description** The phone is ringing continuously, but it set does not answer the call.

| Check and Cause                                 | Solution                                                                                                    |
|-------------------------------------------------|----------------------------------------------------------------------------------------------------|
| Check that the RECEIVE Mode is set to FAX MODE. | If the fault persists even when the RECEIVE Mode is changed to FAX MODE then replace the LIU and the Main B'd in sequence. |

### 6.6.8 Defective FAX RECEIVE (4)

| <ul> <li>Description</li> </ul> | Received data is reduced by more than 50% in the printing. |
|---------------------------------|------------------------------------------------------------|
|---------------------------------|------------------------------------------------------------|

| Check and Cause                              | Solution                                                                                     |
|----------------------------------------------|----------------------------------------------------------------------------------------------|
| Check the FAX status of the forwarding side. | This is a problem with the sending fax machine.<br>Correct the setting on the remote machine |
|                                              |                                                                                              |

### 6.6.9 Defective Automatic Receiving

| • <b>Description</b> The automatic receiving function is not working. |                                                                                                    |
|-----------------------------------------------------------------------|----------------------------------------------------------------------------------------------------|
| Check and Cause                                                       | Solution                                                                                                    |
| 1. Check that the RECEIVE Mode is set to FAX MODE.                    | <ol> <li>If the RECEIVE Mode is set to the TEL MODE, reset it<br/>to the FAX MODE.</li> <li>Even after the RECEIVE Mode is changed to the FAX<br/>Mode, the problem persists then try to replace the LIU<br/>and the Main B'd in sequence.</li> </ol> |

# 6.7 Copy Problems

### 6.7.1 White Copy

| Description Blank page is printed out when copying. |                                                 |
|-----------------------------------------------------|-------------------------------------------------|
| Check and Cause                                     | Solution                                        |
| 1. Check the Scanner Cover is properly closed.      | 1. Room light can pass through a thin original. |
| 2. Check shading profile.                           | 2. Redo shading profile in the tech mode.       |
| 3. Check white/black reference voltage on Main PBA. | 3. Replace the Main PBA.                        |
|                                                     |                                                 |
|                                                     |                                                 |
|                                                     |                                                 |
|                                                     |                                                 |

#### 6.7.2 Black Copy

Description

| Check and Cause                           | Solution                                         |
|-------------------------------------------|--------------------------------------------------|
| 1. Check for CIS problem on the Main PBA. | 1. Check the CIS FFC Cable is properly connected |
| 2. Check shading profile.                 | 2. Redo shading profile in the tech mode.        |
|                                           |                                                  |
|                                           |                                                  |
|                                           |                                                  |
|                                           |                                                  |
|                                           |                                                  |
|                                           |                                                  |
|                                           |                                                  |
|                                           |                                                  |
|                                           |                                                  |
|                                           |                                                  |

Black page is printed out when Copying.

(

## 6.7.3 Abnormal noise

| Description There is noise from the ADF when copying. |                                                                                                    |
|-------------------------------------------------------|----------------------------------------------------------------------------------------------------|
| Check and Cause                                       | Solution                                                                                                    |
| 1. Check the Scanner Motor, gearbox and rollers.      | <ol> <li>Check for correct assembly of gears and motor.<br/>Ensure no parts are fouling and there are no foreign<br/>objects in the mechanism or scanner path. Replace<br/>any worn parts</li> </ol> |
| 2. Check the Motor Driver on Driver PBA.              | 2. Replace the main PBA and ADF PBA in seguence.                                                                                                    |

# 6.7.4 Defective Image Quality

| Description The copied image is excessively light or dark |                                                                                                    |
|-----------------------------------------------------------|----------------------------------------------------------------------------------------------------|
| Check and Cause                                           | Solution                                                                                                    |
| 1. Check shading profile.                                 | 1. Redo shading profile in the tech mode.                                                                                                    |
| 2. Check the gap between original and scanner glass.      | <ol> <li>A gap of more than 0.5 mm can cause a blurred<br/>image. Ensure rollers and cover close correctly.<br/>Replace as necessary.</li> </ol> |
| 3. Check printing quality.                                | 3. See "Print" troubleshooting.                                                                                                    |

# 6.8 Scanning Problems – Causes and Solutions

## 6.8.1 PC Scanning problems

| · Description Onable to scall using a FC | <ul> <li>Description</li> </ul> | Unable to scan | using a PC |
|------------------------------------------|---------------------------------|----------------|------------|
|------------------------------------------|---------------------------------|----------------|------------|

| Check and Cause                                                                                      | Solution                                                                                                    |
|----------------------------------------------------------------------------------------------------|----------------------------------------------------------------------------------------------------|
| 1. Check the Cable (USB or Parallel) is properly connected and that the printer can print correctly. | <ol> <li>Reconnect the PC and printer, replace any faulty<br/>cables. If using a parallel cable, check that the par-<br/>allel port is properly configured in the BIOS.</li> </ol> |
| 2. Check that the driver is installed properly.                                                      | 2. If printing is OK check that the Scan driver is also installed (Refer to User's Manual.)                                                                                        |
| 3. Check that the copy function operates normally.                                                   | 3. If the copy function works, replace the Main PBA.<br>If the copy function doesn't work, replace the CIS<br>Ass'y and try again.                                                 |

### 6.8.2 Poor Quality of PC Scanned images

| Description The image PC scanned is not clear of                                                             | r bad.                                                                                     |
|----------------------------------------------------------------------------------------------------|--------------------------------------------------------------------------------------------|
| Check and Cause                                                                                              | Solution                                                                                   |
| 1. Use TECH mode to carry out a shading test and examine the waveform printout.                              | 1. If the CIS waveform form is abnormal replace the CIS Ass'y.                             |
| <ol> <li>Check if the resolution is set too low in PC Scan<br/>options. (Refer to User's Manual.)</li> </ol> | <ol> <li>Teach the user about scanner resolution – refer to<br/>the User Guide.</li> </ol> |

## 6.9 Toner Cartridge Service

Only toner cartridges supplied by Samsung should be used. Printing defects or set damage caused by the use of non-approved toner cartridges or un-licensed toner refills are not covered by the guarantee.

#### 6.9.1 Precautions on Safe-keeping of Toner Cartridge

Excessive exposure to direct light for more than a few minutes may cause damage to the cartridge.

#### 6.9.2 Service for the Life of Toner Cartridge

If the printed image is light due to the toner supply becoming low you can temporarily improve the print quality by redistributing the toner (Shake the toner cartridge), however you should replace the toner cartridge to solve the problem permanently.

#### 6.9.2.1 Redistributing Toner

When the toner cartridge is near the end of its life, white streaks or light print occurs. The LCD displays the warning message, "Toner Low." You can temporarily reestablish the print quality by redistributing the remaining toner in the cartridge.

#### 6.9.3 Standard of guarantee for consumable parts.

Please refer to User's Manual or Instructions on Fax/Printer Consumables SVC manual for the criteria for judging the quality of consumable parts the standard of guarantee on those parts.

#### • Spotting a refilled cartridge by eye.

One way security screws are used in the manufacture of the cartridge - check if these are damaged.

#### 6.9.4 Error messages in the LCD window related to toner.

This section explains messages on the LCD that are related to the data stored in the EEPROM in the toner cartridge.

#### 6.9.4.1 Toner Low

- Explanation: The amount of toner remaining is less than 10%
- Solution: The cartridge is almost empty or life-expired replace the cartridge.

#### 6.9.4.2 Toner Empty

- Explanation: The toner cartridge is empty
- Solution: Replace the cartridge.

#### 6.9.4.3 Drum Warning

- Explanation: This message appears when the OPC drum is nearing the end of its life (14,000pages). This means that the life of the mechanical parts in the cartridge has expired (this is not an indication of toner remaining).
- Solution: After printing about 15,000 pages, in a worst case scenario, the waste toner collector might overflow and it may cause the system to fail. Also after 15,000 pages the OPC drum surface will be becoming worn and print quality will degrade, print images will become misty. It is therefore necessary to replace the cartridge even though there may be toner left in it.

When this message occurs there are approximately 1,000 pages left.

#### 6.9.4.4 Replace Drum

- Explanation: The toner cartridge mechanical life is expired.
- Solution: Replace the cartridge.

# 6.10 Software Problems – Causes and Solutions

### 6.10.1 The printer is not working (1)

• Description While Power turned on, the printer is not working in the printing mode.

| Check and Cause                                                                                               | Solution                                                                                                    |
|----------------------------------------------------------------------------------------------------|----------------------------------------------------------------------------------------------------|
| <ol> <li>Run Self-Test Mode: using the menu buttons print the<br/>test page.</li> </ol>                       | 1. If the test print works that means there are no problems in the printer itself. If the test printing does not work that means the printer is faulty and the problem is not due to computer software or driver settings.                                                                                                    |
| 2. Check that the PC and the printer are properly connected and that the toner cartridge installed correctly. | <ol> <li>Replace the printer cable. If the problem is not<br/>solved even after the cable is replaced, check the<br/>amount of the remaining toner. (refer to Toner<br/>Cartridge Service 7-6, Page 7-25)</li> </ol>                                                                                                    |
| 3. Printing is not working in the Windows.                                                                    | 3. Check that the connection between PC and printer port are correcct. If you use windows, check that the printer driver in the controller is set up correctly set up, the correct port is selected and 'Use On-line' is selected in the driver. If the printer driver is properly set up try printing a test page from the driver properties. Check in which program printing is not working. Try opening 'Note Pad' and printing. If the printer is not working in a certain program, adjust the setup within that program. Sometimes, the printout is normal within the Windows basic programs, but it's not working in a particular program. In this case, uninstall and reinstall the new driver. If the printer is not working in the Windows basic programs and you are printing using the parallel port check the port setting in CMOS is on ECP and that the address is IRQ 7 and 378 (for parallel port 1). Try using USB instead of parallel – or vice versa. |
| <ol> <li>Check that the printer cable is directly connected to the<br/>printer.</li> </ol>                    | 4. If you have other devices that need to share the printer port try temporarily disconnecting these devices and perhaps even uninstalling their drivers) to ensure the printer works by itself. If you are using a USB hub try connecting directly to the back of the PC instead.                                                                                                    |

# 6.10.2 The printer is not working (2)

| Check and Cause                                                                                         | Solution                                                                                                    |
|----------------------------------------------------------------------------------------------------|----------------------------------------------------------------------------------------------------|
| . Ensure you have sufficient free hard disk space for the temporary work files created during printing. | <ol> <li>Not working with the message 'insufficient printer<br/>memory' means there is a hard disk space problem<br/>rather than a printer RAM problem. In this case pro<br/>vide more space on the hard disk. Secure more<br/>space using the disk utilities program.</li> </ol>                                                           |
| Printing error occurs even if there is enough space in<br>the hard disk.                                | <ol> <li>The connection of the cable and printer port is not<br/>correct. Check that the cable is properly connected<br/>and if you are using the parallel port check that the<br/>port settings in CMOS is correct.</li> </ol>                                                                                                    |
| <ol> <li>Check the parallel-port-related items in the CMOS<br/>Setup.</li> </ol>                        | <ol> <li>For the printer port, Select ECP. SPP and normal<br/>normal modes support 8-bit data transfer, while<br/>ECP Mode supports 12-bit data transfer.</li> </ol>                                                                                                    |
| . Reboot the system to print.                                                                           | 4. If the regular font is not printing, the cable or the printer driver may be defective.<br>Turn the PC and printer off, and reboot the system to print again. If not solved, double-click the printer in my computer If the regular fonts are not printed this time again. the cable must be defective so replace the cable with new one. |

## 6.10.3 Abnormal Printing

Description

Printing does not work – even after replacing the cable Printer does not work at all or strange fonts are printed,

| Check and Cause                                                                                                    | Solution                                                                                                    |
|----------------------------------------------------------------------------------------------------|----------------------------------------------------------------------------------------------------|
| 1. Set up the parallel port using CMOS SETUP.                                                                                                    | 1. Ensure that ECP (best) or SPP is selected in the CMOS (BIOS) setup.                                                                                                    |
| 2. Printer Driver Error.                                                                                                    | <ol> <li>Ensure that the correct driver is loaded. Use the<br/>driver supplied on the CD or downloaded from the<br/>Samsung web site. DO NOT use the Microsoft<br/>driver supplied with the Windows operating system.<br/>If the printer is a GDI or SPL type printer ensure that<br/>ALL OTHER GDI or SPL drivers are uninstalled as<br/>Windows allows only 1 of this type of driver to be<br/>loaded.</li> </ol> |
| 3. Error message "insufficient memory".<br>(The printing job sometimes stops due to insufficient<br>virtual memory, this is caused by insufficient space on<br>the hard disk.) | 3. Delete any unnecessary files to secure enough space on the hard disk and start the print job again.                                                                                                    |
|                                                                                                    |                                                                                                    |

#### 6.10.4 SPOOL Error

| Description | SPOOL (simultaneous peripheral operations online) is the process Windows uses to manage print jobs. Jobs are processed and then stored on the hard disk until the printer is ready to accept them |
|-------------|----------------------------------------------------------------------------------------------------|
|-------------|----------------------------------------------------------------------------------------------------|

| Check and Cause                                                                       | Solution                                                                                                    |
|---------------------------------------------------------------------------------------|----------------------------------------------------------------------------------------------------|
| 1. Insufficient space on the hard disk in the directory assigned for the basic spool. | <ol> <li>Delete any unnecessary files to provide more space<br/>for spool storage.</li> </ol>                                                                                    |
| 2. If previous printing errors were not solved.                                       | 2. There may be files from previous failed print jobs on<br>the hard disk with the name in the form '*.jnl'.<br>Delete these files and Reboot Windows to restart<br>the printer. |
| 3. There may be conflict with other drivers or programs.                              | <ol> <li>Shut down all other programs except the current<br/>one, if possible.</li> </ol>                                                                                        |
| 4. When an application program or the printer driver is damaged.                      | 4. Delete the printer driver completely and reinstall it.                                                                                                    |
| 5. When some files related to the OS are damaged or virus infected.                   | 5 After rebooting the computer, check for viruses,<br>restore the damaged files and reinstall the<br>application program which is not working properly.                          |
| 6. Memory is less than suggested.                                                     | 6. Add up more memory to the PC.                                                                                                    |
|                                                                                       |                                                                                                    |
|                                                                                       |                                                                                                    |
|                                                                                       |                                                                                                    |
|                                                                                       |                                                                                                    |
|                                                                                       |                                                                                                    |

#### A How to delete the data in the spool manager.

In the spool manager, the installed drivers and the list of the documents waiting to be printed are shown. Select the document to be deleted and check delete in the menu.

If the job you are deleting is the current job when you delete the job data that has already been transferred to the printer's memory will still be printed. If there is a problem with the printer (out of toner, offline, out of paper etc.) the job may take a long time to delete as it must wait for a time out.

# 6.11 Windows Problems

| Problem                                                                                                    | Solution                                                                                                    |
|----------------------------------------------------------------------------------------------------|----------------------------------------------------------------------------------------------------|
| After installing PortThru the print server name<br>is not displayed under New Print Server in<br>SyncThru.                               | <ol> <li>Verify that the printer power switch is turned on and the 'READY' message is displayed on the printer front panel.</li> <li>Verify that the LAN cable is plugged into the PortThru card.</li> <li>There are 2LEDs on the PortThru card. One should flash irregularly and the other should be on. If this is not the case ensure that the network card is properly installed and the PCB an cable connectors make a good connection. If the problem continues check the network cable / socket by using a different cable or socket. If the problem continues replace the network card.</li> <li>Confirm that the print server and the PC which searches for the New Print Server is on the same LAN (correct IP and subnet mask settings). If you want to search for a New Print Server your PC and the print server should be on the same LAN.</li> </ol>                                                                                                    |
| The print server name is displayed, but the test page is not printed.                                                                    | Using the front panel menus print the Network configuration. If the Network menu is not displayed or the configuration page is not printed turn off the printer, ensure the network card is properly fitted then turn it back on and try again. If the problem continues replace the network card.                                                                                                    |
| SyncThru indicates that firmware upgrade is complete but when the network configuration is printed the software version has not changed. | Before attempting to upgrade firmware ensure that computer and printer can communicate using a Ping command.                                                                                                    |
| SycThru is unable to automatically detect<br>the printer.                                                                                | <ol> <li>Check that the LAN cable is connected to the printers. If an IP address is assigned to the computer and printer ensure that the Ping command can see the printer. If an IP address is not allocated to the printer or it is in a different LAN segment then ensure that either IPX/SPX or DLC/LLC protocols are enabled on the computer.</li> <li>Print the network configuration. If the TCP/IP or Network protocols are disabled in the printer either use the front panel to reenable them or ensure that DLC/LLC protocol is installed in the computer.</li> <li>In SyncThru use the Settings / Protocol Selection menu option to select either TCP/IP or IPX protocols and then use the View/Refresh option to scan the network again.</li> <li>Ensure that the network cable and wall socket are functioning correctly.</li> <li>Ensure that there is no router between the printer and the computer as SyncThru will not work through a router.</li> <li>Ensure there are no Switch or Router VLAN or Access Control Lists which are blocking communication between the printer and the computer.</li> </ol> |
| The printer does not print via a network connection.                                                                                     | <ol> <li>Connect the printer using a Parallel or USB cable and ensure<br/>that the computer can print. If not check that the printer drivers<br/>are installed correctly</li> <li>If the printer can print via a local connection check Printer<br/>Properties / Ports and ensure that a TCP/Ip port has been allo-<br/>cated to the printer.</li> </ol>                                                                                                    |

# 6.12 SyncThru Installation Problems

| Problem                                                                             | Solution                                                                                                    |
|-------------------------------------------------------------------------------------|----------------------------------------------------------------------------------------------------|
| "File Transfer Error" message appears during the Installation process.              | <ol> <li>Make sure that any previously installed version of SyncThru is<br/>uninstalled. Restart your PC after uninstalling previous versions.</li> <li>If the problem continues, In Windows 95/98 boot into MS/DOS<br/>mode and delete the "sammon.dll" file in the windows\system<br/>directory the restart Windows and reinstall SyncThru. In Windows<br/>NT stop the spooler service using' Services 'in Control Panel,<br/>delete the "sammon.dll" file in the windows\system32 directory<br/>then restart the spooler service and reinstall SyncThru.</li> </ol> |
| 'Unable to add the Port list of Samsung ports' message appears when you add a port. | Verify that your PC restarts after installing SyncThru.                                                                                                    |

# 7. Exploded Views and Parts List (SCX-4521F/TEC)

#### Contents

- 7.2 ADF Assembly Exploded Views
- 7.3 Platen Cover Assembly Exploded Views
- 7.4 ADF Platen Assembly Exploded Views
- 7.5 OPE Unit Exploded Views
- 7.6 Drive Unit Exploded Views
- 7.7 Main Frame Assembly Exploded Views
- 7.8 MP Tray Assembly Exploded Views
- 7.9 Fuser Unit Exploded Views
- 7.10 Paper Path Assembly Exploded Views

|                                                                                                    | and the part number                                                                                                    | format and assist when                                                                                                    | ordering spare parts.                                                                                                    |
|----------------------------------------------------------------------------------------------------|----------------------------------------------------------------------------------------------------|----------------------------------------------------------------------------------------------------|----------------------------------------------------------------------------------------------------|
| There are two typ                                                                                                    | es of Part numbe                                                                                                    | er format.                                                                                                    |                                                                                                    |
|                                                                                                    |                                                                                                    | ex ) 2007-007961                                                                                                    | R-CHIP                                                                                                    |
|                                                                                                    | shows part specific                                                                                                    | ex ) JB96-01268A                                                                                                    | ELA UNIT-COVER TOP                                                                                                    |
|                                                                                                    |                                                                                                    |                                                                                                    | (●:number ■:letter                                                                                                    |
| <ul> <li>A/S privately used</li> </ul>                                                                                                    | s controlled by indivisi<br>ically for mechanica<br><b>I part :</b> It is only us                                                                                                    | dual Samsung Divisions<br>I parts. Type 2 format pa<br>ed for A/S .                                                                                                    | and is used on specific<br>rt numbers fall into 2 categorie:                                                                                                    |
| ype 2 : This format is<br>products, typ<br>A/S privately used<br>Ass'y part : Assem<br>user gu<br>Ass'y parts and A/S pi<br>They are always Type                                                                                                  | s controlled by indivisically for mechanica<br><b>d part :</b> It is only us<br>blies consisting of 2<br>uides and diagrams.<br>rivately used Parts c<br>2 format. The 2 lead                                                                                      | dual Samsung Divisions<br>I parts. Type 2 format pa<br>ed for A/S .<br>or more parts. Also user<br>an be distinguished by ti<br>ding characters indicate                               | and is used on specific<br>rt numbers fall into 2 categories<br>d for Service manuals,<br>ne part Code and Description.<br>private or assembly parts.                                                                         |
| ype 2 : This format is<br>products, typ<br>A/S privately used<br>Ass'y part : Assem<br>user gu<br>Ass'y parts and A/S pi<br>They are always Type<br>DIVISION                                                                                      | s controlled by indivisically for mechanica<br><b>d part :</b> It is only us<br>blies consisting of 2<br>uides and diagrams.<br>ivately used Parts c<br>2 format. The 2 lear<br>PART CO                                                                            | dual Samsung Divisions<br>I parts. Type 2 format pa<br>ed for A/S .<br>or more parts. Also user<br>an be distinguished by ti<br>ding characters indicate<br>DE                         | and is used on specific<br>rt numbers fall into 2 categories<br>d for Service manuals,<br>ne part Code and Description.<br>private or assembly parts.<br>DESCRIPTION                                                          |
| ype 2 : This format is<br>products, typ<br>A/S privately used<br>Ass'y part : Assem<br>user gu<br>Ass'y parts and A/S pr<br>They are always Type<br>DIVISION<br>A/S Private                                                                       | s controlled by indivisically for mechanica<br><b>d part :</b> It is only us<br>blies consisting of 2<br>uides and diagrams.<br>rivately used Parts c<br>2 format. The 2 lead<br>PART CO<br>**81-**********************************                                | dual Samsung Divisions<br>I parts. Type 2 format pa<br>ed for A/S<br>or more parts. Also user<br>an be distinguished by ti<br>ding characters indicate<br>DE                           | and is used on specific<br>rt numbers fall into 2 categories<br>d for Service manuals,<br>ne part Code and Description.<br>private or assembly parts.<br>DESCRIPTION<br>AS-************<br>(AS-USE)                           |
| ype 2 : This format is<br>products, typ<br>A/S privately used<br>Ass'y part : Assem<br>user gu<br>Ass'y parts and A/S pi<br>They are always Type<br>DIVISION<br>A/S Private<br>ASS'Y Part                                                         | s controlled by indivisically for mechanica<br><b>d part :</b> It is only us<br>blies consisting of 2<br>uides and diagrams.<br>rivately used Parts c<br>2 format. The 2 leas<br><b>PART CO</b><br>*81-******<br>(JB81-000<br>*75-******<br>(JB75-000              | dual Samsung Divisions<br>I parts. Type 2 format pa<br>ed for A/S<br>or more parts. Also used<br>an be distinguished by ti<br>ding characters indicate<br>DE<br>(39A)                  | and is used on specific<br>rt numbers fall into 2 categories<br>d for Service manuals,<br>ne part Code and Description.<br>private or assembly parts.<br>DESCRIPTION<br>AS-********<br>(AS-USE)<br>MEC-*******<br>(MEC-CHUTE) |
| iype       2 : This format is products, typ         A/S privately used         Ass'y part : Assem user gu         Ass'y parts and A/S pri         They are always Type         DIVISION         A/S Private         ASS'Y Part         ASS'Y Part | s controlled by indivisically for mechanica<br><b>d part :</b> It is only us<br>blies consisting of 2<br>uides and diagrams.<br>rivately used Parts c<br>2 format. The 2 lead<br><b>PART CO</b><br>(JB81-000<br>**81-*****<br>(JB81-000<br>**92-*****<br>(JB92-011 | dual Samsung Divisions<br>I parts. Type 2 format pa<br>ed for A/S<br>or more parts. Also used<br>an be distinguished by ti<br>ding characters indicate<br>DE<br>139A)<br>(68A)<br>31A) | and is used on specific<br>rt numbers fall into 2 categories<br>d for Service manuals,<br>ne part Code and Description.<br>private or assembly parts.<br>DESCRIPTION<br>AS-************************************               |

# 7.1 Main Exploded Views

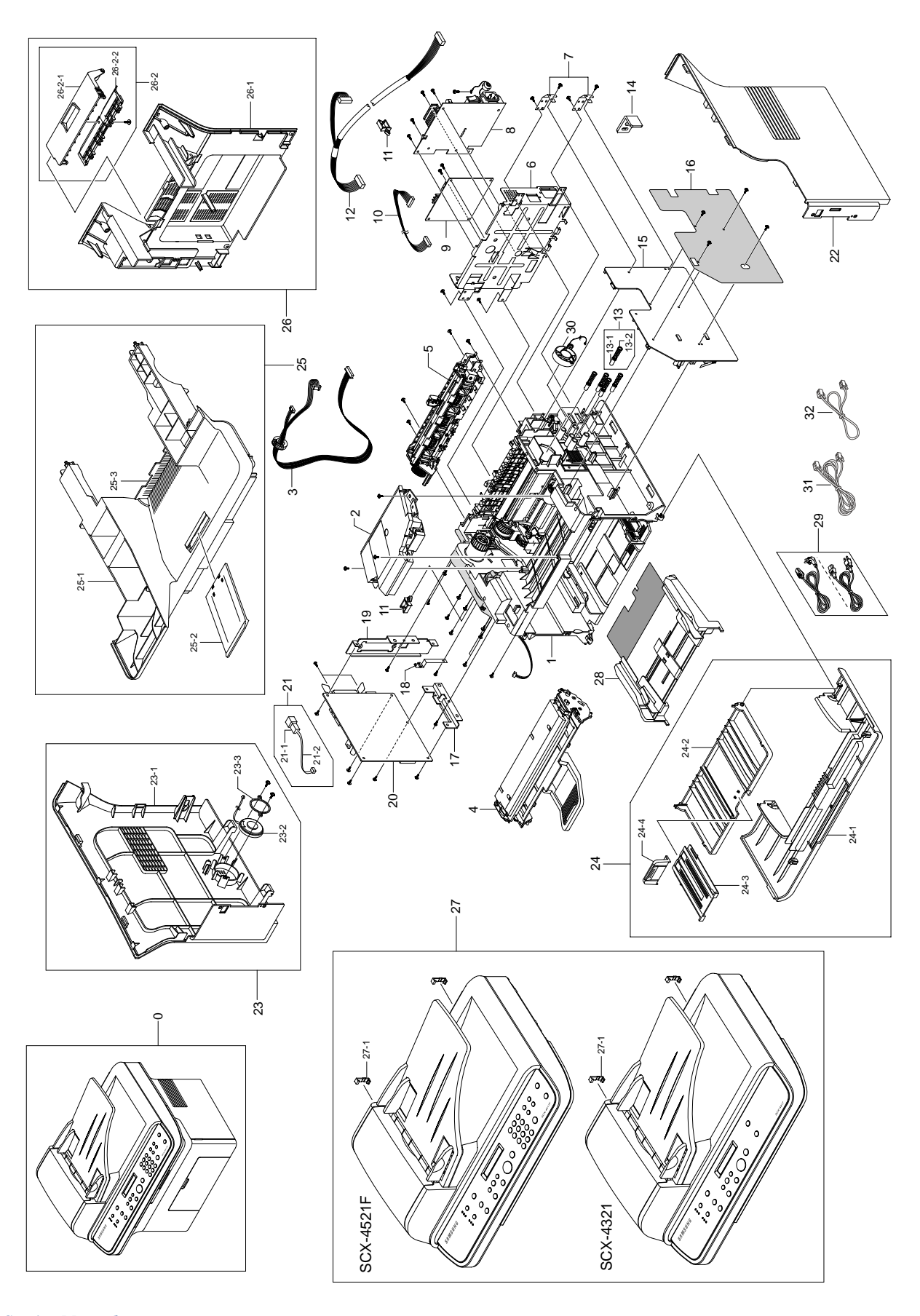

# 7.2 ADF Assembly Exploded Views

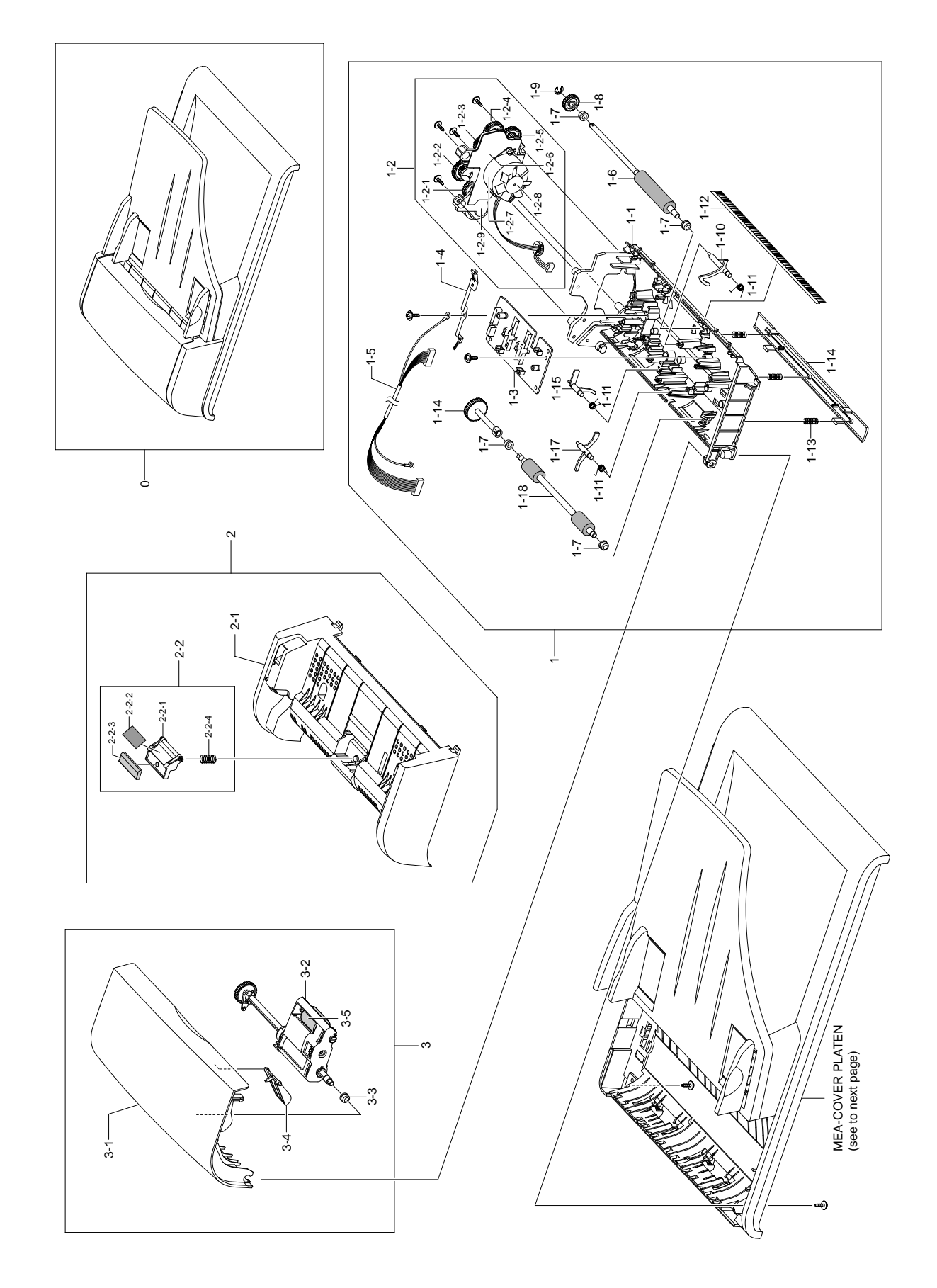

# 7.3 Platen Cover Assembly Exploded Views

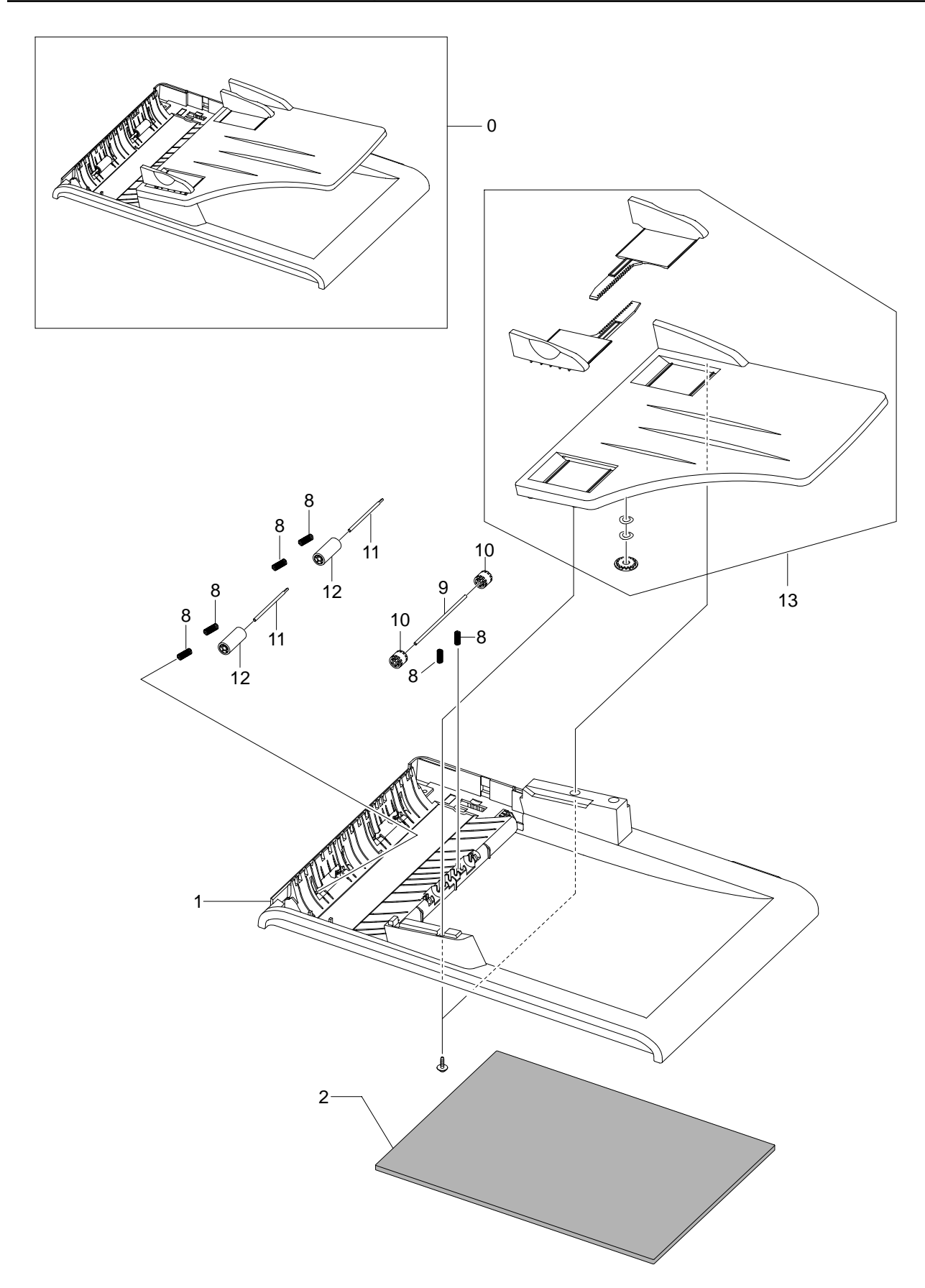

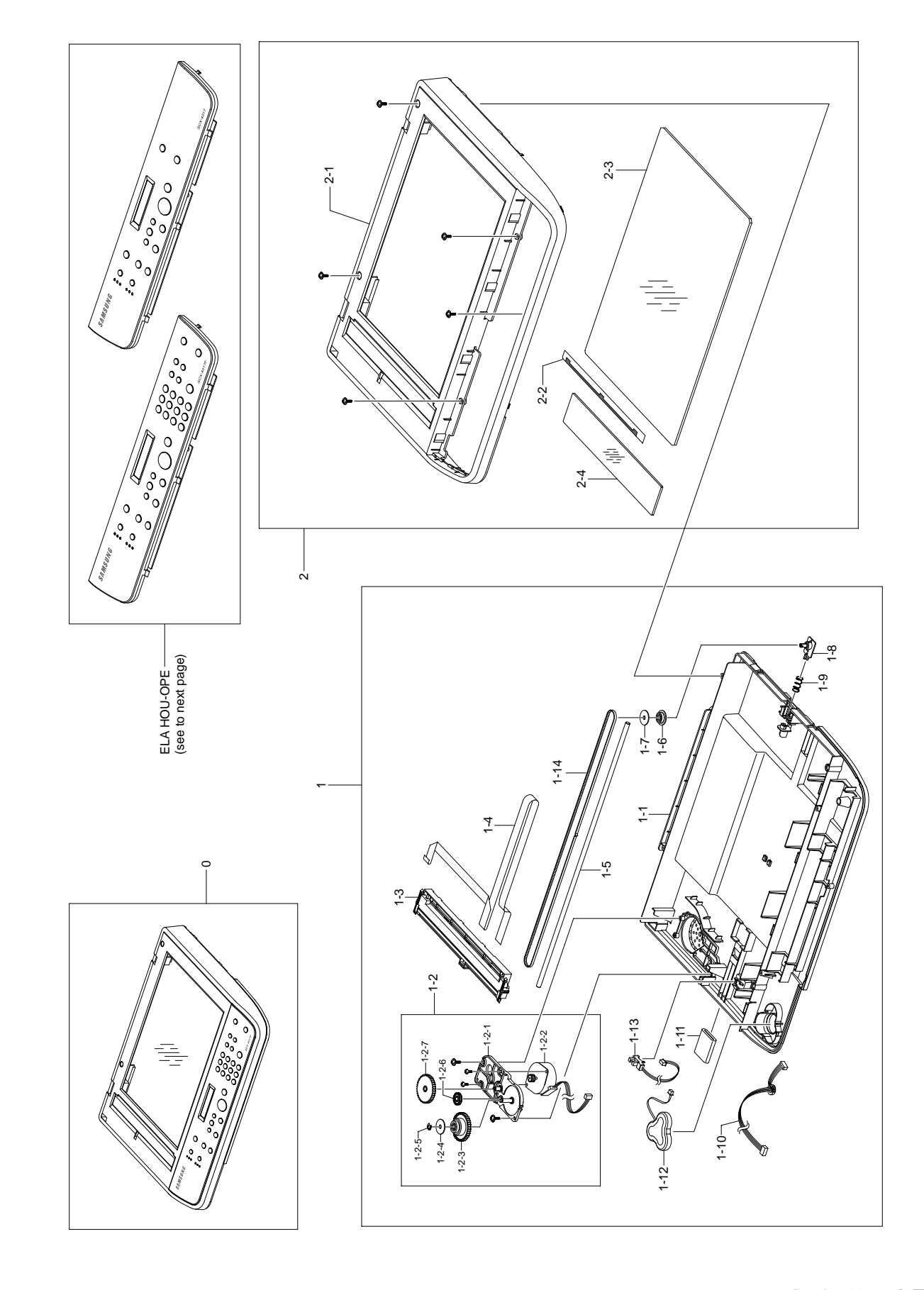

# 7.4 ADF Platen Assembly Exploded Views

# 7.5 OPE Unit Exploded Views

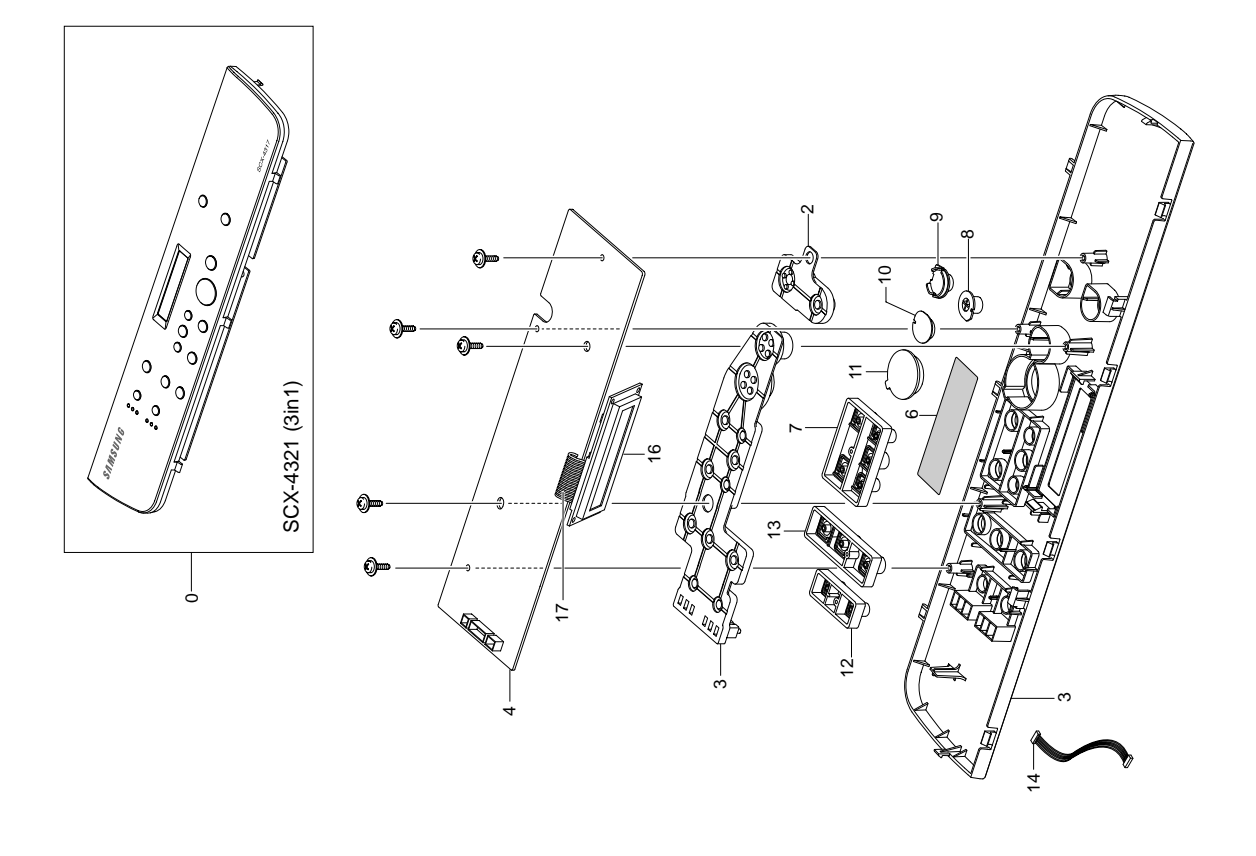

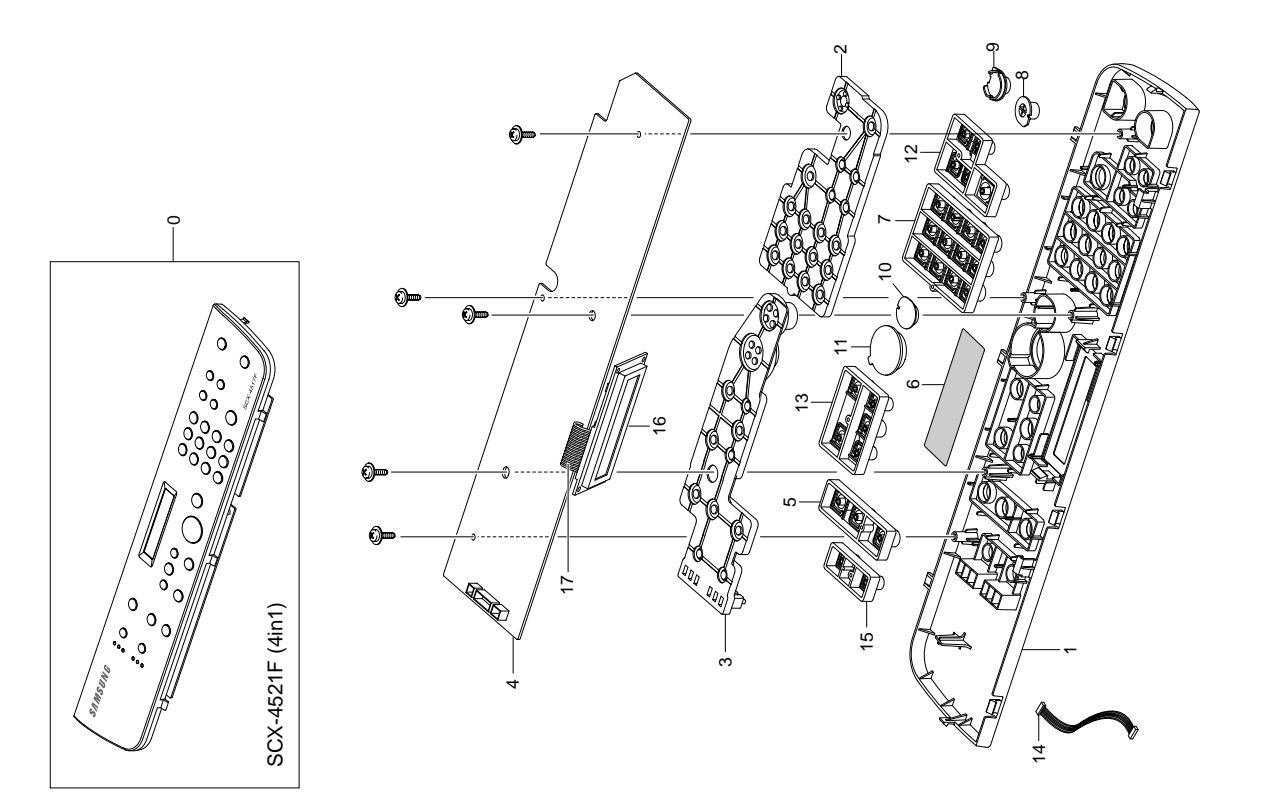

# 7.6 Pick-Up Unit Exploded Views

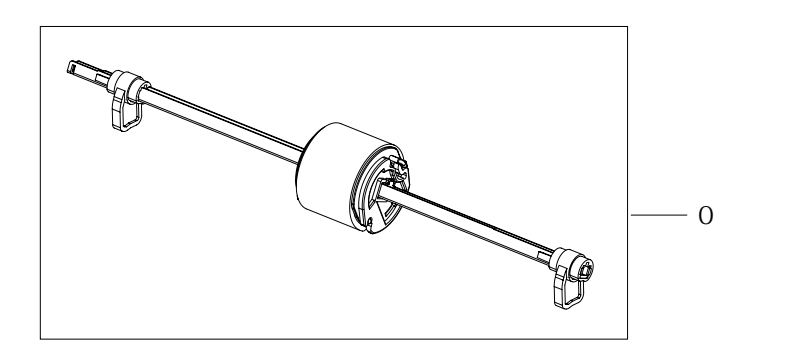

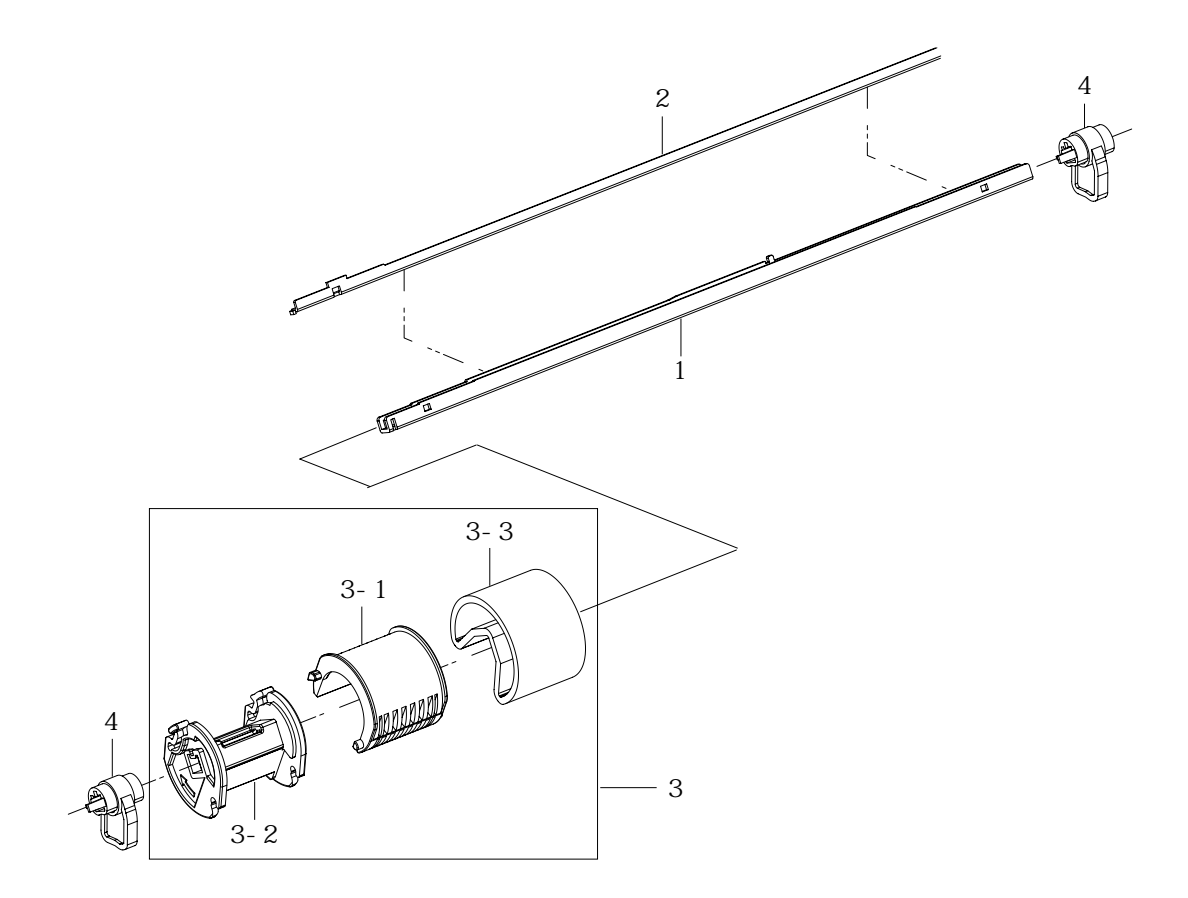

# 7.7 Main Frame Assembly Exploded Views

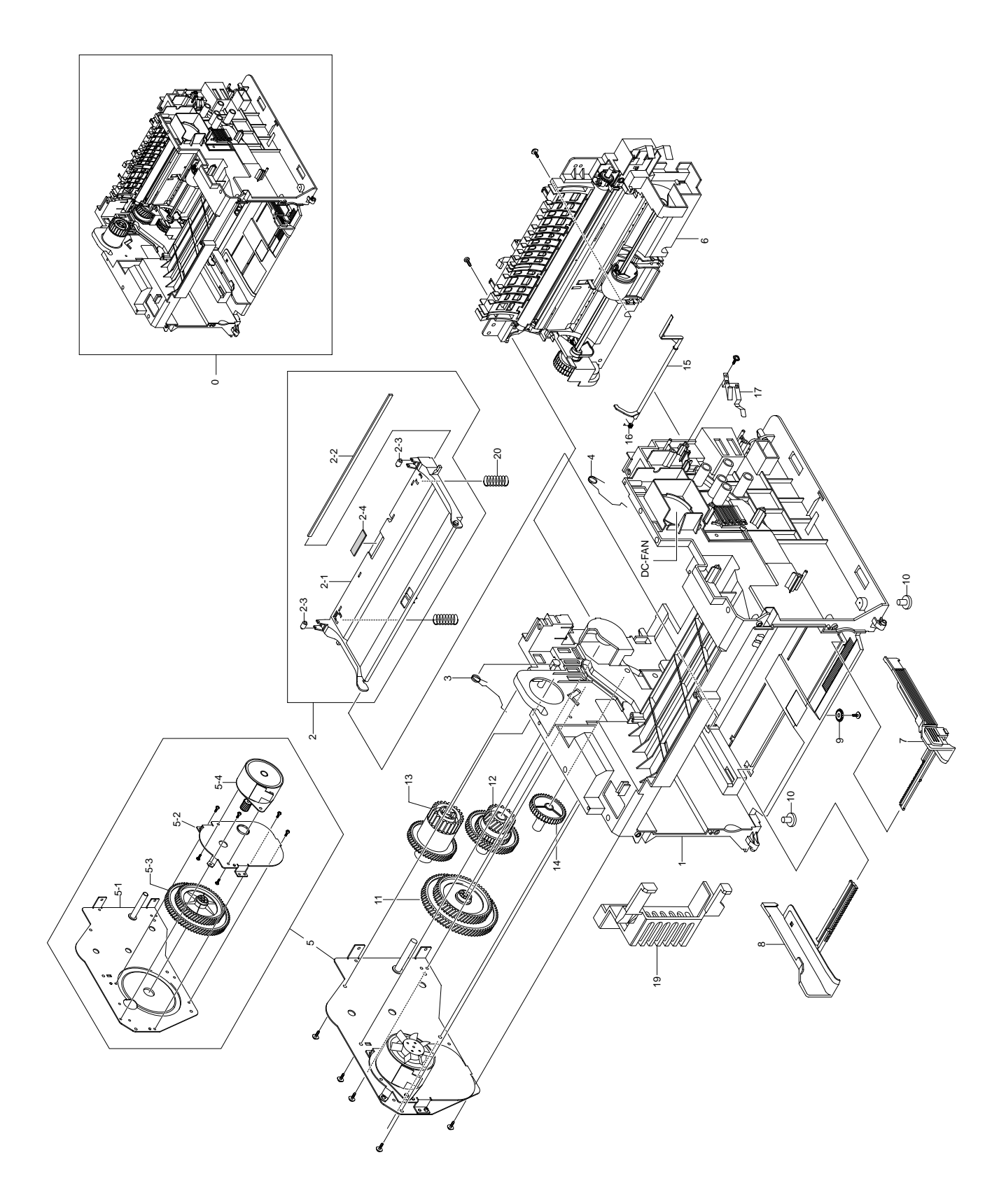

# 7.8 MP Tray Assembly Exploded Views

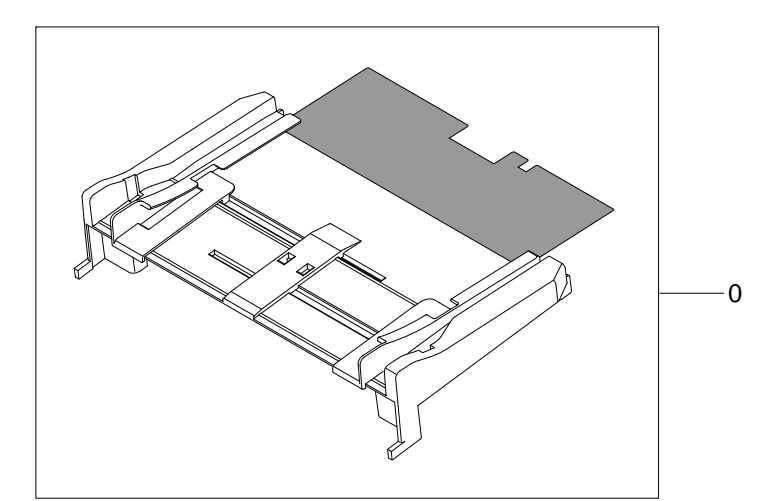

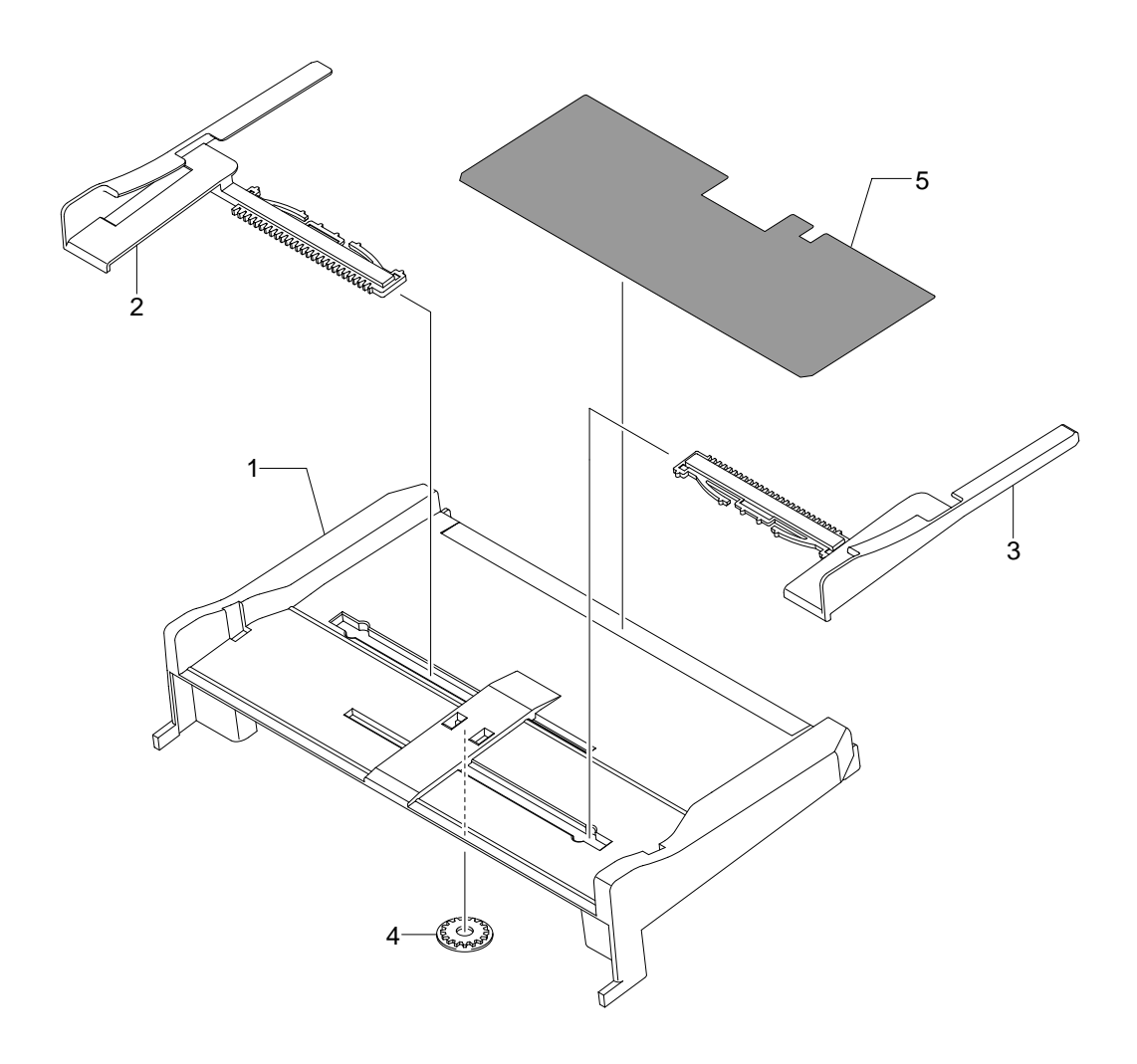

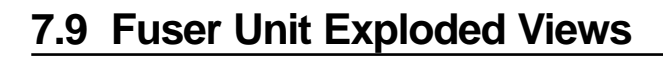

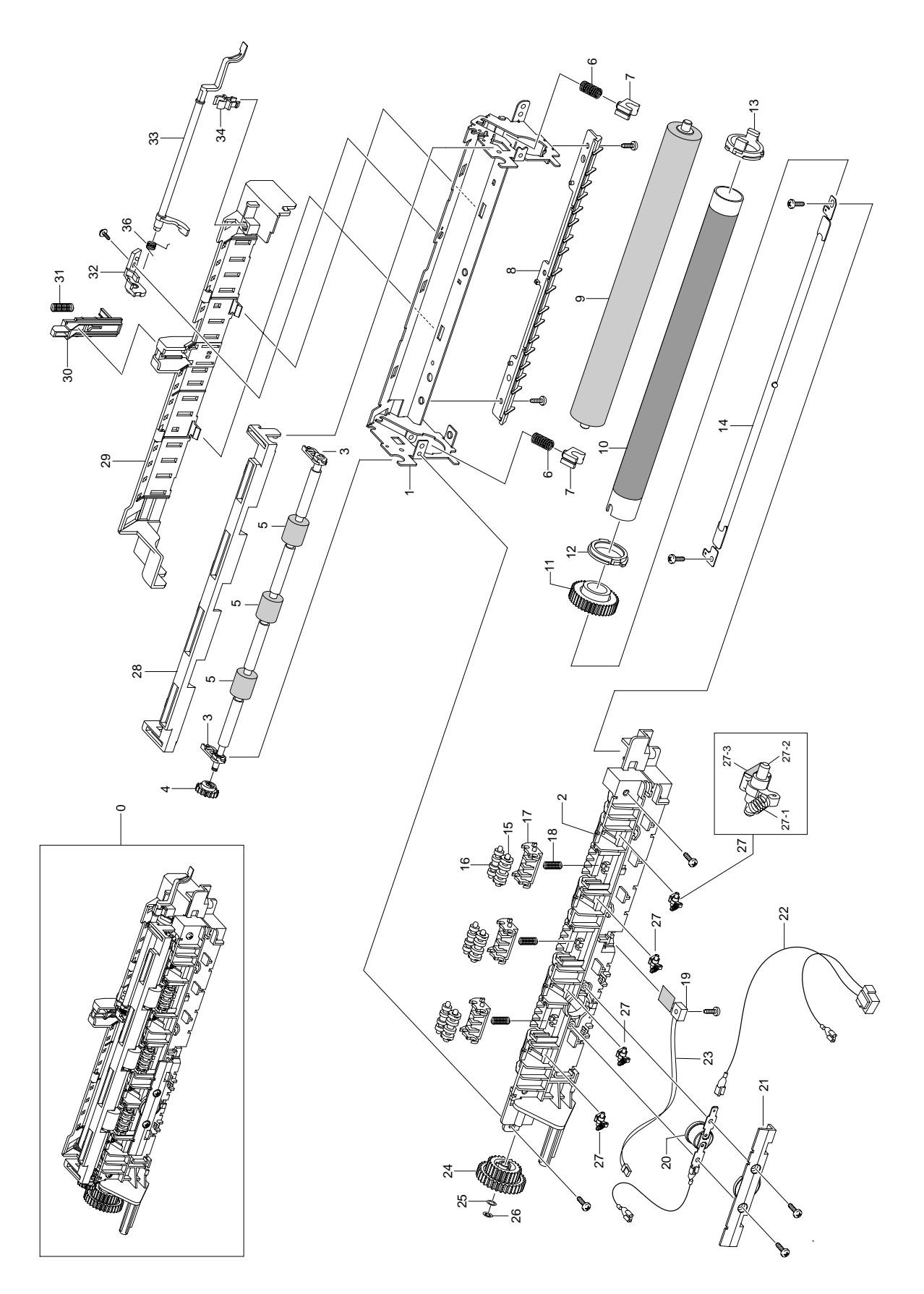

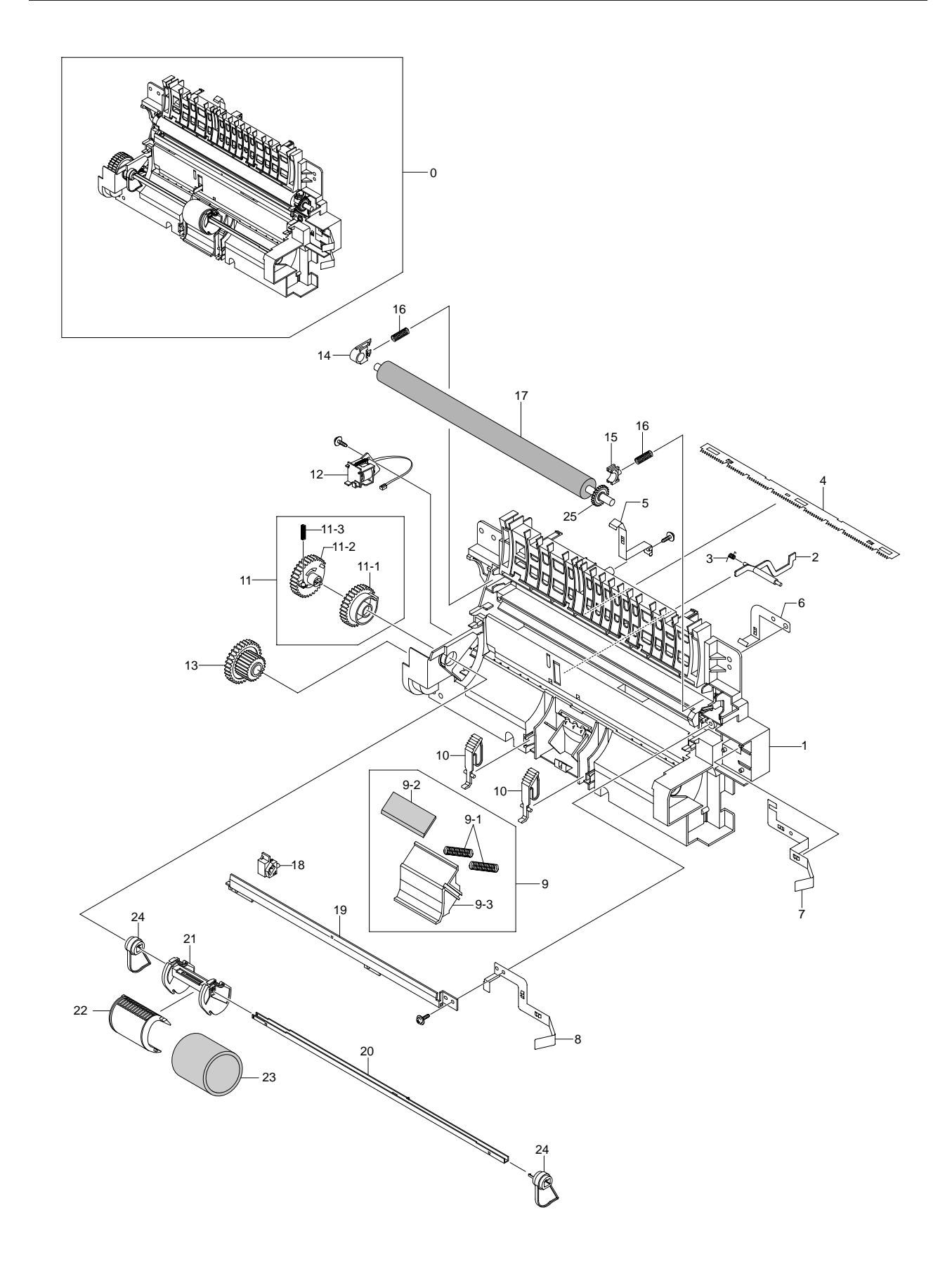

# 7.10 Paper Path Assembly Exploded Views

#### Service Parts List(Model: SCX-4521F/TEC)

| SA: SERVICE AVAILABLE SNA : SERVICE not AVAILABLE DNA : DELIVERY not AVAILABLE |              |                                                                                      |          |           |
|--------------------------------------------------------------------------------|--------------|--------------------------------------------------------------------------------------|----------|-----------|
| Drawer#                                                                        | SEC_Code     | Description&Specification                                                            | Location | Service   |
| 7.1-1                                                                          | JC96-03392A  | ELA HOU-FRAME LOWER;SCX-4521F,SEC,WHITNE                                             |          | SA        |
| 7.1-2                                                                          | JC59-00023A  | UNIT-LSU;ML-1610,-,-,16,20PPM,1 LIGHT SO                                             | L7012    | SA        |
| 7.1-3                                                                          | JC39-00321A  | CBF HARNESS-LSU;SF-755P,#26,UL 1061,5/7/                                             |          | SA        |
| 7.1-5                                                                          | JC96-03415A  | ELA HOU-FUSER_220V;SCX-4521F,SEC,-,FUSER                                             |          | SA        |
| 7.1-0                                                                          | JC63-00664A  | STIELD-F-ENGINE, SCX-4921F, SECC, U.8, 300.7                                         | -        | SA<br>SA  |
| 7.1-0-2                                                                        | JC63-00631A  | GROUND-P-HVPS:MI -1610 SUS304CSP 1/2H 0 2                                            | K3232    | SNA       |
| 7.1-8                                                                          | JC44-00102A  | SMPS-WHITENY+(V2C):SCX-4521F.*.AC/DC2                                                | TROEGE   | SA        |
| 7.1-9                                                                          | JC92-01684A  | PBA SUB-LIU;SCX-4521F,SEC,SERIAL,LIU,FAX                                             |          | SA        |
| 7.1-10                                                                         | JC39-00410A  | CBF HARNESS-HVPS;SCX-4521F,CBF,UL1061,26                                             |          | SA        |
| 7.1-12                                                                         | JC39-00413A  | CBF HARNESS-LIU;SCX-4521F,CBF,UL1061,11P                                             |          | SA        |
| 7.1-13                                                                         | JC96-01672A  | ELA UNIT-TERMINAL TR L;ML-6060A,SEC,220V                                             | K3197    | SA        |
| 7.1-13-1                                                                       | JC61-00031A  | SPRING ETCHV LARGE;ML-6060A,SUS 304 WP                                               | Z4197    | SA        |
| 7.1-13-2                                                                       | JC70-40912A  | ICT-SHAFT HV LARGE,ML-3000A,SWUH 18A,-,7+-                                           | 54027    | SA<br>SA  |
| 7.1-14                                                                         | JC44-00079A  | HVPS-SKYLARK- 24V 21 6V~27 6V - MAX 5KV                                              | S7027    | SA        |
| 7.1-17                                                                         | JC61-01183A  | BRACKET-P-MAIN BOARD:SCX-4521F.SECC.0.8.                                             | 01021    | SA        |
| 7.1-18                                                                         | JC63-00665A  | GROUND-P-MAIN BOARD;SCX-4521F,SUS304CSP,                                             |          | SA        |
| 7.1-19                                                                         | JC61-01182A  | BRACKET-P-PORT;SCX-4521F,SECC,0.8,29.8,1                                             |          | SA        |
| 7.1-20                                                                         | JC92-01726A  | PBA MAIN-WHITNEY_PLUS;SCX-4521F,USA,USA,                                             |          | SA        |
| 7.1-21                                                                         | JC96-02417A  | ELA HOU-FULL SENSOR HARNESS;ML-3550N,SEC                                             | Deste    | SA        |
| 7.1-21-1                                                                       | 0604-001095  |                                                                                      | P0013    | SA        |
| 7.1-21-1                                                                       | 10004-001154 | CRE HARNESS-JAM SENSOR MI -3550 LII 10614WG                                          | P0012    | SA<br>SA  |
| 7.1-21-2                                                                       | JC63-00649A  | COVER-M-SIDE R'SCX-4521E ABS 2.5.302.7                                               |          | SA        |
| 7.1-23                                                                         | JC96-03388A  | ELA HOU-COVER SIDE L;SCX-4521F,SEC,WHITN                                             |          | SA        |
| 7.1-23-1                                                                       | JC63-00650A  | COVER-M-SIDE L;SCX-4521F ,HIPS,2.5,292.1                                             |          | SA        |
| 7.1-23-2                                                                       | 3001-001494  | SPEAKER;1W,8OHM,83DB,500HZ                                                           |          | SA        |
| 7.1-23-3                                                                       | GB70-10500A  | IPR-UNIT FIXING BRAC;SF-350,SECC,-,T1.0,                                             |          | SA        |
| 7.1-24                                                                         | JC97-02202A  | MEA-COVER FRONT;SCX-4521F,SEC,WHITNEY,CO                                             |          | SA        |
| 7.1-24-1                                                                       | JC63-00652A  | COVER-M-FRONT;SCX-4521F,HIPS,2.5,399.7,1                                             |          | SA        |
| 7.1-24-2                                                                       | JC63-00617A  | TRAY-M-CASSETTE;ML-1610,HIPS,2,277,108,H<br>TRAV-M-EXTENSION LARGE/ML-1610 HIPS, 2,7 | -        | SNA       |
| 7.1-24-3                                                                       | JC63-00629A  | TRAY-M-EXTENSION SMALL MI -1610 HIPS - 2                                             |          | SNA       |
| 7.1-25                                                                         | JC96-03387A  | ELA HOU-COVER MIDDLE:SCX-4521F,SEC.WHITN                                             |          | SA        |
| 7.1-25-1                                                                       | JC63-00653A  | COVER-M-MIDDLE;SCX-4521F,HIPS,2.5,437.2,                                             |          | SA        |
| 7.1-25-2                                                                       | JC72-01351A  | PMO-M-STACKER;SCX-4521F,HIPS,SOFT WHITE,                                             |          | SA        |
| 7.1-25-3                                                                       | JC63-00838A  | SHEET-FAN;SCX-4521F,PET,T0.188,70.0,46.0                                             |          | SA        |
| 7.1-26                                                                         | JC97-02241A  | MEA UNIT-COVER REAR;SCX-4521F,SEC,-,REAR                                             | Z2421    | SA        |
| 7.1-26-1                                                                       | JC63-00651A  | COVER-M-REAR;SUX-4521F,ABS,2.5,362.5,23                                              | 51012    | SA<br>SA  |
| 7.1-20-2-1                                                                     | JC63-00655A  | COVER-M-JAMI, 36X-432 IT , F0, 2:0, 224:3, 00:0,                                     |          | SA        |
| 7.1-27                                                                         | JC96-03390A  | ELA HOU-SCAN:SCX-4521F,SEC,-,SCAN ASS'Y,                                             |          | SA        |
| 7.1-27-1                                                                       | JC67-00087A  | CAP-M-HINGE;SCX-4521F,POM,2.5,9.6,24.9,W                                             |          | SA        |
| 7.1-29                                                                         | JC63-00712A  | COVER-M_PAPER;SCX-4521F,ABS,2.5,269.97,1                                             |          | SA        |
| 7.1-30                                                                         | 3903-000042  | CBF-POWER CORD;DT,EU,FP3/YES,IEC320 C13/                                             | C0022    | SA        |
| 7.1-32                                                                         | JF39-50094B  |                                                                                      |          | SA        |
| 7.2-0                                                                          | JC96-03378A  | IELA HOU-ADF;SCX-4521F,SEC,-,ADF ASS'Y,-,                                            |          | SA        |
| 7.2-1                                                                          | JC90-03380A  | ELA HOU-ADF LOWER, SCX-452 IF, SEC, -, ADF LO                                        |          | SA<br>SA  |
| 7.2-1-2                                                                        | JC96-03379A  | ELA HOU-ADF MOTOR;SCX-4521F,SEC,-,ADF MO                                             | 1        | SA        |
| 7.2-1-2-1                                                                      | JC66-00458A  | GEAR-IDLE 35 ADF;SCX-4216F,POM,M0.6,Z35,                                             | 1        | SA        |
| 7.2-1-2-2                                                                      | JC66-00322A  | GEAR-CLUTCH 39;SCX-5150,POM,M0.6,Z39,-,W                                             |          | SA        |
| 7.2-1-2-3                                                                      | JC66-00457A  | GEAR-SWING 31/20 ADF;SCX-4216F,POM,M0.6,                                             |          | SA        |
| 7.2-1-2-4                                                                      | JC66-00455A  | GEAR-58/25 ADF;SCX-4216F,POM,M0.6,Z58/25                                             | ļ        | SA        |
| 7.2-1-2-5                                                                      | JC66-00456A  | IGEAR-40/21 ADF;SCX-4216F,POM,M0.6,Z40/21                                            |          | SA        |
| 72126                                                                          | JC61-01449A  | IBRAUKE I-P-MUTUK;ML-2010,SEUC,2.0,45.6,11                                           |          | SNA<br>SA |
| 7 2-1-2-0                                                                      | JC31-000364  | MOTOR STEP-ADE-M42SP-13NK SCX-4920N 0.64                                             |          | SA<br>SA  |
| 7.2-1-2-8                                                                      | JC66-00556A  | IMPELLER-ADF;SCX-4216F,NYLON66V                                                      | 1        | SA        |
| 7.2-1-2-9                                                                      | JC61-01178A  | BRACKET-M-GEAR;SCX-4521F,PC,2.7,110.76,7                                             |          | SA        |
| 7.2-1-3                                                                        | JC92-01618A  | PBA SUB-ADF;SCX-4920N,DELL,-,ADF,-,-,1                                               |          | SA        |
| 7.2-1-4                                                                        | JC63-00667A  | GROUND-P-ADF;SCX-4521F,C5210P,0.2,98.1,1                                             |          | SA        |
| 7.2-1-5                                                                        | JC39-00407A  | CBF HARNESS-ADF;SCX-4521F,CBF,UL2835,16P                                             |          | SA        |
| 7.2-1-6                                                                        | JC66-00560A  | IROLLER-DRIVE;SCX-4216F,CR+SUM24L,14,-,-,                                            |          | SA        |
| 1.2-1-1                                                                        | JB72-00819A  |                                                                                      |          | SA        |
| 1.2-1-0<br>7.2-1-0                                                             | JC00-00460A  | DALITED GEAK 38;202-4210F,PUM,-,D2.<br>RING-C-ID3 OD7 TO 6 PASS STSC                 | 7/152    | SA<br>SA  |
| 7 2-1-9                                                                        | JC72-010114  | PMO-ACTUATOR SCAN SENSOR SCX-4216F PC BI                                             | 24100    | SA        |
| 7.2-1-11                                                                       | 6107-001135  | SPRING-CS;SUS304 WPB,-,PI0.3,-,L14,-,-,I                                             |          | SA        |
| 7.2-1-12                                                                       | JC75-00095A  | MEC-BRUSH ANTISTATIC;ML-6060A,SEC,NTR                                                | M0022    | SA        |
| 7.2-1-13                                                                       | JB61-00076A  | SPRING ETC-TORSION DOC (CC2-F);SCX-1110F                                             | Z4274    | SA        |
| SA · SERVICE AVAILABLE | SNΔ  | · SERVICE | not | Δ\/ΔΙΙ ΔΒΙ Ε | σΝΔ ·  |          | not | Δ\/ΔΙΙ ΔΒΙ Ε |
|------------------------|------|-----------|-----|--------------|--------|----------|-----|--------------|
| SA. SERVICE AVAILABLE  | SINA | . SERVICE | not | AVAILABLE    | DINA . | DELIVERI | not | AVAILABLE    |

| Drawer#          | SEC Code    | Description&Specification                                                            | Location | Service  |
|------------------|-------------|--------------------------------------------------------------------------------------|----------|----------|
| 7 2-1-14         | IC61-01179A | PLATE M WHITE BAR SCX-4521E ABS 2 20 24                                              |          | SΔ       |
| 7.2-1-15         | JC72-01009A | PMO-ACTUATOR DOC SENSOR:SCX-4114F.ABS.BL                                             |          | SA       |
| 7.2-1-16         | JB66-00101A | GEAR-CLUTCH 29;SCX-1110F,POM(DELIN500P),                                             |          | SA       |
| 7.2-1-17         | JC72-01010A | PMO-ACTUATOR REGI SENSOR;SCX-4216F,PC,BL                                             |          | SA       |
| 7.2-1-18         | JC66-00559A | ROLLER-EXIT;SCX-4216F,CR+SUM24L,14,-,-,-                                             |          | SA       |
| 7.2-2            | JC97-02206A | MEA-ADF UPPER;SCX-4521F,SEC,-,ADF UPPER                                              |          | SA       |
| 7.2-2-1          | JC63-00657A | COVER-M-ADF UPPER;SCX-4521F,HIPS;2:5,136                                             |          | SA<br>SA |
| 7.2-2-2          | JC61-00694A | HOLDER-M-ADF:SCX-4114F POM BLK -                                                     |          | SA       |
| 7.2-2-2-2        | JC63-00243A | SHEET-ADF HOLDER;SCX-4114F,PC SHEET,0.12                                             |          | SA       |
| 7.2-2-2-3        | JB73-00052A | RMO-ADF RUBBER;SCX-1110F,SILICON RUBBER,                                             |          | SA       |
| 7.2-2-2-4        | JC61-00387A | SPRING ETC-PAD;ML-9400W,SUS304WPB,PI0.5,                                             | S0028    | SA       |
| 7.2-2-3          | JC61-00712A | GUIDE-STACKER SUB;SCX-4216F,PC+ABS,2.5T,                                             |          | SA       |
| 7.2-2-4          | JC66-00594A | SHAFT-STACKER;SCX-4114F,SUM24L,31.2,4,-,                                             |          | SA       |
| 7.2-3            | JC97-02204A | MEA-COVER OPEN;5CX-4521F,5EC,-;COVER OPE<br>COVER.M-ΔDE OPEN;SCX-4521E HIPS 2.5.121  |          | SA<br>SA |
| 7.2-3-2          | JB75-00299A | MEC-ADF ROLLER ASSY:SCX-1110F/XRX.XEROX.                                             |          | SA       |
| 7.2-3-4          | JB72-00843A | PMO-GUIDE PAPER;SCX-1110F,HIPS,IV21,-,-,                                             |          | SA       |
| 7.2-3-5          | JB75-00300A | MEC-PICK UP ROLLER ASSY;SCX-1110F/XRX,XE                                             |          | SA       |
| 7.2-4            | JC97-02205A | MEA-COVER PLATEN;SCX-4521F,SEC,-,COVER P                                             |          | SA       |
| 7.3-1            | JC63-00659A | COVER-M-PLATEN;SCX-4521F,HIPS,2.5,433.79                                             |          | SA       |
| 7.3-2            | JC63-00209A | SHEET-WHITE SPONGE;SCX-4216F,PC SHEET+SP                                             | Z4175    | SA       |
| 7.3-3            | JB72-01166B | PMO-DOC GLIIDE(R):SCX-1150F,FIPS,WHITE -                                             | C2174    | SA<br>SA |
| 7.3-5            | JB72-01171B | PMO-DOC GUIDE(L);SCX-1150F.HIPS.WHITE                                                | G2168    | SA       |
| 7.3-6            | JF70-10616A | IPR-WASHER SPRING CU;CF3400,SUS301-CSP,-                                             | 02100    | SA       |
| 7.3-7            | JG66-40003A | GEAR-PINION;SF4000,POM,WHT,M1,Z16                                                    | G0035    | SA       |
| 7.3-8            | JC61-00011A | SPRING ETC-FEED;SF-5100,SUS304WPB,0.6,-,                                             |          | SA       |
| 7.3-9            | JF70-40521B | ICT-SHAFT PINCH;FX2200,STSC304WPA,-,D2.6                                             |          | SA       |
| 7.3-10           | JG72-40663A | PMO-ROLL PINCH;SF5500,POM(DERLIN 500P),B                                             |          | SA       |
| 7.3-11           | JC66-00909A | SHAFT-IDLE FEED, SCX-492 IF, SUS303F, 59.5,2                                         |          | SA<br>SA |
| 7.3-13           | JB97-01544B | MEA-TX STACKER(SEC):SCX-1150F.SECTX S                                                | Z5024    | SA       |
| 7.4-0            | JC96-03384A | ELA HOU-PLATEN;SCX-4521F,SEC,-,PLATEN AS                                             |          | SA       |
| 7.4-1            | JC96-03383A | ELA HOU-SCAN LOWER;SCX-4521F,SEC,-,SCAN                                              |          | SA       |
| 7.4-1-1          | JC63-00660A | COVER-M-SCAN LOWER;SCX-4521F,HIPS,2.5,43                                             |          | SA       |
| 7.4-1-2          | JC96-02655A | ELA HOU-SCAN MOTOR;SCX-4216F,SEC,-,SCAN                                              |          | SA       |
| 7.4-1-2-1        | JC61-00698A | BRACKET-M-SCAN MOTOR;SCX-4216F,PC+GF10%,                                             |          | SA       |
| 7.4-1-2-2        | JB66-00082A | GEAR-TIMING'SCX-1110/XRX POM 0.5.75/25 -                                             |          | SA       |
| 7.4-1-2-4        | JB72-00764A | PMO-HOLDER BELT;SCX-1110/XRX,-,POM,WHT,-                                             |          | SA       |
| 7.4-1-2-5        | 6044-000125 | RING-E;ID4,OD9,T0.6,PASS,STSC                                                        | R0004    | SA       |
| 7.4-1-2-6        | JB66-00083A | GEAR-IDLE;SCX-1110/XRX,POM,0.5,31,-,WHT,                                             |          | SA       |
| 7.4-1-2-7        | JB66-00084A | GEAR-REDUCTION;SCX-1110/XRX,POM,0.5,75/2                                             |          | SA       |
| 7.4-1-3          | 0609-001223 | CONTACT IMAGE SENSOR;216MM,5148DOT,1.5MS                                             |          | SA       |
| 7.4-1-4          | JC39-00408A | UBF SIGNAL-UIS FFU;SUX-4521F,12PIN,FFU;8                                             |          | SA       |
| 7.4-1-5          | JE00-00038A | PMO-HOI DER BEI T·SCX-1105 POM WHITE T=2.0                                           |          | SA       |
| 7.4-1-8          | JB72-00763A | PMO-PULLEY;SCX-1110/XRX,-,POM,WHT,-,-,-                                              |          | SA       |
| 7.4-1-9          | JB61-00109A | SPRING ETC-BELT;SCX-1105,SUS304WPB,¥Õ0.8                                             |          | SA       |
| 7.4-1-12         | JB96-01381A | ELA UNIT-CORE;SCX-1100,SAMSUNG,CORE ASS'                                             |          | SA       |
| 7.4-1-14         | 6602-001067 | BELT-TIMING GEAR;HIBER GLASS,T3.2,T80-40                                             |          | SA       |
| 7.4-2<br>7.4.2.4 | JC97-02207A | MEA-SCAN UPPER;SCX-4521F,SEC,-,SCAN UPPE                                             |          | SA       |
| 7.4-2-1          | JC63-00661A |                                                                                      | 7/177    | SA       |
| 7.4-2-3          | JB01-00001A | GLASS-ADF;246*45,2.85.CLEAR                                                          | 271//    | SA       |
| 7.4-2-4          | JB01-00002A | GLASS-PLATEN;247*356,2.85,CLEAR                                                      | Z4178    | SA       |
| 7.5-0            | JC96-03381A | ELA HOU-OPE;SCX-4521F,SEC,WHITNEY,OPE AS                                             |          | SA       |
| 7.5-1            | JC63-00662A | COVER-M-OPE;SCX-4521F,HIPS,2.5,84.2,416.                                             |          | SA       |
| 7.5-2            | JC73-00202A | RUBBER-TEL;SCX-4521F,SILICON,130.49*68.2                                             |          | SA       |
| 1.5-3<br>7.5.4   | JC/3-00203A | KUBBER-SCRULL;SCX-4521F,SILICON,184.12*6                                             |          | SA       |
| 7.5-4            | JC92-01/2/A | FDA 300-WATHINET_OFE,30A-4021F,3E0,03A,0M<br>KEY-M_COPY_R2:SCX-4720F ARS - HR G71335 | K0011    | SA<br>SA |
| 7.5-6            | JC63-00076A | COVER-WINDOW SF-530:SF-530.PVC FILM.T0.                                              | M0402    | SA       |
| 7.5-7            | JC64-00053D | KEY-M_TEL_R2;SCX-4720F,ABS,-,HB,G71335,-                                             | K0031    | SA       |
| 7.5-8            | JC64-00058A | KEY-M-TONER SAVE;SCX-4216F,ACRYL,-,HB,MI                                             | K0068    | SA       |
| 7.5-9            | JC64-00157A | KEY-M-SCAN TO;SCX-4720F,ABS,16*16*9,HB,-                                             | K0054    | SA       |
| 7.5-10           | JC64-00187A | KEY-M-STOP;SCX-4521F,ABS,-,HB,SOFT ORANG                                             | 1/0      | SA       |
| 7.5-11<br>7.5.10 | JC64-00114A | KEY-M_STAKT;SF-565P,ABS,D28.6,HB,BLUE,-,                                             | K0026    | SA       |
| 7.5-12           |             | NET-W_FAA_KZ,30A-4/20F,AD3,-,ΠB,0/1333,-<br>KEY-M_SCROLL_R2:SCX_4720F ΔRS - HR C7133 | K0013    | SA<br>QA |
| 7.5-14           | JC39-00050D | CBF HARNESS-OPE:SCX-4521F .WIRE HARNESS.                                             | 10024    | SA       |
| 7.5-15           | JC64-00059C | KEY-M_RESOLUTION_R2;SCX-4720F,ABS,-,HB,G                                             | K0022    | SA       |
| 7.5-16           | JC07-00003A | LCD-DISPLAY(XEV);VHX1620BHRC9,SCX-5312F/                                             |          | SA       |
| 7.5-17           | JC39-00306A | CBF HARNESS-LCD;CLP-500,WIRE,UL2877,14-1                                             |          | SA       |
| 7.6-0            | JC97-02203A | MEA UNIT-PICKUP:SCX-4521F.SECPICKUP                                                  |          | SA       |

|  |  | SA : SERVICE AVAILABLE | SNA | : SERVICE | not | AVAILABLE | DNA : | DELIVERY | not | AVAILABLE |
|--|--|------------------------|-----|-----------|-----|-----------|-------|----------|-----|-----------|
|--|--|------------------------|-----|-----------|-----|-----------|-------|----------|-----|-----------|

| Drawer#      | SEC Code    | Description&Specification                                                                     | Location       | Service  |
|--------------|-------------|-----------------------------------------------------------------------------------------------|----------------|----------|
| 7.6-1        | IC66-008394 | SHAFT-M-ADE-SCX-4521E PC 184 52 6 9 BLAC                                                      |                | SNA      |
| 7.6-2        | JC72-00744A | PMO-SHAFT PICK UP:SCX-5150ABS.BLK.HB.                                                         |                | SA       |
| 7.6-3-1      | JC61-01173A | HOUSING-M-PICK_UP B;ML-1610,ABS HB,-,-,3                                                      | P2068          | SA       |
| 7.6-3-2      | JC61-01151A | HOUSING-M-PICK_U;ML-1610,POM,-,-,35,NATU                                                      | P2067          | SA       |
| 7.6-3-3      | JC73-00211A | RUBBER-PICK_UP;ML-1610,EPDM+IR,MM,-,-,-,                                                      | P2148          | SA       |
| 7.6-4        | JC66-00811A | CAM-M-PICK_UP;ML-1610,POM,4,W21*PHI12,NT                                                      | P2042          | SA       |
| 7.6-5        | JC90-03592A | BRACKET-P-GEAR_SN·MI -2010 SECC T1 2 110                                                      | D4033          | SNA      |
| 7.6-5-3      | JC66-00804A | GEAR-RDCN 139/83;ML-1610,POM,0.5/0.6,139                                                      | G0383          | SA       |
| 7.6-5-4      | JC31-00037D | MOTOR STEP-MAIN;M55SP-2NK,ML-2010,1.2A,7                                                      | M2159          | SA       |
| 7.6-5-5      | JC72-00825A | PMO-IMPELLER_DRV;ML-6200,NYLON66,BLK,-,-                                                      | K4023          | SNA      |
| 7.7-1        | JC61-01152A | FRAME-M-BASE;ML-1610,ABS(VE-0860P),-,-,B                                                      | B0080          | SNA      |
| 7.7-2        | JC97-02218A | PLATE-M-KNOCK_UP;ML-1610, HPS HB T2 W80                                                       | K5002          | SA       |
| 7.7-2-2      | JC66-00720A | SHAFT-P-CORE;ML-1750,SECC 1.2T,203,                                                           | P2158          | SA       |
| 7.7-2-3      | JC72-01004A | PMO-IDLE KNOCK UP MP;ML-2150,POM,BLK,-,M                                                      | P0041          | SA       |
| 7.7-2-4      | JC74-00011A | MPR-PAD KNOCK UP MP;ML-6060A,CR+CORK,10*                                                      | K5007          | SA       |
| 7.7-3        | JC61-01258A | SPRING ETC-TORSION DEVE_L;ML-1610,SUS304                                                      | Z4271          | SA       |
| 7.7-4        | JC61-01259A | SPRING ETC-TORSION DEVE_R;ML-1610,SUS304<br>MEA LINIT-ERAME PATH:9CX-4521E SAMSLING -         | Z4272          | SA<br>SA |
| 7.7-0        | JC70-00500A | AD.IUST-M-CASSETTE_R:MI -1610 ABS 2 5T 120                                                    |                | SA       |
| 7.7-8        | JC70-00499A | ADJUST-M-CASSETTE_L;ML-1610,ABS,2.5T,120                                                      |                | SA       |
| 7.7-10       | JC61-00836A | FOOT-FRONT;ML-1750,NBR,D7,-,11.5,-,-                                                          | F1011          | SA       |
| 7.7-11       | JC66-00805A | GEAR-RDCN 113/83;ML-1610,POM,0.6/0.6,113                                                      | G0381          | SA       |
| 7.7-12       | JC66-00806A | GEAR-OPC DR 76/38/29;ML-1610,POM,0.6/0.8                                                      | D4047          | SA       |
| 7.7-13       | JC66-00807A | GEAR-FUSER DR 63/33;ML-1610,POM;0.8/0.8,<br>GEAR-FEED DR 41:ML-1610 POM 0.8.41 - WHI          | F4086<br>F6076 | SA<br>SA |
| 7.7-15       | JC66-00822A | LEVER-M-ACTUATOR EMPTY:ML-1610.ABS27.                                                         | K3816          | SA       |
| 7.7-17       | JC63-00622A | GROUND-P-OPC;ML-1610,SUS304CSP 1/2H,0.2,                                                      | D4053          | SA       |
| 7.7-18       | 6107-001240 | SPRING-CS;SUS304-WPB,GROUND END,PI0.6,D1                                                      | D4084          | SA       |
| 7.7-19       | JC67-00110A | CAP-M-MOTOR;ML-1610,HIPS ,2.0,60.5,52.4,                                                      | A0003          | SNA      |
| 7.7-20       | JC61-00025A | SPRING ETC-CS-CHARGE APOLLO;SF-5100,SUS                                                       | B2030          | SNA      |
| 7.7-21       | IC97-022394 | MEA UNIT-MP TRAV-SCX-4521E SEC - MP-TRAV                                                      | F3019          | SA<br>SA |
| 7.8-1        | JC61-01263A | PLATE-M MP;SCX-4521F,HIPS,2.5.278.2.123,                                                      |                | SA       |
| 7.8-2        | JC70-00514A | ADJUST-M _MP L;SCX-4521F,HIPS,2.5,127.8,                                                      |                | SA       |
| 7.8-3        | JC70-00515A | ADJUST-M_MP R;SCX-4521F,HIPS,2.5,127.8,9                                                      |                | SA       |
| 7.8-5        | JC63-00711A | SHEET-MP;SCX-4521F,PET,T0.188,215.0,60.8                                                      | P2162          | SA       |
| <b>Y</b> 9-2 | JC61-01162A | PRAME-P-FUSER;ML-1610,SEUC,-,-,-,1,264.                                                       | F2122          | SNA      |
| 7.9-3        | JC61-01177A | HOLDER-M-EXIT R:ML-1610.PC.1.5.10.20.BLK                                                      | H4027          | SA       |
| 79-4         | JC66-00810A | GEAR-EXIT_DRV17;ML-1610,POM,0.8,17,-,BLK                                                      | E4038          | SA       |
| 7.9-5        | JC61-01172A | HOLDER-M-EXIT F/DOWN;ML-1610,PC,T2.0,W18                                                      | H4026          | SNA      |
| 7.9-6        | 6107-001168 | SPRING-CS;PW-2,-,PI0.95,D5.95,L16,-,-,ID                                                      | D4085          | SA       |
| 7.9-7        | JC66-10901A | BEARING-PRESSURE/R;ML-165,PPS(RBA313N),-                                                      | P6004          | SA       |
| 7.9-0        | JC61-00595A | ROI L FR-PRESSURF:MI -1710, SUM241 +1 SR+PFA 2                                                | P6014          | SA       |
| 7.9.10       | JC66-00601A | ROLLER-HEAT;ML-1710,AL 5052+PFA,20.3,247                                                      | H2010          | SA       |
| 7.9-11       | JC66-00564A | GEAR-FUSER, Z37;ML-1710,PPS OFL4036,0.8,                                                      | F4094          | SA       |
| 7.9-12       | JC61-00589A | BUSH-M-HR L;ML-1710,PPS(RBA313N),-,-,-                                                        | K2879          | SA       |
| 7.9-13       | JC61-00590A | BUSH-M-HR R;ML-1710,PPS RBA313N,-,-,-,                                                        | K2880          | SA       |
| 7.9-14       | 4713-001202 | LAWP-HALOGEN;230V,-;000VV,-;,-;-;0A264WW                                                      | P1083          | SA       |
| 7.9-18       | 6107-001163 | SPRING-CS:SUS304-WPBPI0.4.D3.9.L13                                                            | D4086          | SA       |
| 7.9-19       | 1404-001337 | THERMISTOR-NTC;7KOHM,-,3370K,0.3MW/C,-,-                                                      |                | SA       |
| 7.9-20       | JC47-00005B | THERMOSTAT-150;ML-1610,-,125/250V,15/10A                                                      | K4279          | SA       |
| 7.9-21       | JC39-00404A | CBF HARNESS-FUSER JOINT;ML-1610,WIRE HAR                                                      | H1089          | SA       |
| 7.9-22       | JC39-00403B | CBF HARNESS-FUSER(220V);ML-1610,WIRE HAR                                                      | P2021          | SA       |
| 7.9-24       | JC61-00084A | HOLDER-M-PLATE CLAW;ML-1710, PPS+GF40%                                                        | H4031          | SA       |
| 7.9-25       | JC61-00605A | PLATE-P-CLAW;ML-1710,SUS304-CSP,0.1,-,-,                                                      | H4032          | SNA      |
| 7.9-26       | JC66-00801A | GEAR-EXIT_DR38/25;ML-1610,POM,0.8,38/25,                                                      | E4039          | SNA      |
| 7.9-27       | 6031-001051 | WASHER-PLAIN;M4,ID4.1,OD7.0,T0.13,*,POLY                                                      | S2004          | SNA      |
| 7.9-27       | 6031-000023 |                                                                                               | vv0001         | SNA      |
| 7.9-29       | JC63-00668A | COVER-M-SAFETY FUSER:SCX-4521F,PET+GF30                                                       |                | SA       |
| 7.9-30       | JC66-00906A | LEVER-M_ACT EXIT;SCX-4521F,PC+GF20,5.3,2                                                      |                | SA       |
| 7.9-31       | JC61-00049A | SPRING ETC-TR(KOR);ML-4500,SUS304-WPB,0.                                                      |                | SNA      |
| 7.9-32       | JC61-01268A | HOLDER-M_ACTUATOR;SCX-4521F,PC+GF20,2.0,                                                      |                | SA       |
| 7.9-33       | JC39-00045A | UBE HARNESS-THERMISTOR;SF-5100,#26,UL106                                                      | A4040          | SA       |
| 7.9-35       | JG72-40744  | LEVER-IVI-ACTORTORTORTON, IVIL-1010, PO,-, 10.0,0<br>PMO-BUSHING TX(B4):CE5700 POM NTR+WHT(DE | A1013          | SA<br>SA |
| 7.10-1       | JC61-01161A | GUIDE-M-PAPER PATH;ML-1610,ABS HB,-,140.                                                      | G2069          | SA       |
| 7.10-2       | JC66-00814A | LEVER-ACTUATOR FEED SENSOR;ML-1610,PC,-,                                                      | E7006          | SA       |
| 7.10-3       | JB61-00107A | SPRING ETC-LEVER SENSOR;SF-430,SUS304,0.                                                      |                | SA       |
| 7.10-4       | JC70-10232A | IPR-PLATE SAW;ML-80,SUS304 CSP 1/2H,-,T0                                                      | K3377          | SA       |

|               |             | SA: SERVICE AVAILABLE SNA : SERVICE not AVAILABLE DNA : DELIV                                       | ERY not        | AVAILABLE  |
|---------------|-------------|----------------------------------------------------------------------------------------------------|----------------|------------|
| Drawer#       | SEC_Code    | Description&Specification                                                                           | Location       | Service    |
| 7.10-5        | JC63-00625A | GROUND-P-VARISTOR;ML-1610,SUS304CSP1/2H,                                                            | W3076          | SNA        |
| 7.10-7        | JC63-00623A | GROUND-P-THV;ML-1610,SUS304CSP 1/2H,0.2,                                                            | W3078          | SNA        |
| 7.10-8        | JC63-00626A | GROUND-P-SAW;ML-1610,C5210P,0.2,27.9,49.                                                            | W3079<br>P0015 | SNA        |
| 7.10-9        | JC61-70911A | SPRING ETC-EXIT ROLL FD:ML-165.SUS304 WP                                                            | S0021          | SA         |
| 7.10-9-2      | JC69-00846A | PAD-FRICTION;ML-1610,NBB,1,5,39,-,GRAY,0                                                            |                | SA         |
| 7.10-9-3      | JC61-01169A | HOLDER-M-PAD;ML-1610,PC,1.7,39.5,33.4,BL                                                            | H4029          | SA         |
| 7.10-10       | JC66-00815A | LEVER-M-KICKER P/U;ML-1610,POM,-,10.5,31                                                            | R1120          | SNA        |
| 7.10-11       | JC97-02179A | GEAR-PICK UP B-MI -1610 POM 0.8.33 - WHIT                                                           | P2093<br>P2056 | SA         |
| 7.10-11-2     | JC66-00802A | GEAR-PICK_UP A;ML-1610,POM,0.8,33,-,WHIT                                                            | P2057          | SA         |
| 7.10-11-3     | 6107-001167 | SPRING-CS;SUS304-WPB,-,PI0.25,D3.25,L9.6                                                            | D4089          | SA         |
| 7.10-12       | JC33-00015B | SOLENOID-MP_R2;-,SCX-4720F,DC24V,-,-,-                                                              | S8014          | SA         |
| 7.10-13       | JC60-00809A | GEAR-FEED 35/19,ML-1010,POM,0.8/0.8,35/1<br>BUSH-M-TR I 'MI -1710 POM/M90-44) BI                    | F0071<br>K2886 | SA         |
| 7.10-15       | JC72-00102A | PMO-BUSHING_TR(L);SF-5100,POM (CH-15),BL                                                            | K3856          | SA         |
| 7.10-16       | JC61-70940A | SPRING ETC-TR(12);ML-5500,-,4.5,-,12.7,1                                                            | Z4277          | SA         |
| 7.10-17       | JC66-00725A | ROLLER-TRANSFER;SCX-4100,NBR+ECO+SUM24L+                                                            | T3014          | SA         |
| 7.10-18       | JC61-00583A | HOLDER-PTL;ML-1710,PC,-,-,BLK,V0                                                                    | H4041          | SA         |
| 7.10-19       | JC66-00829A | SHAFT-P-PICK_UP/MI-1610_SECC_264_T1.2 -                                                             | P2160          | SA         |
| 7.10-25       | JC66-00813A | GEAR-TRANSFER;ML-1610,POM,0.6,24,-,BLK,1                                                            | G0448          | SA         |
| 7.10-26       | JC61-01281A | BRACKET-P-BAR_PICK_UP;ML-1610,SECC,T1.0,                                                            |                | SNA        |
| Replacement   | JC69-00822C | BOX(P)-MAIN;COMMON,SC9,A1,FLEXO,SW,438,4                                                            |                | SA         |
| #Ν/Α<br>#Ν/Δ  | JC68-01245A | MANUAL-WARRANTY CARD;COMMON,XSG,ARABIC,U<br>MANUAL-ORG:SCX-4321 XSG TURKEY TURKEY M-                |                | SNA<br>SNA |
| #N/A          | JC96-03352H | ELA UNIT-DEVE INITIAL:SCX-4521F.SEC.TEC.                                                            |                | SNA        |
| #N/A          | JC96-03374A | ELA HOU-ENGINE;SCX-4521F ,SEC,-,ENGINE A                                                            |                | SNA        |
| #N/A          | JC96-03377A | ELA HOU-COVER;SCX-4521F,SEC,WHITNEY,COVE                                                            |                | SNA        |
| #N/A          | JC99-01864Q | INA-ACESSORY_TEC;SCX-4521F,TEC,IRAN,WHIT                                                            |                | SNA        |
| #N/A<br>#N/A  | JC99-01803B | PAA WOOD-MATERIAL(A4),SCX-452TF,SEC,-;MA<br>PAA-LABEL SCX-4521F ER - LABEL ASS'Y                    |                | SNA        |
| #N/A          | JC99-01872A | PAA-PACKING;SCX-4521F ,SEA,-,PACKING,-,-                                                            |                | SNA        |
| #N/A          | 0201-001183 | ADHESIVE-AA;ARON ALPHA #202F,NTR,100,20G                                                            |                | SNA        |
| #N/A          | 0202-001240 | SOLDER-WIRE;HSE-01,-,D3,SN/0.5CU/0.03NI/                                                            |                | SNA        |
| #N/A<br>#N/A  | 0202-001492 | SOLDER-WIRE FLUX;HSE-02 LFM48 SR-34 S,-,                                                            |                | SNA        |
| #N/A<br>#N/A  | 0203-000007 | TAPE-OPP MASKING:OPP/W75/CLR.T0.05.W75.L                                                            |                | SNA        |
| #N/A          | 0203-001189 | TAPE-ACETATE;#810,T0.05,W12,L65000,TRP,-                                                            |                | SNA        |
| #N/A          | 0204-000469 | THINNER;#4662,-,0.795,-                                                                             |                | SNA        |
| #N/A          | 0204-002978 | FLUX;KSP-70L,-,84%,FLUX,SPRAY                                                                       |                | SNA        |
| #N/A<br>#N/A  | 0205-000005 | GREASE-BEARING, PS0, DIAMOND HTDRO FLOID,<br>GREASE-BEARING NYOGEI 788 DAMPING GREASE               |                | SNA        |
| #N/A          | 0205-001056 | GREASE-GRAPHITE;CRS841,WHT,-                                                                        |                | SNA        |
| #N/A          | 0401-000005 | DIODE-SWITCHING;1N4148,75V,150mA,DO-35,T                                                            |                | SA         |
| #N/A          | 0402-000129 | DIODE-RECTIFIER;1N4003,200V,1A,DO-41,TP                                                             |                | SA         |
| #Ν/Α<br>#Ν/Δ  | 0402-000132 | DIODE-RECTIFIER;1N4004,400V,1A,DO-41,1P<br>DIODE-ZENER:1N47464 5% 1000MW DO-41 TP                   |                | SA<br>SA   |
| #N/A          | 0403-000716 | DIODE-ZENER; MTZJ4.7B, 4.59-4.77V, 500MW, DO                                                        |                | SA         |
| #N/A          | 0501-000398 | TR-SMALL SIGNAL;KSC945,NPN,250mW,TO-92,T                                                            |                | SA         |
| #N/A          | 0501-000501 | TR-SMALL SIGNAL;MPSA92,PNP,625mW,TO-92,T                                                            |                | SA         |
| #N/A          | 0502-000245 | TR-POWER;KSB1151-Y,PNP,1.3W,TO-126,-,16                                                             |                | SA         |
| #N/A<br>#N/A  | 0604-000118 | PHOTO-COUPLER TR 20-300% 200mW DIP-4 ST                                                             |                | SNA        |
| #N/A          | 0604-000142 | PHOTO-COUPLER;TR,-,200mW,DIP-4,ST                                                                   |                | SA         |
| #N/A          | 1203-000242 | IC-POSI.FIXED REG.;7812,TO-220,3P,-,PLAS                                                            |                | SA         |
| #N/A          | 1401-001069 | THYRISTOR-SIDAC;P3100EB,275V,0.15A,250A,                                                            |                | SA         |
| #Ν/Α<br>#Ν/Δ  | 1405-000170 | VARISTOR, 824, 1200A, 9x4, 111111, 1P                                                               |                | SA<br>SA   |
| #N/A          | 2001-000015 | R-CARBON(S);0.50HM,5%,1/2W,AA,TP,2.4X6.4                                                            |                | SA         |
| #N/A          | 2001-000025 | R-CARBON;75OHM,5%,1/4W,AA,TP,2.4X6.4MM                                                              |                | SA         |
| #N/A          | 2001-000027 | R-CARBON;1000HM,5%,1/4W,AA,TP,2.4X6.4MM                                                             |                | SA         |
| #Ν/Α<br>#Ν/Δ  | 2001-000034 | R-CARBON;2200HM,5%,1/4W,AA,TP,2.4X6.4MM<br>R-CARBON:100HM 5% 1/4W,AA TP 2.4X6.4MM                   |                | SA<br>SA   |
| #N/A          | 2001-000119 | R-CARBON;680OHM,5%,1/4W,AA,TP,2.4X6.4MM                                                             |                | SA         |
| #N/A          | 2001-000290 | R-CARBON;10KOHM,5%,1/8W,AA,TP,1.8X3.2MM                                                             |                | SA         |
| #N/A          | 2001-000449 | R-CARBON;2.2KOHM,5%,1/8W,AA,TP,1.8X3.2MM                                                            |                | SA         |
| #N/A<br>#N/A  | 2001-000490 | K-CARBON;2000HM,5%,1/8W,AA,1P,1.8X3.2MM                                                             |                | SA<br>SA   |
| #IN/A<br>#N/A | 2001-000591 | л-олтооту, э.этопти, э.%, т.оүч, да, т.Р., т.бл.э.2/иш<br>R-CARBON:30KOHM.5%, 1/4W. AA.TP.2.4X6.4MM |                | SA         |
| #N/A          | 2001-000633 | R-CARBON;30KOHM,5%,1/8W,AA,TP,1.8X3.2MM                                                             |                | SA         |
| #N/A          | 2003-000507 | R-METAL OXIDE(S);15Kohm,5%,1W,AA,TP,3.3x                                                            |                | SA         |
| #N/A          | 2004-000284 | R-METAL;12Kohm,1%,1/4W,AA,TP,2.4x6.4mm                                                              |                | SA         |
| #IN/A<br>#N/Δ | 2004-000432 | ת-ועוב דאב, ו∧טווווו, 1‰, ו/4עע,אא, דר,∠.4X0.4mm<br>R-METAL י2 74Kohm 1% 1/4W AA TP 2 4⊻6 4         |                | SA<br>SA   |
| #N/A          | 2004-001773 | R-METAL;12ohm,1%,1/4W,AA,TP,2.4x7mm                                                                 |                | SNA        |

|         |             | SA. SERVICE AVAILABLE SINA . SERVICE HUL AVAILABLE DINA . DELIVI |          | VAILABLE |
|---------|-------------|------------------------------------------------------------------|----------|----------|
| Drawer# | SEC_Code    | Description&Specification                                        | Location | Service  |
| #N/A    | 2005-000168 | R-WIRE WOUND,NON;0.22ohm,5%,2W,AA,BK,4x1                         |          | SA       |
| #N/A    | 2201-000021 | C-CERAMIC,DISC;100NF,+80-20%,50V,Y5V,TP,                         |          | DNA      |
| #N/A    | 2201-000138 | C-CERAMIC,DISC;0.1NF,10%,50V,Y5P,TP,4X4M                         |          | SA       |
| #N/A    | 2201-000161 | C-CERAMIC,DISC;10NF,+80-20%,500V,Y5V,TP,                         |          | SA       |
| #N/A    | 2201-000982 | C-CERAMIC,DISC;10NF,+80-20%,50V,Y5V,TP,4                         |          | SA       |
| #N/A    | 2201-002127 | C-CERAMIC,DISC;0.47NF,10%,250V,Y5P,TP,8.                         |          | SNA      |
| #N/A    | 2301-000010 | C-FILM,LEAD-PEF;100nF,5%,100V,TP,11.5x12                         |          | SA       |
| #N/A    | 2301-000402 | C-FILM,LEAD-PEF;1nF,5%,50V,TP,5x7x2.8mm,                         |          | SA       |
| #N/A    | 2301-001308 | C-FILM,LEAD-PEF;15NF,10%,400V,BK,10.5X4X                         |          | SNA      |
| #N/A    | 2305-000385 | C-FILM,LEAD-PEF;470nF,10%,250V,BK,18x6x1                         |          | SA       |
| #N/A    | 2401-000042 | C-AL;100uF,20%,16V,GP,TP,6.3x7,5                                 |          | SA       |
| #N/A    | 2401-000480 | C-AL;10uF,20%,50V,GP,TP,5x11,5                                   |          | SA       |
| #N/A    | 2401-000603 | C-AL;1UF,20%,50V,GP,TP,5X11,2                                    |          | SA       |
| #N/A    | 2401-000651 | C-AL;2.2uF,20%,50V,GP,TP,4x7,5                                   |          | SA       |
| #N/A    | 2401-001077 | C-AL;330nF,20%,50V,GP,TP,4x7mm,5mm                               |          | SA       |
| #N/A    | 2401-001185 | C-AL;33uF,20%,35V,GP,TP,5x11,5                                   |          | SNA      |
| #N/A    | 2401-001775 | C-AL;470nF,20%,50V,GP,TP,4x7,5                                   |          | SA       |
| #N/A    | 2801-001136 | CRYSTAL-UNIT;18.75MHZ,20PPM,-,20PF,70OHM                         |          | SNA      |
| #N/A    | 2801-001375 | CRYSTAL-UNIT;10MHz,20ppm,28-AAA,16pF,45o                         |          | SNA      |
| #N/A    | 2801-003376 | CRYSTAL-UNIT;0.032768MHZ,20PPM,28-AAY,12                         |          | SNA      |
| #N/A    | 2801-003960 | CRYSTAL-UNIT;28.224MHz,50ppm,28-AAA,18pF                         |          | SA       |
| #N/A    | 3301-000344 | BEAD-RADIAL;200ohm,3.5x0.6x6.5mm,7000mA,                         |          | SNA      |
| #N/A    | 3501-000203 | RELAY-MINIATURE;5V,200MW,1000MA,1FORMC,6                         |          | SA       |
| #N/A    | 3601-001246 | FUSE-CARTRIDGE;250V,63mA,FAST-ACTING,GLA                         |          | SA       |
| #N/A    | 3702-000118 | CONNECTOR-RIBBON;36P,FEMALE,ANGLE,AU                             |          | SNA      |
| #N/A    | 3708-001408 | CONNECTOR-FPC/FFC/PIC;12P,1MM,STRAIGHT,S                         |          | SA       |
| #N/A    | 3711-000225 | HEADER-BOARD TO CABLE;1WALL,4P,1R,2.5MM,                         |          | SNA      |
| #N/A    | 3711-002003 | HEADER-BOARD TO CABLE;BOX,26P,2R,2mm,STR                         |          | SNA      |
| #N/A    | 3711-002808 | HEADER-BOARD TO CABLE;BOX,7P,1R,2mm,STRA                         |          | SNA      |
| #N/A    | 3711-002812 | HEADER-BOARD TO CABLE;BOX,11P,1R,2mm,STR                         |          | SNA      |
| #N/A    | 3711-003340 | HEADER-BOARD TO CABLE;BOX,16P,2R,2mm,STR                         |          | SA       |
| #N/A    | 3711-003408 | HEADER-BOARD TO CABLE;BOX,2P,1R,2mm,STRA                         |          | SNA      |
| #N/A    | 3711-003409 | HEADER-BOARD TO CABLE;BOX,3P,1R,2mm,STRA                         |          | SNA      |
| #N/A    | 3711-003410 | HEADER-BOARD TO CABLE;BOX,4P,1R,2mm,STRA                         |          | SNA      |
| #N/A    | 3711-003942 | HEADER-BOARD TO CABLE;BOX,2P,1R,2MM,STRA                         |          | SA       |
|         |             |                                                                  |          |          |

SA: SERVICE AVAILABLE SNA : SERVICE not AVAILABLE DNA : DELIVERY not AVAILABLE

| #N/A | 3711-003409[HEADER-BOARD TO CABLE;BOX,3P,1R,2mm,STRA |       | SNA |
|------|------------------------------------------------------|-------|-----|
| #N/A | 3711-003410 HEADER-BOARD TO CABLE;BOX,4P,1R,2mm,STRA |       | SNA |
| #N/A | 3711-003942 HEADER-BOARD TO CABLE;BOX,2P,1R,2MM,STRA |       | SA  |
| #N/A | 3711-003969 HEADER-BOARD TO CABLE;BOX,2P,1R,2.5mm,ST |       | SNA |
| #N/A | 3722-002303 JACK-USB;4P/1C,AU30U,BLK,ANGLE,B TYPE    |       | SA  |
| #N/A | 3722-002345 JACK-MODULAR;6P/4C,INVERTED,N,ANGLE,N,GR |       | SA  |
| #N/A | 4302-001183 BATTERY-NIH(2ND);3.6V,280MAH,LAY_PLAT.PL |       | SNA |
| #N/A | 4715-001084 SURGE ABSORBER;600V,20%,500A,-,RADIAL(TP |       | SNA |
| #N/A | 6001-000568 SCREW-MACHINE;PH,+,M3,L8,NI PLT,SWRCH18A |       | SA  |
| #N/A | 6002-000440 SCREW-TAPPING;PWH,+,-,2,M3,L8,ZPC(BLK),S |       | SA  |
| #N/A | 6003-000196 SCREW-TAPTITE;PWH,+,B,M3,L10,NI PLT,SWRC | Z4198 | SA  |
| #N/A | 6003-000261 SCREW-TAPTITE;BH,+,B,M3,L6,ZPC(YEL),SWRC |       | SNA |
| #N/A | 6003-000269 SCREW-TAPTITE;BH,+,-,S,M3,L6,ZPC(YEL),SW | Z4170 | SA  |
| #N/A | 6003-000282 SCREW-TAPTITE;BH,+,-,B,M3,L8,ZPC(BLK),SW | Z4169 | SA  |
| #N/A | 6003-000301 SCREW-TAPTITE;BH,+,S,M4,L6,ZPC(YEL),SWRC |       | SNA |
| #N/A | 6044-000001 RING-CS;ID3,OD3,T0.25,BLACK,SUS304       | D4088 | SNA |
| #N/A | 6502-001093 CABLE CLAMP;DAWS-3NE,ID11*L34.8,-,NYLON6 | C0002 | SA  |
| #N/A | 6902-000288 BAG PE;LDPE,T0.05,W250,L450,TRP,8,2-     |       | SNA |
| #N/A | 6902-000312 BAG PE;HDPE,T0.015,W1000,L900,TRP,8,4-   |       | SNA |
| #N/A | 6902-000340 BAG PE;HDPE,T0.015,W230,L360,TRP,8,2-    |       | SNA |
| #N/A | 6902-000455 BAG CONDUCTIVE;LDPE,T0.1,W200,L450,BLK,- |       | SA  |
| #N/A | JB68-00073A LABEL(R)-BAR CODE;SF-3000,PY,38X6.5,T0.1 |       | SNA |
| #N/A | JB68-00916A LABEL RATING-BLANK;SF-340,SEC,TETRON,0.0 |       | SNA |
| #N/A | JC02-00043A TONER-GRINDED;ML-1610,TUFTONE YS-4,-,8.8 |       | SNA |
| #N/A | JC39-00315ACBF HARNESS-OPC_FUSE;SF-755P,WIRE HARNES  |       | SNA |
| #N/A | JC39-00480A CBF HARNESS-MAINMOTOR;SCX-4521F,WIRE HAR |       | SA  |
| #N/A | JC39-00509A CBF HARNESS-GND ZENER;SCX-4521F,-,UL1007 |       | SA  |
| #N/A | JC39-40511A CBF HARNESS;ML-80,JUMPER,AWG22,52mm,SILV |       | SA  |
| #N/A | JC41-00276A PCB-LIU;SCX-4521F,FR-1,1L,-,1.6T,210 X 1 |       | SNA |
| #N/A | JC46-00251A S/W APPLICATION-CD;-,SCX-4521F ,DRV,1.00 |       | SNA |
| #N/A | JC65-00011A TERMINAL-DEVE KEY;SCX-4521F,STS304WPB,-, |       | SNA |
| #N/A | JC66-00823A DRUM-OPC;ML-1610,AL A30 OR A60,-,24,248, |       | SNA |
| #N/A | JC66-00826A ROLLER-EXIT F/DOWN;ML-1610,SUM22L+EPDM,1 | E4159 | SA  |
| #N/A | JC66-00934A ROLLER-M_EXIT FR;ML-1610,TEFLON-NTR,6.5, |       | SNA |
| #N/A | JC67-00085A CAP-M-THERMO;ML-1610,PET+GF30%,1.2,11.92 | H4087 | SNA |
| #N/A | JC68-00407A LABEL(R)-HV FUSER;ML-6060,PVC,-,220V,-,, | L0006 | SNA |
| #N/A | JC68-00573A LABEL(R)-BARCODE;ML-4500,PET,T0.05,10mm, |       | SNA |
| #N/A | UC68-01032AJMANUAL-REGISTRATION CARD;COMMON,XGE,ARAB |       | SNA |
| #N/A | UC68-01493BMANUAL-DEVE_SHEET;SCX-4521F,SEE,EFGISPRS  |       | SNA |
| #N/A | UC68-01583ALABEL(R)-POP_ENG;COMMON,SEC,PASCAL,-,340  |       | SNA |
| #N/A | UC68-01584ALABEL(P)-BLANK 90*25;CLP-510,SEE,ART 100  |       | SA  |
| #N/A | UC68-10914DLABEL(P)-SERIAL NO;ML-85,ART,70X15,G100,  |       | SNA |
| #N/A | UC68-10932BLABEL(P)-BLANK(YELLOW);ML-1710,-,ART,100  |       | SNA |
| #N/A | JC68-30928DLABEL(P)-CAUTION, HOT_FUSER;ML-1210,PET,  |       | SNA |
|      |                                                      |       |     |

| SA · SERVICE AVAILABLE | SNΔ  | · SERVICE | not | Δ\/ΔΙΙ ΔΒΙ Ε | DNA ·  | DELIVERY | not | Δ\/ΔΙΙ ΔΒΙ Ε |
|------------------------|------|-----------|-----|--------------|--------|----------|-----|--------------|
| SA. SERVICE AVAILABLE  | SINA | . SERVICE | ΠΟL | AVAILADLL    | DINA . | DELIVERI | not | AVAILABLL    |

| Drawer#        | SEC_Code    | Description&Specification                                                | Location | Service   |
|----------------|-------------|--------------------------------------------------------------------------|----------|-----------|
| #N/A           | JC69-00809A | CUSHION-MAIN;SCX-4521F,EPS,195,466,502,-                                 |          | SA        |
| #N/A           | JC72-01001A | PMO-SUB STACKER;ML-1400,PC,-,32*4.8*25.5                                 | Z5092    | SA        |
| #N/A           | JC94-00835A | PHANTOM AU JC92-01684A                                                   |          | SNA       |
| #N/A           | JC94-00857A |                                                                          |          | SNA       |
| #N/A<br>#N/A   | JC96-03355E | LAPEL (D) PAR CODE-CLR 500, VLDO DADER 1                                 |          | SNA       |
| #Ν/Α<br>#Ν/Δ   | JF06-10532B | TRANS MATCHING SEGOOD - 600/600                                          |          | SNA<br>SA |
| #N/A           | 0201-001235 | ADHESIVE-TS:DEH-390D RED 400 -                                           |          | SNA       |
| #N/A           | 0202-001459 | SOLDER-CREAM:S3X58-M405,D20~38896.5SS                                    |          | SNA       |
| #N/A           | 0205-001059 | GREASE-BEARING;PETAMO GHV 133,BEIGE,15KG                                 |          | SNA       |
| #N/A           | 0205-001088 | GREASE-BEARING;NICHIMOLY DM-1770X,PTFE,-                                 |          | SNA       |
| #N/A           | 0401-000116 | DIODE-SWITCHING;MMSD914T1,100V,200MA,SOD                                 |          | SNA       |
| #N/A           | 0401-001090 | DIODE-SWITCHING;1SS355,80V,100MA,SOD-323                                 |          | SA        |
| #N/A           | 0404-000112 | DIODE-SCHOTTKY;RB420D,40V,100MA,SOT-23,T                                 |          | SA        |
| #N/A           | 0407-000122 | DIODE-ARRAY;KDS226,80V,300mA,C2-3,SO1-23                                 |          | SA        |
| #N/A<br>#N/A   | 0501-000150 | TR-SMALL SIGNAL;2SA1037,PNP,20011W,SO1-23                                |          | SA<br>SA  |
| #N/A<br>#N/A   | 0501-000279 | TR-SMALL SIGNAL, KSAT162-1, PNP, 13011W, SOT-                            |          | SA        |
| #N/A           | 0501-000457 | TR-SMALL SIGNAL MMBT2222A NPN 350MW SOT-                                 |          | SA        |
| #N/A           | 0504-000111 | TR-DIGITAL;DTC114YK,NPN,200MW,10K/47K,SO                                 |          | SA        |
| #N/A           | 0801-000794 | IC-CMOS LOGIC;7S08,AND GATE,SOT-25,5,63M                                 |          | SA        |
| #N/A           | 0801-001056 | IC-CMOS LOGIC;74VHC32,OR GATE,SOP,14P,15                                 |          | SA        |
| #N/A           | 0801-002143 | IC-CMOS LOGIC;7S32,OR GATE,SOT-23,5P,63M                                 |          | SA        |
| #N/A           | 0801-002446 | IC-CMOS LOGIC;74LCX14,SCHMITT INVERTER,T                                 |          | SNA       |
| #N/A           | 0801-002567 | IC-CMOS LOGIC;74HCT273,D FLIP FLOP,SOP,2                                 |          | SNA       |
| #N/A           | 1001-000170 | IC-ANALOG SWITCH;MC14051BD,SPDT CMOS,SOP                                 |          | SA        |
| #N/A<br>#N/A   | 1001-000171 |                                                                          |          | SINA      |
| #N/A<br>#N/A   | 1003-001122 | IC-MOTOR DRIVER A3977SI P TSSOP 28P 9 6X4                                |          | SA        |
| #N/A           | 1006-001224 | IC-LINE TRANSCEIVER:74LVX161284.TSSOP.48                                 |          | SA        |
| #N/A           | 1103-001183 | IC-EEPROM;24C04,512x8,SOP,8P,5x4mm,2.5/5                                 |          | SA        |
| #N/A           | 1105-001464 | IC-DRAM;K4S641632,4MX16BIT,TSOP(II),54P,                                 |          | SA        |
| #N/A           | 1107-001286 | IC-FLASH MEMORY;29LV160,2MX8/1MX16BIT,TS                                 |          | SNA       |
| #N/A           | 1201-000105 | IC-AUDIO AMP;34119,SOP,8P,150MIL,SINGLE,                                 |          | SA        |
| #N/A           | 1201-000167 | IC-OP AMP;KA358,SOP,TP,8P,150MIL,DUAL,10                                 |          | SNA       |
| #N/A           | 1202-000164 | IC-VOLTAGE COMP.;393,SOP,8P,150MIL,DUAL,                                 |          | SA        |
| #N/A<br>#N/A   | 1203-001455 | IC-POSI.FIXED REG.,1117,DPAK,3P,265MIL,P                                 |          | SA        |
| #Ν/Α<br>#Ν/Δ   | 1203-002220 | IC-POSI.ADJOST REG.,LDTTT, DPAR, 3P,240101                               |          | SNA       |
| #N/A           | 1205-001896 | IC-MODEM EM336R6719-12 QEP 100P - PLASTI                                 |          | SA        |
| #N/A           | 1205-002258 | IC-CLOCK GENERATOR;CY25814SC,SOIC,8P,150                                 |          | SNA       |
| #N/A           | 1205-002339 | IC-CLOCK GENERATOR;CY25811SC,SOIC,8P,150                                 |          | SA        |
| #N/A           | 2007-000070 | R-CHIP;0ohm,5%,1/10W,TP,1608                                             |          | SA        |
| #N/A           | 2007-000074 | R-CHIP;100ohm,5%,1/10W,TP,1608                                           |          | SA        |
| #N/A           | 2007-000076 | R-CHIP;330ohm,5%,1/10W,TP,1608                                           |          | SA        |
| #N/A           | 2007-000077 | R-CHIP;470ohm,5%,1/10W,TP,1608                                           |          | SA        |
| #N/A           | 2007-000078 | R-CHIP;1K0nm,5%,1/10W,TP,1608                                            |          | SA        |
| #Ν/Α<br>#Ν/Δ   | 2007-000083 | R-CHIP:4 7Kohm 5% 1/10W/TP 1608                                          |          | SA<br>SA  |
| #N/A           | 2007-000086 | R-CHIP:5 6Kohm 5% 1/10W TP 1608                                          |          | SA        |
| #N/A           | 2007-000090 | R-CHIP:10Kohm.5%.1/10W.TP.1608                                           |          | SA        |
| #N/A           | 2007-000091 | R-CHIP;12Kohm,5%,1/10W,TP,1608                                           |          | SA        |
| #N/A           | 2007-000092 | R-CHIP;15Kohm,5%,1/10W,TP,1608                                           |          | SA        |
| #N/A           | 2007-000093 | R-CHIP;20Kohm,5%,1/10W,TP,1608                                           |          | SA        |
| #N/A           | 2007-000094 | R-CHIP;22Kohm,5%,1/10W,TP,1608                                           |          | SA        |
| #N/A           | 2007-000096 | R-CHIP;30Kohm,5%,1/10W,TP,1608                                           |          | SA        |
| #IN/A<br>#NI/A | 2007-000097 | к-опіг,47 коліпі,5%,17 точу, 17, 1000<br>R-CHIP:56Kabm 5% 1/10/W TP 1608 |          | SA<br>QA  |
| #Ν/Α<br>#Ν/Δ   | 2007-000098 | R-CHIP:120Kohm 5% 1/10W, TP 1608                                         |          | SA<br>SA  |
| #N/A           | 2007-000104 | R-CHIP:150Kohm.5%.1/10W.TP.1608                                          | -        | SA        |
| #N/A           | 2007-000107 | R-CHIP:470Kohm,5%,1/10W,TP,1608                                          |          | SA        |
| #N/A           | 2007-000113 | R-CHIP;33ohm,5%,1/10W,TP,1608                                            |          | SA        |
| #N/A           | 2007-000116 | R-CHIP;120ohm,5%,1/10W,TP,1608                                           |          | SA        |
| #N/A           | 2007-000120 | R-CHIP;680ohm,5%,1/10W,TP,1608                                           |          | SA        |
| #N/A           | 2007-000123 | R-CHIP;1.5Kohm,5%,1/10W,TP,1608                                          |          | SA        |
| #N/A           | 2007-000131 | R-CHIP;91Konm,5%,1/10W,TP,1608                                           |          | SA        |
| #N/A<br>#N/A   | 2007-000133 | к-Uпir;330K0nm,5%,1/10W,TP,1608<br>P.CHIP:33Kobm 5%,1/10W/TP,1608        |          | SA<br>QA  |
| #IN/A<br>#N/A  | 2007-000134 | R-CHIP:300Kohm 5% 1/10W TP 1608                                          |          | SA<br>SA  |
| #N/A           | 2007-000368 | R-CHIP:130Kohm.5%.1/10W.TP.1608                                          |          | SNA       |
| #N/A           | 2007-000402 | R-CHIP;150ohm,5%,1/10W,TP,1608                                           |          | SA        |
| #N/A           | 2007-000539 | R-CHIP;200ohm,5%,1/10W,TP,1608                                           |          | SA        |
| #N/A           | 2007-000729 | R-CHIP;300ohm,5%,1/10W,TP,1608                                           |          | SA        |
| #N/A           | 2007-000730 | R-CHIP;300ohm,5%,1/4W,TP,3216                                            |          | SA        |
| #N/A           | 2007-000965 | R-CHIP;5.1Kohm,5%,1/10W,TP,1608                                          |          | SA        |
| #N/A           | 2007-001002 | IR-CHIP:510ohm.5%.1/10W.TP.1608                                          |          | SA        |

|                |             | SA: SERVICE AVAILABLE SNA : SERVICE not AVAILABLE DNA : DELIV                             | ERY not  | AVAILABLE |
|----------------|-------------|-------------------------------------------------------------------------------------------|----------|-----------|
| Drawer#        | SEC_Code    | Description&Specification                                                                 | Location | Service   |
| #N/A           | 2007-001044 | R-CHIP;56ohm,5%,1/10W,TP,1608                                                             |          | SNA       |
| #N/A           | 2007-001045 | R-CHIP;56ohm,5%,1/4W,TP,3216                                                              |          | SNA       |
| #N/A           | 2007-001139 | R-CHIP;7.5Kohm,1%,1/10W,TP,1608                                                           |          | SA        |
| #N/A           | 2007-002436 | R-CHIP;2.7Mohm,5%,1/10W,TP,1608                                                           |          | SNA       |
| #N/A           | 2007-007937 | R-CHIP;17.4Kohm,1%,1/10W,TP,1608                                                          |          | SNA       |
| #N/A<br>#N/A   | 2007-008567 | R-GHIP;15.4K0nm,1%,1/10W,1P,1608                                                          |          | SNA       |
| #N/A<br>#N/A   | 2011-001011 | R-NET; 10K01111; 5%; 1/16W; L; CHIP; 8P; TP;                                              |          | SA        |
| #N/A           | 2011-001334 | RC-NETWORK 1K/5 1K/390hm 10% 150pE - 6V                                                   |          | SNA       |
| #N/A           | 2203-000189 | C-CER,CHIP;100nF,+80-20%.25V,Y5V,1608                                                     |          | SA        |
| #N/A           | 2203-000236 | C-CER,CHIP;0.1nF,5%,50V,C0G,1608                                                          |          | SA        |
| #N/A           | 2203-000257 | C-CER,CHIP;10nF,10%,50V,X7R,1608                                                          |          | SA        |
| #N/A           | 2203-000357 | C-CER,CHIP;0.15nF,5%,50V,C0G,1608                                                         |          | SA        |
| #N/A           | 2203-000384 | C-CER,CHIP;0.015nF,5%,50V,C0G,1608                                                        |          | SA        |
| #N/A           | 2203-000440 | C-CER,CHIP;1nF,10%,50V,X7R,1608                                                           |          | SA        |
| #N/A           | 2203-000626 | C-CER,CHIP;0.022nF,5%,50V,C0G,1608                                                        |          | SA        |
| #Ν/Α<br>#Ν/Δ   | 2203-000783 | C-CER, CHIP; 0.33hF, 5%, 50V, COG, 1608                                                   |          | SA<br>SA  |
| #N/A           | 2203-000975 | C-CER CHIP:47nE 10% 25V X7R TP 1608 -                                                     |          | SA        |
| #N/A           | 2203-001222 | C-CER,CHIP;0.82NF,10%,50V,X7R,TP,1608                                                     |          | SA        |
| #N/A           | 2203-001607 | C-CER,CHIP;0.22nF,5%,50V,NP0,1608                                                         |          | SA        |
| #N/A           | 2203-001683 | C-CER,CHIP;0.068nF,5%,50V,NP0,1608                                                        |          | SA        |
| #N/A           | 2203-002392 | C-CER,CHIP;220nF,+80-20%,50V,Y5V,2012                                                     |          | SA        |
| #N/A           | 2203-002398 | C-CER,CHIP;22nF,10%,50V,X7R,1608                                                          |          | SA        |
| #N/A           | 2203-005249 | C-CER,CHIP;100nF,10%,50V,X7R,1608                                                         |          | SNA       |
| #N/A           | 2203-005819 | C-CER,CHIP;10000F,+80-20%,16V,Y5V,-,1608                                                  |          | SNA       |
| #N/A<br>#N/A   | 2402-001042 | C-AL, SMD; 1000F, 20%, 16V, GP, 1P, 6.6X6.6X5.4                                           |          | SA        |
| #N/A<br>#N/A   | 2402-001100 | C-AL SMD:10uF 20% 16V WT TP 4 3x4 3x5 8m                                                  |          | SA        |
| #N/A           | 2703-000125 | INDUCTOR-SMD:10uH.10%.2012                                                                |          | SNA       |
| #N/A           | 3301-000317 | BEAD-SMD;120ohm,2012,TP,-,-                                                               |          | SNA       |
| #N/A           | 3301-001635 | CORE-FERRITE;-,24X17X6MM,1500,2800GAUSS                                                   |          | SNA       |
| #N/A           | JC13-00021A | IC ASIC-CHORUS2;S3C46Q0X,SF-531P,208P,+1                                                  |          | SA        |
| #N/A           | JC39-00482A | CBF HARNESS-MICRO SW;ML-2010,WIRE HARNES                                                  |          | SA        |
| #N/A           | JC41-00303A | PCB-WHINTEY_PLUS;SCX-4521F,FR-4,2L,-,1.6                                                  |          | SNA       |
| #N/A<br>#N/A   | JC61-00060A | SPRING ETC-TS BLADE;ML-6060,SUS304 WPB,0                                                  |          | SNA       |
| #Ν/Α<br>#Ν/Δ   | JC62-00143A | SEAL-SOFFLI, ML-1010, CHLOROPRENE ROBBER<br>SEAL-CAP DEVE: ML-1610 POLYLIRETHANE FOAM     |          | SNA       |
| #N/A           | JC62-00150A | SEAL-SUS BLADE:ML-1610.POLYURETHANE FOAM                                                  |          | SNA       |
| #N/A           | JC62-00151A | SEAL-DEVE L;ML-1610,PTFE FELT+MICRO URET                                                  |          | SNA       |
| #N/A           | JC62-00165A | SEAL-FILM REAR;ML-1610,PET,-,T0.075,9,22                                                  |          | SNA       |
| #N/A           | JC63-00873A | SHEET-PATH;ML-1610,PET,T0.188,8.6,16,BLA                                                  |          | SNA       |
| #N/A           | JC66-00817A | GEAR-AGITATOR;ML-1610,POM,0.6,24,-,NTR,2                                                  |          | SNA       |
| #N/A           | JC66-00818A | GEAR-RDCN;ML-1610,POM,0.8/0.6,-,-,NTR,-,                                                  |          | SNA       |
| #N/A           | JC66-00819A | GEAR-SUPPLY;ML-1610,POM,0.6/0.6,20/19,-,                                                  |          | SNA       |
| #N/A<br>#N/A   | JC66-00820A | GEAR-DEVE;ML-1610,POLYKETONE;0.8,14,-,NT<br>ROLLER-SUPPLY:ML-1610 SILICON FOAM D11 5      |          | SNA       |
| #N/A<br>#N/A   | JC66-00827A | SHAFT-RDCN/ML-1610 SUS303 L24 D3 NTR                                                      |          | SNA       |
| #N/A           | JC66-00828A | ROLLER-CHARGE:ML-1610.NBR+ECO.D12.L230.N                                                  |          | SNA       |
| #N/A           | JC66-00851A | ROLLER-DEVE;ML-1610,CONDUCTIVE NBR,D14.0                                                  |          | SNA       |
| #N/A           | JC67-00080A | CAP-M-SPACER_R;ML-1610,ABS,-,12,22.5,BLK                                                  |          | SNA       |
| #N/A           | JC70-00153A | IPR-ELECTRODE CHARGE;ML-4500,SUS301,-,8.                                                  |          | SNA       |
| #N/A           | JC72-00083A | PMO-HOLDER CR;SF-5100,POM,BLK,-,-,-,-,                                                    |          | SNA       |
| #N/A           | JC72-00672A | PC1-LCD WINDOW;SF-535E,PC SHEET T0.38,-,                                                  |          | SNA       |
| #N/A<br>#N/A   | JC72-01349A | PPR-SPACER SK_L;ML-1610,PET OK PC,NTR,TU                                                  |          | SNA       |
| #Ν/Α<br>#Ν/Δ   | JC72-40232A | PMO-BUSHING CHARGE MI -80 POM BLK HB -                                                    |          | SNA       |
| #N/A           | JC97-02153A | MEA UNIT-OPC;ML-1610,SEC,DRUM24.EARTH.                                                    |          | SNA       |
| #N/A           | JC97-02154A | MEA UNIT-PLATE_L;ML-1610,SEC,-,ASSY-PLAT                                                  |          | SNA       |
| #N/A           | JC97-02155A | MEA UNIT-PLATE_R;ML-1610,SEC,-,ASSY-PLAT                                                  |          | SNA       |
| #N/A           | JC97-02182A | MEA ETC-SUS BLADE;ML-1610,SEC,SEC,SUS BL                                                  |          | SNA       |
| #N/A           | JC97-02183C | MEA UNIT-FRAME REP;SCX-4521F,SEC,-,-,REP                                                  |          | SNA       |
| #N/A           | JC97-02252E | MEA UNIT-WTB;SCX-4521F ,SEC,-,-,REPLACE,                                                  |          | SNA       |
| #N/A           | 0201-001162 | ADRESIVE-CYA;LOCTTE403,NTR,1250,20G                                                       |          | SNA       |
| #N/A<br>#N/A   | 0203-001266 | TAPE-DOUDLE FAGE;3109440010,10.10,104,1280,                                               |          | SNA       |
| #N/A           | 0205-001207 | GREASE-GRAPHITE NYOGEL 756G HYDRO CARBON                                                  |          | SNA       |
| #N/A           | 0205-001080 | GREASE-BEARING:NYOGEL 774H,NOISE DAMPING                                                  |          | SNA       |
| #N/A           | 3301-001742 | CORE-FERRITE;AD,32X35X7.75MM ,-,-                                                         |          | SNA       |
| #N/A           | JC61-00930A | HOLDER-M_CIS;SCX-4100,POM,-,-,-,BLK,HB                                                    |          | SNA       |
| #N/A           | JC61-01163A | FRAME-M-DEVE LOWER;ML-1610,ABS,-,HB,BLK,                                                  |          | SNA       |
| #N/A           | JC61-01164D | FRAME-M_WTB;SCX-4521F ,ABS+GF20,-,HB,BLK                                                  |          | SNA       |
| #N/A           | JC61-01166A | BRACKET-P-SUS BLADE;ML-1610,SPCC+NI,1.2T                                                  |          | SNA       |
| #N/A           | JC61-01167A | PLATE-M-DEVE_L;ML-1610,PC,2,62.4,88,BLK,                                                  |          | SNA       |
| #IN/A<br>#NI/A | JC61-01108A | FLAIL-101-200 E_N,1012-1010,AD3,2,02.4,01.1,D<br>RRACKET-M-CISISCY-1521E DC/ARS 2.5.12.22 |          | SINA      |
| #IN/A          |             |                                                                                           |          | 54        |

7

|                |              | SA : SERVICE AVAILABLE SNA : SERVICE not AVAILABLE DNA : DELIV | ERY not  | AVAILABLE |
|----------------|--------------|----------------------------------------------------------------|----------|-----------|
| Drawer#        | SEC_Code     | Description&Specification                                      | Location | Service   |
| #N/Δ           | IC61-01464A  | BLADE-P. SUS:ML-2010 SUS301-CSP 1/2H T0 0                      |          | SNA       |
| #Ν/Δ           | IC62-001464  | SEAL-SUPPORT I MI - 1610 MICRO LIRETHANE -                     |          | SNA       |
| #N/A           | JC62-00147A  | SEAL-SUPPORT R-MI-1610 MICRO POLYLIRETHAN                      |          | SNA       |
| #N/A           | JC62-00148A  | SEAL-CAP SIDE MI -1610 POLYLIRETHANE FOAM                      |          | SNA       |
| #N/A           | JC62-00153A  | SEAL-BRKT CLEANING-ML-1610 POLYLIRETHANE                       |          | SNA       |
| #N/A           | JC62-00154A  | SEAL-OPC CLEAN 1-MI -1610 PTEF FELT+URETH                      |          | SNA       |
| #N/A           | JC62-00155A  | SEAL-OPC CLEAN B'MI -1610 PTEE FELT-LIRETH                     |          | SNA       |
| #N/A           | JC62-00156A  | SEAL-BOSS, R'ML-1610 CR BLACK T5 - D7 5 -                      |          | SNA       |
| #N/A           | IC64-001854  | HANDI E-M-DEVE-MI -1610 HIPS T1 5 110 125                      |          | SNA       |
| #N/A           | JC66-00310A  | GEAR-AGITATOR-2:SCX-5100 POM(M90-44) 0.6                       |          | SNA       |
| #N/A           | IC66-00821A  | GEAR-OPC 1 MI -1610 PC+PTEE 0.8.30 - BLK                       |          | SNA       |
| #Ν/Δ           | IC66-00840A  | SLIDER-M_CIS_L_SC4_521E_POM 3 13 5 37 4                        |          | SNA       |
| #Ν/Λ<br>#Ν/Δ   | 1066-009044  | SLIDER_M_CIG_E/SCAT4521F_1C0M,3,10.5,174                       |          | SNA       |
| #N/A<br>#N/Δ   | IC67-000824  | CAP-M-HOUSING DEV/F-MI -1610 ABS T1 5 62 5                     |          | SNA       |
| #Ν/Λ<br>#Ν/Δ   | IC67-00083A  |                                                                |          | SNA       |
| #N/A<br>#N/Δ   | IC68-01551A  | LAREL (P)-WARNING-COMMON SEC ART100G - 65                      |          | SNA       |
| #Ν/Λ<br>#Ν/Δ   | 1070-004834  |                                                                |          | SNA       |
| #Ν/Α<br>#Ν/Δ   | IC70-00403A  |                                                                |          | SNA       |
| #N/A<br>#N/A   | IC71 00000A  |                                                                |          | SNA       |
| #Ν/Α<br>#Ν/Δ   | JC72-01350A  | DDD-EILM ODC-ML-1610 LIBETHANE SHEET NTR                       |          | SNA       |
| #Ν/Α<br>#Ν/Δ   | IC72-01330A  |                                                                |          | SNA       |
| #Ν/Α<br>#Ν/Δ   | IC73-100174  |                                                                |          | SNA       |
| #N/A<br>#N/A   | 1C75 000424  |                                                                |          | SNA       |
| #IN/A<br>#NI/A | JC75-00043A  |                                                                |          | SNA       |
| #N/A           | JC73-00044A  |                                                                | -        | SNA       |
| #IN/A<br>#NI/A | JC94-00659A  |                                                                |          | SNA       |
| #IN/A<br>#NI/A | JC97-01900B  | MEA UNIT-AGITATOR_D,ML-1010,SEC,SKTLARK,                       |          | SINA      |
| #IN/A<br>#NI/A | JC97-02181A  | INEA ETC-BLADE CLEANING, ML-1010, SEC, SEC, B                  |          | SINA      |
| #IN/A<br>#NI/A | 0801-001830  |                                                                | -        | SA        |
| #IN/A          | 1002 001409  |                                                                | -        | SA        |
| #N/A           | 2001 001021  |                                                                |          | SA        |
| #IN/A          | 2001-001031  | R-CARDON,91ROHW,576,1/0W,AA,1P,1.0A3.21000                     | -        | SA        |
| #IN/A<br>#NI/A | 2007-000033  | R-CHIF,001III,3%,1/4W,1F,3210                                  | -        | SA        |
| #IN/A<br>#NI/A | 2007-000075  | R-CHIF,22001111,3%,1/10W,1F,1000                               |          | SA        |
| #N/A           | 2011-000660  |                                                                |          | SA        |
| #IN/A          | 2203-000998  | C-CER, CHIEF, 0.047/11F, 57%, 30V, CUG, 1000                   |          | SA        |
| #N/A           | 2402-001049  | U-AL,SIVID, 100F,20%, 10V,GP, 1P,3.3X3.3X3.4                   |          | SA        |
| #IN/A<br>#NI/A | 2802-001069  | CODE EEDDITE: AD 22x12x7mm 1500 2000 cupp                      |          | SINA      |
| #IN/A<br>#NI/A | 3301-001413  | CORE-FERRITE, 2400 HT49CE SOD 49D 46 4                         | -        | SA        |
| #N/A<br>#N/A   | JB13-00004A  |                                                                |          | SNA       |
| #N/A<br>#N/A   | JB01-70904A  |                                                                |          | SNA       |
| #IN/A<br>#NI/A | JB66-00102A  |                                                                |          | SA        |
| #N/A           | JB66-00103A  |                                                                |          | SA        |
| #N/A           | JB00-00104A  |                                                                | -        | SA        |
| #IN/A<br>#NI/A | JB60-00103A  |                                                                |          | SA        |
| #N/A           | JB00-00703A  |                                                                | -        | SINA      |
| #N/A           | JB70-00070A  | IPR-WASHER WAVE;5F-4/300,505301,-0.11,-                        | 10001    | SA        |
| #IN/A          | JB70-00106A  |                                                                | 10001    | SA        |
| #IN/A<br>#NI/A | JB72-00017A  |                                                                | -        | SA        |
| #IN/A          | JB72-00821A  |                                                                |          | SA        |
| #N/A           | JB72-00844A  |                                                                |          | SA        |
| #IN/A<br>#NI/A | JD12-00845A  |                                                                |          | SA        |
| #N/A           | JC41-00304A  | PCB-WHITNET_OPE;SCA-4321F,FR-1,1L,-,1.01                       |          | SINA      |
| #N/A           | JC61-01165A  | BRACKE1-P-CLEANING;ML-1610;SECC,1.21,-,2                       |          | SNA       |
| #IN/A          | JC02-00002A  | 11LAT 51140-(4300),IVIL-4300,DROUVEC,U.3,9.3,                  |          | SA<br>SA  |
| #IN/A          | 1000-00012A  | UEAR-OFU R,0F-0100,POIV(1/1/90-44),DLN,1/1/00,                 |          | SA        |
| #IN/A          | JC00-00454A  |                                                                |          | SA        |
| #IN/A          | JC71-00002A  | INFR-EAR IN OPU APULLU;3F-3100,63210F-H,U.                     |          | SINA      |
| #N/A           | JC72-00081A  | PMO-BUSHING AGI L;SF-5100,POM,BLK,-;-;-,                       |          | SNA       |
| #IN/A          | JC72-00/34A  |                                                                |          | SA        |
| #N/A           | JC72-01317A  |                                                                |          | SNA       |
| #IN/A          | JC72-01329A  |                                                                |          | SINA      |
| #IN/A          | JC/2-10924A  |                                                                |          | SA        |
| #N/A           | JC72-10925A  | PPR-FILM SUPPORT AGI;ML-5000,PET 10.3,NT                       |          | SNA       |
| #IN/A          | JC/2-41191A  |                                                                |          | SA        |
| #N/A           | JC73-00201A  |                                                                |          | SNA       |
| #N/A           | JC/3-40906A  | KINO-SEAL AGH A LUKIML-SUUU, SANTUPKENE, -, -                  |          | SNA       |
| #N/A           | JC94-00712A  | PHANTOM AU JC92-01618A                                         |          | SNA       |
| #N/A           | 2001-000111  | K-GARBON;1500HM,5%,1/4W,AA,1P,2.4X6.4MM                        |          | SA        |
| #N/A           | 2001-000429  | K-CARBON;1KOHM,5%,1/8W,AA,TP,1.8X3.2MM                         |          | SA        |
| #N/A           | 2001-000626  | R-CARBON;300OHM,5%,1/4W,AA,TP,2.4X6.4MM                        |          | SA        |
| #N/A           | 2001-000864  | K-CARBON;56KOHM,5%,1/8W,AA,TP,1.8X3.2MM                        |          | SA        |
| #N/A           | 2005-000419  | K-WIKE WOUND,NON;0.330hm,1%,1W,AA,TP,4.3                       |          | SNA       |
| #N/A           | 2201-000119  | C-CERAMIC,DISC;100NF,+80-20%,50V,Y5V,TP,                       |          | SA        |
| #N/A           | 2201-000391  | C-CERAMIC,DISC;0.022NF,5%,50V,SL,TP,5X3M                       |          | SA        |
| #N/A           | 2201-001057  | C-CERAMIC, DISC;0.82NF,10%,50V,Y5P,TP,5X3                      |          | SNA       |
| 1 #N/A         | 12202-000630 | IC-CERAMIC MIC-AXIAL 1000E 10% 50V X7R TP                      | 1        | I SA      |

|--|--|

| SA:SERVICE AVAILABLE SNA :SERVICE not AVAILABLE DNA : DELIVERY not AVAILAB |         |             |                                          |          |         |
|----------------------------------------------------------------------------|---------|-------------|------------------------------------------|----------|---------|
|                                                                            | Drawer# | SEC_Code    | Description&Specification                | Location | Service |
|                                                                            | #N/A    | 2401-002300 | C-AL;47uF,20%,50V,GP,TP,6.3x11,5         |          | SA      |
|                                                                            | #N/A    | JB72-00822A | PMO-SLEEVE ADF;SCX-1110F,-,POM,BLK,-,-,- |          | SA      |
|                                                                            | #N/A    | JB72-00823A | PMO-SLEEVE PICK UP;SCX-1110F,-,POM,BLK,- |          | SA      |
|                                                                            | #N/A    | JB73-00054A | RMO-ADF ROLLER;SCX-1110F/XRX,EPDM RUBBER |          | SNA     |
|                                                                            | #N/A    | JB73-00055A | RMO-PICKUP ROLLER;SCX-1110F/XRX,EPDM RUB |          | SNA     |
|                                                                            | #N/A    | JC41-00193B | PCB-ADF ROCKY2;SCX-4720F,FR-1,1L,V1.0,1. |          | SNA     |

## 8. Block Diagram

## 8.1 System Block Diagram

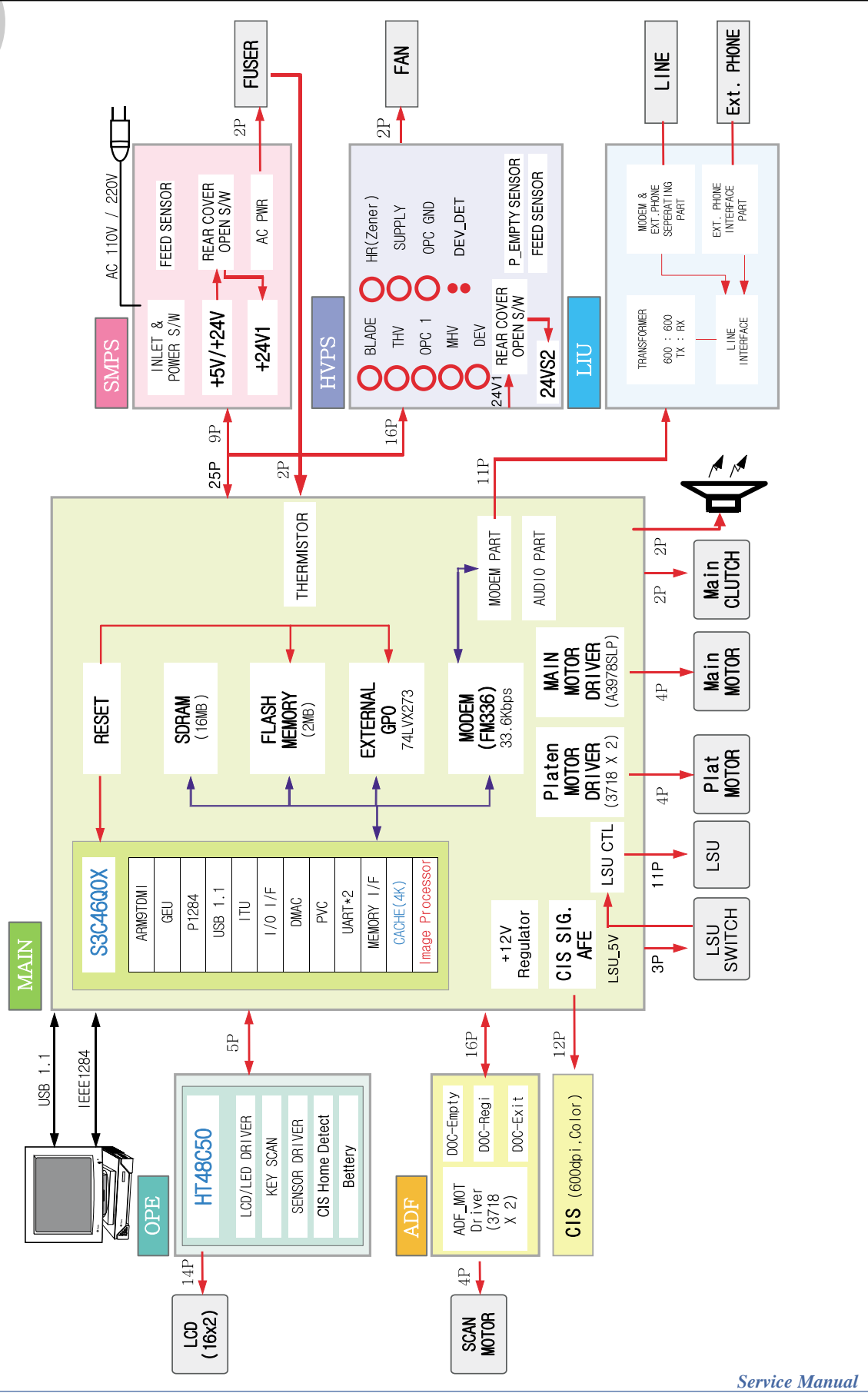

8-2

## 9. Connection Diagram

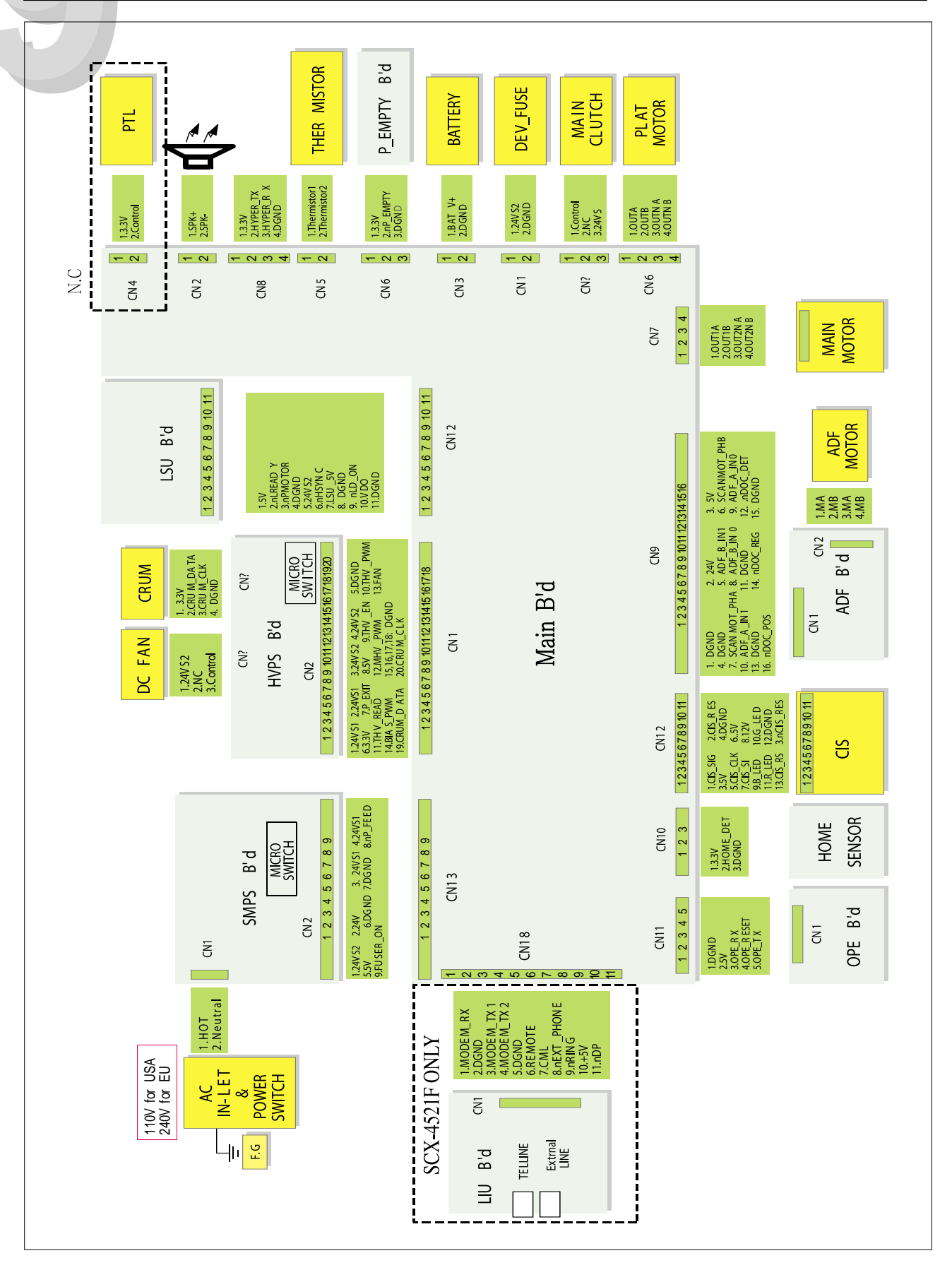